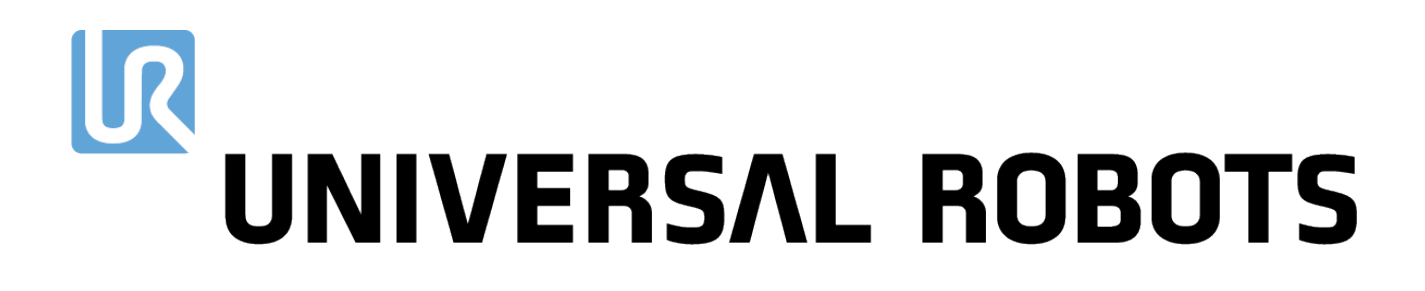

## Universal Robots e-Series Bruksanvisning

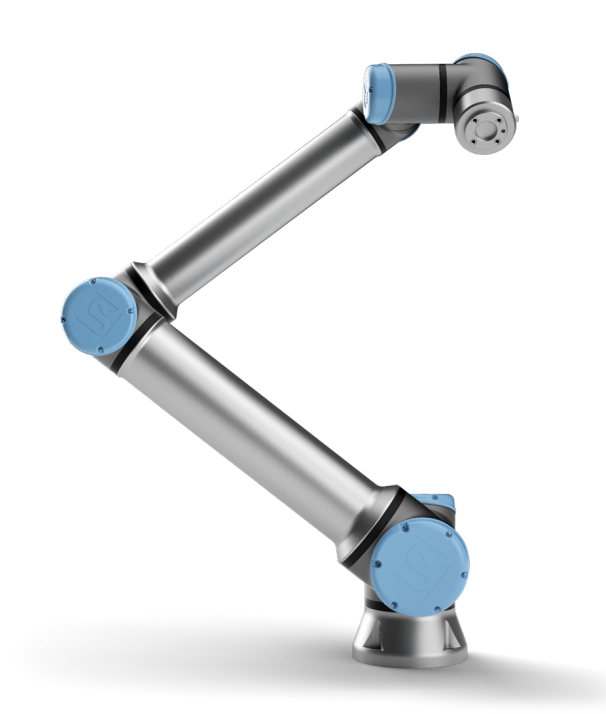

# UR10e

Översättning av originalinstruktionerna (sv)

# UNIVERSAL ROBOTS

# Universal Robots e-Series Bruksanvisning

UR10e

Version 5.4

Översättning av originalinstruktionerna (sv)

Den information som ingår häri tillhör Universal Robots A/S och får inte återges, i sin helhet eller delvis, utan i förväg inhämtat skriftligt tillstånd från Universal Robots A/S. Den information som ingår häri kan komma att ändras utan föregående meddelande och skall inte anses vara en utfästelse från Universal Robots A/S. Den här handboken omarbetas och revideras med jämna mellanrum.

Universal Robots A/S påtar sig inget ansvar för eventuella fel eller utelämnad information i det här dokumentet.

Copyright © 2009-2019 av Universal Robots A/S

Universal Robots-logotypen är ett registrerat varumärke som tillhör Universal Robots A/S.

# Innehåll

| Fö | irord                 |                                                      | ix   |  |  |  |  |
|----|-----------------------|------------------------------------------------------|------|--|--|--|--|
|    | Kartongernas innehåll |                                                      |      |  |  |  |  |
|    | Vikti                 | g säkerhetsinformation                               | х    |  |  |  |  |
|    | Hurd                  | u läser den här manualen                             | х    |  |  |  |  |
|    | Varo                  | lu kan hitta mer information                         | x    |  |  |  |  |
|    | i ai c                |                                                      | vi   |  |  |  |  |
|    |                       | •••••••••••••••••••••••••••••••••••••••              | Х    |  |  |  |  |
| I  | Bru                   | ksanvisning för installation av maskinvara           | I-1  |  |  |  |  |
| 1  | Säke                  | rhet                                                 | I-3  |  |  |  |  |
|    | 1.1                   | Inledning                                            | I-3  |  |  |  |  |
|    | 1.2                   | Giltighet och ansvar                                 | I-3  |  |  |  |  |
|    | 1.3                   | Ansvarsfriskrivning                                  | I-4  |  |  |  |  |
|    | 1.4                   | Varningssymboler i den här bruksanvisningen          | I-4  |  |  |  |  |
|    | 1.5                   | Allmänna varningar                                   | I-5  |  |  |  |  |
|    | 1.6                   | Avsedd användning                                    | I-7  |  |  |  |  |
|    | 1.7                   | Riskutvärdering                                      | I-8  |  |  |  |  |
|    | 1.8                   | Utvärdering före användning                          | I-10 |  |  |  |  |
|    | 1.9                   | Nödstopp                                             | I-10 |  |  |  |  |
|    | 1.10                  | Rörelse utan motorkraft                              | I-10 |  |  |  |  |
| 2  | Säke                  | rhetsrelaterade funktioner och gränssnitt            | I-11 |  |  |  |  |
|    | 2.1                   | Inledning                                            | I-11 |  |  |  |  |
|    | 2.2                   | Stoppkategorier                                      | I-12 |  |  |  |  |
|    | 2.3                   | Konfigurerbara säkerhetsfunktioner                   | I-12 |  |  |  |  |
|    | 2.4                   | Säkerhetsfunktion                                    | I-16 |  |  |  |  |
|    | 2.5                   | Lägen                                                | I-16 |  |  |  |  |
| 3  | Tran                  | sport                                                | I-19 |  |  |  |  |
| 4  | Meka                  | aniskt gränssnitt                                    | I-21 |  |  |  |  |
|    | 4.1                   | Inledning                                            | I-21 |  |  |  |  |
|    | 4.2                   | Robotens arbetsutrymme                               | I-21 |  |  |  |  |
|    | 4.3                   | Montering                                            | I-21 |  |  |  |  |
|    | 4.4                   | Maximal nyttolast                                    | I-25 |  |  |  |  |
| 5  | Elekt                 | riskt gränssnitt                                     | I-27 |  |  |  |  |
|    | 5.1                   | Inledning                                            | I-27 |  |  |  |  |
|    |                       | 5.1.1 Manöverskåpets fästbeslag                      | I-27 |  |  |  |  |
|    | 5.2                   | Ethernet                                             | I-27 |  |  |  |  |
|    | 5.3                   | Varningar och försiktighetsåtgärder för elutrustning | I-28 |  |  |  |  |
|    | 5.4                   | I/O för manöverenhet                                 | I-30 |  |  |  |  |

|   |       | 5.4.1     | Gemensamma specifikationer för alla digitala in- och utgångar      | I-30 |
|---|-------|-----------|--------------------------------------------------------------------|------|
|   |       | 5.4.2     | Säkerhets-I/O                                                      | I-31 |
|   |       | 5.4.3     | Allmän digital I/O                                                 | I-36 |
|   |       | 5.4.4     | Digitala ingångar från en knapp                                    | I-36 |
|   |       | 5.4.5     | Kommunikation med andra maskiner eller PLC-enheter                 | I-36 |
|   |       | 5.4.6     | Allmän analog I/O                                                  | I-37 |
|   |       | 5.4.7     | Fjärromkopplare PÅ/AV                                              | I-38 |
|   | 5.5   | Nätspä    | inningsanslutning                                                  | I-39 |
|   | 5.6   | Robota    | Inslutning                                                         | I-40 |
|   | 5.7   | Verktyg   | gs-I/O                                                             | I-41 |
|   |       | 5.7.1     | Strömförsörjning till verktyg                                      | I-42 |
|   |       | 5.7.2     | Verktygets digitala utgångar                                       | I-43 |
|   |       | 5.7.3     | Verktygets digitala ingångar                                       | I-44 |
|   |       | 5.7.4     | Verktygets analoga ingång                                          | I-44 |
|   |       | 5.7.5     | I/O för verktygskommunikation                                      | I-45 |
|   |       |           |                                                                    | _    |
| 6 | Unde  | erhåll oc | h reparationer                                                     | I-47 |
|   | 6.1   | Säkerh    |                                                                    | I-47 |
| 7 | Kass  | ering oc  | ch miljö                                                           | I-49 |
| 8 | Certi | fieringa  | r                                                                  | I-51 |
|   | 8.1   | Certifie  | ringar från tredje part                                            | I-51 |
|   | 8.2   | Levera    | ntörscertifieringar från tredje part                               | I-51 |
|   | 8.3   | Tillverk  | arens testcertifiering                                             | I-52 |
|   | 8.4   | Deklara   | ationer enligt EU-direktiv                                         | I-52 |
| 9 | Gara  | ntier     |                                                                    | I-53 |
|   | 9.1   | Produk    | tgaranti                                                           | I-53 |
|   | 9.2   | Friskriv  | ,<br>/ning                                                         | I-54 |
|   | 0     |           | ~<br>                                                              |      |
| A | Stop  | ρτια ός η | stoppstracka                                                       | 1-99 |
| В | Dekla | aration o | och certifieringar                                                 | I-59 |
|   | B.1   | EU Dec    | elaration of Incorporation in accordance with ISO/IEC 17050-1:2010 | I-59 |
|   | B.2   | CE/EU-    | försäkran om inbyggnad (översättning av originalet)                | I-61 |
|   | B.3   | Säkerh    | etssystemscertifikat                                               | I-62 |
|   | B.4   | China F   | RoHS                                                               | I-64 |
|   | B.5   | KCC-sä    | ikerhet                                                            | I-65 |
|   | B.6   | Miljöte   | stcertifikat                                                       | I-66 |
|   | B.7   | EMC-te    | estcertifikat                                                      | I-67 |
| С | Gälla | inde sta  | ndarder                                                            | I-69 |
| D | Tekn  | iska spe  | ecifikationer                                                      | I-75 |

| II | Bruksanvisning för PolyScope                      | II-1  |
|----|---------------------------------------------------|-------|
| 10 | ) Inledning                                       | II-3  |
|    | 10.1 Grundläggande information om PolyScope       | II-3  |
|    | 10.1.1 Rubrikikoner/flikar                        | II-3  |
|    | 10.1.2 Sidfotknappar                              | 11-4  |
|    | 10.2 Skärmen Komma igång                          | II-5  |
| 11 | Snabbstart                                        | II-7  |
|    | 11.1 Grundläggande information om robotarm        | II-7  |
|    | 11.1.1 Installera robotarmen och manöverskåpet    | II-7  |
|    | 11.1.2 Sätta på och stänga av manöverskåpet       | II-8  |
|    | 11.1.3 Sätta på och stänga av robotarmen          | II-8  |
|    | 11.1.4 Initiera robotarmen                        | 11-8  |
|    | 11.2 Snabb systemkonfiguration                    | 11-9  |
|    | 11.3 Robotregistrering och filer för URCap-licens | II-10 |
|    |                                                   |       |
| 12 | 2 Val av driftläge                                | II-13 |
|    | 12.1 Driftlägen                                   | II-13 |
|    | 12.2 Aktiveringsenhet med tre lägen               | II-14 |
|    | 12.2.1 Manuell hög hastighet                      | II-15 |
| 13 | B Säkerhetskonfiguration                          | II-17 |
|    | 13.1 Grundläggande säkerhetsinställningar         | II-17 |
|    | 13.1.1 Komma åt säkerhetskonfiguration            | II-17 |
|    | 13.1.2 Konfigurera ett säkerhetslösenord          | II-18 |
|    | 13.1.3 Ändra säkerhetskonfigurationen             | II-18 |
|    | 13.1.4 Tillämpa Ny säkerhetskonfiguration         | II-19 |
|    | 13.1.5 Säkerhetskontrollsumma                     | II-19 |
|    | 13.2 Meny Säkerhetsinställningar                  | II-19 |
|    | 13.2.1 Robotbegränsningar                         | II-19 |
|    | 13.2.2 Säkerhetslägen                             | II-21 |
|    | 13.2.3 Toleranser                                 | II-22 |
|    | 13.2.4 Ledbegränsning                             | II-22 |
|    | 13.2.5 Plan                                       | II-23 |
|    | 13.2.6 Frikörning                                 | 11-25 |
|    | 13.2.7 Verktygets position                        | 11-25 |
|    | 13 2 8 Verktygets riktning                        | II-27 |
|    | 13 2 9 I/O                                        | II-29 |
|    | 13.2.10 Maskinvara                                | 11-31 |
|    | 13.2.11 Säker Hemma-position                      | II-31 |
|    | ·                                                 |       |
| 14 | 14.1 Program                                      | II-33 |
|    | 14.1 FloyIdiii                                    | 11-33 |
|    | 14.2 Vallaulei                                    | 11-33 |
|    | 14.3 RUDULEIIS diver                              | 11-34 |
|    |                                                   | 11-34 |

| 15 Flike | Fliken Program II-3 |                 |          | II-37 |  |       |
|----------|---------------------|-----------------|----------|-------|--|-------|
| 15.1     | Programträd         |                 |          | <br>  |  | II-37 |
|          | 15.1.1 Markering    | av programköri  | ning     | <br>  |  | II-38 |
|          | 15.1.2 Sökknapp     |                 |          | <br>  |  | II-38 |
|          | 15.1.3 Programtra   | idets verktygsf | ält      | <br>  |  | II-38 |
|          | 15.1.4 Uttrycksree  | ligeraren       |          | <br>  |  | II-39 |
|          | 15.1.5 Tom nod      |                 |          | <br>  |  | II-40 |
| 15.2     | Kommandoflik        |                 |          | <br>  |  | II-40 |
| 15.3     | Grafik, flik        |                 |          | <br>  |  | II-41 |
| 15.4     | Variabler, flik     |                 |          | <br>  |  | II-42 |
| 15.5     | Grundläggande pro   | gramnoder       |          | <br>  |  | II-43 |
|          | 15.5.1 Flytta       |                 |          | <br>  |  | II-43 |
|          | 15.5.2 Riktning .   |                 |          | <br>  |  | II-52 |
|          | 15.5.3 Vänta        |                 |          | <br>  |  | II-55 |
|          | 15.5.4 Ställ in     |                 |          | <br>  |  | II-56 |
|          | 15.5.5 Popup        |                 |          | <br>  |  | II-57 |
|          | 15.5.6 Stopp        |                 |          | <br>  |  | II-57 |
|          | 15.5.7 Kommenta     | r               |          | <br>  |  | II-58 |
|          | 15.5.8 Mapp         |                 |          | <br>  |  | II-58 |
| 15.6     | Avancerade progra   | mnoder          |          | <br>  |  | II-59 |
|          | 15.6.1 Loop         |                 |          | <br>  |  | II-59 |
|          | 15.6.2 SubProgra    | m               |          | <br>  |  | II-59 |
|          | 15.6.3 Tilldelning  |                 |          | <br>  |  | II-60 |
|          | 15.6.4 Om           |                 |          | <br>  |  | II-61 |
|          | 15.6.5 Skript       |                 |          | <br>  |  | II-61 |
|          | 15.6.6 Händelse     |                 |          | <br>  |  | II-62 |
|          | 15.6.7 Tråd         |                 |          | <br>  |  | II-63 |
|          | 15.6.8 Skruvmejs    | əl              |          | <br>  |  | II-63 |
|          | 15.6.9 Switch       |                 |          | <br>  |  | II-66 |
|          | 15.6.10 Timer       |                 |          | <br>  |  | II-66 |
|          | 15.6.11 Hem         |                 |          | <br>  |  | II-67 |
| 15.7     | Mallar              |                 |          | <br>  |  | II-67 |
|          | 15.7.1 Palletering  |                 |          | <br>  |  | II-67 |
|          | 15.7.2 Sök          |                 |          | <br>  |  | II-74 |
|          | 15.7.3 Påtvinga     |                 |          | <br>  |  | II-76 |
|          | 15.7.4 Spåra trans  | sportband       |          | <br>  |  | II-78 |
| 15.8     | URCaps              |                 |          | <br>  |  | II-79 |
|          | 15.8.1 Remote TC    | PURCap          |          | <br>  |  | II-79 |
|          | 15.8.2 Ställa in RT | CP från en fun  | ktion    | <br>  |  | II-80 |
|          | 15.8.3 Flytta-kom   | mandot för Rer  | note TCP | <br>  |  | II-81 |
|          | 15.8.4 RTCP-rörel   | setyper         |          | <br>  |  | II-81 |
|          | 15.8.5 RTCP-vägp    | unkt            |          | <br>  |  | II-81 |
| 15.9     | Det första program  | met             |          | <br>  |  | II-82 |

| 16 Flike | en Installation                                                                | II-85           |
|----------|--------------------------------------------------------------------------------|-----------------|
| 16.1     | Allmänt                                                                        | II-85           |
|          | 16.1.1 TCP-konfiguration                                                       | II-85           |
|          | 16.1.2 Montering                                                               | II-88           |
|          | 16.1.3 I/O-inställning                                                         | II-89           |
|          | 16.1.4 Variabler                                                               | II-91           |
|          | 16.1.5 Start                                                                   | II-92           |
|          | 16.1.6 I/O för verktyget                                                       | II-93           |
|          | 16.1.7 Jämn övergång mellan säkerhetslägen                                     | II-94           |
|          | 16.1.8 Hem                                                                     | II-95           |
|          | 16.1.9 Inställning av transportbandsspårning                                   | II-95           |
|          | 16.1.10 Inställning av skruvmejselrörelse                                      | II-96           |
| 16.2     | Säkerhet                                                                       | II-97           |
| 16.3     | Funktioner                                                                     | II-97           |
|          | 16.3.1 Använda en funktion                                                     | II-98           |
|          | 16.3.2 Lägg till ny punkt                                                      | II-99           |
|          | 16.3.3 Lägga till en linje                                                     | II-99           |
|          | 16.3.4 Planfunktionen                                                          | II-100          |
|          | 16.3.5 Exempel: Manuell uppdatering av en funktion för att justera ett program | II-101          |
|          | 16.3.6 Exempel: Dynamisk uppdatering av en funktions pose                      | II-102          |
| 16.4     | Fältbuss                                                                       | II-103          |
|          | 16.4.1 I/O-inställning för MODBUS-klient                                       | II-103          |
|          | 16.4.2 EtherNet/IP                                                             | II-106          |
|          |                                                                                |                 |
| 1/ Flike | in Flytta                                                                      | I-10/           |
| 17.1     | Verktyget Flytta                                                               | II-10/          |
| 17.2     |                                                                                | II-10/          |
| 17.3     | Verktygets position                                                            | II-108          |
|          | 17.3.1 Skärmbilden Poseredigering                                              | II-108          |
| 17.4     | Ledposition                                                                    | II-110          |
| 18 Flike | en I/O                                                                         | I-113           |
| 18.1     | Robot                                                                          | II-113          |
| 18.2     | MODBUS                                                                         | II-114          |
| 10 Elika |                                                                                | 1 1 1 7         |
| 19 FIIKE | Auläaningar och ladar                                                          | I-II/<br>II 117 |
| 19.1     |                                                                                | 11-117          |
| 19.2     |                                                                                | 11-11/          |
| 19.3     |                                                                                | 11-11/          |
| 20 Prog  | Jram- och installationshanteraren                                              | I-119           |
| 20.1     | Öppna                                                                          | II-119          |
| 20.2     | Nytt                                                                           | II-120          |
| 20.3     | Spara                                                                          | II-121          |
| 20.4     | Filhanterare                                                                   | II-121          |

| 21 | Meny | Hamburger II-12      | 3  |
|----|------|----------------------|----|
|    | 21.1 | Hjälp                | 3  |
|    | 21.2 | Om                   | 3  |
|    | 21.3 | Inställningar        | 3  |
|    |      | 21.3.1 Inställningar | 3  |
|    |      | 21.3.2 Lösenord      | .4 |
|    | 21.4 | System               | 4  |
|    |      | 21.4.1 Uppdatera     | 4  |
|    |      | 21.4.2 Nätverk       | 4  |
|    |      | 21.4.3 URCaps        | 5  |
|    |      | 21.4.4 Fjärrkontroll | 5  |
|    | 21.5 | Stäng ned robot      | 6  |

#### Ordlista

#### Register

### Förord

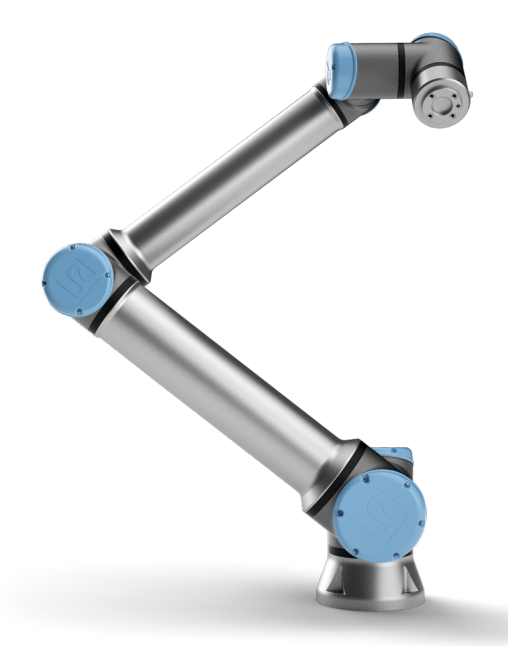

Grattis till köpet av en ny Universal Robots e-Series robot, UR10e.

Roboten kan programmeras för att flytta ett verktyg och kommunicera med andra maskiner genom elektriska signaler. Det är en arm som består av rör och leder i formpressat aluminium. Det är lätt att programmera roboten med vårt patenterade programmeringsgränssnitt PolyScope, så att roboten kan förflytta ett verktyg längs en önskad rörelsebana.

Robotarmarna i Universal Robots e-Series har sex leder och stor flexibilitet. De har konstruerats för att efterlikna rörelserna hos en mänsklig arm. Det är lätt att programmera roboten med vårt patenterade programmeringsgränssnitt PolyScope, så att roboten kan förflytta verktyg och kommunicera med andra robotar via elektriska signaler. Figur 1 illustrerar robotarmens tre huvudkomponenter, och kan användas som referens för hela manualen.

#### Kartongernas innehåll

När du beställer en robot får du två kartonger. Den ena innehåller robotarmen och den andra innehåller:

- Manöverskåp med manöverenhet
- · Fästbeslag för manöverskåpet
- Fästbeslag för manöverenheten
- Nyckel till manöverskåpet
- · Kabel för anslutning av robotarmen och manöverskåpet

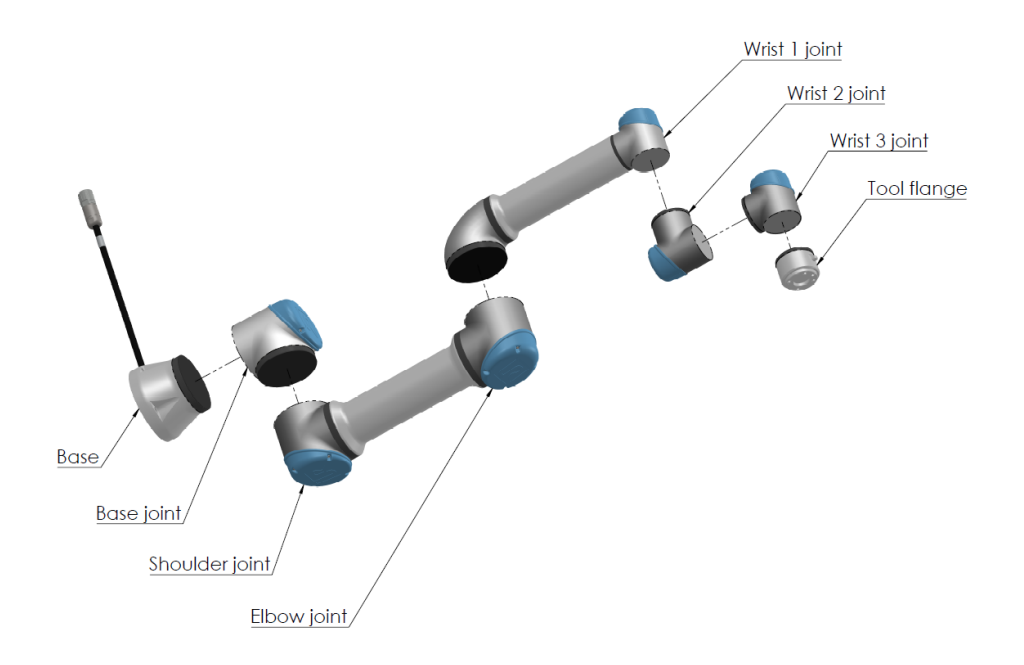

Figur 1: Robotarmens leder, bas och verktygsfläns.

- Strömsladd för din region
- Den här handboken

#### Viktig säkerhetsinformation

Roboten är en **delvis fullbordad maskin** (se 8.4) och därför krävs en riskbedömning för varje robotinstallation. Alla säkerhetsanvisningar i kapitel 1 måste följas.

#### Hur du läser den här manualen

Den här manualen innehåller instruktioner för att installera och programmera roboten. Manualen är uppdelad i tre delar:

Bruksanvisning för installation av maskinvara: Mekanisk och elektrisk installation av roboten.

Bruksanvisning för PolyScope: Programmering av roboten.

Den här manualen är avsedd för robotintegratören, som måste ha grundkunskaper i mekanik och elektronik samt grundläggande programmering.

#### Var du kan hitta mer information

Supportwebbplatsen (http://www.universal-robots.com/support) innehåller följande:

- · Andra språkversioner av den här handboken
- Bruksanvisning för PolyScope
- En Servicehandbok med anvisningar för felsökning, underhåll och reparation
- · Skripthandboken för avancerade användare

#### UR+

Webbplatsen UR+ är (http://www.universal-robots.com/plus/) en onlineutställning som visar toppmoderna produkter och sätt att anpassa din UR-robot. Här hittar du allt du behöver på ett ställe – från ändeffektorer och tillbehör till visionskameror och program. Alla produkter har testats och godkänts för integrering med UR-robotar vilket innebär enkel uppsättning, tillförlitlig drift, enhetliga användarupplevelser och enkel programmering. Du kan också använda webbplatsen för att gå med i UR+ Utvecklarprogram och få tillgång till vår nya programplattform som låter dig skapa fler användarvänliga produkter för UR-robotar.

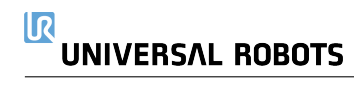

# **Del I**

# Bruksanvisning för installation av maskinvara

#### 1.1 Inledning

Det här kapitlet innehåller viktig säkerhetsinformation som måste läsas och förstås av den som integrerar Universal Robots e-Series robotar **innan** roboten startas för första gången.

I detta kapitel är de första underavsnitten allmänna. De senare underavsnitten innehåller specifika ingenjörsdata som är relevanta för att kunna konfigurera och programmera roboten. Kapitlet 2 beskriver och definierar säkerhetsrelaterade funktioner som är extra relevanta för samverkande tillämpningar.

Instruktionerna och vägledning i kapitel 2 samt avsnitt 1.7 är särskilt viktiga.

Det är viktigt att alltid observera och följa alla monteringsanvisningar och vägledning från andra kapitel och delar av den här bruksanvisningen.

Var speciellt observant gällande text som hör till varningssymboler.

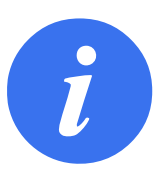

#### OBS:

Universal Robots friskriver sig från ansvar om roboten (armens manöverskåp och/eller manöverenhet) skadas, ändras eller modifieras på något sätt. Universal Robots påtar sig inget som helst ansvar för skador som uppkommer på roboten eller på annan utrustning på grund av programmeringsfel eller felfunktioner hos roboten.

#### **1.2 Giltighet och ansvar**

Informationen i den här handboken täcker inte konstruktion, installation och drift av en fullständig robottillämpning, och inte heller all kringutrustning som kan påverka säkerheten för det fullständiga systemet. Det fullständiga systemet måste designas och installeras enligt de säkerhetskrav som ställs upp i standarder och regler i det land där roboten installeras.

Den som integrerar UR-robotar är ansvarig för att säkerställa att tillämpliga säkerhetslagar och regler i aktuellt land efterlevs, och att alla realistiska faror i den fullständiga robottillämpningen elimineras. Detta innefattar, men är inte begränsat till, följande:

- · Göra en riskbedömning för hela robotsystemet
- Gränssnitt till andra maskiner och ytterligare säkerhetsanordningar, om dessa definieras av riskbedömningen
- Göra lämpliga säkerhetsinställningar i programvaran
- · Se till att användaren inte ändrar några säkerhetsåtgärder
- Validera att hela robotsystemet designats och installerats korrekt
- Framställa användningsinstruktioner
- · Märka robotinstallationen med relevanta skyltar och integratörens kontaktinformation
- Samla all dokumentation i en teknisk mapp, inklusive riskbedömningen och den här bruksanvisningen

#### 1.3 Ansvarsfriskrivning

Ingen information i den här bruksanvisningen ska tolkas som en att UR garanterar att industriroboten inte kan orsaka personskada eller annan skada även om industriroboten följer alla säkerhetsinstruktioner.

#### 1.4 Varningssymboler i den här bruksanvisningen

Symbolerna nedan definierar de rubriker som anger de nivåer för fara som används i hela bruksanvisningen. Samma varningssymboler används på produkten.

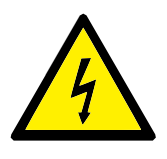

FARA:

Detta anger en omedelbar elektrisk fara som, om den inte undviks, kan orsaka dödsfall eller allvarlig personskada.

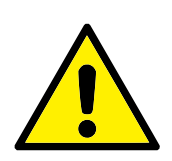

FARA:

Detta anger en omedelbar fara som, om den inte undviks, kan orsaka dödsfall eller allvarlig personskada.

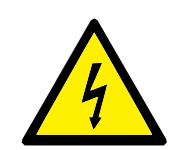

#### VARNING:

Detta anger en potentiell elektrisk fara som, om den inte undviks, kan orsaka personskada eller stora skador på utrustningen.

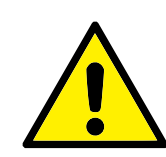

#### VARNING:

Detta anger en potentiell fara som, om den inte undviks, kan orsaka personskada eller stora skador på utrustningen.

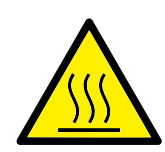

#### VARNING:

Detta anger en potentiellt farlig het yta som, om den vidrörs, kan orsaka personskada.

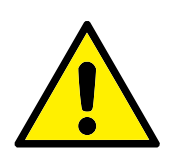

#### FÖRSIKTIGT:

Detta anger en situation som, om den inte undviks, kan orsaka skador på utrustningen.

#### 1.5 Allmänna varningar

Det här avsnittet innehåller några allmänna varningar och försiktighetsuppmaningar som kan upprepas eller förklaras i olika delar av handboken. Andra varningar och försiktighetsuppmaningar förekommer i hela bruksanvisningen.

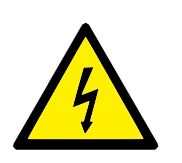

FARA:

Se till att installera roboten och all elektrisk utrustning enligt specifikationerna och varningarna i kapitlen 4 och 5.

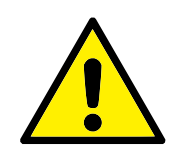

VARNING:

- 1. Se till att robotarmen och verktyget/ändeffektorn är ordentligt fastmonterade.
- 2. Se till att robotarmen har gott om utrymme så att den kan röra sig fritt.
- Kontrollera att säkerhetsåtgärderna och/eller parametrarna för robotens säkerhetskonfiguration har ställts in för att skydda både programmerare, operatörer och kringstående, enligt definitionen i riskbedömningen.
- 4. Bär inte löst sittande kläder eller smycken när du arbetar med roboten. Se till att långt hår är uppbundet när du arbetar med roboten.
- 5. Använd aldrig roboten om den har skadats, till exempel om ledlocken är lösa, trasiga eller borttagna.
- 6. Om programvaran anger ett fel ska nödstoppet aktiveras omedelbart. Skriv ner de omständigheter som ledde till felet, leta upp motsvarande felkoder på loggskärmen och kontakta leverantören.
- 7. Anslut ingen säkerhetsutrustning till normala in- och utgångar. Använd endast säkerhetsrelaterade ingångar/utgångar.
- 8. Se till att använda korrekt installationsinställningar (t.ex. Robotmonteringsvinkel, vikt i TCP, TCP-förskjutning, säkerhetskonfiguration). Spara och ladda installationsfilerna tillsammans med programmet.
- 9. Frikörningsfunktionen ska bara användas i installationer där riskutvärderingen medger detta.
- 10. Verktyg/ändeffektor och hinder får inte ha vassa kanter eller klämpunkter.
- 11. Se till att varna människor att hålla sitt huvud och ansikten borta från roboten som kör eller roboten som ska starta.
- 12. Var uppmärksam på robotens rörelse när du använder manöverenheten.
- 13. Om det fastställs vid riskbedömning, gå inte in i robotens säkerhetsområde och rör inte vid roboten när systemet är i drift.

- 13. Om olika maskiner kombineras kan detta öka risker eller skapa nya risker. Gör alltid en övergripande riskutvärdering för hela installationen. Beroende av den bedömda risken, kan olika nivåer av funktionell säkerhet tillämpas; därför, när olika prestandanivåer för säkerhet och nödstopp behövs, välj alltid den högsta prestandanivån. Alla instruktioner för all utrustning som används i installationen måste alltid läsas och förstås.
- Ändra aldrig roboten. En ändring kan skapa faror som inte förutsetts av integratören. All auktoriserad återmontering ska utföras enligt den senaste versionen av alla relevanta servicehandböcker.
- 15. Om roboten köps med en extra modul (t.ex. Euromap 67gränssnitt) ska modulen slås upp i respektive bruksanvisning.
- Kontrollera att robotens användare vet var nödstoppknappen (knapparna) sitter och att de vet hur nödstoppet aktiveras vid nödsituation eller onormala situationer.

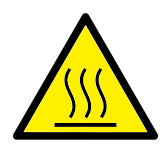

#### VARNING:

- Roboten och dess manöverskåp genererar värme vid drift. Hantera inte roboten och rör inte vid den när den är i drift eller omedelbart efter att den stannat, eftersom en längre kontakt kan orsaka obehag. Du kan kontrollera temperaturen på loggskärmbilden innan du hanterar eller rör roboten, eller så kan du kyla ned roboten genom att stänga av den och vänta en timme.
- 2. Stoppa aldrig in fingrar bakom manöverskåpets interna kåpa.

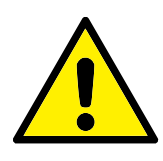

#### FÖRSIKTIGT:

- 1. När roboten är kombinerad med eller arbetar med maskiner som kan skada roboten rekommenderar vi starkt att alla funktioner och robotprogrammet testas separat.
- 2. Utsätt inte roboten för permanenta magnetfält. Mycket starka magnetfält kan skada roboten.

#### 1.6 Avsedd användning

UR-robotar är industrirobotar avsedda för att hantera verktyg/ändeffektorer och installationer, eller för att bearbeta eller förflytta komponenter eller produkter. Information om de miljöom-

ständigheter under vilka roboten ska användas finns i bilagor B och D.

Robotar från UR är utrustade med speciella säkerhetsrelaterade funktioner som specifikt utformats för samarbetsdrift, där roboten körs utan staket och/eller tillsammans med en människa.

Samarbetsdrift är endast avsedd för riskfria tillämpningar, där hela tillämpningen, inklusive verktyg, arbetsstycke, hinder och andra maskiner, saknar signifikanta risker enligt riskutvärderingen för den specifika tillämpningen.

All användning eller tillämpning som avviker från det avsedda ändamålet ska anses vara otillåtet missbruk. Detta innefattar, men är inte begränsat till, följande:

- Användning i potentiellt explosiva miljöer
- Användning i medicinska och livskritiska tillämpningar
- Användning innan en riskutvärdering genomförts
- Användning utanför angivna specifikationer
- Användning som klätterredskap
- Användning utanför tillåtna driftsparametrar

#### 1.7 Riskutvärdering

En av de viktigaste uppgifterna för integratören är att göra en riskutvärdering. Detta är ett lagstadgat krav i många länder. Själva roboten är en delvis fullbordad maskin, eftersom robotinstallationens säkerhet beror på hur roboten integreras (t.ex. verktyg/ändeffektor, hinder och andra maskiner).

Vi rekommenderar att integratören använder ISO 12100 och ISO 10218-2 för att genomföra riskutvärderingen. Dessutom kan integratören välja att använda den tekniska specifikationen ISO/TS 15066 som ytterligare vägledning.

Riskutvärderingen som integratören utför ska ta hänsyn till alla arbetsrutiner genom robottillämpningens livstid, inklusive men inte begränsat till:

- Robotinlärning under uppsättning och utveckling av robotinstallationen
- Felsökning och underhåll
- Normal drift av robotinstallationen

En riskutvärdering måste utföras **innan** robotarmen startas för första gången. En del av riskutvärderingen som utförs av integratören är att identifiera rätt inställningar under säkerhetskonfigurationen. Integratören ska även bedöma behovet av extra stoppknappar och/eller andra skyddsåtgärder som krävs för den specifika robottillämpningen.

Identifiering av rätt inställningar för säkerhetskonfigurationen är extra viktigt vid utveckling av samverkande robottillämpningar. Se kapitel 2 och avsnitt II för mer information.

Vissa säkerhetsrelaterade funktioner har konstruerats specifikt för samverkande robottillämpningar. Dessa funktioner är konfigurerbara via inställningarna för säkerhetskonfiguration och de är extra viktiga vid hantering av risker i den riskutvärdering som utförs av integratören:

• **Kraft- och effektbegränsning**: Används för att reducera klämkrafter och tryck som roboten utövar i rörelseriktningen vid kollisioner mellan roboten och operatören.

- **Momentbegränsning**: Används för att reducera hög transientenergi och stötkrafter vid kollisioner mellan roboten och operatören, genom att reducera robotens hastighet.
- **Positionsbegränsning för led, armbåge och verktyg/ändeffektor**: Används i synnerhet för att reducera risker som associeras med vissa kroppsdelar. T.ex. för att undvika rörelse mot huvudet och nacken.
- Orienteringsbegränsning av verktyg/ändeffektor: Används i synnerhet för att reducera risker som associeras med vissa områden och funktioner hos verktyg/ändeffektor och arbetsstycke. Ett exempel kan vara att undvika att vassa kanter riktas mot operatören.
- Hastighetsbegränsning: Används i synnerhet för att säkerställa låg hastighet hos robotarmen.

Integratören måste förhindra obehöriga personer från att komma åt säkerhetskonfigurationen, t.ex. genom att använda lösenordsskydd.

En samverkande riskutvärdering av robottillämpning efter kontakter som är avsedda och/eller behövs på grund av förutsägbart missbruk och måste adresseras:

- · Allvarlighetsgraden hos enskilda potentiella kollisioner
- · Sannolikheten att enskilda potentiella kollisioner ska inträffa
- Möjligheten att undvika enskilda potentiella kollisioner

Om roboten installeras i en icke samverkande robottillämpning där riskerna inte kan elimineras eller minskas på rimligt sätt genom de inbyggda säkerhetsfunktionerna (t.ex. vid användning av ett farligt verktyg/ändeffektor), måste integratörens riskutvärdering fastslå att integratören måste lägga till ytterligare skyddsutrustning (t.ex. en aktiveringsenhet som skyddar användaren under uppsättning och programmering).

Universal Robots har identifierat nedanstående risker som särskilt viktiga, och integratören måste ta hänsyn till dessa.

Obs: Det även kan finnas andra betydande risker i en specifik robotinstallation.

- 1. Skärskador på grund av vassa kanter och vassa punkter på verktyget/ändeffektorn.
- 2. Skärskador på grund av vassa kanter och vassa punkter på föremål nära robotens rörelsebana.
- 3. Risk för blåmärken på grund av kontakt med roboten.
- 4. Vrickning eller benfrakturer på grund av slag mellan en tung nyttolast och en hård yta.
- 5. Skador som kan orsakas av lösa skruvar som ska hålla fast robotens arm eller verktyg.
- 6. Föremål faller ut ur verktyget/ändeffektorn, t.ex. beroende på dåligt grepp eller strömavbrott.
- 7. Misstag som beror på olika nödstoppsknappar för olika maskiner.
- 8. Misstag orsakade av obehöriga ändringar av parametrar för säkerhetskonfigurationen.

Information om stopptider och stoppavstånd finns i kapitlet 2 och bilagan A.

#### 1.8 Utvärdering före användning

Följande prov måste utföras innan du använder roboten för första gången eller efter alla modifieringar. Kontrollera att alla säkerhetsingångar och utgångar är korrekt och ordentligt anslutna. Testa att alla anslutna säkerhetsingångar och utgångar, inklusive enheter som är gemensamma för flera maskiner eller robotar, fungerar. Inom ramen för detta måste du:

- Testa att nödstoppknapparna och -ingången stoppar roboten och aktiverar bromsarna.
- Testa att skyddsingången stoppar robotrörelsen. Om skyddsåterställningen konfigureras ska du kontrollera att den behöver aktiveras innan rörelsen kan fortsätta.
- Läs initieringsskärmbilden för att testa att reducerat läge kan växla säkerhetsläge till reducerat läge.
- Kontrollera att driftläget kan växlas, se ikonen i övre högra hörnet av användargränssnittet.
- Testa att den 3-läges aktiveringsenheten måste tryckas in för att aktivera rörelse i manuellt läge och att roboten kan manövreras med reducerad hastighet.
- Testa att systemets nödstopputgångar klarar av att ta hela systemet till ett säkert tillstånd.
- Testa att systemet som är anslutet till robotens rörelseutgång, utgång för ej stoppande robot, reducerat läge eller ej reducerat läge kan känna av utgångens växlingar

#### 1.9 Nödstopp

Aktivera nödstoppsknappen för att stoppa all robotrörelse omedelbart.

Obs: Enligt IEC 60204-1 och ISO 13850 är nödanordningar inga skydd. Det är kompletterande skyddsåtgärder och är inte avsedda till att förhindra skador.

Robottillämpningens riskutvärdering ska avslutas om fler nödstoppsknappar måste anslutas. Nödstoppsknappar ska uppfylla IEC 60947-5-5 (se avsnitt 5.4.2).

#### 1.10 Rörelse utan motorkraft

Om en nödsituation mot förmodan skulle uppstå och några robotleder måste flyttas, men drivningen till roboten är antingen omöjlig eller oönskad, kontakta närmaste Universal Robots-distributör.

#### 2.1 Inledning

Universal Robots e-Series robotar är utrustade med flera inbyggda säkerhetsfunktioner samt säkerhetsrelaterade I/O, digitala och analoga styrsignaler till eller från det elektriska gränssnittet, för anslutning till andra maskiner och ytterligare skyddsanordningar. Varje säkerhetsfunktion och gränssnitt är konstruerad enligt SS-EN ISO13849-1:2008 (se kapitel 8 för certifieringar) med prestandanivå d (PLd) och kategori 3-arkitektur.

Se kapitlet 13 i avsnittet II för info om konfiguration av säkerhetsfunktioner, ingångar och utgångar i användargränssnittet. Se kapitlet 5 för beskrivningar om hur du ska ansluta säkerhetsanordningar till I/O.

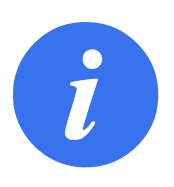

#### OBS:

- Användning och konfigurering av säkerhetsfunktioner och gränssnitt måste följa riskutvärderingsrutinerna för varje robottillämpning. (se kapitel 1 avsnitt 1.7)
- Om roboten upptäcker ett fel eller en överträdelse i säkerhetssystemet (t.ex. om en av kablarna i nödstoppskretsen har kapats eller ett gränsvärde för en säkerhetsfunktion har överskridits) initieras ett stopp enligt kategori 0.
- Stopptiden ska beaktas som en del av tillämpningens riskbedömning

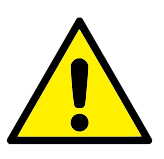

#### FARA:

- Om andra parametrar används under säkerhetskonfigurationen än de som har definierats vid riskbedömningen kanske befintliga faror inte elimineras eller reduceras tillräckligt
- 2. Kontrollera att verktyg och gripanordningar är korrekt anslutna så att inga strömavbrott eller andra faror uppstår
- 3. Var försiktig med 12 V, eftersom ett programmeringsfel kan orsaka att spänningen ändras till 24 V, vilket kan skada utrustningen och även orsaka brand
- 4. Ändeffektorn skyddas inte av UR-säkerhetssystemet. Funktionen hos ändeffektorn och/eller anslutningskabeln övervakas inte

#### 2.2 Stoppkategorier

Beroende på omständigheterna kan roboten initiera tre typer av stoppkategorier, definierade enligt IEC 60204-1. Dessa kategorier definieras i denna tabell.

| Stoppkategori | Beskrivning                                                   |
|---------------|---------------------------------------------------------------|
| 0             | Stoppa roboten genom att omedelbart bryta strömmen.           |
| 1             | Stoppa roboten på ett ordnat och kontrollerat sätt. Ström-    |
|               | men bryts när roboten har stoppats.                           |
| 2             | *Stoppa roboten med driveffekten tillgänglig för drivning-    |
|               | en och håll rörelsebanan intakt. Driveffekten bibehålls efter |
|               | att roboten har stoppats.                                     |

Obs: \*Universal Robots robotstopp enligt kategori 2 beskrivs även som stopp typ SS1 eller SS2 enligt IEC 61800-5-2.

#### 2.3 Konfigurerbara säkerhetsfunktioner

Universal Robots robotar har säkerhetsfunktioner, enligt nedanstående tabell. Dessa är avsedda att styra robotsystemet, dvs. roboten med monterat verktyg/ändeffektor. Robotens säkerhetsfunktioner är avsedda att minska robotsystemets risker enligt riskbedömningen. Lägen och hastigheter anges i förhållande till robotens bas.

| Säkerhetsfunktion         | Beskrivning                                                                                                    |
|---------------------------|----------------------------------------------------------------------------------------------------|
| Ledpositionens            | Ställer in övre och nedre gränsvärden för tillåtna ledposi-                                                                                                    |
| gräns                     | tioner.                                                                                                    |
| Ledhastighetens<br>gräns  | Ställer in övre gränsvärde för ledhastighet.                                                                                                    |
| Säkerhetsplaner           | Definierar de plan, i rummet, som begränsar robot-<br>positionen. Säkerhetsplan begränsar antingen verkty-<br>get/ändeffektorn eller både verktyget/ändeffektorn och<br>armbågen.                                                         |
| Verktygets<br>orientering | Definierar tillåtna orienteringsgränsvärden för verktyget.                                                                                                    |
| Hastighetsgräns           | Begränsar robotens maximala hastighet. Hastigheten be-<br>gränsas vid armbågen, vid verktygets/ändeffektorns fläns,<br>och i mitten av verktygets/ändeffektorns definierade posi-<br>tioner.                                              |
| Kraftgräns                | Begränsar den maximala kraften som robotverkty-<br>get/ändeffektorn och armbågen ger vid fastspänningar.<br>Kraften begränsas vid verktyget/ändeffektorn, armbågen<br>och i mitten av verktygets/ändeffektorns definierade<br>positioner. |
| Momentgräns               | Begränsar robotens högsta rörelsemoment.                                                                                                    |
| Effektgräns               | Begränsar det mekaniska arbete som utförs av roboten.                                                                                                    |
| Stopptidsgräns            | Begränsar den maximala tid som roboten använder för att stoppa efter att ett skyddsstopp har initierats.                                                                                                    |
| Stoppavståndsgräns        | Begränsar den maximala sträcka som roboten förflyttar sig efter att ett skyddsstopp har initierats.                                                                                                    |

R

**UNIVERSAL ROBOTS** 

Vid riskbedömning måste du beakta robotens rörelse efter att ett stopp har initierats. För att underlätta den här processen kan du använda säkerhetsfunktionerna *Stopptidsgräns* och *Stoppavståndsgräns*. Dessa säkerhetsfunktioner sänker robotrörelsens hastighet så att den alltid kan stoppas inom gränsvärdena. Observera att ledpositionernas gränsvärden, säkerhetsplan och orienteringsgränser för verktyg/ändeffektor beaktar förväntad stoppsträcka. Robotrörelsen kommer alltså att bromsas ned innan gränsvärdet har nåtts.

Funktionssäkerheten kan sammanfattas så här:

#### 

2.3 Konfigurerbara säkerhetsfunktioner

| Säkerhetsfunktion      | Tolerans   | Prestandanivå<br>(Performance<br>Level, PL) | Kategori |
|------------------------|------------|---------------------------------------------|----------|
| Nödstopp               | -          | d                                           | 3        |
| Skyddsstopp            | -          | d                                           | 3        |
| Ledpositionens gräns   | <b>5</b> ° | d                                           | 3        |
| Ledhastighetens gräns  | 1,15°/s    | d                                           | 3        |
| Säkerhetsplaner        | 40 mm      | d                                           | 3        |
| Verktygets orientering | <b>3</b> ° | d                                           | 3        |
| Hastighetsgräns        | 50 mm/s    | d                                           | 3        |
| Kraftgräns             | 25 N       | d                                           | 3        |
| Momentgräns            | 3 kg m/s   | d                                           | 3        |
| Effektgräns            | 10 W       | d                                           | 3        |
| Stopptidsgräns         | 50 ms      | d                                           | 3        |
| Stoppavståndsgräns     | 40 mm      | d                                           | 3        |
| Säker Hemma            | 1,7 °      | d                                           | 3        |

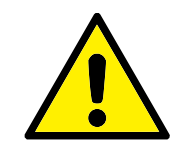

#### VARNING:

Det finns två undantag till kraftbegränsningsfunktionen som är viktiga att lägga märke till när robotens arbetscell utformas (figur 2.1). När roboten sträcker ut sig kan knäledseffekten ge starka krafter i radiell riktning (utåt från basen) vid låga hastigheter. På liknande sätt kan den korta hävarmen, när verktyget/ändeffektorn är nära basen och rör sig runtom basen, orsaka starka krafter, även vid låga hastigheter. Klämrisk kan undvikas genom att ta bort hinder i dessa områden, placera roboten annorlunda eller använda en kombination av säkerhetsplan och ledbegränsningar för att eliminera faran så att roboten inte kan röra sig in i den här delen av arbetsområdet.

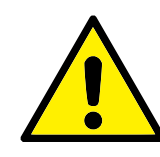

#### VARNING:

Om roboten används i manuella handledstillämpningar med linjära rörelser, måste den sammanlagda hastighetsgränsen ställas in till maximalt 250 mm/s för verktyget/ändeffektorn och armbågen såvida inte riskbedömningen har visat att högre hastigheter är acceptabla. Detta förhindrar snabba armbågsrörelser hos roboten nära singulariteter.

Roboten har också följande säkerhetsingångar:

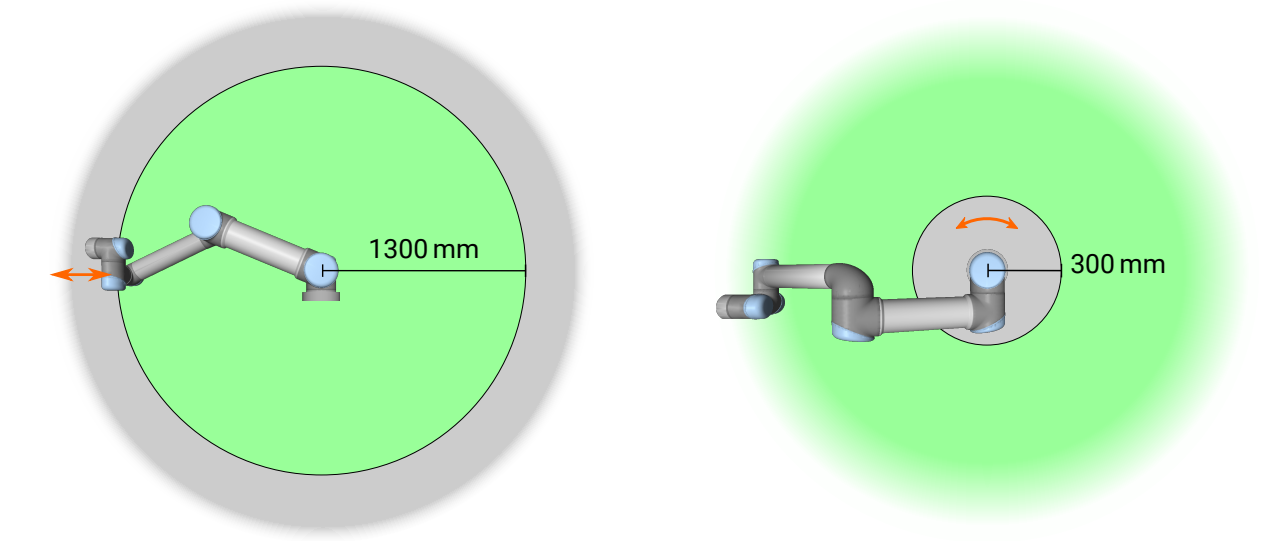

Figur 2.1: Var uppmärksam på att klämrisk kan finnas på vissa arbetsområden på grund av robotarmens fysiska egenskaper. Ett område (vänster) har definierats för radiella rörelser, när handled 1 är på ett avstånd av minst 1300 mm från robotens bas. Det andra området är inom 300 mm från robotens bas, när den rör sig tangentiellt.

| Säkerhetsingång     | Beskrivning                                                       |
|---------------------|-------------------------------------------------------------------|
| Nödstoppsknapp      | Utför ett stopp enligt Kategori 1 och informerar andra ma-        |
|                     | skiner som använder utgången Systemnödstopp om denna              |
|                     | utgång har definierats.                                           |
| Robotnödstopp       | Utför ett stopp enligt Kategori 1 via manöverskåpets in-          |
|                     | gång, och informerar andra maskiner som använder ut-              |
|                     | gången Systemnödstopp om denna utgång har definierats.            |
| Systemnödstopp      | Utför ett stopp enligt Kategori 1 endast på roboten.              |
| Skyddsstopp         | Utför ett stopp enligt Kategori 2.                                |
| Återställ           | Återgår från läget <i>Skyddsstopp</i> , när en kant mottas på in- |
| skyddsstopp         | gången för återställning av skyddsstopp.                          |
| Reducerat läge      | Säkerhetssystemet växlar till gränsvärdena för Reducerat          |
|                     | läge.                                                             |
| Aktiveringsenhet    | Initierar ett Skyddsstopp när den aktiverande enheten är          |
| med tre lägen       | helt intryckt eller helt släppt. Treläges aktiveringsenhet        |
|                     | stoppas när en ingång blir låg. Detta påverkas inte av en         |
|                     | skyddsåterställning.                                              |
| Driftläge           | Växlar mellan driftlägen. Roboten är i automatiskt läge när       |
|                     | ingången är låg, manuellt läge när ingången är hög.               |
| Skyddsstopp i       | Utför ett stopp kategori 2 i automatiskt läge.                    |
| automatiskt läge    |                                                                   |
| Återställning av    | Återgår från läget Skyddsstopp i automatiskt läge när en          |
| skydd i automatiskt | kant mottas på ingången för återställning av skyddsstopp.         |
| läge                |                                                                   |

Vid gränssnitt mot andra maskiner har roboten följande säkerhetsutgångar:

| Säkerhetsutgång      | Beskrivning                                                                |
|----------------------|----------------------------------------------------------------------------|
| Systemnödstopp       | Medan den här signalen är logiskt är ingången Robot-                       |
|                      | nödstopp också logiskt låg eller så har nödstoppknappen                    |
|                      | tryckts in.                                                                |
| Roboten är i rörelse | När den här signalen är logiskt hög rör sig ingen enskild led              |
|                      | på roboten mer än 0,1 rad/s.                                               |
| Roboten stoppar      | Logiskt hög när roboten har stannat eller håller på att stan-              |
| inte                 | na efter nödstopp eller skyddsstopp. I annat fall är den lo-<br>giskt låg. |
| Reducerat läge       | Logiskt låg när säkerhetssystemet är i Reducerat läge.                     |
| Ej reducerat läge    | Logiskt låg när säkerhetssystemet inte är i Reducerat läge.                |
| Säker Hemma          | Logiskt hög när roboten är i konfigurerat säkert utgångslä-                |
|                      | ge.                                                                        |

Alla säkerhets-I/O har dubbla kanaler, vilket betyder att de är säkra i lågt läge (t.ex. nödstoppet är aktivt när signalerna är låga).

#### 2.4 Säkerhetsfunktion

Säkerhetssystemet kontrollerar om något av säkerhetsgränsvärdena har överskridits eller om något nödstopp eller skyddsstopp har initierats. Säkerhetssystemet reagerar på:

| Utlösare          | Reaktion         |
|-------------------|------------------|
| Nödstopp          | Stoppkategori 1. |
| Skyddsstopp       | Stoppkategori 2. |
| Gränsöverträdelse | Stoppkategori 0. |
| Feldetektering    | Stoppkategori 0. |

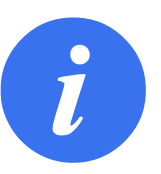

OBS:

Om säkerhetssystemet känner av något fel eller någon avvikelse återställs alla säkerhetsutgångar till lågt.

#### 2.5 Lägen

**Normalt och reducerat läge** Säkerhetssystemet har två konfigurerbara säkerhetslägen: **Normal** och **Reducerat**. Det går att konfigurera säkerhetsgränser för båda dessa lägen. Reducerat läge är aktivt när robotverktyget/ändeffektorn är på sidan med Reducerat läge i ett plan definierat som **Utlös reducerat läge** eller vid utlösning med en säkerhetsingång.

**Använda ett plan för att utlösa Reducerat läge:** När roboten rör sig från utlösningsplanets sida för Reducerat läge och tillbaka till sidan för läget Normal, finns det ett område på 20 mm runt utlösningsplanet där gränserna för både Normalt och Reducerat läge är tillåtna. Det förhindrar att säkerhetsläget växlar fram och tillbaka när roboten är precis på gränsen.

Använda en ingång för att utlösa Reducerat läge: När en ingång används (antingen för att starta eller stoppa Reducerat läge) kan det ta upp till 500 ms innan gränsvärdena för det nya läget används. Detta kan hända antingen vid övergång från Reducerat läge till Normalläge ELLER vid ändring från Normalläge till Reducerat läge. På så sätt hinner roboten anpassa t.ex. hastigheten till de nya säkerhetsgränserna.

**Återställningsläge** När en säkerhetsgräns överskrids måste säkerhetssystemet startas om. Om systemet ligger utanför en säkerhetsgräns vid start (t.ex. utanför en gräns för ledposition) aktiveras det särskilda Återställningsläget. I återställningsläget går det inte att köra program för roboten, men robotarmen kan manuellt flyttas tillbaka inom gränserna antingen med läget Frikörning eller med fliken Flytta i PolyScope (se avsnitt II Bruksanvisning för PolyScope). Säkerhetsgränserna för läget Återställning är:

| Säkerhetsfunktion | Gräns    |
|-------------------|----------|
| Ledhastighetens   | 30 °/s   |
| gräns             |          |
| Hastighetsgräns   | 250 mm/s |
| Kraftgräns        | 100 N    |
| Momentgräns       | 10 kgm/s |
| Effektgräns       | 80 W     |

Säkerhetssystemet utfärdar ett stopp i kategori 0 vid brott mot dessa gränser.

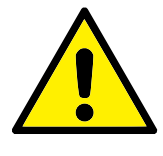

#### VARNING:

Gränserna för ledpositioner, säkerhetsplan och orientering är inaktiverade i läget Återställning. Var försiktig när robotarmen förs tillbaka inom gränserna.

# **3** Transport

Roboten och manöverskåpet levereras på pall som en kalibrerad sats. Separera dem inte eftersom detta kräver omkalibrering.

Transportera alltid roboten i originalförpackningen. Förvara förpackningsmaterialet torrt – du kan behöva flytta roboten senare.

Håll samtidigt i robotarmens båda rör när du flyttar roboten från förpackningen till installationsplatsen. Håll roboten på plats tills alla monteringsbultar vid robotens bas har dragits åt ordentligt.

Lyft manöverskåpet i dess handtag.

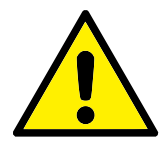

#### VARNING:

- Överbelasta inte din rygg eller andra kroppsdelar när du lyfter utrustningen. Använd lämplig lyftutrustning. Alla regionala och nationella riktlinjer för lyft måste efterföljas. Universal Robots påtar sig inget ansvar för skador som orsakas av att utrustningen transporteras.
- Montera roboten noggrant enligt monteringsinstruktionerna i kapitel 4.

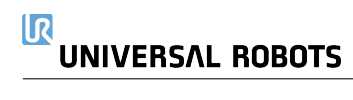

#### 4.1 Inledning

Det här kapitlet beskriver grunderna i monteringen av robotsystemets delar. Instruktionerna för elektrisk installation i kapitel 5 måste följas.

#### 4.2 Robotens arbetsutrymme

Arbetsutrymmet för roboten UR10e sträcker sig 1300 mm från basleden. Det är viktigt att ta hänsyn till den cylinderformade volymen direkt ovanför och direkt nedanför robotbasen vid val av plats för att montera roboten. Flytta inte verktyget i närheten av den cylinderformade volymen. Detta kan få robotlederna att röra sig snabbt även om verktyget rör sig långsamt. Roboten kan då inte arbeta effektivt och det blir svårt att genomföra en riskbedömning.

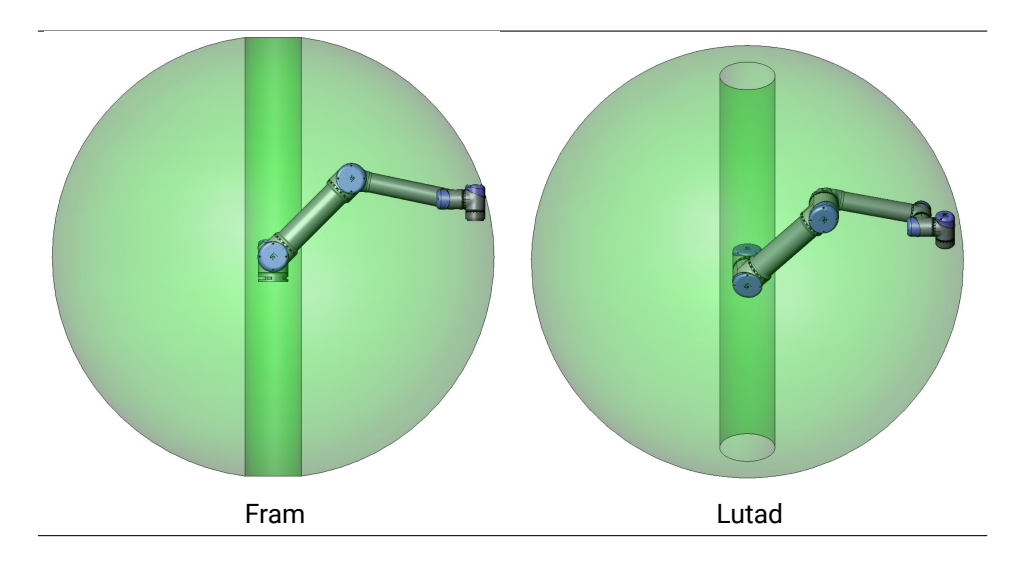

#### 4.3 Montering

**Robotarm** Robotarmen monteras med hjälp av fyra skruvar M8 med hållfasthet 8.8 och fyra fästhål 8.5 mm i basen. Skruvarna måste dras åt med moment 20 N m.

Använd de två Ø8 hålen för att placera robotarmen korrekt. Obs: Du kan även att köpa ett passande basmotstycke som tillbehör. Figur 4.1 visar var hål ska borras och skruvar monteras.

Montera roboten på en stabil vibrationsfri yta som är tillräckligt kraftig för att tåla minst tio gånger basledens fulla vridmoment och minst fem gånger robotarmens vikt. Om roboten monteras på en linjäraxel eller en rörlig plattform måste accelerationen hos den rörliga basen vara mycket låg. En hög acceleration kan få roboten att göra ett säkerhetsstopp.

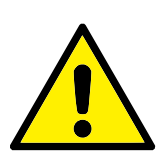

FARA:

Kontrollera att robotarmen är ordentligt fastmonterad och fastskruvad. Instabil montering kan leda till olyckor.

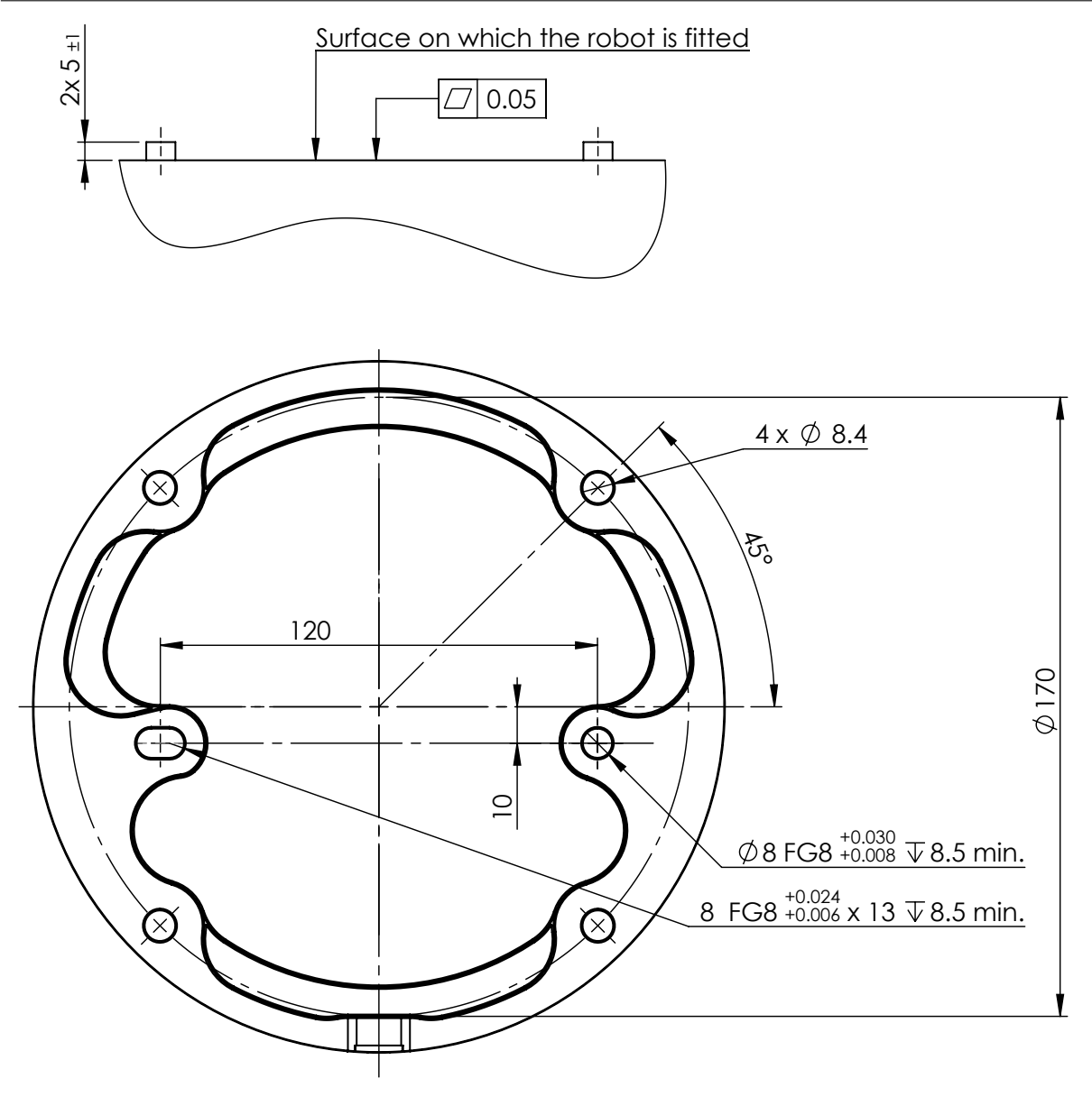

Figur 4.1: Hål för montering av roboten. Använd fyra M8 skruvar. Alla mått anges i mm.

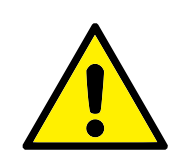

#### FÖRSIKTIGT:

Montera roboten i en miljö som uppfyller IP-kraven. Roboten får inte användas i miljöer där IP-värdena överskrids för roboten (IP54), manöverenheten (IP54) och manöverskåpet (IP44)

**Verktyg** Robotens verktygsfläns har fyra gängade M6-hål för montering av ett verktyg på roboten. M6-skruvarna ska dras åt till 8 N m, hållfasthet 8.8. För noggrann ompositionering av verktyget ska du använda en tapp i de Ø6 hålen. Figur 4.2 visar mått och hålmönster för verktygsflänsen. Vi rekommenderar användning av ett spårformat hål för tappen för att undvika överbelastning samtidigt som positionen kan hållas exakt.

Använd inte skruvar som sticker ut mer än 8 mm vid montering av verktyget. Om skruvarna sticker ut mer än 8 mm kan de trycka mot verktygsflänsens botten och orsaka kortslutningar och
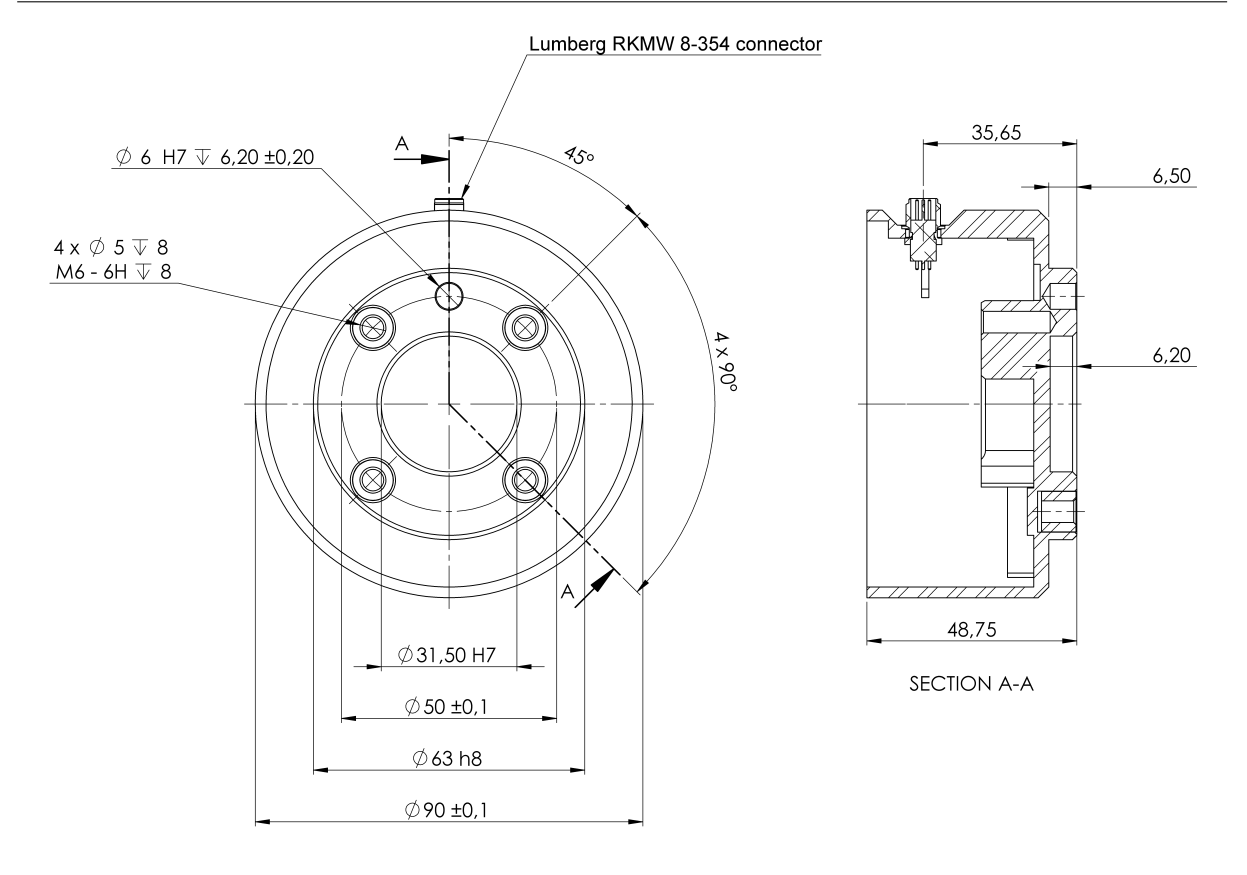

Figur 4.2: Verktygets utgångsfläns (ISO 9409-1-50-4-M6) är där verktyget ska monteras vid robotens spets. Alla mått anges i mm.

skador på roboten som inte går att reparera.

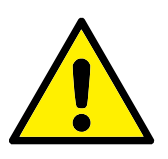

#### FARA:

- 1. Kontrollera att verktyget är korrekt och säkert fastskruvat.
- 2. Kontrollera att verktyget är konstruerat på ett sådant sätt att det inte kan skapa en farlig situation genom att någon del lossnar oväntat.
- Om roboten monteras med skruvar som sticker ut mer än 8 mm finns risk för skador som inte går att reparera, och robotens ändled kommer att behöva bytas.

**Manöverskåp** Manöverskåpet kan hängas upp på en vägg eller placeras på marken. Ett fritt utrymme på 50 mm på var sida krävs för tillräckligt luftflöde.

**Manöverenhet** Manöverenheten (Teach Pendant) kan hängas på en vägg eller på manöverskåpet. Kontrollera att kabeln inte orsakar snubbelrisk.

Obs: det går att köpa extra fästen för montering av manöverskåpet och manöverenheten.

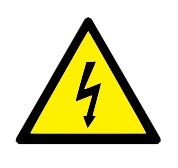

FARA:

- 1. Kontrollera att manöverskåpet, manöverenheten och kablarna inte kommer i kontakt med vätskor. Ett vått manöverskåp kan vara livsfarligt och kan orsaka dödsfall.
- 2. Montera manöverenheten (Teach Pendant) (IP54) och manöverskåpet (IP44) i en miljö som uppfyller IP-kraven.

# 4.4 Maximal nyttolast

Den maximalt tillåtna nyttolasten för robotarmen beror på *förskjutningen av masscentrum*, se figur 4.3. Förskjutningen av masscentrum definieras som avståndet mellan centrum för verktygets utgångsfläns och masscentrum hos nyttolasten.

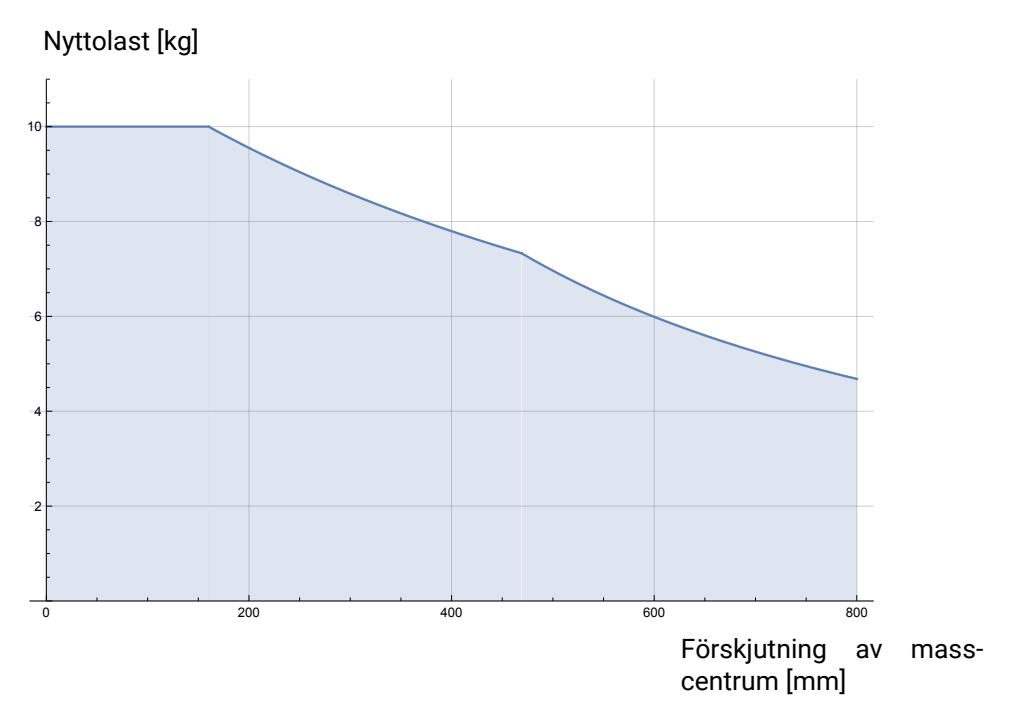

Figur 4.3: Förhållandet mellan maximal tillåten nyttolast och masscentrum.

# 5.1 Inledning

Det här kapitlet beskriver elektriska gränssnittsgrupper för robotarmen och manöverskåpet. Exempel ges för de flesta typer av **I/O**. Termen **I/O** refererar till både digitala och analoga styrsignaler till eller från de elektriska gränssnittsgrupperna som listas nedan.

- Nätspänningsanslutning
- Robotanslutning
- I/O för manöverenhet
- I/O för verktyget
- Ethernet

#### 5.1.1 Manöverskåpets fästbeslag

På undersidan av I/O-gränssnittsgrupperna sitter ett fästbeslag med portar för ytterligare anslutningar (visas nedan). Manöverskåpet har en övertäckt öppning för smidig anslutning (se 5.2). En Mini Displayport stöder bildskärmar med Displayport och kräver en aktiv adapter Mini Display till DVI eller HDMI för anslutning av bildskärmar med DVI/HDMI-gränssnitt. Passiva adaptrar fungerar inte med DVI/HDMI-portar.

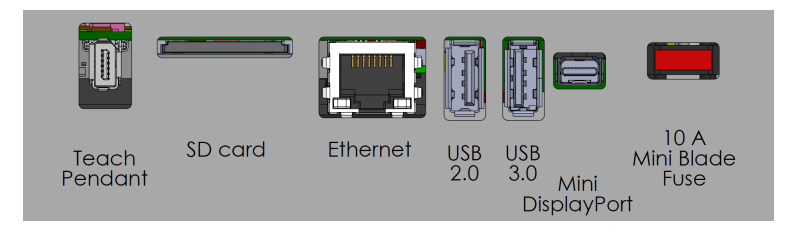

Obs: Säkringen måste vara märkt UL och vara av minibladtyp med högsta strömmärkvärde: 10 A och lägsta spänningsmärkvärde: 32 V

# 5.2 Ethernet

Ethernet-gränssnittet kan användas för:

- MODBUS, EtherNet/IP och PROFINET (se avsnittet II).
- Fjärråtkomst och fjärrstyrning.

Anslut Ethernet-kabeln genom att dra den igenom hålet i botten på manöverskåpet och ansluta den till Ethernet-porten på fästbeslagets undersida.

Sätt tillbaka locket nederst på manöverskåpet med lämplig kabelförskruvning och anslut kabeln till Ethernet-porten.

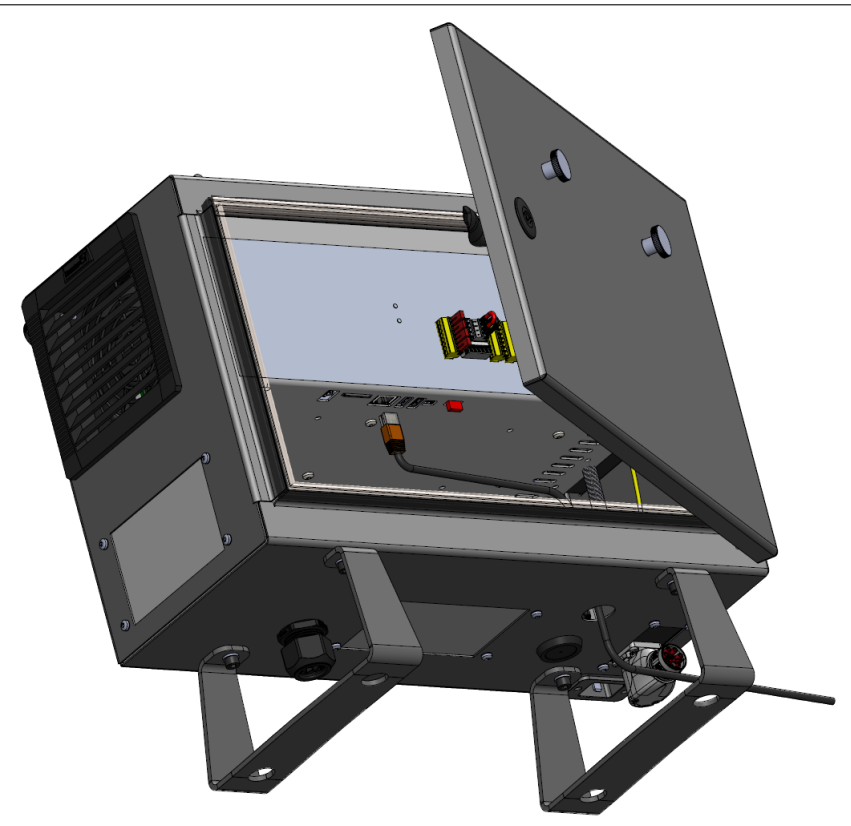

De elektriska specifikationerna visas i tabellen nedan.

| Parameter               | Min | Тур | Max  | Enhet |
|-------------------------|-----|-----|------|-------|
| Kommunikationshastighet | 10  | -   | 1000 | Mb/s  |

# 5.3 Varningar och försiktighetsåtgärder för elutrustning

Observera följande varningar för alla tidigare nämnda gränssnittsgrupper och när robottillämpningen tas fram och installeras.

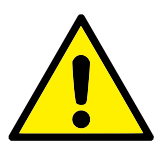

FARA:

- 1. Anslut aldrig säkerhetssignaler till en PLC som inte är en säkerhets-PLC med korrekt säkerhetsnivå. Om denna varning inte följs kan resultatet bli allvarlig personskada eller dödsfall, eftersom det kan gå att åsidosätta skyddsfunktioner. Det är viktigt att hålla signaler för säkerhetsgränssnittet separerade från de normala I/O-gränssnittssignalerna.
- Alla säkerhetsrelaterade signaler är konstruerade med redundans (två oberoende kanaler). Håll de två kanalerna separata, så att ett enda fel inte kan leda till att säkerhetsfunktionen går förlorad.
- Vissa in- och utgångar inne i manöverskåpet kan konfigureras för antingen normal eller säkerhetsrelaterad I/O. Läs och förstå hela avsnittet 5.4.

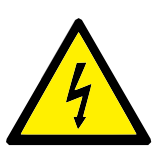

FARA:

- Kontrollera att all utrustning som inte godkänts för vattenexponering hålls torr. Om vatten har kommit in i produkten måste all ström processbrytas, låsas i avstängt läge och varningsmärkas. Kontakta sedan Universal Robots service för hjälp.
- 2. Använd endast originalkablarna medföljde roboten. Använd inte roboten i tillämpningar där kablarna kan utsättas för böjning.
- 3. Negativa anslutningar betecknas som GND (jord), och ansluts till robotens och manöverskåpets hölje. Alla nämnda GND-anslutningar är endast avsedda för drift- och signalspänning. För skyddsjord (PE, Protective Earth) använder du M6skruvanslutningarna som är märkta med jordsymboler inuti manöverskåpet. Jordledaren ska tåla minst den starkaste strömmen i systemet.
- 4. Var försiktig vid installation av gränssnittskablar till robotens I/O. Metallplattan i botten är avsedd för gränssnittskablar och anslutningar. Ta bort plattan innan du borrar hål. Kontrollera att alla spån avlägsnats innan du monterar tillbaka plattan. Kom ihåg att använda packningsringar av rätt storlek.

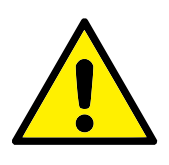

#### FÖRSIKTIGT:

- Roboten har testats enligt internationell IEC-standard för elektromagnetisk kompatibilitet (EMC, ElectroMagnetic Compatibility). Störande signaler av högre nivåer än de som definierats i den specifika IEC-standarden kan orsaka att roboten uppträder på oväntade sätt. Mycket höga signalnivåer eller långvarig exponering kan skada roboten permanent. EMC-problem inträffar erfarenhetsmässigt oftast vid svetsningsprocesser, och aviseras vanligen genom felmeddelanden i loggen. Universal Robots påtar sig inget ansvar för skador som orsakas av EMC-problem.
- 2. I/O-kablar som går från manöverskåpet till annan maskinutrustning och fabriksutrustning får inte vara längre än 30 m såvida inte ytterligare tester utförts.

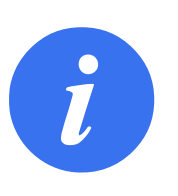

#### OBS:

Alla spänningar och strömmar är likström (DC, Direct Current) såvida inget annat anges.

# 5.4 I/O för manöverenhet

Du kan använda **I/O** inuti manöverskåpet för många olika typer av utrustning inklusive pneumatiska relän, PLC-enheter och nödstoppknappar.

Illustrationen nedan visar layouten för de elektriska gränssnittsgrupperna inuti manöverskåpet.

|       | Saf        | ety | Re  | mot  | e | Р  | owe  | r  | Confi | gura | ble Inp | outs | Config | jurab | le Outp | outs | Digita | Inputs | 0  | igital | Output | ts |        | A   | nalog |
|-------|------------|-----|-----|------|---|----|------|----|-------|------|---------|------|--------|-------|---------|------|--------|--------|----|--------|--------|----|--------|-----|-------|
| top   | 24V        |     | 12  | V    |   | ΡW | /R   |    | 24V   |      | 24V     |      | 0V     |       | 0V      |      | 24V 🔳  | 24V 🔳  | 0\ | /      | 0V     |    | +      | ; A | G 🔳   |
| Icy S | EIO        |     | GΝ  | ID I |   | GN | ID   |    | CI0   |      | CI4     |      | CO0    |       | C04     |      | DI0 🔳  | DI4 🔳  | DC | 0      | DO4    |    | 4      | A   | 10 🔳  |
| rger  | 24V        | -   | 0   | NI   |   | 24 | IV I | •) | 24V   |      | 24V     |      | 0V     |       | 0V      |      | 24V 🔳  | 24V 🔳  | 0\ | /      | 0V     |    |        | Â   | G 🔳   |
| Eme   | EI1        |     | OF  | FI   |   | 0  | v I  | 7  | CI1   |      | CI5     |      | C01    |       | C05     |      | DI1 🔳  | D15 🔳  | DC | 1      | D05    |    | V      | A   | 11    |
| do    | 24V        | -   |     |      |   |    |      |    | 24V   |      | 24V     |      | 0V     |       | 0V      |      | 24V 🔳  | 24V 🔳  | 0\ | / 🔳    | 0V     |    | -te    | A   | G 🔳   |
| rd St | <b>SI0</b> |     | Г   | 0    | ~ | ~  | >    | ~  | CI2   |      | CI6     |      | CO2    |       | C06     |      | D12 🔳  | D16 🔳  | DC | 2 🔳    | D06    |    | of the | A   | D0 🔳  |
| enga  | 24V        | -   | DIJ | DI1  | D | ۵ï | 24/  | 0  | 24V   |      | 24V     |      | 0V     |       | 0V      |      | 24V 🔳  | 24V 🔳  | 0١ | /      | 0V     |    | 0.00   | β A | G     |
| Safe  | SI1        |     |     |      |   |    |      |    | CI3   |      | CI7     |      | CO3    |       | C07     |      | D13 🔳  | DI7 🔳  | DC | 3      | DO7    |    | 4 n a  | A   | D1 🔳  |

Obs: Du kan använda de vågräta digitala ingångsblocken (DI8-DI11) som visas nedan för kvadraturkodande transport (se 5.4.1) för uppgifter om dessa typer av ingångar.

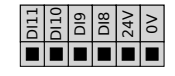

Betydelsen hos de färgscheman som anges nedan måste efterföljas och kontrolleras.

| Gul med röd text    | Reserverade säkerhetssignaler |
|---------------------|-------------------------------|
| Gul med svart text  | Kan konfigureras för säkerhet |
| Grå med svart text  | Allmän digital I/O            |
| Grön med svart text | Allmän analog I/O             |

l gränssnittet kan du ställa in **konfigurerbar I/O** som antingen **säkerhetsrelaterad I/O** eller **allmän I/O** (se avsnittet II).

### 5.4.1 Gemensamma specifikationer för alla digitala in- och utgångar

Det här avsnittet definierar elektriska specifikationer för följande 24 V digitala I/O i manöverskåpet.

- Säkerhets-I/O.
- Konfigurerbar I/O.
- Allmän I/O.

Installera roboten i enlighet med de elektrisk specifikationerna som är desamma för alla tre ingångarna.

Det går att driva de digitala in- och utgångarna från en intern 24 V strömkälla eller en extern strömkälla genom att konfigurera det polblock som kallas **Ström**. Blocket består av fyra poler. De två övre (PWR och GND) är 24 V och jord från den interna 24 V-källan. De två nedre polerna (24 V och 0 V) i blocket är den 24 V-ingång som försörjer in- och utgången. Standardkonfigurationen använder den interna strömkällan (se nedan).

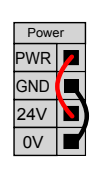

Obs: Anslut en extern strömkälla enligt nedan om högre strömstyrka krävs.

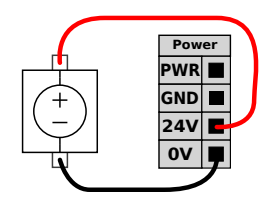

De elektriska specifikationerna för både den interna och externa strömkällan visas nedan.

| Poler                        | Parameter | Min | Тур | Max | Enhet |
|------------------------------|-----------|-----|-----|-----|-------|
| Intern 24 V strömkälla       |           |     |     |     |       |
| [PWR - GND]                  | Spänning  | 23  | 24  | 25  | V     |
| [PWR - GND]                  | Ström     | 0   | -   | 2   | А     |
| Extern 24 V inspänning, krav |           |     |     |     |       |
| [24V - OV]                   | Spänning  | 20  | 24  | 29  | V     |
| [24V - OV]                   | Ström     | 0   | -   | 6   | Α     |

De digitala in- och utgångarna har konstruerats enligt IEC 61131-2. De elektriska specifikationerna visas nedan.

| Poler             | Parameter       | Min | Тур   | Max | Enhet |
|-------------------|-----------------|-----|-------|-----|-------|
| Digitala utgångar |                 |     |       |     |       |
| [COx / DOx]       | Nuvarande*      | 0   | -     | 1   | А     |
| [COx / DOx]       | Spänningsfall   | 0   | -     | 0,5 | V     |
| [COx / DOx]       | Läckström       | 0   | -     | 0,1 | mA    |
| [COx / DOx]       | Funktion        | -   | PNP   | -   | Тур   |
| [COx / DOx]       | IEC 61131-2     | -   | 1 A   | -   | Тур   |
| Digitala ingångar |                 |     |       |     |       |
| [EIx/SIx/CIx/DIx] | Spänning        | -3  | -     | 30  | V     |
| [EIx/SIx/CIx/DIx] | OFF-område      | -3  | -     | 5   | V     |
| [EIx/SIx/CIx/DIx] | ON-område       | 11  | -     | 30  | V     |
| [EIx/SIx/CIx/DIx] | Ström (11-30 V) | 2   | -     | 15  | mA    |
| [EIx/SIx/CIx/DIx] | Funktion        | -   | PNP + | -   | Тур   |
| [EIx/SIx/CIx/DIx] | IEC 61131-2     | -   | 3     | -   | Тур   |

\*För resistiva eller induktiva belastningar på max. 1H.

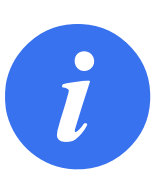

#### OBS:

Beteckningen **konfigurerbar** används för I/O som konfigureras antingen som säkerhetsrelaterad I/O eller normal I/O. Detta är de gula polerna med svart text.

#### 5.4.2 Säkerhets-I/O

Det här avsnittet beskriver reserverade säkerhetsingångar (gul pol med röd text) och konfigurerbara I/O (gula poler med svart text) när dessa konfigurerats som säkerhets-I/O. Följ de gemensamma specifikationerna för alla digitala I/O i avsnittet 5.4.1. Säkerhetsanordningar och utrustning måste installeras enligt säkerhetsinstruktionerna och riskutvärderingen i kapitlet 1.

Alla säkerhets-I/O är parade (redundanta) och måste hållas som två olika kretsar. Ett enstaka fel innebär inte att säkerhetsfunktionen slutar fungera.

Det finns två permanenta typer av säkerhetsingångar:

- Robotnödstopp endast för nödstoppsutrustning
- Skyddsstopp för annan säkerhetsrelaterad skyddsutrustning.

Funktionsskillnaderna beskrivs nedan.

|                             | Nödstopp             | Skyddsstopp                   |
|-----------------------------|----------------------|-------------------------------|
| Roboten slutar röra sig     | Ja                   | Ja                            |
| Programkörning              | Pausas               | Pausas                        |
| Driveffekt                  | Av                   | På                            |
| Återställ                   | Manuell              | Automatisk eller manuell      |
| Hur ofta den används        | Sällan               | En gång per cykel till sällan |
| Kräver ominitiering         | Endast bromslossning | Nej                           |
| Stoppkategori (IEC 60204-1) | 1                    | 2                             |
| Prestandanivå hos           |                      |                               |
| övervakningsfunktionen      | PLd                  | PLd                           |
| (ISO 13849-1)               |                      |                               |

Använd konfigurerbar I/O för extra säkerhetsrelaterad I/O, t.ex. nödstoppsutgång. Konfigurering av en uppsättning konfigurerbara I/O för säkerhetsfunktioner görs med det grafiska användargränssnittet, (se avsnittet II).

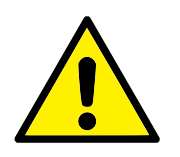

#### FARA:

- Anslut aldrig säkerhetssignaler till en PLC som inte är en säkerhets-PLC med rätt säkerhetsnivå. Om denna varning inte följs kan resultatet bli allvarlig personskada eller dödsfall, eftersom det kan gå att åsidosätta skyddsfunktioner. Det är viktigt att hålla signaler för säkerhetsgränssnittet separerade från de normala I/O-gränssnittssignalerna.
- Alla säkerhetsrelaterade in- och utgångar är konstruerade med redundans (två oberoende kanaler). Håll de två kanalerna separata, så att ett enda fel inte kan leda till att säkerhetsfunktionen går förlorad.
- Säkerhetsfunktionerna måste verifieras innan roboten tas i drift. Säkerhetsfunktionerna måste testas regelbundet.
- Robotinstallationen ska uppfylla dessa specifikationer. Annars kan resultatet bli allvarlig personskada eller dödsfall, eftersom det kan gå att åsidosätta skyddsfunktionen.

#### **OSSD-signalfilter**

Alla konfigurerade och permanenta säkerhetsingångar filtreras för att möjliggöra användning av OSSD-skyddsutrustning med pulslängder under 3 millisekunder. Säkerhetsingången samplas varje millisekund och ingångsstatusen fastställs som den mest frekventa ingångssignalen som upptäckts under de senaste 7 millisekunderna.

#### Standardsäkerhetskonfiguration

Roboten levereras med en standardkonfiguration som möjliggör drift utan ytterligare skyddsutrustning (se illustration nedan).

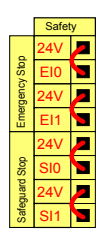

#### Ansluta nödstoppsknappar

De flesta tillämpningar kräver en eller flera extra nödstoppsknappar. Illustrationen nedan visar hur en eller flera nödstoppsknappar kan anslutas.

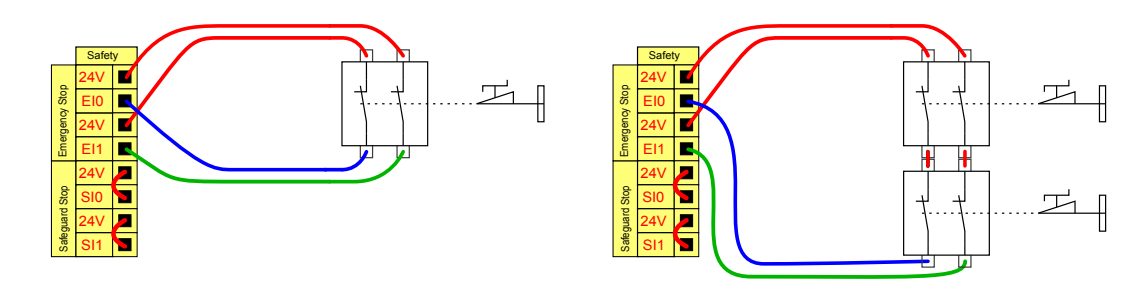

#### Dela nödstoppet med andra maskiner

Du kan ställa in en delad nödstoppsfunktion mellan roboten och andra maskiner genom att konfigurera I/O-funktioner via gränssnittet. Robotens nödstoppsingång kan inte användas för delade funktioner. Om fler än två UR-robotar eller andra maskiner måste anslutas måste en säkerhets-PCL användas för att styra nödstoppssignalerna.

- Konfigurerbart ingångspar: Externt nödstopp.
- Konfigurerbart utgångspar: Systemnödstopp.

Illustrationen nedan visar hur två robotar från UR delar nödstoppsfunktioner. I det här exemplet används de konfigurerbara in- och utgångarna CI0-CI1 och CO0-CO1.

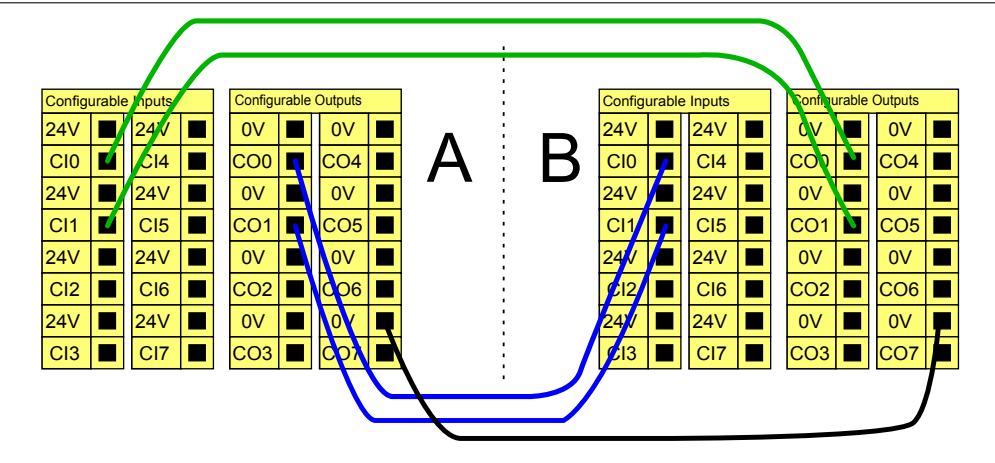

#### Skyddsstopp med automatisk återstart

Ett exempel på en grundläggande skyddsstoppsanordning är en dörrbrytare som stoppar roboten när en dörr öppnas (se illustration nedan).

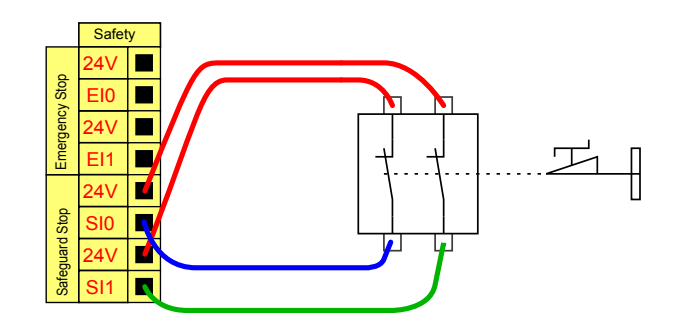

Den här konfigurationen är endast avsedd att användas om operatören inte kan gå igenom dörren och stänga den bakom sig. Konfigurerbar I/O kan användas för att ställa in en återställningsknapp utanför dörren för att återaktivera robotrörelsen.

Ett annat exempel där automatisk återstart är lämplig är vid användning av en skyddsmatta eller en säkerhetsrelaterad laserskanner (se nedan).

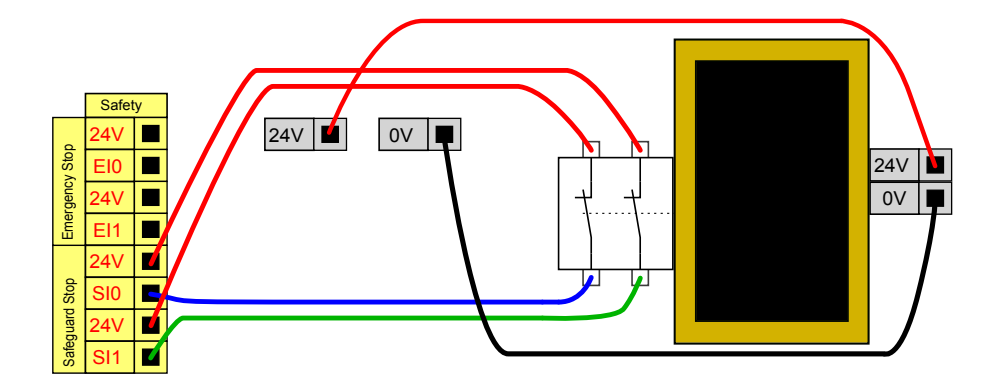

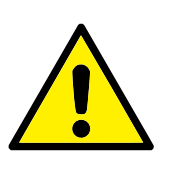

#### FARA:

 Roboten återtar sin rörelse automatiskt när signalen återupprättas. Använd inte den här konfigurationen om signalen kan återupprättas inifrån skyddsområdet.

#### Skyddsstopp med återställningsknapp

Om skyddsgränssnittet används för att manövrera en ljusridå krävs en återställningsanordning utanför säkerhetsgränsen. Återställningsknappen måste vara av tvåkanalstyp. I det här exemplet är I/O CI0-CI1 konfigurerad för återställning. Se nedan.

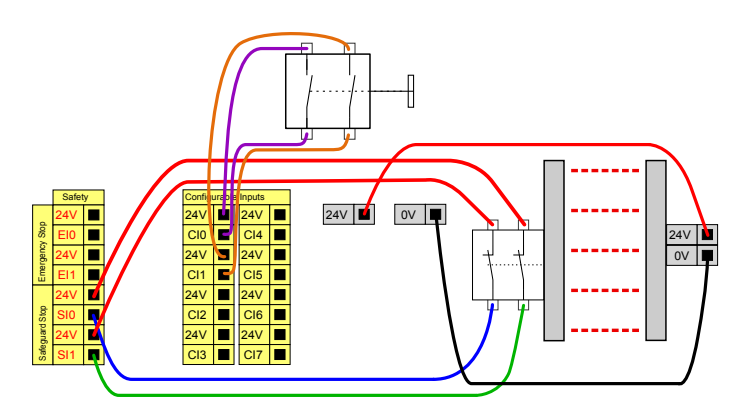

#### Aktiveringsenhet med tre lägen

Illustrationen nedan visar hur en aktiveringsenhet med tre lägen ansluts. Se avsnittet 12.2 för mer information om aktiveringsenheter med tre lägen.

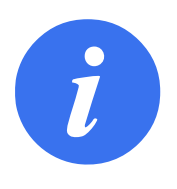

#### OBS:

Universal Robots säkerhetssystem stöder inte flera aktiveringsenheter med tre lägen.

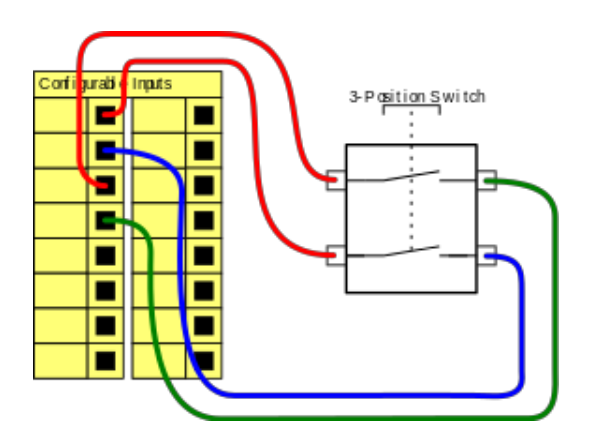

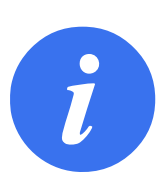

#### OBS:

De två ingångskanalerna för aktiveringsenheten med tre lägen har en avvikelsetolerans på 1 sekund.

#### Driftlägesomkopplare

Illustrationen nedan visar en driftlägesomkopplare. Se avsnittet 12.1 för mer information om driftlägen.

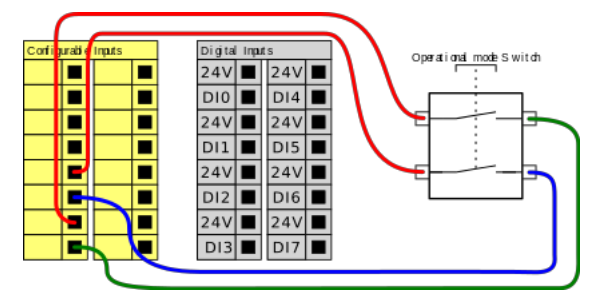

### 5.4.3 Allmän digital I/O

Det här avsnittet beskriver de allmänna 24 V in- och utgången (grå poler) och de konfigurerbara in- och utgångarna (gula poler med svart text) när dessa inte konfigurerats som säkerhets-I/O. De gemensamma specifikationerna i avsnitt 5.4.1 måste följas.

De allmänna in- och utgångarna kan användas för att driva utrustning som pneumatiska relän direkt eller för kommunikation med andra PLC-system. Alla digitala utgångar kan inaktiveras automatiskt när programkörningen stoppas, se avsnitt II. I detta läge är utgången alltid låg när inget program körs. Exempel visas i följande underavsnitt. I dessa exempel används normala digitala utgångar, men det hade gått lika bra med valfria konfigurerbara utgångar så länge de inte konfigurerats för att utföra en säkerhetsfunktion.

#### Last manövrerad med digitala utgångar

Detta exempel visar hur du ansluter en last från en digital utgång vid anslutning.

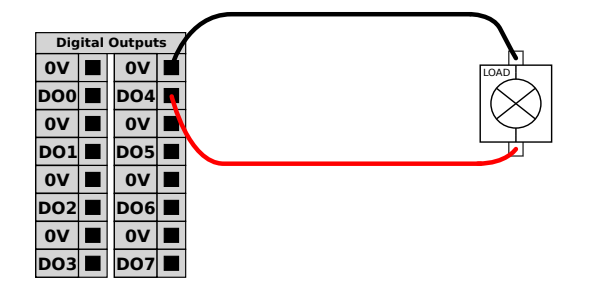

### 5.4.4 Digitala ingångar från en knapp

Exemplet nedan visar hur du ansluter en enkel knapp till en digital ingång.

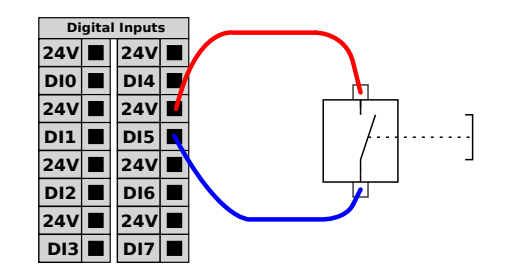

### 5.4.5 Kommunikation med andra maskiner eller PLC-enheter

Du kan använda digital I/O för att kommunicera med annan utrustning om en gemensam jord (0 V) upprättats och om maskinen använder PNP-teknik. Se nedan.

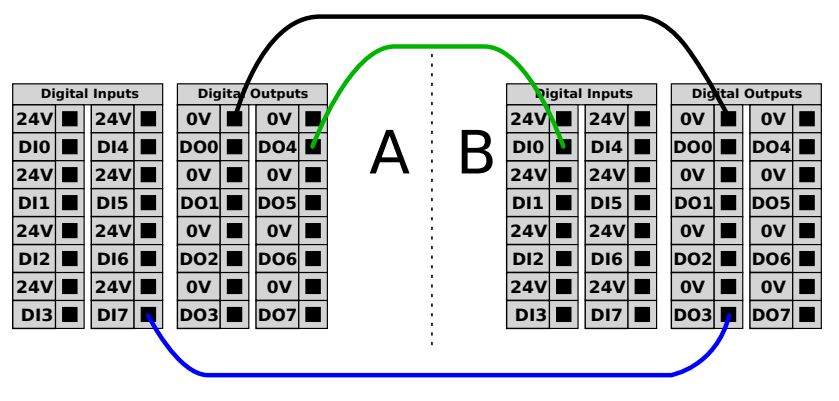

#### 5.4.6 Allmän analog I/O

Gränssnittet för analog I/O är den gröna polen. Den används för att ställa in eller mäta spänning (0–10 V) eller ström (4–20 mA) till och från annan utrustning.

Följande riktlinjer rekommenderas för att nå högsta noggrannhet.

- Använd AG-polen närmast in- och utgången. Paret har gemensamt lägesfilter.
- Använd samma jord (0 V) för utrustning och manöverskåp. Analog I/O är inte galvaniskt isolerad från manöverskåpet.
- Använd en skärmad kabel eller tvinnade par. Anslut skärmningen till polen märkt GND (jord) vid polen märkt **Power** (ström).
- · Använd utrustning som fungerar i strömläge. Strömsignaler är mindre störningskänsliga.

l det grafiska användargränssnittet kan du välja ingångslägen (se avsnittet II). De elektriska specifikationerna visas nedan.

| Poler                         | Parameter  | Min | Тур | Max | Enhet |
|-------------------------------|------------|-----|-----|-----|-------|
| Analog ingång i strömläge     |            |     |     |     |       |
| [AIx - AG]                    | Ström      | 4   | -   | 20  | mA    |
| [AIx - AG]                    | Motstånd   | -   | 20  | -   | ohm   |
| [AIx - AG]                    | Upplösning | -   | 12  | -   | bit   |
| Analog ingång i spänningsläge |            |     |     |     |       |
| [AIx - AG]                    | Spänning   | 0   | -   | 10  | V     |
| [AIx - AG]                    | Motstånd   | -   | 10  | -   | Kohm  |
| [AIx - AG]                    | Upplösning | -   | 12  | -   | bit   |
| Analog utgång i strömläge     |            |     |     |     |       |
| [AOx - AG]                    | Ström      | 4   | -   | 20  | mA    |
| [AOx - AG]                    | Spänning   | 0   | -   | 24  | V     |
| [AOx - AG]                    | Upplösning | -   | 12  | -   | bit   |
| Analog utgång i spänningsläge |            |     |     |     |       |
| [AOx - AG]                    | Spänning   | 0   | -   | 10  | V     |
| [AOx - AG]                    | Ström      | -20 | -   | 20  | mA    |
| [AOx - AG]                    | Motstånd   | -   | 1   | -   | ohm   |
| [AOx - AG]                    | Upplösning | -   | 12  | -   | bit   |

#### Använda en analog utgång

Det här exemplet visar manövrering av ett transportband med analog ingång för hastighetsreglering.

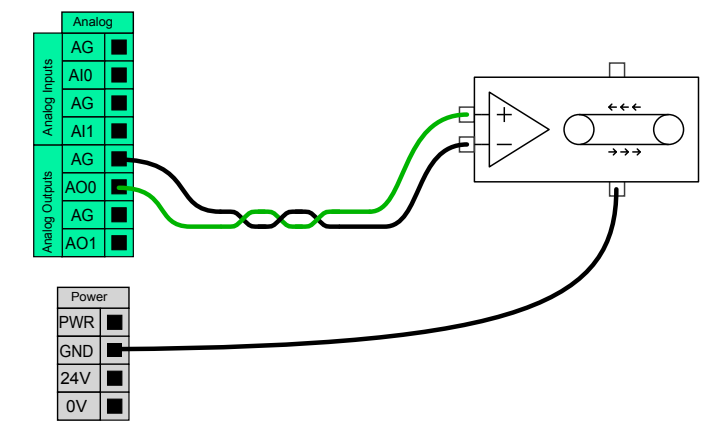

#### Använda en analog ingång

Det här exemplet visar hur du ansluter en analog sensor.

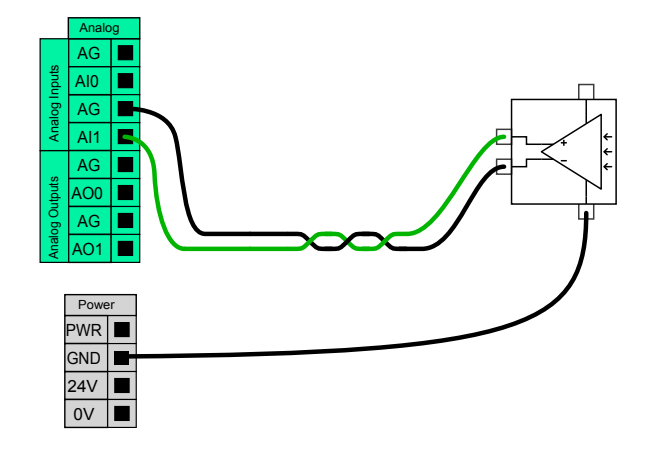

## 5.4.7 Fjärromkopplare PÅ/AV

Använd fjärromkopplaren **PÅ/AV** för att slå på och stänga av manöverskåpet utan att använda manöverenheten. Den används normalt:

- När manöverenheten inte är tillgänglig.
- När ett PLC-system måste ha fullständig kontroll.
- · När flera robotar måste sättas på eller stängas av samtidigt.

Fjärromkopplaren **PÅ/AV** ger en extra 12 V-spänning som fortfarande är aktiv när manöverskåpet stängs av. Ingången **PÅ** används endast under korttidsaktivering och fungerar på samma sätt som **strömbrytaren**. Ingången **AV** kan hållas ned efter önskemål. De elektriska specifikationerna visas nedan. Obs: Använd en programfunktion för att ladda och starta program automatiskt (se avsnittet II).

| Poler        | Parameter        | Min | Тур | Max | Enhet |
|--------------|------------------|-----|-----|-----|-------|
| [12 V - GND] | Spänning         | 10  | 12  | 13  | V     |
| [12 V - GND] | Ström            | -   | -   | 100 | mA    |
| [PÅ / AV]    | Inaktiv spänning | 0   | -   | 0,5 | V     |
| [PÅ / AV]    | Aktiv spänning   | 5   | -   | 12  | V     |
| [PÅ / AV]    | Ingångsström     | -   | 1   | -   | mA    |
| [PÅ]         | Aktiveringstid   | 200 | -   | 600 | ms    |

#### Fjärrknapp, PÅ

Exemplet visar anslutning av en fjärrmanövrerad PÅ -knapp.

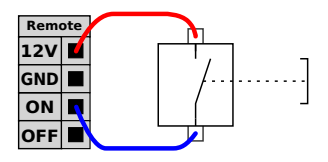

#### Fjärrknapp, AV

Exemplet visar anslutning av en fjärrmanövrerad **AV** -knapp.

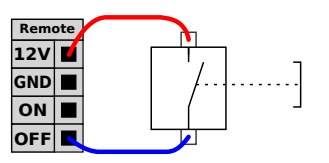

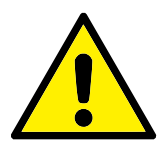

#### FÖRSIKTIGT:

Ingången **PÅ** eller knappen **POWER** får aldrig hållas inne eftersom detta stänger av manöverskåpet utan att spara. Använd alltid **AV**ingången för fjärravstängning eftersom signalen tillåter att manöverskåpet sparar öppna filer och stänger ned under ordnade former.

# 5.5 Nätspänningsanslutning

Nätkabeln från manöverskåpet har en IEC-kontakt av standardtyp i änden. Anslut en elkontakt eller elkabel för det aktuella landet till IEC-kontakten.

För att strömsätta roboten måste manöverskåpet anslutas till nätspänning via en IEC C20 standardkontakt nederst på manöverskåpet, genom en motsvarande IEC C19-sladd (se illustration nedan).

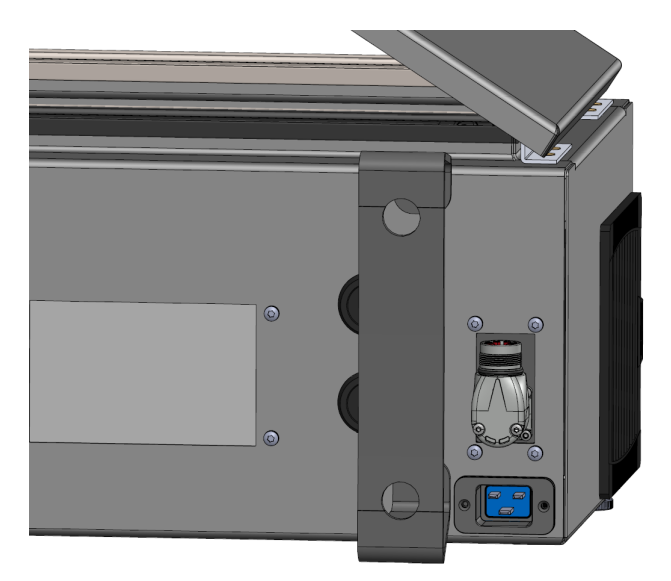

Strömförsörjningen har följande:

- Anslutning till jord
- Huvudsäkring
- Restströmsenhet

En huvudbrytare som kan stänga av all utrustning i robotsystemet bör installeras. Detta är ett enkelt sätt att åstadkomma processbrytning och varningsmärkning vid service. De elektriska specifikationerna visas i tabellen nedan.

| Parameter                         | Min | Тур | Max  | Enhet |
|-----------------------------------|-----|-----|------|-------|
| Inspänning                        | 100 | -   | 265  | V AC  |
| Extern huvudsäkring (@ 100-200 V) | 15  | -   | 16   | А     |
| Extern huvudsäkring (@ 200-265V)  | 8   | -   | 16   | А     |
| Ingångsfrekvens                   | 47  | -   | 63   | Hz    |
| Vilolägeseffekt                   | -   | -   | <1,5 | W     |
| Nominell drifteffekt              | 90  | 250 | 500  | W     |

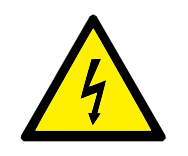

#### FARA:

- Kontrollera att roboten är korrekt jordad (elektrisk anslutning till jord). Använd de oanvända bultarna med jordsymboler i manöverskåpet för att skapa gemensam jord för all utrustning i systemet. Jordledaren ska tåla minst den starkaste strömmen i systemet.
- Kontrollera att ingående ström till manöverskåpet skyddas med en restströmsanordning (Residual Current Device, RCD) och rätt säkring.
- All ström i hela robotinstallationen ska processbrytas, låsas i avstängt läge och varningsmärkas vid service. Ingen annan utrustning ska ge ström till robotens in- och utgångar när systemet är processbrutet.
- 4. Kontrollera att alla kablar är korrekt anslutna innan manöverskåpet strömsätts. Använd alltid originalströmkabeln.

# 5.6 Robotanslutning

Anslut och lås kabeln från roboten till kontakten nederst på manöverskåpet (se illustrationen nedan). Vrid anslutningskontakten två gånger och kontrollera att den är ordentligt låst innan du aktiverar robotarmen.

Vrid anslutningskontakten åt höger så att den låses lättare efter att kabeln har anslutits.

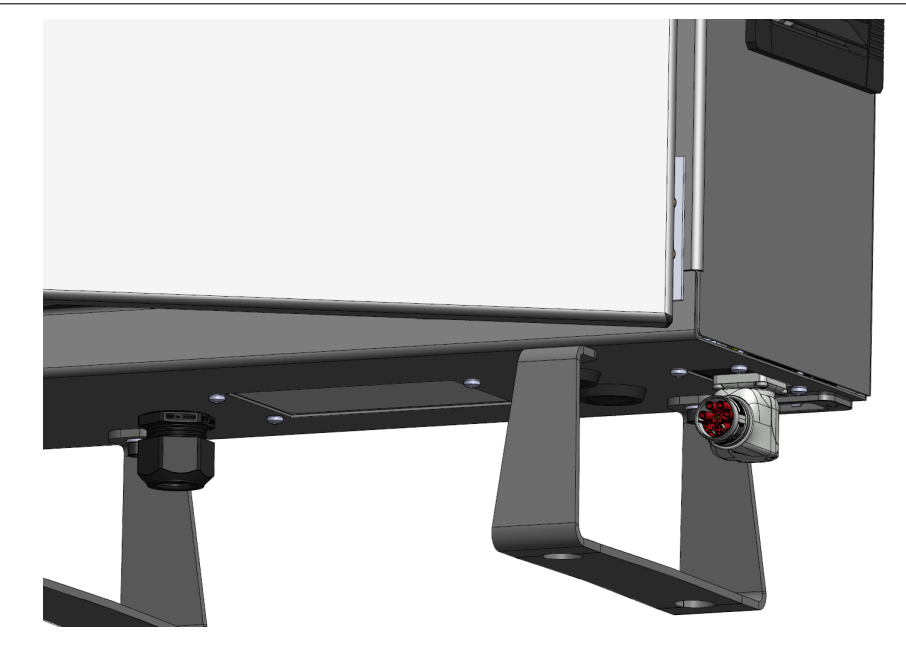

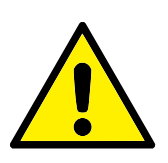

#### FÖRSIKTIGT:

- 1. Koppla inte ur robotkabeln medan robotarmen är aktiverad.
- 2. Originalkabeln får inte förlängas eller ändras.

# 5.7 Verktygs-I/O

Intill verktygsflänsen på led nr 3 finns en anslutningskontakt med åtta stift. Denna ger effekt och reglerar signalerna för olika griparmar och sensorer som kan fästas vid roboten. Lumberg KKMV 8-354 är en lämplig industrikabel. Var och en av de åtta kabelledarna i kabeln har olika färger som representerar olika funktioner.

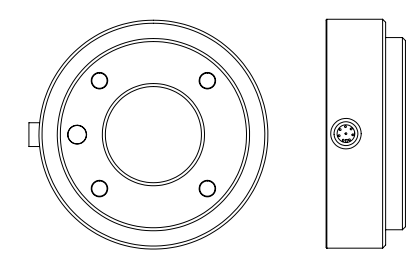

Den här kontakten ger effekt- och styrsignaler för gripdon och sensorer som används på ett visst robotverktyg. Industrikabeln som listas nedan är lämplig:

• Lumberg RKMV 8-354.

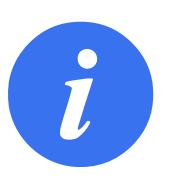

OBS: Verktygsanslutningen måste dras åt manuellt upp till maximalt 0,4 Nm.

De åtta kabelledarna i kabeln har olika färger som betecknar olika funktioner. Se tabellen nedan:

| Färg | Signal     | Beskrivning                             |
|------|------------|-----------------------------------------|
| Röd  | GND        | Jord                                    |
| Grå  | SPÄNNING   | 0 V/12 V/24 V                           |
| Blå  | TO0/PWR    | Digitala utgångar 0 eller 0 V/12 V/24 V |
| Rosa | TO1/GND    | Digitala utgångar 1 eller Jord          |
| Gul  | TI0        | Digitala ingångar 0                     |
| Grön | TI1        | Digitala ingångar 1                     |
| Vit  | AI2/RS485+ | Analog in 2 eller RS485+                |
| Brun | AI3/RS485- | Analog in 3 eller RS485-                |

Ställ in på 0 V, 12 V eller 24 V på fliken I/O i användargränssnittet (se avsnittet II). De elektriska specifikationerna visas nedan:

| Parameter                     | Min  | Тур  | Max    | Enhet |
|-------------------------------|------|------|--------|-------|
| Matningsspänning i 24V-läge   | 23,5 | 24   | 24,8   | V     |
| Matningsspänning i 12 V-läge  | 11,5 | 12   | 12,5   | V     |
| Matningsström i båda lägena*  | -    | 1000 | 2000** | mA    |
| Dubbel stiftsströmförsörjning | -    | 2000 | 2000** | mA    |

\*Det rekommenderas starkt att använda en skyddsdiod för induktiva belastningar \*\*2000 mA under maximalt 1 sekund. Pulslängd max: 10%. Genomsnittlig ström får inte överstiga 600 mA

Följande avsnitt beskriver olika verktygs-I/O.

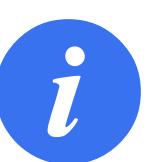

OBS: Verktygsflänsen är ansluten till jord (GND) (samma som den röda kabeln).

### 5.7.1 Strömförsörjning till verktyg Strömförsörjning

Ställ in intern strömförsörjning till 0 V, 12 V eller 24 V på PolyScopes I/O-flik (se avsnitt II).

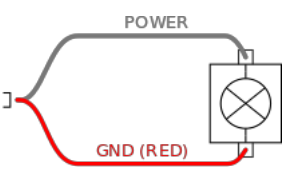

#### Dubbel stiftsströmförsörjning

l läget för dubbel stiftsströmförsörjning kan utgångsströmmen ökas enligt listan i (5.7 tabell två).

- 1. Gå till rubriken och tryck på Installation.
- 2. Gå till listan till vänster och tryck på Allmänt.

- 3. Tryck på Verktyg IO och välj Dubbel stiftsströmförsörjning.
- 4. Anslut kabelledarna Matning (grå) till TO0 (blå) och Jord (röd) till TO1 (rosa).

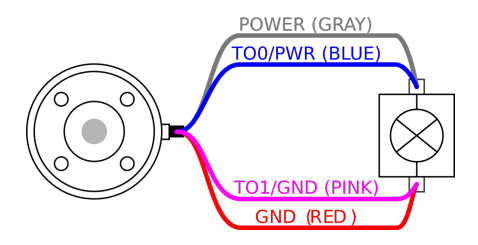

OBS:

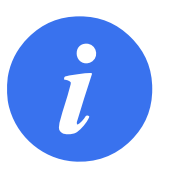

När roboten gör ett nödstopp ställs spänningen in på 0 V för båda strömstiften (strömmen är avslagen).

### 5.7.2 Verktygets digitala utgångar

Digitala utgångar stöder tre olika lägen:

| Läge            | Aktivt | Inaktivt |
|-----------------|--------|----------|
| Sjunkande (NPN) | Lågt   | Öppet    |
| Sourcing (PNP)  | Högt   | Öppet    |
| Push/Pull       | Högt   | Lågt     |

Utgångsläget för varje stift kan konfigureras från fliken Installation i Verktyg IO i PolyScope. De elektriska specifikationerna visas nedan:

| Parameter                 | Min  | Тур  | Max   | Enhet |
|---------------------------|------|------|-------|-------|
| Spänning vid avbrott      | -0,5 | -    | 26    | V     |
| Spänning vid sink-läge 1A | -    | 0,08 | 0,09  | V     |
| Ström vid sink-läge       | 0    | 600  | 1000  | mA    |
| Ström genom jord (GND)    | 0    | 600  | 3000* | mA    |

\*3000 mA under maximalt 1 sekund. Pulslängd max: 10%. Genomsnittlig ström får inte överstiga 600 mA

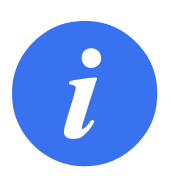

OBS:

När roboten gör ett nödstopp inaktiveras de digitala utgångarna (DO0 och DO1) (hög-Z).

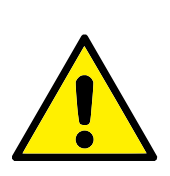

FÖRSIKTIGT:

De digitala utgångarna på verktyget är inte strömbegränsade. Forcering av specificerade data kan orsaka permanenta skador.

#### Använda verktygets digitala utgångar

Det här exemplet illustrerar hur du slår till en last när du använder den interna spänningsmatningen på 12 V eller 24 V. Du måste definiera utgångsspänningen på I/O-fliken. Det ligger en spänning mellan POWER-anslutningen och skärmen/jord, även när lasten är avstängd.

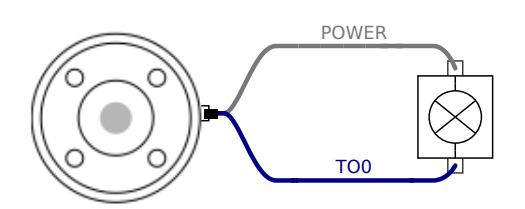

Vi rekommenderar användning av en skyddsdiod för induktiva belastningar, enligt nedanstående exempel.

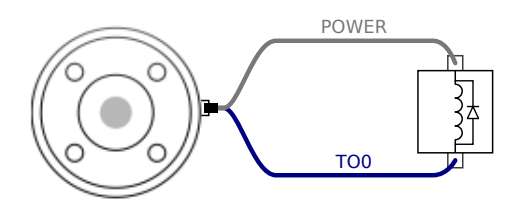

## 5.7.3 Verktygets digitala ingångar

De digitala ingångarna är konstruerade som PNP med svaga pull down-resistorer. Det betyder att en flytande insignal alltid avläses som ett lågt värde. De elektriska specifikationerna visas nedan.

| Parameter           | Min  | Тур  | Max | Enhet |
|---------------------|------|------|-----|-------|
| Inspänning          | -0,5 | -    | 26  | V     |
| Logisk låg spänning | -    | -    | 2,0 | V     |
| Logisk hög spänning | 5,5  | -    | -   | V     |
| Ingångsresistans    | -    | 47 k | -   | Ω     |

#### Använda verktygets digitala ingångar

Det här exemplet visar hur du ansluter en enkel knapp.

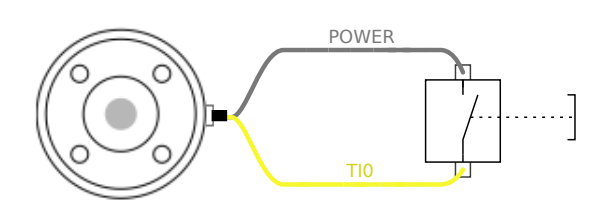

#### 5.7.4 Verktygets analoga ingång

Verktygets analoga ingång är icke-differentiella och kan ställas in på spänning (0–10 V) eller ström (4–20 mA) på fliken I/O (se avsnittet II). De elektriska specifikationerna visas nedan.

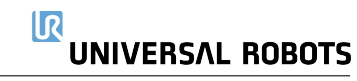

| Parameter                                  | Min  | Тур  | Max | Enhet              |
|--------------------------------------------|------|------|-----|--------------------|
| Inspänning i spänningsläge                 | -0,5 | -    | 26  | V                  |
| Ingångsresistans i området 0V till 10V     | -    | 10,7 | -   | $\mathbf{k}\Omega$ |
| Upplösning                                 | -    | 12   | -   | bit                |
| Inspänning i strömläge                     | -0,5 | -    | 5,0 | V                  |
| Inström i strömläge                        | -2,5 | -    | 25  | mA                 |
| Ingångsresistans i området 4 mA till 20 mA | -    | 182  | 188 | Ω                  |
| Upplösning                                 | -    | 12   | -   | bit                |

Två exempel på användning av analoga ingångar visas i efterföljande underavsnitt.

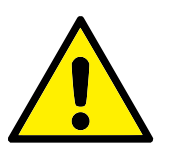

#### FÖRSIKTIGT:

 Analoga ingångar är inte skyddade mot överspänning i strömläget. Om gränsvärdet i den elektriska specifikationen överskrids kan ingången skadas permanent.

#### Använda verktygets analoga ingångar, icke-differentiella

Det här exemplet visar en analog sensoranslutning med en icke-differentiell utgång. Utsignalen från sensorn kan vara antingen ström eller spänning, så länge som det analoga ingångsläget är inställt på samma värde på fliken I/O.

Obs: Kontrollera att en sensor med spänningsutgång kan driva verktygets interna resistans, annars kan mätningen bli ogiltig.

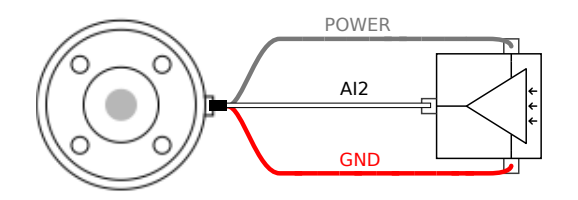

#### Använda verktygets analoga ingångar, differentiella

Det här exemplet visar en analog sensoranslutning med en differentiell utgång. När utgångens minusdel ansluts till jord (GND) (0 V) fungerar den på samma sätt som en icke-differentiell sensor.

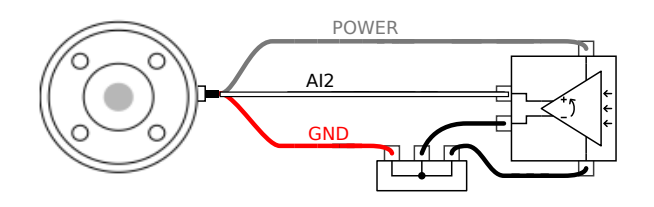

#### 5.7.5 I/O för verktygskommunikation

 Signalbegäran RS485-signalerna använder intern felsäker bias. Om den anslutna enheten inte stöder den felsäkra anordningen måste signalbias antingen göras i det bifogade verktyget, eller läggas till externt genom att lägga till pull-up-resistorer till RS485+ och pull-down till RS485-. • **Fördröjning** Fördröjningen (latency) hos meddelanden som skickas via verktygets anslutningskontakt varierar från 2 ms till 4 ms, från den tidpunkt då meddelandet skrivs till datorn, till meddelandets start på RS485. En buffert sparar data som skickas till verktygets anslutningskontakt tills linjen går till viloläge. När 1 000 bytes av data har tagits emot skrivs meddelandet till enheten.

| Baudhastigheter | 9,6 k, 19,2 k, 38,4 k, 57,6 k, 115,2 k, 1 M, 2 M, 5 M |
|-----------------|-------------------------------------------------------|
| Stoppbitar      | 1, 2                                                  |
| Paritet         | Ingen, udda, jämn                                     |

Allt underhålls- och reparationsarbete i måste utföras i överensstämmelse med alla säkerhetsanvisningar i denna handbok.

Allt underhålls-, kalibrerings- och reparationsarbete måste utföras i enlighet med den senaste versionen av servicehandboken på webbplatsen http://www.universal-robots.com/support.

Endast auktoriserade systemintegratörer eller Universal Robots får utföra reparationer.

Alla delar som returneras till Universal Robots måste returneras enligt informationen i servicemanualen.

# 6.1 Säkerhetsinstruktioner

Efter underhålls- och reparationsarbete måste kontroller utföras för att säkerställa att rätt säkerhetsnivå uppnås. Kontrollerna måste uppfylla gällande nationella eller regionala säkerhetsregelverk. Det måste även testas att alla säkerhetsfunktioner fungerar korrekt.

Syftet med underhålls- och reparationsarbete är att garantera att systemet är i funktionsdugligt skick eller, om en defekt uppstått, att återställa systemet i funktionsdugligt skick. Reparationsarbete innefattar, förutom själva reparationen, även felsökning.

Vid arbete på robotarmen eller manöverskåpet måste nedanstående varningar och procedure följas.

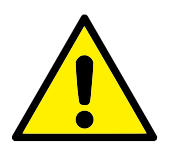

#### FARA:

- Ändra inte något i programvarans säkerhetskonfiguration (t.ex. kraftgränsen). Säkerhetskonfigurationen beskrivs i bruksanvisningen för PolyScope. Om någon säkerhetsparameter ändras ska hela robotsystemet anses vara nytt, vilket betyder att hela processen för säkerhetsgodkännande, inklusive riskutvärderingen, måste uppdateras i enlighet med detta.
- 2. Byt defekta komponenter mot nya komponenter med samma serienummer eller ekvivalenta komponenter som godkänts av Universal Robots för detta ändamål.
- 3. Återaktivera eventuellt inaktiverade säkerhetsåtgärder omedelbart efter att arbetet slutförts.
- 4. Dokumentera alla reparationer och spara denna dokumentation i det tekniska arkiv som hör till hela robotsystemet.

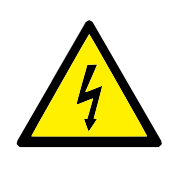

FARA:

- Dra ur nätspänningssladden från manöverskåpets undersida för att säkerställa att den är helt strömfri. Stäng av alla andra energikällor som är anslutna till robotarmen eller manöverskåpet. Vidta de försiktighetsåtgärder som krävs för att förhindra andra att strömsätta systemet under reparationen.
- 2. Kontrollera jordningen innan systemet strömsätts igen.
- 3. laktta ESD-reglerna när delar av robotarmen eller manöverskåpet monteras isär.
- Undvik att montera isär strömkällorna inuti manöverskåpet. Det kan finnas hög spänning (upp till 600 V) inuti dessa strömkällor under flera timmar efter att manöverskåpet har stängts av.
- 5. Se till att vatten och damm inte kan komma in i robotarmen och manöverskåpet.

# 7 Kassering och miljö

Universal Robots e-Series robotar måste kasseras enligt tillämpliga nationella lagar, föreskrifter och standarder.

Universal Robots e-Series robotar tillverkas med begränsad användning av farliga ämnen för att skydda miljön, enligt definitionen i EU-direktivet RoHS 2011/65/EU. Dessa ämnen innefattar kvicksilver, kadmium, bly, fyrvärt krom, polybromerade bifenyler och polybromerade difenyletrar.

Avgifter för kassering och hantering av elektroniskt avfall från Universal Robots e-Series robotar som säljs på den danska marknaden är förbetald till DPA-systemet av Universal Robots A/S. Importörer i länder som täcks av WEEE-direktivet 2012/19/EU måste själva registrera sig i det lokala WEEE-registret. Avgiften är normalt mindre än 1€/robot. En lista med register i olika länder finns här: https://www.ewrn.org/national-registers.

Följande symboler har fästs på roboten för att ange att den uppfyller ovanstående lagstiftning:

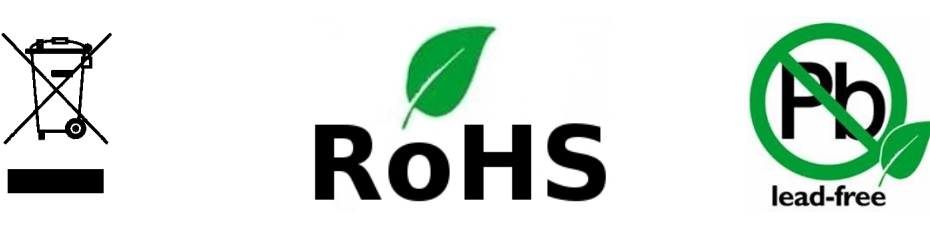

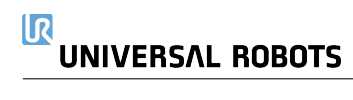

I det här kapitlet behandlas certifikat och deklarationer för produkten.

# 8.1 Certifieringar från tredje part

Certifiering från tredje part är frivillig. Men för att ge bästa möjliga service till robotintegratörer har UR valt att certifiera sina robotar vid följande erkända testinstitut:

| TEV NORD<br>The ment<br>De Test | TÜV NORD     | Universal Robots e-Series robotar är säkerhets-<br>godkända av TÜV NORD, ett anmält organ under<br>EU-maskindirektivet 2006/42/EG. En kopia av TÜV<br>NORD säkerhetscertifikat finns i bilaga B.                          |
|---------------------------------|--------------|----------------------------------------------------------------------------------------------------|
| DELTA                           | DELTA        | Universal Robots e-Series-robotarna har pre-<br>standatestats av DELTA. Testcertifikat avseende<br>elektromagnetisk kompatibilitet och miljörelate-<br>rade testcertifikat finns i bilaga B.                              |
| 23                              | CHINA RoHS   | Universal Robots e-Series robotar överensstäm-<br>mer med CHINA RoHS metoder för förorenings-<br>hantering avseende elektroniska informationspro-<br>dukter. En kopia av produktdeklarationstabellen<br>finns i bilaga B. |
| <b>E</b> s                      | KCC-säkerhet | Universal Robots e-Series robotar överens-<br>stämmer med Korea KC Mark certifiering<br>standarder för produktsäkerhet. En kopia av<br>KCC-säkerhetscertifikatet finns i bilaga B                                         |
| l everantör                     | scortifiorin | KCC-säkerhetscertifikatet finns i bilaga B                                                                                                    |

# 8.2 Leverantörscertifieringar från tredje part Miljö Så som de tillhandahålls av våra l

Så som de tillhandahålls av våra leverantörer uppfyller fraktpallarna för Universal Robots e-Series robotar de danska kraven i ISMPM-15 Danish avseende förpackningsmaterial i trä och är märkta i enlighet med detta program. Copyright @ 2009-2019 av Universal Robots A/S Med ensamrätt.

# 8.3 Tillverkarens testcertifiering

UR

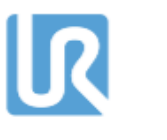

Universal Robots e-Series robotar genomgår kontinuerlig intern testning och slutlig leveranstestning. UR:s testprocedurer granskas och förbättras kontinuerligt.

# 8.4 Deklarationer enligt EU-direktiv

Även om de primärt är relevanta för Europa erkänner och/eller kräver vissa länder utanför Europa **EU-deklarationer**. EU-direktiv finns tillgängliga på den officiella hemsidan: http://eur-lex.europa.eu.

UR-robotar är certifierade enligt de direktiv som anges nedan.

#### 2006/42/EC – Maskindirektivet (MD)

Enligt maskindirektiv 2006/42/EG är Universal Robots e-Series robotar **delvis sammansatta maskiner**, och har därmed inte någon **CE** -märkning.

Om UR-roboten används för tillämpningar med bekämpningsmedel gäller direktiv 2009/127/EC. Försäkran om inbyggnad enligt 2006/42/EC bilaga II 1.B. finns i bilaga B.

#### 2006/95/EC — Lågspänningsdirektivet (LVD)

2004/108/EC - Elektromagnetisk kompatibilitet (EMC)

2011/65/EU – Begränsning av användningen av vissa farliga ämnen (RoHS)

#### 2012/19/EU – Avfall som utgörs av eller innehåller elektrisk och elektronisk utrustning (WEEE)

I försäkran om inbyggnad i bilaga B listas försäkran om överensstämmelse med ovanstående direktiv.

Produkten är **CE**-märkt enligt direktiven om **CE**-märkning ovan. Information om både elektriskt och elektroniskt avfall finns i kapitel 7.

Information om de standarder som används vid utveckling av roboten finns i bilaga C.

# 9.1 Produktgaranti

Utan hänsyn till något krav som användaren (kunden) kan ha i förhållande till återförsäljaren eller handlaren ska kunden tilldelas en tillverkargaranti enligt de villkor som anges nedan:

För nya enheter och komponenter som uppvisar fel som orsakats av tillverknings- och/eller materialfel inom 12 månader från driftsstart (högst 15 månader från leverans) ska Universal Robots tillhandahålla nödvändiga reservdelar, medan användaren (kunden) själv ska tillhandahålla de arbetstimmar som krävs för att byta ut reservdelarna, antingen genom att byta ut den aktuella delen mot en annan del som speglar aktuell teknisk nivå eller reparera nämnda del. Den här garantin upphör att gälla om felet på enheten kan hänföras till felaktig hantering och/eller underlåtenhet att följa den information som finns i bruksanvisningarna. Den här garantin ska inte gälla eller utökas till tjänster som utförs av auktoriserad återförsäljare eller av kunden själv (t.ex. installation, konfiguration, nedladdning av programvara). Inköpskvittot med uppgift om inköpsdatum krävs som bevis för att garantin ska gälla. Begäran som faller under garantin måste skickas in inom två månader från det att garantifelet upptäckts. Ägandeskapet för enheter eller komponenter som ersatts och återsänts till Universal Robots övergår till Universal Robots. Alla andra krav som berör eller har samband med enheten är uteslutna från den här garantin. Ingenting i den här garantin ska innebära något försök att begränsa eller utesluta en kunds lagstadgade rättigheter eller tillverkarens ansvar för dödsfall eller personskador som uppstår på grund av dennas vårdslöshet. Garantins varaktighet ska inte utökas med tjänster som redan omfattas av garantivillkoren. Om ingen garanti föreligger förbehåller sig Universal Robots rätten att debitera kunden för byte eller reparation. Ovanstående villkor innebär inte någon förändring av bevisbördan till kundens nackdel. Om en enhet uppvisar fel ska Universal Robots inte ha något ansvar för eventuella indirekta, tillfälliga, speciella eller efterföljande skador, inklusive, men inte begränsat till, förlorade intäkter, förlorad användning, produktionsförlust eller skada på annan produktionsutrustning.

Om en enhet uppvisar fel ska Universal Robots inte ha något ansvar för eventuella följdskador eller förluster såsom produktionsförlust eller skada på annan produktionsutrustning.

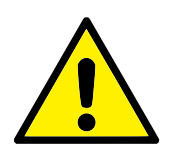

#### FÖRSIKTIGT:

Den allmänna rekommendationen är att undvika högre acceleration än vad som krävs för en given tillämpning. Högre accelerationer, särskilt i kombination med tunga laster, kan förkorta robotens livslängd. För tillämpningar med korta cykeltider och höga hastighetskrav är den allmänna rekommendationen att i möjligaste mån använda förbigångar för att säkerställa smidiga banor utan behov av högre acceleration.

# 9.2 Friskrivning

Universal Robots fortsätter att förbättra sina produkters tillförlitlighet och prestanda och förbehåller sig därför rätten att uppgradera produkten utan föregående meddelande. Universal Robots vidtar alla rimliga åtgärder för att säkerställa att innehållet i den här bruksanvisningen är exakt och korrekt, men tar inget ansvar för eventuella fel eller för information som saknas.

# A Stopptid och stoppsträcka

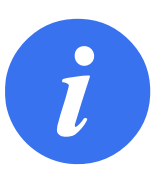

#### OBS:

Du kan ställa in en egen säkerhetsklassad maximal stopptid och stoppsträcka. Se 2.1 och 13.2. Om egna användardefinierade inställningar används kommer programhastigheten att justeras dynamiskt och alltid hålla sig inom de valda gränsvärdena.

Grafiska data för Led 0 (bas), Led 1 (skuldra) och Led 2 (armbåge) gäller för stoppsträcka och stopptid:

- Kategori 0
- Kategori 1
- Kategori 2

Obs: Dessa värden representerar värsta scenario. Dina värden kommer att vara annorlunda.

Test för **Led 0** utfördes med en vågrät rörelse, där rotationsaxeln var vinkelrät mot marken. Vid testerna för **Led 1** och **Led 2** följde roboten en vertikal bana, dvs. rotationsaxlarna var parallella med marken, och stoppet utfördes medan roboten rörde sig nedåt.

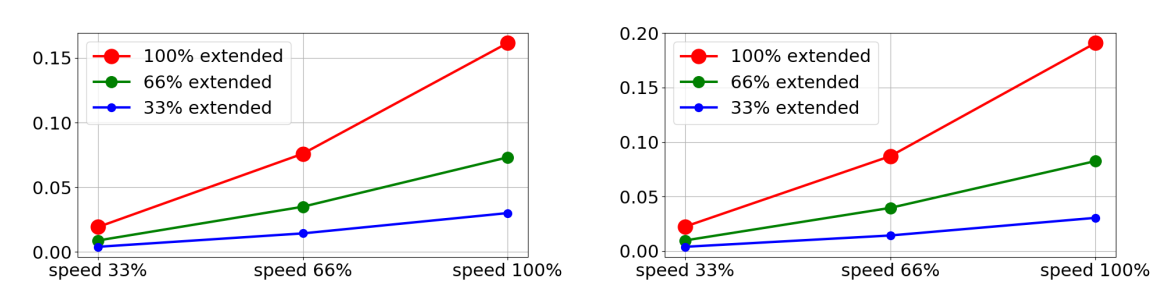

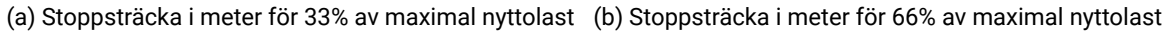

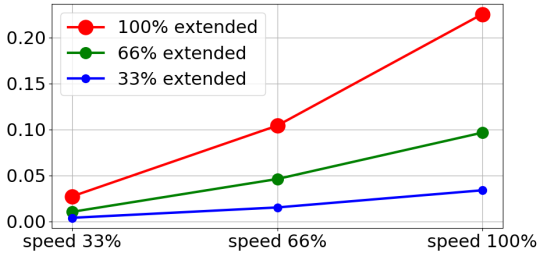

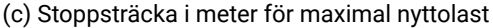

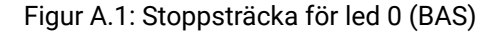

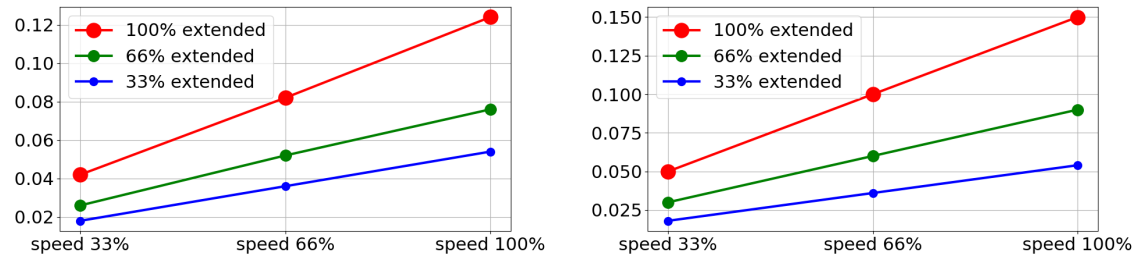

(a) Stopptid i sekunder för 33% av maximal nyttolast

(b) Stopptid i sekunder för 66% av maximal nyttolast

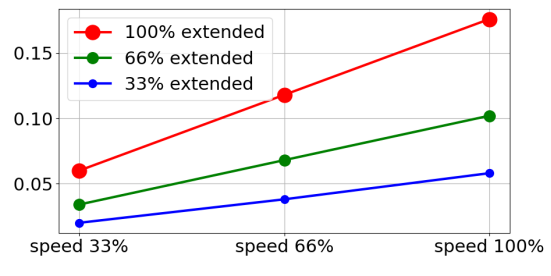

(c) Stopptid i sekunder för maximal nyttolast

Figur A.2: Stopptid för led 0 (BAS)

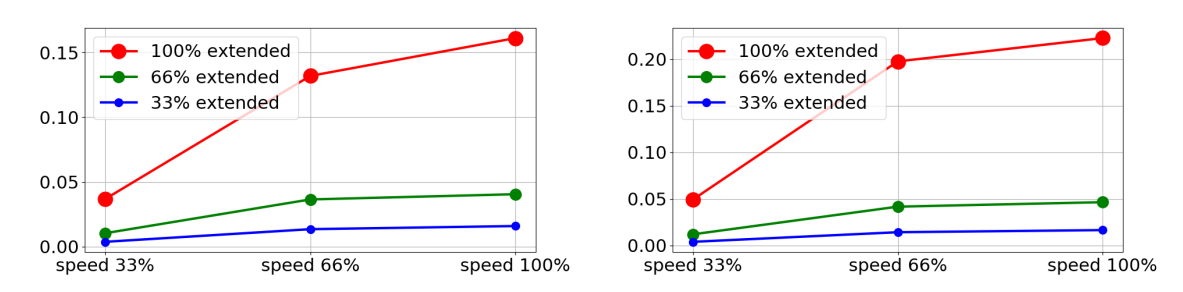

(a) Stoppsträcka i meter för 33% av maximal nyttolast (b) Stoppsträcka i meter för 66% av maximal nyttolast

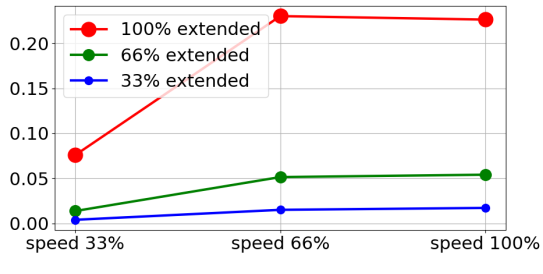

(c) Stoppsträcka i meter för maximal nyttolast

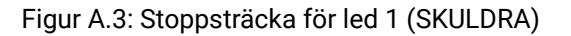

100% extended

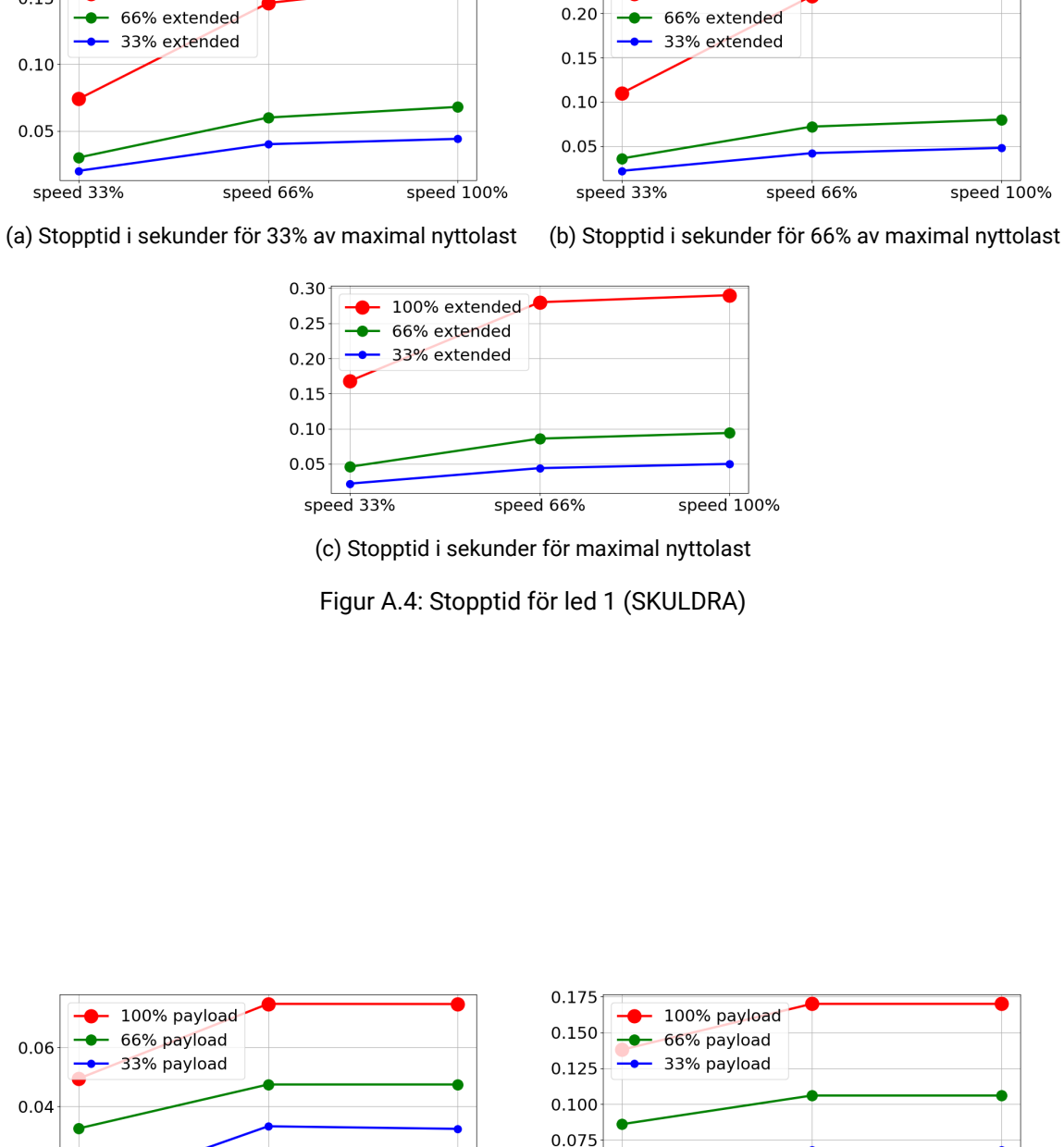

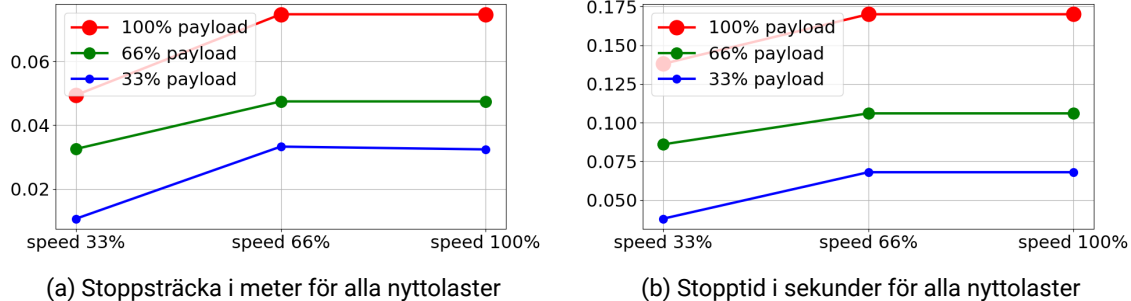

Figur A.5: Stoppsträcka och tid för led 2 (ARMBÅGE)

100% extended

0.15

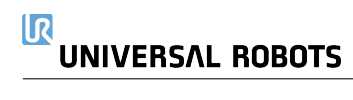
# **B.1 EU Declaration of Incorporation in accordance with ISO/IEC 17050-**1:2010

| Manufacturer: |                                           | Person in the Community Authorized to Compile the Te-     |
|---------------|-------------------------------------------|-----------------------------------------------------------|
|               |                                           | chnical File:                                             |
|               | Universal Robots A/S                      | David Brandt                                              |
|               | Energivej 25                              | Technology Officer, R&D                                   |
|               | DK-5260 Odense S Denmark                  | Universal Robots A/S                                      |
|               |                                           | Energivej 25, DK-5260 Odense S                            |
| De            | scription and Identification of the Parti | ally-Completed Machine(s):                                |
|               | Product and Function:                     | Industrial robot (multi-axis manipulator with Control Box |
|               |                                           | and Teach Pendant). Function is determined by the com-    |
|               |                                           | pleted                                                    |
|               |                                           | machine (with end-effector and intended use).             |
|               | Model:                                    | UR3e, UR5e, UR10e(e-Series)                               |
|               | Serial Number:                            | Starting 20185000000 and higher – Effective 1 April       |
|               |                                           | 2018                                                      |
|               | Incorporation:                            | Universal Robots UR3e, UR5e, and UR10e shall only be      |
|               |                                           | put into service upon being integrated into a final com-  |
|               |                                           | plete machine                                             |
|               |                                           | (robot system, cell or application), which conforms with  |
|               |                                           | the provisions of the Machinery Directive and other ap-   |
|               |                                           | plicable Directives.                                      |

It is declared that the above products, for what is supplied, fulfil the following Directives as Detailed Below:

- I Machinery Directive 2006/42/EC The following essential requirements have been fulfilled: 1.1.2, 1.1.3, 1.1.5, 1.2.1, 1.2.4.3, 1.2.6, 1.3.4, 1.3.8.1, 1.5.1, 1.5.2, 1.5.6, 1.5.10, 1.6.3, 1.7.2, 1.7.4, 4.1.2.3 It is declared that the relevant technical documentation has been compiled in accordance with Part B of Annex VII of the Machinery Directive.
- II Low-voltage Directive 2014/35/EU Reference the LVD and the harmonized standards used below.
- III EMC Directive 2014/30/EU Reference the EMC Directive and the harmonized standards used below.
- IV RoHS Directive 2011/65/EU Reference the RoHS Directive 2011/65/EU
- V WEEE Directive 2012/19/EU Reference th WEEE Directive 2012/19/EU

# UNIVERSAL ROBOTSB.1 EU Declaration of Incorporation in accordance with ISO/IEC 17050-1:2010

| Reference the harmonized standards used: |                                       |           |          |             |  |  |  |
|------------------------------------------|---------------------------------------|-----------|----------|-------------|--|--|--|
| (I) EN ISO 10218-1:2011                  | (I) EN ISO 13850:2015                 | (II) EN   | 60664-1: | 2007        |  |  |  |
| TUV Nord Cert. 4420714097607             | (I) EN 1037:1995+A1:2008              | (II)      | EN       | 60947-5-    |  |  |  |
|                                          |                                       | 5:1997    | /A11:20  | 13          |  |  |  |
| (I) EN ISO 12100:2010                    | (II) 60204-1:2006/A1:2010             | (III) EN  | 61000-6  | -2:2005     |  |  |  |
| (I) EN ISO 13732-1:2008                  | (I) EN ISO 13850:2015                 | (III)     | EN       | 61000-6-    |  |  |  |
|                                          |                                       | 4:2007    | /A1:201  |             |  |  |  |
| (I) EN ISO 13849-1:2008 & 2015           | (II) EN 60320-1:2001/A1:2007          | (II) EN   | 61131-2: | 2007        |  |  |  |
| TUV Nord Cert. 4420714097610             | (I) EN 60529:1991/A2:2013             | (II)      |          | EN          |  |  |  |
|                                          |                                       | 61140:    | 2002/A1  | :2006       |  |  |  |
| Reference to other technical stand       | dards and specifications Used:        |           |          |             |  |  |  |
| (I) ISO 9409-1:2004                      | (III) IEC 60068-2-27:2008             | (II) IEC  | 61784-3  | 2010 [SIL2] |  |  |  |
| (I) ISO/TS 15066 as applicable           | (III) IEC 60068-2-64:2008             | ISO 14    | 664-1:20 | 15          |  |  |  |
| (III) IEC 60068-2-1:2007                 | (II) IEC 60664-5:2007                 |           |          |             |  |  |  |
| (III) IEC 60068-2-2:2007                 | (III) IEC 61326-3-1:2008              |           |          |             |  |  |  |
| The manufacturer, or his authorise       | ed representative, shall transmit rel | evant inf | ormatior | 1           |  |  |  |
| about the partly completed machi         | inery in response to a reasoned req   | uest by t | he       |             |  |  |  |
| national authorities.                    |                                       |           |          |             |  |  |  |
| Approval of full quality assurance       | system (ISO 9001), by the notified    | body      |          |             |  |  |  |

Bureau Veritas, certificate #DK008850.

### Odense Denmark, 27 September 2018

Name:

Position/ Title

Universal Robots A/S, Energivej 25, DK-5260 Odense S, Denmark CVR-nr. 29 13 80 60

Mon She

Roberta Nelson Shea Global Technical Compliance Officer

Phone +45 8993 8989 Fax +45 3879 8989

info@universal-robots.com www.universal-robots.com

# B.2 CE/EU-försäkran om inbyggnad (översättning av originalet)

| Tillverkare:          |                                              | Person i organisationen med behörighet att samman-       |  |  |
|-----------------------|----------------------------------------------|----------------------------------------------------------|--|--|
|                       |                                              | ställa det tekniska underlaget:                          |  |  |
|                       | Universal Robots A/S                         | David Brandt                                             |  |  |
|                       | Energivej 25                                 | Technology Officer, R&D                                  |  |  |
|                       | DK-5260 Odense S Danmark                     | Universal Robots A/S                                     |  |  |
|                       |                                              | Energivej 25, DK-5260 Odense S                           |  |  |
| Be                    | skrivning och identifiering av delvis mo     | nterad maskin(er):                                       |  |  |
| Produkt och funktion: |                                              | Industrirobot (fleraxlig robot med manöverskåp och Te-   |  |  |
|                       |                                              | ach Pendant). Funktionen fastställs av den monterade     |  |  |
|                       |                                              | maskinen (med ändeffektor och avsedd användning).        |  |  |
|                       | Modell:                                      | UR3e, UR5e, UR10e (e-Series)                             |  |  |
|                       | Serienummer:                                 | Med början från 2018500000 och högre – Gäller frå        |  |  |
|                       |                                              | april 2018                                               |  |  |
|                       | Inbyggnad:                                   | Universal Robots e-series (UR3e, UR5e och UR10e) får     |  |  |
|                       |                                              | endast tas i drift genom inbyggnad i en slutlig komplett |  |  |
|                       |                                              | maskin                                                   |  |  |
|                       |                                              | (robotsystem, cell eller applikation), som överensstäm-  |  |  |
|                       |                                              | mer med villkoren i Maskindirektivet och andra tillämp-  |  |  |
|                       |                                              | liga direktiv.                                           |  |  |
| Vi                    | försäkrar härmed att ovanstående proe        | dukter, som tillhandahålls,                              |  |  |
| up                    | pfyller                                      | uppfyller följande direktiv                              |  |  |
| I. N                  | /laskindirektivet 2006/42/EG — Följand       | le väsentliga krav                                       |  |  |
| hai                   | r uppfyllts: 1.1.2, 1.1.3, 1.1.5, 1.2.1, 1.2 | .4.3, 1.2.6, 1.3.8                                       |  |  |
| ocl                   | h 1.5.1, 1.5.2, 1.5.6, 1.5.10, 1.6.3, 1.7.2, | 1.7.4, 4.1.2.3                                           |  |  |
| Vi                    | försäkrar härmed att relevant teknisk o      | lokumentation har sammanställts i                        |  |  |
| i er                  | nlighet med Del B i Bilaga VII till Maski    | ndirektivet.                                             |  |  |
|                       |                                              |                                                          |  |  |

Odense Denmark, 25 June 2018 Name:

Position/ Title

Roberta Nelson Shea Global Technical Compliance Officer

### **B.3 Säkerhetssystemscertifikat**

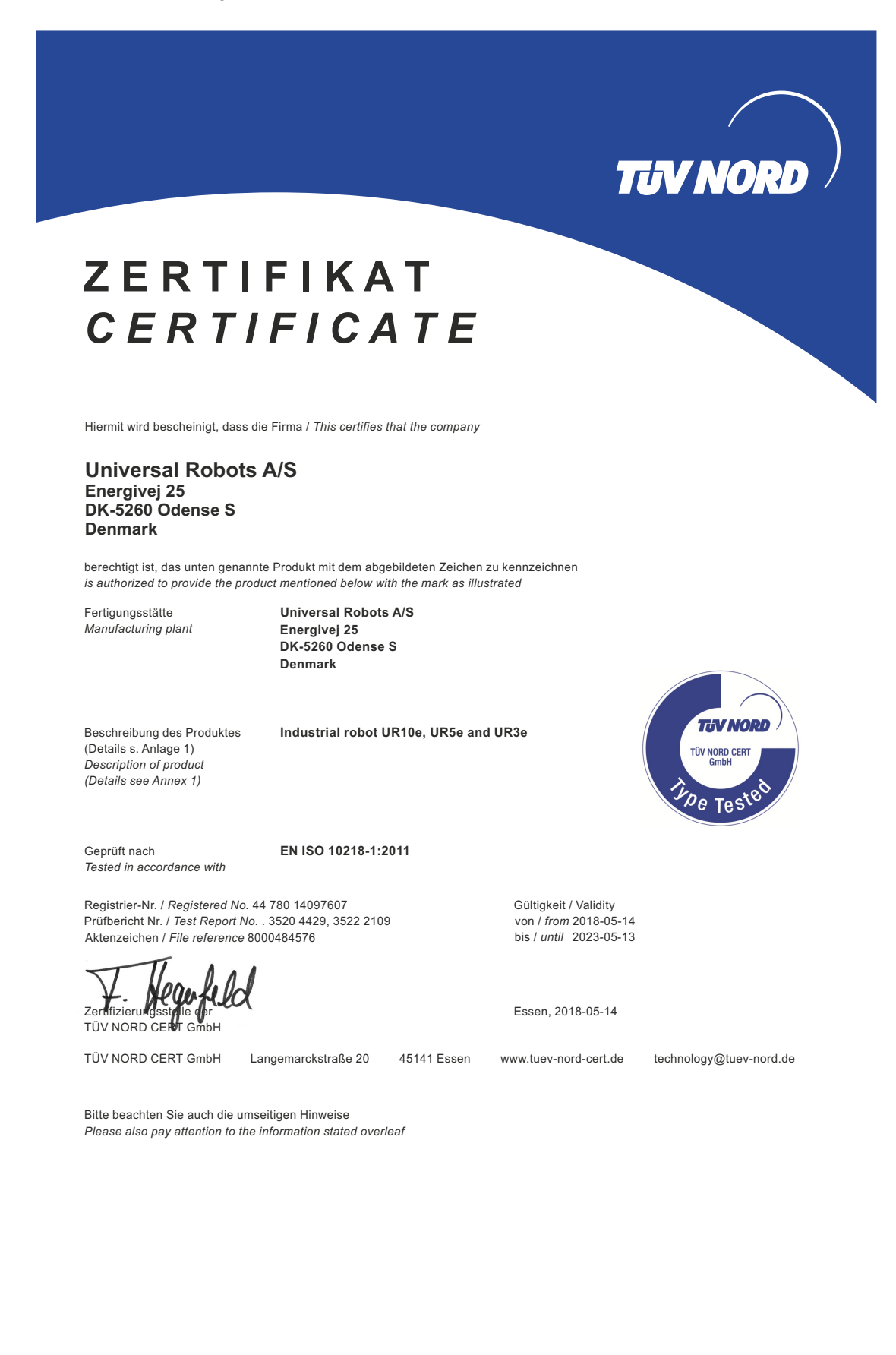

# TUV NORD

# ZERTIFIKAT CERTIFICATE

Hiermit wird bescheinigt, dass die Firma / This is to certify, that the company

#### Universal Robots A/S Energivej 25 DK-5260 Odense S Denmark

berechtigt ist, das unten genannte Produkt mit dem abgebildeten Zeichen zu kennzeichnen. is authorized to provide the product described below with the mark as illustrated.

Fertigungsstätte: Manufacturing plant: Universal Robots A/S Energivej 25 DK-5260 Odense S Denmark

Beschreibung des Produktes (Details s. Anlage 1) Description of product (Details see Annex 1)

Tested in accordance with:

Geprüft nach:

EN ISO 13849-1:2015, Cat.3, PL d

Universal Robots Safety System G5

for UR10e, UR5e and UR3e robots

Registrier-Nr. / Registered No. 44 207 14097610 Prüfbericht Nr. / Test Report No. 3520 1327 / 3522 2247

7. Hegufeld

Aktenzeichen / File reference 8000484576

Zertifizierungsstalle der TÜV NORD CERT GmbH Certification body of TÜV NORD CERT GmbH

TÜV NORD CERT GmbH

Langemarckstraße 20 45141 Essen

Bitte beachten Sie auch die umseitigen Hinweise Please also pay attention to the information stated overleaf Gültigkeit / Validity von / from 2018-05-14 bis / until 2023-05-13

Essen, 2018-05-14

www.tuev-nord-cert.de

technology@tuev-nord.de

EN ISO 13849-1

PL 'd'

# **B.4 China RoHS**

### Management Methods for Controlling Pollution by Electronic Information Products Product Declaration Table For Toxic or Hazardous Substances 表1 有毒有害物质或元素名称及含量标识格式

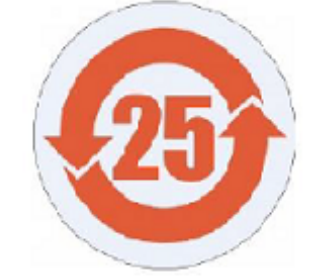

| Product/Part Name<br>产品/部件名称                                   | Тохі                                                                                                    | Toxic and Hazardous Substances and Elements 有毒有害物质或元素 |                                                |                                        |                                           |                                                      |  |  |  |  |
|----------------------------------------------------------------|----------------------------------------------------------------------------------------------------|-------------------------------------------------------|------------------------------------------------|----------------------------------------|-------------------------------------------|------------------------------------------------------|--|--|--|--|
|                                                                | 铅<br>Lead (Pb)                                                                                                    | 汞<br>Mercury (Hg)                                     | 镉<br>Cadmium (Cd)                              | 六价<br>Hexavalent<br>Chromium<br>(Cr+6) | 多溴联苯<br>Polybrominated<br>biphenyls (PBB) | 多溴二苯醚<br>Polybrominated<br>diphenyl ethers<br>(PBDE) |  |  |  |  |
| UR Robots<br>UR3 / UR5 / UR10<br>UR机器人<br>UR3/UR5/UR10 X O X X |                                                                                                    |                                                       |                                                |                                        |                                           |                                                      |  |  |  |  |
| 0: Indicates that this<br>SJ/T11363-2006.<br>0: 表示该有责有書        | O: Indicates that this toxic or hazardous substance contained in all of the homogeneous materials for this part is below the limit requirement in SJ/T11363-2006.<br>O: 表示该有毒有害物质在该部件所有均质材料中的含量均在SJ/T 11363-2006规定的限量要求以下。 |                                                       |                                                |                                        |                                           |                                                      |  |  |  |  |
| X: Indicates that this t<br>requirement in SJ/T1<br>X: 表示该有毒有書 | toxic or hazardous sub<br>1363-2006.<br>1构版至少在该部件                                                                                                    | stance contained in a<br>的某一均质材科中                     | t least one of the hom<br>的含量超出SJ/T 11         | ogeneous materials us<br>1363-2006规定的限 | sed for this part is abou<br>重要求。         | ve the limit                                         |  |  |  |  |
| (企业可在此处,                                                       | 根据实际情况对上                                                                                                    | 表中打"X" <b>的技</b> 术原                                   | 原因进行进一步说明                                      | 月•)                                    |                                           |                                                      |  |  |  |  |
| ltems below are wear<br>下列项目是损耗品                               | -out items and therefo<br>因而它们的使用料                                                                                                    | re can have useful live<br>导命可能短于环境修                  | es less than environme<br>使用时间:                | ental use period:                      |                                           |                                                      |  |  |  |  |
| Drives, Gaskets, Prob<br>驱动器, 垫圈, 探针                           | Drives, Gaskets, Probes, Filters, Pins, Cables, Stiffener, Interfaces<br>驱动器, 垫圈, 探针, 过滤器, 别针, 缆绳, 加强筋, 接口                                                                                                    |                                                       |                                                |                                        |                                           |                                                      |  |  |  |  |
| Refer to product man<br>详细使用情况请阅                               | ual for detailed conditi<br>回读产品手册.                                                                                                    | ons of use.                                           |                                                |                                        |                                           |                                                      |  |  |  |  |
| Universal Robots enc<br>Universal Robots 鼓                     | ourages that all Electr<br>酚回收再循环利用/                                                                                                    | onic Information Produ<br>所有的电子信息产                    | ucts be recycled but do<br>品, 但 Universal Robo | oes not assume respo<br>ots 不负任何责任或    | nsibility or liability.<br>义务             |                                                      |  |  |  |  |

To the maximum extent permitted by law, Customer shall be solely responsible for complying with, and shall otherwise assume all liabilities that may be imposed in connection with, any legal requirements adopted by any governmental authority related to the Management Methods for Controlling Pollution by Electronic Information Products (Ministry of Information Industry Order #39) of the Peoples Republic of China otherwise encouraging the recycle and use of electronic information products. Customer shall defend, indemnify and hold Universal Robots harmless from any damage, claim or liability relating thereto. At the time Customer desires to dispose of the Products, Customer shall refer to and comply with the specific waste management instructions and options set forth at http://www.teradyne.com/about-teradyne/corporate-social-responsibility, as the same may be amended by Teradyne or Universal Robots.

# **B.5 KCC-säkerhet**

|                       |                     |                                        | s                                                          |                        |                                  |                                                                                                    |
|-----------------------|---------------------|----------------------------------------|------------------------------------------------------------|------------------------|----------------------------------|----------------------------------------------------------------------------------------------------|
|                       | 자율                  | 안전확인                                   | 신고증                                                        | 명서                     |                                  |                                                                                                    |
| 신청인<br>소지             | I장명<br>I자등록번호<br>I지 | Universal Robol<br>016E11007<br>Energi | ts A/S <sup>사업장</sup><br>'9 <sup>대표자</sup><br>vej 25, 5260 | 관리번호<br>성명<br>Odense S | 2016E1<br>Klaus Ves<br>, Denmark | 10079<br>tergaard                                                                                                    |
| 자율안전인증대<br>형식(규격)     | 상기계 위               | 구명<br>UR10e                            | 산<br>용량(등급                                                 | 업용로봇<br>급)             | 6 axis                           |                                                                                                    |
| 자율안전확인번<br>제조자<br>소재지 | OREA O              | 1<br>Ur<br>Energivei 25                | 8-AB2EQ-O<br>niversal Robo                                 | ots A/S                | enmark                           |                                                                                                    |
| 「산업안전                 | 1보건법」 제<br>자율       | 35조제1항 및 길<br>안전확인 신고증                 | 같은 법 시행규<br>명서를 발급힙                                        | 칙 제61조<br>니다.          | 제3항에 띠<br>2018년 11               | 라<br>월 06일                                                                                                    |
|                       | 한국산역                | 업안전보건공                                 | 단 서울지역                                                     | 벽본부장                   | 利用の                              | <b>いていてい<br/>いてい<br/>の<br/>で<br/>う<br/>に<br/>し<br/>い<br/>し<br/>い<br/>に<br/>い<br/>う<br/>に<br/>い<br/>う<br/>い<br/>し<br/>い<br/>う<br/>う<br/>い<br/>う<br/>い<br/>う<br/>し<br/>う<br/>う<br/>し<br/>う<br/>う<br/>し<br/>う<br/>う<br/>し<br/>う<br/>う<br/>し<br/>う<br/>つ<br/>し<br/>う<br/>つ<br/>う<br/>つ</b> |
| and Field ref.        |                     |                                        |                                                            |                        |                                  |                                                                                                    |

# B.6 Miljötestcertifikat

| Client<br>Universal Robots A/S<br>Energivej 25<br>5260 Odense S<br>Denmark                                                                                                    | Force Technology project no.<br>117-32120                                                                                                    |
|----------------------------------------------------------------------------------------------------|----------------------------------------------------------------------------------------------------|
| Product identification                                                                                                    |                                                                                                    |
| UR 3 robot arms<br>UR 3 control boxes with attached Teach Pendants.<br>UR 5 robot arms<br>UR5 control boxes with attached Teach Pendants.<br>UR10 control boxes with attached Teach Pendants.<br>See reports for details.                                                                                                    |                                                                                                    |
| Force Technology report(s)<br>DELTA project no. 117-28266, DANAK-19/18069<br>DELTA project no. 117-28086, DANAK-19/17068                                                                                                    |                                                                                                    |
|                                                                                                    |                                                                                                    |
| Other document(s) Conclusion The three robot arms UR3, UR5 and UR10 including their c according to the below listed standards. The test results are y                                                                                                    | ontrol boxes and Teach Pendants have been tested<br>given in the Force Technology reports listed above. T                                                                                                    |
| Other document(s)         Conclusion         The three robot arms UR3, UR5 and UR10 including their c         according to the below listed standards. The test results are tests were carried out as specified and the test criteria for en only a few minor issues (see test reports for details).         IEC 60068-2-1, Test Ae; -5 °C, 16 h         IEC 60068-2-2, Test Be; +35°C, 16 h         IEC 60068-2-2, Test Be; +50°C, 16 h         IEC 60068-2-64, Test Fh; 5 – 10 Hz; +12 dB/octave, 10-50 grms, 3 x 1½ h         IEC 60068-2-71 Test Ea Shock; 11 g, 11 ms, 3 x 12 shock                                                                    | ontrol boxes and Teach Pendants have been tested<br>given in the Force Technology reports listed above. T<br>vironmental tests were fulfilled in general terms with<br>Hz 0.00042 g²/Hz, 50 – 100 Hz: -12 dB/octave, 1,66                   |
| Other document(s)         Conclusion         The three robot arms UR3, UR5 and UR10 including their c         according to the below listed standards. The test results are j         tests were carried out as specified and the test criteria for en         only a few minor issues (see test reports for details).         IEC 60068-2-1, Test Ae; -5 °C, 16 h         IEC 60068-2-2, Test Be; +35°C, 16 h         IEC 60068-2-64, Test Fh; 5 – 10 Hz; +12 dB/octave, 10-50         grms, 3 x 1½ h         IEC 60068-2-27, Test Ea, Shock; 11 g, 11 ms, 3 x 18 shock;                                                                                   | ontrol boxes and Teach Pendants have been tested<br>given in the Force Technology reports listed above. T<br>vironmental tests were fulfilled in general terms with<br>Hz 0.00042 g²/Hz, 50 – 100 Hz: -12 dB/octave, 1,66<br>s              |
| Other document(s)         Conclusion         The three robot arms UR3, UR5 and UR10 including their c         according to the below listed standards. The test results are ;         tests were carried out as specified and the test criteria for en         only a few minor issues (see test reports for details).         IEC 60068-2-1, Test Ae; -5 °C, 16 h         IEC 60068-2-2, Test Be; +35°C, 16 h         IEC 60068-2-2, Test Be; +50°C, 16 h         IEC 60068-2-64, Test Fh; 5 – 10 Hz: +12 dB/octave, 10-50 grms, 3 x 1½ h         IEC 60068-2-27, Test Ea, Shock; 11 g, 11 ms, 3 x 18 shocks         Date         Hørsholm, 25 August 2017 | ontrol boxes and Teach Pendants have been tested<br>given in the Force Technology reports listed above. '<br>vironmental tests were fulfilled in general terms with<br>Hz 0.00042 g <sup>2</sup> /Hz, 50 – 100 Hz: -12 dB/octave, 1,66<br>s |

DELTA - a part of FORCE Technology - Venlighedsvej 4 - 2970 Hørsholm - Denmark - Tel. +45 72 19 40 00 - Fax +45 72 19 40 01 - www.delta.dk

### **B.7 EMC-testcertifikat**

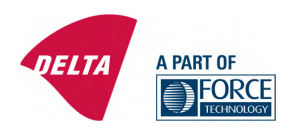

# **Attestation of Conformity**

### AoC no. 1645

Project / task no. 117-29565

DELTA has performed compliance test on electrical products since 1967. DELTA is an accredited test house according to EN17025 and participates in the international standardisation organisation CEN/CENELEC, IEC/CISPR and ETSI. This attestation of conformity with the below mentioned standards and/or normative documents is based on accredited tests and/or technical assessments carried out at DELTA – a part of FORCE Technology.

#### Client

Universal Robots A/S Energivej 25 5260 Odense Denmark

#### Product identification (type(s), serial no(s).)

UR robot generation 5, G5 for models UR3, UR5, and UR10

Manufacturer Universal Robots A/S

Technical report(s) EMC test of UR robot generation 5, DELTA project no.117-29565-1 DANAK 19/18171

#### Standards/Normative documents

EMC Directive 2014/30/EU, Article 6 EN 61326-3-1:2008 Industrial locations SIL 2 EN/(IEC) 61000-6-1:2007 EN/(IEC) 61000-6-2:2005 EN/(IEC) 61000-6-3:2007+A1 EN/(IEC) 61000-6-4:2007+A1 EN/(IEC) 61000-3-2:2014 EN/(IEC) 61000-3-2:2013

The product identified above has been assessed and complies with the specified standards/normative documents. The attestation does not include any market surveillance. It is the responsibility of the manufacturer that mass-produced apparatus have the same properties and quality. This attestation does not contain any statements pertaining to the requirements pursuant to other standards, directives or laws other than the above mentioned.

Hørsholm, 15 August 2017

Sal Michael Nielsen

Specialist, Product Compliance

DELTA – a part of FORCE Technology Venlighedsvej 4 2970 Hørsholm Denmark

Tel. +45 72 19 40 00 Fax +45 72 19 40 01 www.delta.dk VAT No. 55117314

20aoctest-uk-j

Det här avsnittet beskriver relevanta standarder som har använts vid utvecklingen av robotarmen och manöverskåpet. När ett EU-direktivnummer anges inom parentes innebär det att standarden är harmoniserats enligt detta direktiv.

En standard utgör inte en lag. En standard är ett dokument som utvecklats av intressenter inom en specifik bransch, och som definierar normala säkerhets- och prestandakrav för en produkt eller produktgrupp.

Förkortningarna har följande betydelser:

| IS0  | International Standardization Organization |
|------|--------------------------------------------|
| IEC  | International Electrotechnical Commission  |
| EN   | European Norm                              |
| TS   | Technical Specification                    |
| TR   | Technical Report                           |
| ANSI | American National Standards Institute      |
| RIA  | Robotic Industries Association             |
| CSA  | Canadian Standards Association             |
|      |                                            |

Uppfyllelse av följande standarder garanteras endast om alla monteringsinstruktioner, säkerhetsinstruktioner och övriga instruktioner i denna manual följs.

ISO 13849-1:2006 [PLd] ISO 13849-1:2015 [PLd] ISO 13849-2:2012 EN ISO 13849-1:2008 (E) [PLd - 2006/42/EC] EN ISO 13849-2:2012 (E) (2006/42/EC)

Safety of machinery - Safety-related parts of control systems

Part 1: General principles for design

Part 2: Validation

Säkerhetskontrollsystemet har designats som Prestandanivå d (Performance Level d, PLd) enligt kraven i dessa standarder.

ISO 13850:2006 [Stoppkategori 1] ISO 13850:2015 [Stoppkategori 1] EN ISO 13850:2008 (E) [Stoppkategori 1 – 2006/42/EC] EN ISO 13850:2015 [Stoppkategori 1 – 2006/42/EC]

Safety of machinery – Emergency stop – Principles for design

Nödstoppsfunktionen är konstruerad som stoppkategori 1 enligt denna standard. Stoppkategori 1 är ett kontrollerat stopp med kraft till motorerna för att åstadkomma stoppet. Strömmen stängs av när roboten har stannat.

### ISO 12100:2010 EN ISO 12100:2010 (E) [2006/42/EC]

Safety of machinery - General principles for design - Risk assessment and risk reduction

Robotar från UR utvärderas enligt principerna i den här standarden.

### ISO 10218-1:2011 EN ISO 10218-1:2011(E) [2006/42/EC]

Robots and robotic devices - Safety requirements for industrial robots

Part 1: Robots

Den här standarden är avsedd för robottillverkaren, inte för integratören. Den andra delen (ISO 10218-2) är avsedd för robotintegratören, eftersom den handlar om installation och design av robottillämpningen.

### ANSI/RIA R15.06-2012

Industrial Robots and Robot Systems - Safety Requirements

Denna amerikanska standard är ISO-standarden ISO 10218-1 och ISO 10218-2 kombinerade i ett dokument. Språket har ändrats från brittisk engelska till amerikansk engelska, men innehållet är oförändrat.

Observera att del två (ISO 10218-2) i denna standard är avsedd för robotsystemets integratör, inte för Universal Robots.

### CAN/CSA-Z434-14

Industrial Robots and Robot Systems - General Safety Requirements

Denna kanadensiska standard är ISO-standarden ISO 10218-1 (se ovan) och -2 kombinerade i ett dokument. CSA har lagt till ytterligare krav för robotsystemets användare. Vissa av dessa krav kanske måste hanteras av robotintegratören.

Observera att del två (ISO 10218-2) i denna standard är avsedd för robotsystemets integratör, inte för Universal Robots.

### IEC 61000-6-2:2005 IEC 61000-6-4/A1:2010 EN 61000-6-2:2005 [2004/108/EC] EN 61000-6-4/A1:2011 [2004/108/EC]

Electromagnetic compatibility (EMC)

Part 6-2: Generic standards - Immunity for industrial environments

Part 6-4: Generic standards - Emission standard for industrial environments

# UNIVERSAL ROBOTS

Dessa standarder definierar krav för de elektriska och elektromagnetiska störningarna. Uppfyllelse av dessa standarder garanterar att robotar från UR fungerar bra i industrimiljöer och att de inte stör annan utrustning.

### IEC 61326-3-1:2008 EN 61326-3-1:2008

Electrical equipment for measurement, control and laboratory use - EMC requirements

Part 3-1: Immunity requirements for safety-related systems and for equipment intended to perform safetyrelated functions (functional safety) - General industrial applications

Denna standard definierar utökade immunitetskrav avseende elektromagnetisk kompatibilitet för säkerhetsrelaterade funktioner. Att denna standard uppfylls garanterar att säkerhetsfunktionerna i robotar från UR garanterar säkerheten även om annan utrustning överskrider de utsändningsgränser för elektromagnetisk kompatibilitet som definieras i standarderna IEC 61000.

### IEC 61131-2:2007 (E) EN 61131-2:2007 [2004/108/EC]

Programmable controllers

Part 2: Equipment requirements and tests

Både normala och säkerhetsklassade 24 V in- och utgångar har konstruerats i enlighet med kraven i denna standard för att garantera pålitlig kommunikation med andra PLC-system.

### ISO 14118:2000 (E) EN 1037/A1:2008 [2006/42/EC]

Safety of machinery - Prevention of unexpected start-up

Dessa två standarder är mycket lika. De definierar säkerhetsprinciper för att undvika oväntad start, både som resultat av oavsiktlig strömsättning vid underhåll och reparation samt som resultat av oavsiktliga startkommandon från ett styrperspektiv.

### IEC 60947-5-5/A1:2005 EN 60947-5-5/A11:2013 [2006/42/EC]

Low-voltage switchgear and controlgear

Part 5-5: Control circuit devices and switching elements - Electrical emergency stop device with mechanical latching function

Den direkt öppnande åtgärden och säkerhetslåsmekanismen i nödstoppsknappen uppfyller kraven i denna standard.

### IEC 60529:2013 EN 60529/A2:2013

Degrees of protection provided by enclosures (IP Code)

Denna standard definierar inneslutningsklasser avseende skydd mot damm och vatten. Robotar från UR

har designats och klassificerats med en IP-kod enligt denna standard. Se märkning på roboten.

### IEC 60320-1/A1:2007 IEC 60320-1:2015 EN 60320-1/A1:2007 [2006/95/EC] SS-EN 60320-1:2015

Appliance couplers for household and similar general purposes

Part 1: General requirements

Nätspänningssladden uppfyller denna standard.

### ISO 9409-1:2004 [Typ 50-4-M6]

Manipulating industrial robots - Mechanical interfaces

Part 1: Plates

UR-robotarnas verktygsfläns uppfyller typ 50-4-M6 i denna standard. Robotverktyg ska också vara konstruerade enligt denna standard för att garantera korrekt anslutning.

### ISO 13732-1:2006 EN ISO 13732-1:2008 [2006/42/EC]

Ergonomics of the thermal environment – Methods for the assessment of human responses to contact with surfaces

Part 1: Hot surfaces

Robotar från UR har designats så att yttemperaturen hålls under de ergonomiska gränser som definieras i denna standard.

### IEC 61140/A1:2004 EN 61140/A1:2006 [2006/95/EC]

Protection against electric shock - Common aspects for installation and equipment

Robotar från UR är konstruerade i enlighet med denna standard för att skydda mot elektriska stötar. En skyddsjordanslutning är obligatorisk, enligt definitionen i Bruksanvisning för installation av maskinvara.

IEC 60068-2-1:2007 IEC 60068-2-2:2007 IEC 60068-2-27:2008 IEC 60068-2-64:2008 EN 60068-2-1:2007 EN 60068-2-2:2007 EN 60068-2-27:2009 EN 60068-2-64:2008

Environmental testing

Part 2-1: Tests - Test A: Cold

Part 2-2: Tests - Test B: Dry heat

Part 2-27: Tests - Test Ea and guidance: Shock

Part 2-64: Tests - Test Fh: Vibration, broadband random and guidance

Robotar från UR testas enligt de testmetoder som definieras i dessa standarder.

R

**UNIVERSAL ROBOTS** 

### IEC 61784-3:2010 EN 61784-3:2010 [SIL 2]

Industrial communication networks - Profiles

Part 3: Functional safety fieldbuses - General rules and profile definitions

Denna standard definierar krav för säkerhetsklassade kommunikationsbussar.

### IEC 60204-1/A1:2008 EN 60204-1/A1:2009 [2006/42/EC]

Safety of machinery – Electrical equipment of machines

Part 1: General requirements

De allmänna principerna i denna standard har tillämpats.

### IEC 60664-1:2007 IEC 60664-5:2007 EN 60664-1:2007 [2006/95/EC] SS-EN 60664-5:2007

Insulation coordination for equipment within low-voltage systems

Part 1: Principles, requirements and tests

Part 5: Comprehensive method for determining clearances and creepage distances equal to or less than 2 mm

De elektriska kretsarna i robotar från UR har designats enligt denna standard.

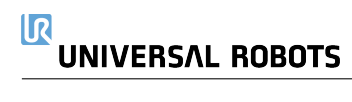

| Robottyp                                   | UR10e                                                                                                    |
|--------------------------------------------|----------------------------------------------------------------------------------------------------|
| Vikt                                       | $33.3 \mathrm{kg}$ / $73.5 \mathrm{lb}$                                                                                |
| Maximal nyttolast                          | 10  kg / 22  lb (4.4)                                                                                                  |
| Räckvidd                                   | $1300{ m mm}~/~51.2{ m in}$                                                                                            |
| Ledintervall                               | $\pm$ 360 ° för alla leder                                                                                             |
| Hastighet                                  | Bas- och skulderleder Max 120 $^{\circ}/\!\!\mathrm{s}.$                                                               |
|                                            | Alla andra leder Max 180 $^{\circ}/\mathrm{s}.$                                                                        |
|                                            | Verktyg: C:a 1 m/s / C:a 39.4 in/s.                                                                                    |
| Systemets uppdateringsfrekvens             | $500\mathrm{Hz}$                                                                                                    |
| ${\it Kraftvridmomentsensor\ noggrannhet}$ | $5.5\mathrm{N}$                                                                                                    |
| Repeterbarhet för poser                    | $\pm$ 0.05 mm / $\pm$ 0.0019 in (1.9 mils)<br>per ISO 9283                                                             |
| Fotavtryck                                 | $Ø190\mathrm{mm}$ / 7.5 in                                                                                             |
| Frihetsgrader                              | 6 roterande leder                                                                                                    |
| Manöverskåpets storlek $(B\timesH\timesD)$ | $460\mathrm{mm}\times445\mathrm{mm}\times260\mathrm{mm}$ / $18.2\mathrm{in}\times17.6\mathrm{in}\times10.3\mathrm{in}$ |
| I/O-portar på manöverskåpet                | -16digitala ingångar, $16$ digitala utgångar, $2$ analoga ingångar,                                                    |
|                                            | 2 analoga utgångar                                                                                                    |
| I/O-portar för verktyget                   | 2digitala ingångar, $2$ digitala utgångar, $2$ analoga ingångar                                                        |
| Verktygskommunikation                      | RS 485                                                                                                    |
| I/O-strömförsörjning                       | $24\mathrm{V}$ 2 A i manöverskåp                                                                                       |
| Verktyg I/O-strömförsörjning               | $12 \mathrm{V}/24 \mathrm{V}$ 2 A (Dubbelt stift) 1 A (Enkelt stift)                                                   |
| Kommunikation                              | $\mathrm{TCP}/\mathrm{IP}$ 1 000 Mbit: IEEE 802.3ab, 1000BASE-T Ethernet-                                              |
|                                            | uttag, MODBUS TCP & EtherNet/IP-adapter, Profinet                                                                      |
| Programmering                              | PolyScope grafiskt användargränssnitt på 12 tums pekskärm                                                              |
| Brus                                       | Robot Arm: Less than $65 dB(A)$ Control Box: Less than                                                                 |
|                                            | 50 dB(A)                                                                                                    |
| IP-klassificering                          | IP54                                                                                                    |
| Renrumsklassificering                      | Robotarm: ISO-klass 5                                                                                                  |
|                                            | Manöverskåp: ISO-klass 6                                                                                               |
| Strömförbrukning                           | C:a $400 \text{ W}$ med ett typiskt program                                                                            |
| Samverkande drift                          | 17avancerade säkerhetsfunktioner. Överensstämmer med: EN                                                               |
|                                            | ISO 13849-1:2008, PLd, Cat.3 samt EN ISO 10218-1:2011,                                                                 |
|                                            | klausul 5.10.5                                                                                                    |
| Material                                   | Aluminium, PP-plast                                                                                                    |
| Temperatur                                 | Roboten kan arbeta i ett omgivningstemperaturintervall på 0-                                                           |
|                                            | 50 °C                                                                                                    |
| Strömförsörjning                           | 100-240 VAC, 47-440 Hz                                                                                                 |
| Kablage                                    | Kabel mellan robot och manöverskåp $(6\mathrm{m}~/~236\mathrm{in})$                                                    |
|                                            | Kabel mellan pekskärm och manöverskåp (4.5 m / 177 in)                                                                 |

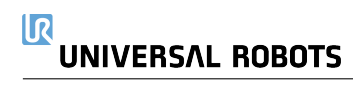

Del II

# Bruksanvisning för PolyScope

# 10.1 Grundläggande information om PolyScope

PolyScope är det grafiska användargränssnittet (GUI) på **Teach Pendant** som du använder för att manövrera robotarmen och manöverskåpet samt köra program.

- A : Rubrik med flikar och ikoner som gör de interaktiva skärmarna tillgängliga för dig.
- B : Sidfot med knappar som styr öppna program.
- C : Skärm med fält som hanterar och övervakar robotåtgärder.

| Run    | Fregram |            | Hove    | $\mathbf{R}$ |     |      |      |           | <unnamed<br>default</unnamed<br> | d>   | Open   | Save |                  | с с<br>с с | $\equiv$ |
|--------|---------|------------|---------|--------------|-----|------|------|-----------|----------------------------------|------|--------|------|------------------|------------|----------|
|        |         |            |         |              |     |      |      | Getting : | Started                          |      |        |      |                  |            |          |
|        |         |            |         |              |     | What | woul | d you     | like to                          | do f | first? |      |                  |            |          |
|        |         | RU         |         | ROGRA        | M   |      | PR   | OGRAM T   | THE ROBOT                        | r    |        | CONI | OBOT<br>ON       |            |          |
|        | Dor     | n't show t | his mes | sage aga     | ain |      |      |           |                                  |      |        |      |                  |            |          |
| igodol |         |            |         | Speed        |     |      | _    | 100% B    |                                  | D    |        | D    | 11:34:<br>May 7, | 01<br>2018 | Ċ        |

Obs: Vid start kan dialogrutan Kan inte fortsätta visas. Du måste välja **Gå till startskärm** för att sätta på roboten.

### 10.1.1 Rubrikikoner/flikar

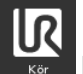

**Kör** är ett enkelt sätt att använda roboten genom att använda förinställda program.

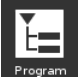

**Program** skapar och modifierar robotprogram.

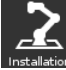

**Installation** konfigurerar inställningar för robotarmen och extern utrustning som t.ex. montering och säkerhet.

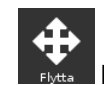

Flytta kontrollerar och reglerar robotens rörelser.

Copyright © 2009-2019 av Universal Robots A/S Med ensamrätt.

**I/O** övervakar och anger in- och utgångssignaler till och från robotens manöverskåp.

~

Logg anger robotens tillstånd samt varningar eller felmeddelanden.

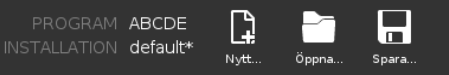

Program- och Installationshanteraren

väljer och visar aktiva program och installation (se 20.4). Obs: Filväg, Nytt, Öppna och Spara utgör Program- och Installationshanteraren.

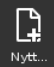

**Nytt...** skapar ett nytt program eller en ny installation.

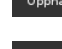

Öppna... öppnar tidigare skapade och sparade program eller installationer.

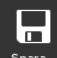

Spara... sparar program, installationer eller båda på samma gång.

Obs: Ikonerna för Automatiskt läge och Manuellt läge visas endast i rubriken om du konfigurerar ett lösenord för driftläge.

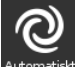

Automatiskt Automatiskt anger att roboten har en automatisk miljö inläst. Tryck för att växla till manuell miljö.

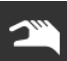

Manuellt anger att roboten har en manuell miljö inläst. Tryck för att växla till automatisk miljö.

Obs: Ikoner för lokalt läge fjärrläge visas bara om fjärrkontrollen är aktiverad.

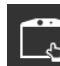

**Lokalt** visar att roboten kan manövreras lokalt. Tryck på den för att växla till fjärrkontroll. Ett lösenord måste ställas in för att få åtkomst till ikonen för Lokalt läge.

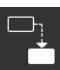

**Fjärrläge** indikerar att roboten kan manövreras från en fjärransluten plats. Tryck på den för att växla till Lokal manövrering.

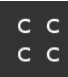

Säkerhetskontrollsumma visar den aktiva säkerhetskonfigurationen.

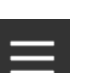

Hamburger-meny kommer åt Hjälp, Om och Inställningar i PolyScope.

### 10.1.2 Sidfotknappar

**Initiera** sköter robotens status. Vid RÖD signal trycker du på knappen för att ta roboten i drift.

ar.

Hastighet 🛛 💶 💭 100%

Hastighetsreglage visar i realtid den relativa hastigheten då robotarmen flyttas, med hänsyn till säkerhetsinställning-

### Simulation

17

**Simulering**-knappen växlar mellan programkörning i simuleringsläge och med den verkliga roboten. När den körs i simuleringsläge rör sig inte robotarmen. På så sätt kan inte roboten skada sig själv eller närbefintlig utrustning vid en kollision. Om du är osäker på vad robotarmen kommer att göra ska du testa programmen i simuleringsläget.

**250mm/s Manuell hög hastighet** låter verktyget att nå hastigheter som tillfälligt överstiger 250 mm/s. Den här funktionen körs bara medan reglaget hålls in och är bara tillgänglig när din robot är i manuellt läge och en trelägesenhet är konfigurerad.

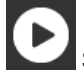

Spela startar det öppna robotprogrammet.

Steg gör det möjligt att köra ett program ett steg i taget.

**Stopp** stoppar det öppna robotprogrammet.

### 10.2 Skärmen Komma igång

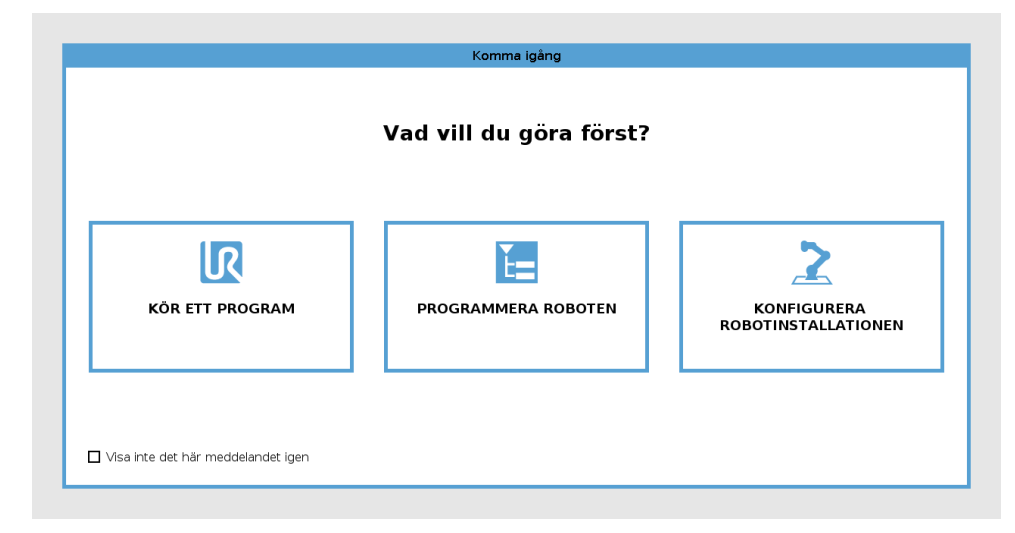

Köra ett program, programmera roboten eller konfigurera robotinstallationen.

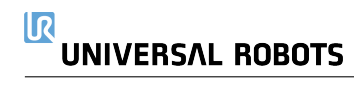

## **11.1 Grundläggande information om robotarm**

Universal Robot-armen är en arm som består av rör och leder. Du använder PolyScope för att koordinera hur lederna rör sig, flytta roboten och positionera dess verktyg efter önskemål - förutom området direkt ovanför och direkt under basen.

Bas är där roboten är monterad.
Skuldra och Armbåge gör större rörelser.
Handled 1 och 2 gör mindre rörelser.
Handled 3 är där du ansluter robotverktyget.

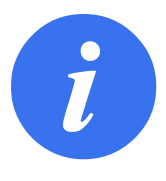

### OBS:

Innan du tillkopplar roboten för första gången, måste din avsedda UR-robotintegratör:

- 1. Läsa och förstå säkerhetsinformationen i Bruksanvisning för installation av maskinvara.
- 2. Konfigurera säkerhetsparametrar som definieras i riskbedömningen (se kapitel 13).

### 11.1.1 Installera robotarmen och manöverskåpet

Du kan använda PolyScope, så snart som robotarmen och manöverskåpet har installerats och är tillkopplats.

- 1. Packa upp robotarmen och manöverskåpet.
- 2. Montera robotarmen på ett stabilt och vibrationsfritt underlag.
- 3. Placera Manöverskåpet på dess Fot.
- 4. Anslut sladden mellan roboten och manöverskåpet.
- 5. Anslut kontakten till manöverskåpet.

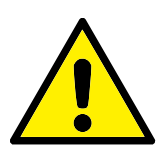

### FARA:

Risk att roboten välter. Om roboten inte monteras på en stabil yta kan den falla och orsaka personskada.

Se Bruksanvisning för installation av maskinvara för detaljerade installationsinstruktioner.

### 11.1.2 Sätta på och stänga av manöverskåpet

Manöverskåpet innehåller huvudsakligen de fysiska elektriska ingångar/utgångar som kopplar samman robotarmen, manöverenheten och all kringutrustning. Du måste starta manöverskåpet för att kunna starta robotarmen.

- 1. På den högra sidan av **manöverenheten** trycker du på strömbrytaren för att sätta på manöverskåpet.
- 2. Vänta tills texten från operativsystemet, följd av knappar, visas på skärmen.
- 3. När dialogrutan Kan inte fortsätta visas väljer du **Gå till startskärmen** för att komma åt skärmbilden Initiera.

### 11.1.3 Sätta på och stänga av robotarmen

Nederst till vänster på skärmen visas ikonen Initiera som visar robotarmens status med färgerna:

- Röd Robotarmen är i stoppat tillstånd.
- Gul Robotarmen är på men inte redo för normal drift.
- · Grön Robotarmen är på och redo för normal drift.

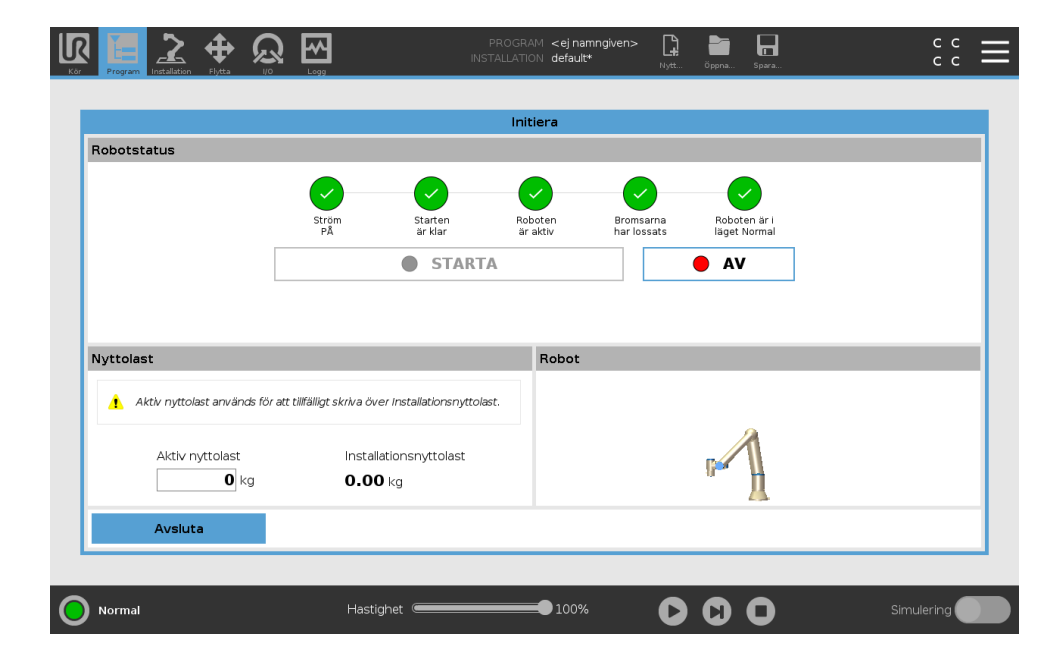

Obs: Robotarmens uppstart följs av ett ljud och lätta rörelser när ledens bromsar lossas.

### 11.1.4 Initiera robotarmen

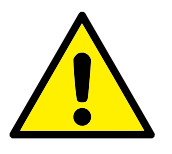

### FARA:

Verifiera alltid att både den aktiva nyttolasten och den aktiva installationen är korrekta innan du startar robotarmen. Om inställningarna är felaktiga kommer inte robotarmen och manöverskåpet att fungera korrekt och de kan utgöra en fara för personer och utrustning.

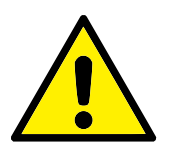

FÖRSIKTIGT:

Kontrollera att robotarmen inte rör vid något föremål (t.ex. ett bord) eftersom en kollision mellan robotarmen och ett hinder kan skada ledens växellåda.

Så här startar du roboten:

- 1. Tryck PÅ-knappen med grön LED för att starta initieringsprocessen. LED-lampan växlar sedan till gult vilket betyder att strömmen är på och i **Viloläge**.
- 2. Tryck på START för att lossa bromsarna.
- 3. Tryck på AV-knappen med röd LED för att stänga av robotarmen.
- När PolyScope startar trycker du PÅ en gång för att strömsätta robotarmen. Status växlar sedan till gult vilket betyder att roboten är på och i viloläge. **Viloläge**.
- När robotarmen är i tillstånd Idle, tryck på START-knappen för att starta robotarmen. I detta läge kontrolleras sensordata mot robotarmens konfigurerade montering. Om de inte stämmer överens (inom toleransen 30°) inaktiveras knappen och ett felmeddelande visas under den. Om monteringen verifierats kommer en tryckning på Start att frikoppla alla ledbromsar och robotarmen är klar för normal drift.

### 11.2 Snabb systemkonfiguration

Innan du använder PolyScope måste du kontrollera att robotarmen och manöverskåpet är korrekt installerade.

- 1. På **manöverenheten** trycker du på nödstoppsknappen.
- 2. På manöverenheten trycker du på strömbrytaren. Låt systemet starta och visa text i **Poly-Scope**.
- 3. Ett fönster visas på pekskärmen som anger att systemet är redo och att roboten måste initieras.
- 4. I dialogrutan trycker du på knappen för att komma åt initieringsskärmen.
- 5. När dialogrutan **Bekräftelse av tillämpad säkerhetskonfiguration** visas, trycker du på knappen **Bekräfta säkerhetskonfiguration** för att använda en första uppsättning säkerhetsparametrar. Dessa måste anpassas efter riskbedömningen.
- 6. Lås upp nödstoppsknappen för att ändra robotens status från Nödstoppad till Avstängd.
- 7. Gå ut ur robotens arbetsområde.
- 8. På skärmen **Initiera robot** trycker du på knappen **TILL** och tillåter roboten att ändra status till **Inaktiv**.
- I fältet Aktuell nyttolast verifierar du att nyttolasten och den valda monteringen är korrekta. Du får ett meddelande om den montering som sensorerna känner av inte stämmer med den montering som valts.
- 10. På skärmen **Initiera robot** trycker du på **Start** varpå roboten lossar sitt bromssystem. Obs: Roboten vibrerar och ger ifrån sig klickljud som anger att den är klar att programmeras.

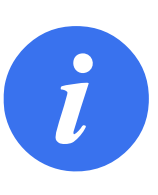

OBS:

Du kan lära dig att programmera din robot på Universal Robots Academy på www.universal-robots.com/academy/

# **11.3 Robotregistrering och filer för URCap-licens**

Innan du använder Remote TCP URCap måste du registrera roboten och ladda ned och installera licensfilen för URCap (se 15.8).

| N Jacob Billio terrar                                 |                                                   | Inställningar              |        |           |
|-------------------------------------------------------|---------------------------------------------------|----------------------------|--------|-----------|
| > Instainingar > Lösenord                             | Följ dessa 3 enkla steg för att re                | gistrera din robot         |        |           |
| V System                                              | Steg 1                                            | Steg 2                     | Steg 3 |           |
| Robotregistr<br>Fjärrkontroll<br>Nätverk<br>Uppdatera |                                                   | ><br>□ =<br>□ =<br>↓       | • •    | ••        |
|                                                       | Logga in vid<br>www.universal-robots.com/activate | Ladda ned registreringsfil |        | Ladda fil |
| Avsluta                                               |                                                   |                            |        |           |

### Registrera roboten från nuvarande skärmbild

- 1. Gå till rubriken och tryck på Hamburger-menyn och välj Inställningar.
- 2. I menyn till vänster trycker du på **System** och väljer **Robotregistrering** varpå skärmbilden Inställningar visas.
- 3. Följ steg 1 och 2 på skärmen för att registrera din robot.

### Ladda ned licenfilen för URCAP

- 1. Fyll i fälten online och ladda ned licensfilen till din PC.
- 2. Kopiera licensfilen till USB och anslut den till manöverenheten.
- 3. På inställningsskärmbilden, i steg 3, trycker du på Ladda fil för att öppna skärmbilden Välj registreringsfil.
- 4. Välj USB i listen så att innehållet visas och navigera till licensfilen.
- 5. Välj license.p7b och tryck Öppna för att bekräfta robotregistreringen.
- 6. Nederst till vänster trycker du på Avsluta.

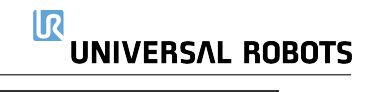

|                                          |                | Valj registreringstil                                         |         |
|------------------------------------------|----------------|---------------------------------------------------------------|---------|
|                                          |                | 63                                                            | 3       |
| Nytt Klipp ut Kopiera Klistra in Ta      | bort Nytt namn | Säkarhetsk                                                    | opiera  |
| ft i i i i i i i i i i i i i i i i i i i |                |                                                               |         |
|                                          |                |                                                               |         |
|                                          |                |                                                               |         |
|                                          |                |                                                               |         |
|                                          |                |                                                               |         |
|                                          |                |                                                               |         |
|                                          |                |                                                               |         |
|                                          |                |                                                               |         |
|                                          |                |                                                               |         |
|                                          |                |                                                               |         |
|                                          |                |                                                               |         |
|                                          |                |                                                               |         |
| ilnamn:                                  |                | Filter:                                                       |         |
| ilnamn:                                  |                | Filter:<br>Universal Robots registreringsfiler                | •       |
| ilinamn:                                 |                | Filter:<br>Universal Robots registreringsfiler                | •       |
| Filnamn:                                 |                | Filter:<br>Universal Robots registreringsfiler<br>Öppna Avbry | ▼<br>/t |

### Avregistrera roboten

En ny licens krävs om roboten byter ägare. I det här fallet måste roboten först avregistreras.

- 1. Gå till rubriken och tryck på Hamburger-menyn och välj Inställningar.
- 2. I menyn till vänster trycker du på System och väljer Robotregistrering.
- 3. Nederst till höger på skärmbilden Inställningar trycker du på Avregistrera.

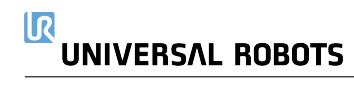

# 12.1 Driftlägen

Driftlägen aktiveras när du konfigurerar en treläges aktiveringsenhet, ställa in ett lösenord, definiera konfigurerbar I/O för driftläge, eller via skrivbordsservern (se 12.1).

**Automatiskt läge**Om detta aktiverats kan roboten endast utföra förinställda uppgifter. Fliken Flytta och läget Frikörning är inaktiverade om en treläges aktiveringsenhet har konfigurerats. Du kan inte ändra eller spara program och installationer.

**Manuellt läge** När detta aktiverats kan du programmera roboten med fliken Flytta, Frikörningsläget och hastighetsreglaget. Du kan modifiera och spara program och installationer.

| Driftläge                                   | Manuellt   | Automatiskt |
|---------------------------------------------|------------|-------------|
| Frikörning                                  | x          | *           |
| Flytta roboten med pilar på fliken Flytta   | x          | *           |
| Hastighetsreglage                           | x          | X**         |
| Redigera och spara program och installation | x          |             |
| Köra program                                | Minskad    | x           |
|                                             | hastighet* |             |

\*Endast när ingen treläges aktiveringsenhet har konfigurerats

\*\* Hastighetsreglaget på skärmbilden Kör kan vara aktiverat i PolyScope-inställningarna.

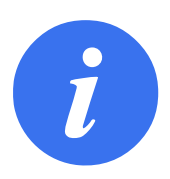

### OBS:

- En robot från Universal Robots är inte utrustad med en treläges aktiveringsenhet. Om riskutvärderingen kräver enheten ska den monteras innan roboten används.
- Om ingen treläges aktiveringsenhet har konfigurerats kommer hastigheten inte att sänkas i manuellt läge.

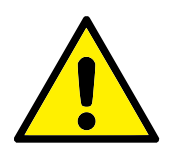

### VARNING:

- Alla inaktiverade skydd måste återställas till fullständig funktion innan automatiskt läge väljs.
- Om detta är möjligt ska manuellt driftläge utföras utan att någon person befinner sig innanför det skyddade området.
- Enheten som används för att växla mellan driftlägena måste placeras utanför det skyddade området.
- Användaren får inte gå in i det skyddade området när roboten är i automatiskt läge, såvida inte en skyddsingång för automatiskt läge har konfigurerats.

De tre metoderna för att konfigurera val av driftläge beskrivs i följande avsnitt. Varje metod är exklusiv, det vill säga att om en av metoderna används blir de två andra metoderna inaktva.

### Använda driftlägets säkerhetsingång

- 1. Välj Säkerhets-I/O på fliken Installation.
- 2. Konfigurera ingången Driftläge Konfigureringsmöjligheten visas i rullgardinsmenyen.
- 3. Roboten kommer att vara i automatiskt läge när signalen för driftläge är låg och i manuellt läge när signalen för driftläge är hög.

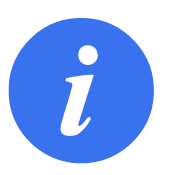

OBS:

Väljaren för fysiskt läge måste, om den används, helt uppfylla ISO 10218-1: artikel 5.7.1 för val.

### Använda PolyScope

- 1. Ange ett lösenord (se 21.3.2) för att växla mellan driftlägen.
- 2. Du växlar mellan lägen genom att välja profilikonen i rubriken.

Obs: PolyScope är automatiskt i manuellt läge när konfiguration av säkerhets-I/O med trelägesenhet har aktiverats.

### Använda servern för instrumentbrädan

- 1. Anslut till servern för instrumentbrädan.
- 2. Använd kommandona för att ange driftläge.
  - Ange driftläget Automatisk
  - Ange driftläget Manuell
  - Rensa driftläge

l http://universal-robots.com/support/ finns mer information om att använda servern för instrumentbrädan.

# 12.2 Aktiveringsenhet med tre lägen

När en trelägesenhet har konfigurerats och **Driftläge** är manuellt läge kan roboten bara flyttas genom tryckning på trelägesenheten.

Trelägesenheten påverkar ingenting i automatiskt läge.

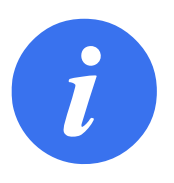

OBS: Trelägesenheten uppfyller ISO 10218-1: artikel 5.8.3 för en aktiveringsenhet.

### 12.2.1 Manuell hög hastighet

Intryckningsfunktionen, **Manuell hög hastighet**, gör det möjligt för verktyget att nå hastigheter som tillfälligt överskrider 250 mm/s. Den finns bara tillgänglig när din robot är i manuellt läge och en trelägesenhet har konfigurerats. Roboten utför ett skyddsstopp i manuellt läge om en trelägesenhet har konfigurerats men ingen intryckning har gjorts. Växling mellan automatiskt läge till manuellt läge kräver en trelägesenhet för att lossas helt och tryckas in igen för att roboten ska kunna förflyttas.

Obs: Vid användning av manuell hög hastighet används gränsvärden för säkerhetsleder (se 13.2.4) eller säkerhetsplan (se 13.2.5) för att begränsa robotens rörelseutrymme.

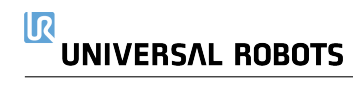

## 13.1 Grundläggande säkerhetsinställningar

Detta avsnitt beskriver hur du kommer åt robotens säkerhetsinställningar. Det består av delar som hjälper dig att konfigurera robotens säkerhetskonfiguration.

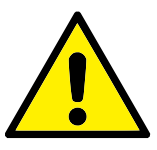

FARA: Innan du konfigurerar robotens säkerhetsinställningar, måste integratören utföra en riskbedömning för att garantera personalens och utrustningens säkerhet i robotens omgivning. En riskbedömning är en utvärdering av alla arbetsprocedurer under robotens livslängd som utförs för att tillämpa rätt inställningar för säkerhetskonfiguration (se Bruksanvisning för installation av maskinvara). Du måste ställa in följande i enlighet med integratörens riskbedömning.

- Integratören måste förhindra obehöriga personer från att ändra säkerhetskonfigurationen, t.ex. genom att använda lösenordsskydd.
- 2. Användning och konfiguration av säkerhetsrelaterade funktioner och gränssnitt för en specifik robot (se Bruksanvisning för installation av maskinvara).
- 3. Inställningar för säkerhetskonfigurationen konfigureras och ställs in innan robotarmen tillkopplas för första gången.
- 4. Alla inställningar för säkerhetskonfiguration kan kommas åt på denna skärm och i underflikarna.
- Integratören måste säkerställa att alla ändringar i inställningar för säkerhetskonfiguration utförs i enlighet med riskbedömningen.

### 13.1.1 Komma åt säkerhetskonfiguration

Obs: Säkerhetsinställningar är lösenordsskyddade och kan endast konfigureras om ett lösenord har ställts in och används.

- 1. I rubriken i PolyScope trycker du på ikonen Installation.
- 2. I sidomenyn till vänster på skärmen trycker du på Säkerhet.
- 3. Observera att skärmen **Robotbegränsningar** visas, men att det inte går att komma åt inställningarna.
- 4. Om ett säkerhetslösenord har ställts in tidigare, ange lösenordet och tryck på Lås upp för att kunna komma åt inställningarna. Obs: När säkerhetsinställningar är upplåsta, är alla inställningar aktiva.

5. Tryck på knappen Lås eller lämna menyn Säkerhet för att låsa alla objekt i Säkerhetsinställningar igen.

| lmänt                  | FARA Om andra parametrar används under Säkerhetskonfiguration än de som har definierats vid riskbedömningen kanske befintliga far<br>elimineras eller reduceras tillräckligt. |                |                 |           |                   |  |  |
|------------------------|----------------------------------------------------------------------------------------------------|----------------|-----------------|-----------|-------------------|--|--|
| ikerhet                |                                                                                                    |                |                 |           |                   |  |  |
| Robotbegrä             |                                                                                                    |                |                 |           |                   |  |  |
| Ledbegräns             |                                                                                                    |                |                 | •         |                   |  |  |
| Plan                   |                                                                                                    | Mest begränsat |                 | •         | - Minst begränsat |  |  |
| Verktygets<br>position |                                                                                                    |                |                 |           |                   |  |  |
| Verktygets<br>riktning | O Anpassad                                                                                                    |                |                 |           |                   |  |  |
| I/O                    | Gräns                                                                                                    | Normal         |                 | Reducerat |                   |  |  |
| Maskinvara             | Effekt                                                                                                    | 30             | 0 W             | 200       |                   |  |  |
| Säkert Hem             | Rörelsemoment                                                                                                    | 25,            | <b>0</b> kg m/s | 10,0      | kg m/s            |  |  |
| 3-position             | Stopptid                                                                                                    | 40             | 0 ms            | 300       |                   |  |  |
| Inktioner              | Stoppavstånd                                                                                                    | 50             | 0 mm            | 300       |                   |  |  |
| ältbuss                | Verktygets hastighet                                                                                                    | 150            | 0 mm/s          | 750       |                   |  |  |
|                        | Verktygets kraft                                                                                                    | 150,           | 0 N             | 120,0     |                   |  |  |
|                        | Armbågens hastighet                                                                                                    | 150            | 0 mm/s          | 750       |                   |  |  |
|                        | Armbågens kraft                                                                                                    | 150,           | 0 N             | 120,0     |                   |  |  |
|                        |                                                                                                    |                |                 |           |                   |  |  |

Du hittar mer information om säkerhetssystemet i Handboken till maskinvaruinstallation.

### 13.1.2 Konfigurera ett säkerhetslösenord

Du måste konfigurera ett lösenord för att låsa upp alla säkerhetsinställningar som utgör säkerhetskonfigurationen.

Obs: Om inget säkerhetslösenord används, uppmanas du till att konfigurera det.

- 1. I höger hörn i rubriken i PolyScope trycker du på menyn Hamburger och väljer Inställningar.
- 2. Till vänster på skärmen, i den blåa menyn, trycker du på Lösenord och väljer Säkerhet.
- 3. I Nytt lösenord skriver du ett lösenord.
- 4. I Bekräfta nytt lösenord skriver du samma lösenord. Tryck på Verkställ.
- 5. Nere till vänster i den blåa menyn trycker du på Lämna för att gå tillbaka till föregående skärm.

Obs: Du kan trycka på fliken **Lås** för att låsa alla säkerhetsinställningar igen eller gå till en skärm utanför menyn Säkerhet.

Säkerhetslösenord Lås upp Lås

### 13.1.3 Ändra säkerhetskonfigurationen

Ändringar i inställningarna för säkerhetskonfiguration måste överensstämma med den riskbedömning som integratören utförde (se Bruksanvisning för installation av maskinvara).

Rekommenderad procedur:

1. Kontrollera att alla ändringar följer den riskbedömning som har utförts av integratören.
- Justera säkerhetsinställningarna till rätt nivå enligt den riskbedömning som har utförts av integratören.
- 3. Verifiera att inställningarna har verkställts.
- 4. Lägg in följande text i driftshandböckerna:

"Se till att säkerhetskonfigurationen är enligt förväntan innan du arbetar i närheten av roboten. Detta kan kontrolleras t.ex.genom att kontrollera om säkerhetskontrollsumman längst upp till höger i PolyScope har ändrats."

# 13.1.4 Tillämpa Ny säkerhetskonfiguration

Roboten är avstängd när du ändrar konfigurationen. Ändringarna tillämpas endast om du trycker på knappen **Verkställ**. Roboten kan inte tillkopplas igen tills du antingen trycker på **Verkställ och starta om** eller **Ångra ändringar**. Skaparen tillåter dig att visuellt inspektera robotens säkerhetskonfiguration, som av säkerhetsskäl visas i SI-enheter i ett meddelandefönster. När du är klar med den visuella inspektionen kan du **Bekräfta säkerhetskonfiguration** och ändringarna sparas automatiskt som en del av den aktuella robotinstallationen.

# 13.1.5 Säkerhetskontrollsumma

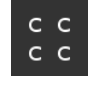

lkonen **Säkerhetskontrollsumma** visar den säkerhetskonfiguration som används för roboten och läses uppifrån och ned och från vänster till höger, t.ex. BF4B. Olika text och/eller färger anger ändringar i använd säkerhetskonfiguration.

Obs:

- Säkerhetskontrollsumman ändras om du ändrar inställningarna för säkerhetsfunktioner, eftersom säkerhetskontrollsumman endast skapas av säkerhetsinställningarna.
- Du måste verkställa ändringar i **säkerhetskonfigurationen** för att **säkerhetskontrollsumman** ska avspegla ändringarna.

# 13.2 Meny Säkerhetsinställningar

Denna sektion definierar menyn Säkerhetsinställningar som utgör robotens Säkerhetskonfiguration.

# 13.2.1 Robotbegränsningar

Med Robotbegränsningar kan du begränsa allmänna robotrörelser. Skärmen Robotbegränsningar har två konfigureringsalternativ: **Fabriksinställningar** och **Anpassat**.

 I Fabriksinställningar kan du använda skjutreglaget för att välja en fördefinierad säkerhetsinställning. Värden i tabellen är uppdaterade för att avspegla förinställda värden från intervallet Mest begränsade till Minst begränsade

Obs: Skjutreglagets värden är endast förslag och ersätter inte någon riktig riskbedömning.

| Allmänt                | • FARA                              |                              |             |                        |             |                            |
|------------------------|-------------------------------------|------------------------------|-------------|------------------------|-------------|----------------------------|
| Säkerhet               | Om andra parametrar används         | under Säkerhetskonfiguration | i än de som | har definierats vid ri | skbedömnina | en kanske befintliga faror |
| Robotbegrä             | elimineras eller reduceras tillräci | kligt.                       |             |                        | 5           | 5                          |
| Ledbegräns             | <b>O</b>                            |                              |             | -                      |             |                            |
| Plan                   | E Fabriksinställningar              |                              |             | •                      |             | $\supset$                  |
| Verktygets<br>position |                                     | Mest begränsat               |             |                        | Mins        | begränsat                  |
| Verktygets<br>riktning | O Anpassad                          |                              |             |                        |             |                            |
| I/O                    | Gräns                               | Normal                       | Bec         | ducerat                |             |                            |
| Maskinvara             | Effekt                              | 300                          | W           | 200                    |             |                            |
| Säkert Hem             | Rörelsemoment                       | 25,0                         |             | 10,0                   |             |                            |
| 3-position             | Stopptid                            | 400                          |             | 300                    |             |                            |
| Funktioner             | Stoppavstånd                        | 500                          |             | 300                    |             |                            |
| Fältbuss               | Verktygets hastighet                | 1500                         |             | 750                    |             |                            |
|                        | Verktygets kraft                    | 150,0                        |             | 120,0                  | N           |                            |
|                        | Armbågens hastighet                 | 1500                         |             | 750                    |             |                            |
|                        | Armbågens kraft                     | 150,0                        |             | 120,0                  | Ν           |                            |
|                        |                                     | Levis et el 2 e en en el     |             |                        |             | 4.00                       |

2. I Anpassat kan du ställa in begränsningar för hur roboten fungerar och övervaka tillhörande tolerans.

Effekt begränsar maximalt mekaniskt arbete som roboten utför i miljön.

Anmärkning: denna begränsning räknar nyttolasten som en del av roboten, inte miljön.

Rörelsemoment begränsar robotens maximala rörelsemoment.

**Stopptid** begränsar den längsta tid det tar roboten att stoppa, t.ex. när ett nödstopp aktiveras.

**Stoppavstånd** begränsar det maximala avstånd som robotverktyget och armbågen kan röra sig när de stoppas.

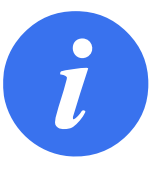

OBS:

Att begränsa stopptiden och avståndet påverkar robotens övergripande hastighet. Om stopptiden är till exempel inställd till 300 ms, kommer robotens maximala hastighet vara begränsad och tillåta roboten att stoppa inom 300 ms.

Verktygets hastighet begränsar robotverktygets maximala hastighet.

Verktygets kraft begränsar den maximala kraft som robotverktyget avger i klämsituationer.

Armbågens hastighet begränsar robotarmbågens maximala hastighet.

Armbågens kraft begränsar den maximala kraft som armbågen kan utöva på omgivningen.

Verktygets hastighet och kraft är begränsade vid verktygsflänsen och i mitten av de två användardefinierade verktygspositionerna. Se 13.2.7.

|                        | Prycca 1/0 Edgg                        |                             |               | 2 10                 |              |                                 |
|------------------------|----------------------------------------|-----------------------------|---------------|----------------------|--------------|---------------------------------|
| > Allmänt              | FARA                                   |                             |               |                      |              |                                 |
| ✓ Säkerhet             | Om andra parametrar används ur         | nder Säkerhetskonfiguration | än de som har | r definierats vid ri | skbedömninge | en kanske befintliga faror inte |
| Robotbegrä             | elimineras eller reduceras tillräcklig | yt.                         |               |                      |              |                                 |
| Ledbegräns             |                                        |                             |               | -                    |              |                                 |
| Plan                   | OFabriksinstaliningar                  |                             | 1             |                      |              | $\square$                       |
| Verktygets<br>position |                                        | Mest begränsat              |               |                      | Minst        | begränsat                       |
| Verktygets<br>riktning | Anpassad                               |                             |               |                      |              |                                 |
| I/O                    | Gräns                                  | Normal                      | Reduc         | erat                 |              |                                 |
| Maskinvara             | Effekt                                 | 300                         | w             | 200                  | w            |                                 |
| Säkert Hem             | Rörelsemoment                          | 25,0                        | kg m/s        | 10,0                 | kg m/s       |                                 |
| 3-position             | Stopptid                               | 400                         | ms            | 300                  | ms           |                                 |
| > Funktioner           | Stoppavstånd                           | 500                         | mm            | 300                  | mm           |                                 |
| > Fältbuss             | Verktygets hastighet                   | 1500                        | mm/s          | 750                  | mm/s         |                                 |
|                        | Verktygets kraft                       | 150,0                       | N             | 120,0                | N            |                                 |
|                        | Armbågens hastighet                    | 1500                        | mm/s          | 750                  | mm/s         |                                 |
|                        | Armbågens kraft                        | 150,0                       | N             | 120,0                | N            |                                 |
|                        | Säke                                   | rhetslösenord               | Lås           | upp Lås              |              | Använd                          |

IR

UNIVERSAL ROBOTS

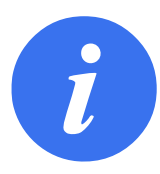

OBS:

Du kan växla tillbaka till **Fabriksinställningar** om du vill att alla robotbegränsningar ska återställas till sina fabriksinställningar.

# 13.2.2 Säkerhetslägen

Under normala omständigheter, dvs. när inget skyddsstopp är i kraft, är säkerhetssystemet i säkerhetsläge med en tillhörande uppsättning säkerhetsgränser:

Normalt läge är det säkerhetsläge som är aktivt som standard

- **Reducerat läge** är aktivt när robotens **Tool Center Point** (TCP) är placerad bortom ett plan som angetts som Utlös reducerat läge (se 13.2.5), eller när det har utlösts med en konfigurerbar ingång (se 13.2.9)
- Återställningsläge aktiveras när säkerhetsgränsen från den aktiva begränsningssatsen överskrids, robotarmen utför ett kategori 0-stopp. Om en aktiv säkerhetsgräns, t.ex. en begränsning för ledposition eller en säkerhetsgräns, överskrids redan när robotarmen startas, startar den i läget Återställning. På så sätt kan robotarmen flyttas tillbaka innanför säkerhetsgränserna. I läget Återställning är robotarmens rörelse begränsad av en fast gräns som inte kan anpassas. Mer information om gränserna för läget Återställning (se Bruksanvisning för installation av maskinvara).

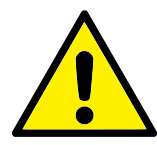

#### VARNING:

Gränser för **ledposition**, **verktygsposition** och **verktygsorientering** är inaktiverade i läget Återställning, så var försiktig när robotarmen flyttas tillbaka innanför gränserna.

Menyn på skärmen Säkerhetskonfiguration kan användarna definiera separata uppsättningar med säkerhetsgränser för lägena Normal och Reducerat. För verktyget och lederna måste gränsvärdena för läget Reducerat avseende hastighet och rörelsemoment vara mer restriktiva än motsvarigheterna i läget Normal.

# 13.2.3 Toleranser

I Säkerhetskonfiguration anges säkerhetssystemgränserna. *Säkerhetssystemet* får värdena från inmatningsfälten och känner av om något av värdena överskrids. Robotens styrenhet försöker hindra överträdelser genom att utlösa skyddsstopp eller genom att minska hastigheten. Detta betyder att ett program kanske inte kan utföra rörelser som ligger mycket nära gränsen.

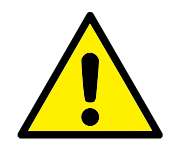

VARNING:

Toleranserna beror på programvaruversion. Om programvaran uppdateras kan toleranserna ändras. Se versionskommentarer för information om ändringar av programvaruversion.

# 13.2.4 Ledbegränsning

Ledbegränsning tillåter dig att begränsa robotens individuella ledrörelser i ledrymden, dvs. ledens rotationsposition och ledens rotationshastighet. Det finns två alternativ för ledbegränsning: **Maximal hastighet** och **Positionsintervall**.

Postionsintervallet för handled 3 är som standard obegränsat. Vid användning av kablar som är fastgjorda vid roboten måste du först inaktivera **Obegränsat intervall för handled 3** för att undvika kabelbelastning och skyddsstopp.

- 1. Maximal hastighet är där du definierar högsta vinkelhastighet för varje led.
- Positionsintervall är där du definierar positionsintervallet för varje led. Inmatningsfälten för läget Reducerat är avaktiverade och det finns inget säkerhetsplan och ingen konfigureringsbar ingång som är inställd till att utlösa den. Denna begränsning aktiverar säkerhetsklassad mjukvarubaserad axelbegränsning för roboten.

| Sälverhet              | I                            | Frankis a still de la in s |     |
|------------------------|------------------------------|----------------------------|-----|
| Sakernet               | ingangssignai                | Funktionstilldeining       |     |
| Robotbegrä             | and a later and a later      | De de concet la re-        | _   |
| Ledbegräns             | config_in[U], config_in[I]   | Reducerat lage             | •   |
| Plan                   | config_in[2], config_in[3]   | Aterställ skyddsstopp      | ▼   |
| Verktygets             | config_in[4], config_in[5]   | Ej tilldelad               | ▼   |
| position               | config_in[6], config_in[7]   | Ej tilldelad               | •   |
| Verktygets<br>riktning | Utgångssignal                | Funktionstilldelning       |     |
| I/O                    |                              |                            |     |
| Maskinvara             | config_out[0], config_out[1] | Roboten är i rörelse       | •   |
| Säkert Hem             | config_out[2], config_out[3] | System nödstoppat          | •   |
| 2 nosition             | config_out[4], config_out[5] | Ej tilldelad               | •   |
| 5-position             | config_out[6], config_out[7] | Ej tilldelad               | ▼   |
| Funktioner             |                              |                            |     |
| Fältbuss               |                              |                            |     |
|                        |                              |                            |     |
|                        |                              |                            |     |
|                        |                              |                            |     |
|                        |                              |                            |     |
|                        | Säkerbetsläsepord            | Låg upp Låg                | App |

Copyright © 2009-2019 av Universal Robots A/S Med ensamrätt.

# 13.2.5 Plan

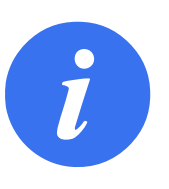

OBS:

Konfiguration av planer är helt baserad på funktioner. Vi rekommenderar att du skapar och döper alla funktioner innan du redigerar säkerhetskonfigurationen, eftersom roboten stängs av när fliken Säkerhet har låsts upp och det blir möjligt att flytta roboten.

Säkerhetsplan begränsar robotens arbetsutrymme. Du kan definiera upp till åtta säkerhetsplan som begränsar robotverktyget och armbågen. Du kan också begränsa armbågens rörelse för varje säkerhetsplan och avaktivera den genom att avmarkera kryssrutan. Innan du konfigurerar säkerhetsplan måste du definiera en funktion i robotinstallationen (se 16.1.3). Funktionen kan sedan kopieras till skärmen Säkerhetsplan och konfigureras.

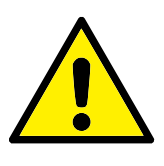

# VARNING:

Definition av säkerhetsplan begränsar bara verktygets sfärer och armbågen, inte den övergripande gränsen för robotarmen. Detta betyder att även om ett säkerhetsplan anges, garanterar detta inte att andra delar av robotarmen lyder under samma begränsning.

#### Lägen

Du kan konfigurera varje plan med begränsande **lägen** med ikonerna i listan nedan.

Inaktiverad Säkerhetsplanet är aldrig aktivt i denna status.

- Normal När säkerhetssystemet är i läget Normal är ett plan i läget Normal aktiv och fungerar som en strikt begränsning för positionen.
- **Reducerat** När säkerhetssystemet är i läget Reducerat är ett plan i läget Reducerat aktiv och fungerar som en strikt begränsning för positionen.
- Normal och Reducerat När säkerhetssystemet är i något av lägena Normal eller Reducerat är ett plan i läget Normal och Reducerat aktiv och fungerar som en strikt begränsning för positionen.
- Utlösa Reducerat läge Säkerhetsplanet gör att säkerhetssystemet växlar till läget Reducerat om robotverktyget eller armbågen placeras under det.
- **Visa** Om du trycker på denna ikon döljs eller visas säkerhetsplanet i en grafisk fönsterruta.
- **Ta bort** Tar bort det skapade säkerhetsplanet (anmärkning: det finns ingen ångra/gör omåtgärd här, så om ett plan tas bort av misstag, så måste det göras om)
- **Wytt namn** Om du trycker på denna ikon kan du döpa om planet.

#### Konfigurera säkerhetsplan

- 1. I rubriken i PolyScope trycker du på Installation.
- 2. På sidomenyn till vänster på skärmen trycker du på Säkerhet och väljer **Plan**.
- 3. Uppe till höger på skärmen, i fältet Planer, trycker du på Lägg till plan.

 Nere till höger på skärmen, i fältet Egenskaper, konfigurerar du Namn, Kopieringsfunktion och Begränsningar. Obs: I Kopieringsfunktion är endast Odefinierad och Bas tillgängliga. Du kan återställa ett konfigurerat säkerhetsplan genom att trycka på Odefinierad

Om den kopierade funktionen modifieras på skärmen Funktioner, visas en varningsikon till höger om texten Kopieringsfunktion. Detta anger att funktionen inte har synkroniserats, dvs. informationen i Egenskaper är inte uppdaterad för att reflektera de ändringar som har utförts i Funktioner.

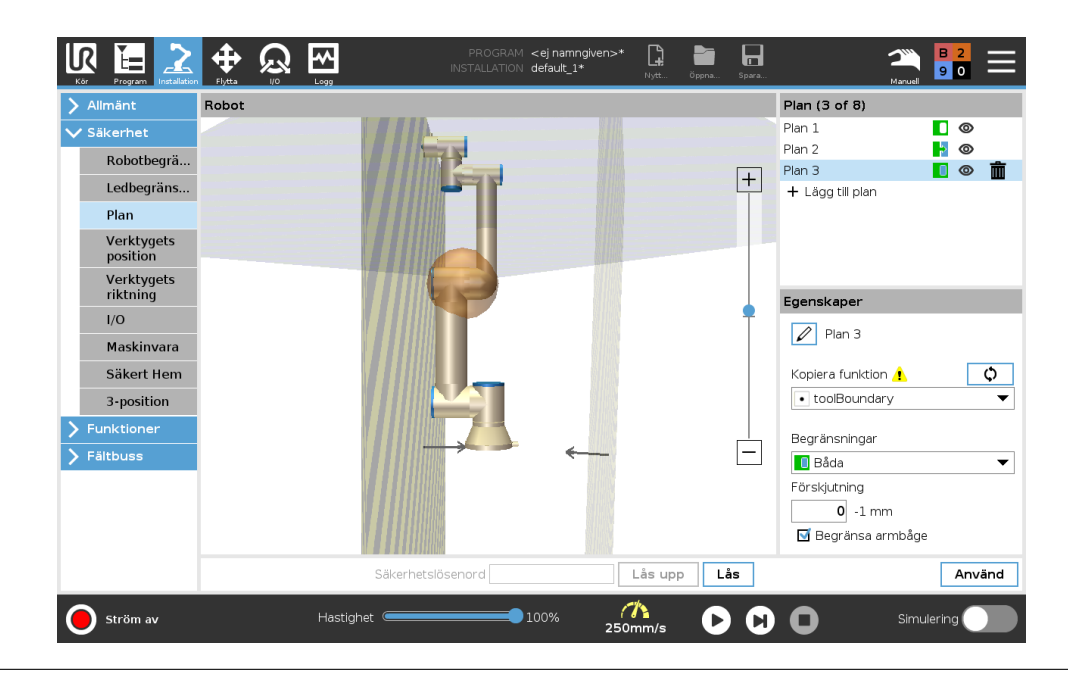

#### Armbåge

Du kan aktivera **Begränsa armbåge** för att förhindra att robotens armbågsled passerar genom något av dina definierade plan. Avaktivera Begränsa armbåge för att armbågen ska kunna passera genom planen.

#### Färgkoder

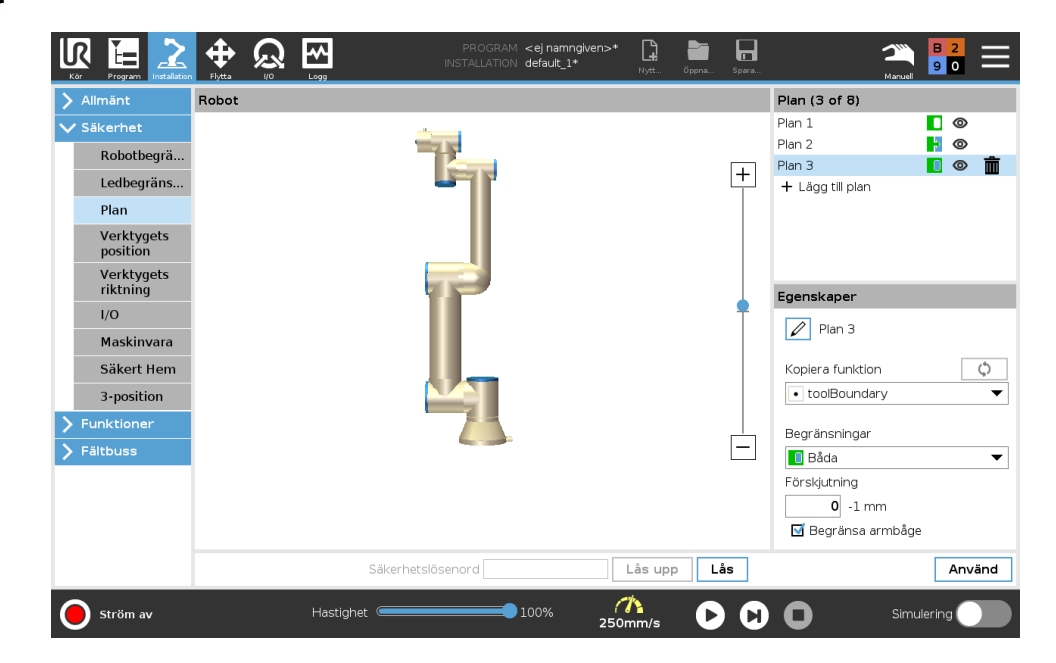

# Grå Planet är konfigurerat men avaktiverat (A)

Gul och svart Normalplan (B)

Blå och grön Utlösarplan (C)

Svart pil Sidan av planet, verktyget och/eller armbågen kan vara tillkopplade (för normalplan)

- Grön pil Sidan av planet, verktyget och/eller armbågen kan vara tillkopplade (för utlösningsplan)
- **Grå pil** Sidan av planet, verktyget och/eller armbågen kan vara tillkopplade (för avaktiverade plan)

# 13.2.6 Frikörning

Om roboten kommer för nära vissa gränser i läget **Frikörning** (se 17.2) kan du förvänta dig en motriktad kraft från roboten. Kraften genereras för begränsningar för position, orientering och hastighet för robotens verktyg och armbåge samt ledernas position och hastighet.

Syftet är att informera användaren om att aktuell position, orientering eller hastighet är nära ett gränsvärde, och att förhindra att roboten överträder gränsvärdet. Om tillräckligt hög kraft appliceras kan gränsen överträdas. Kraften genereras när den aktuella hastigheten är inom cirka 250 mm/s från gränsvärdet och ökar i styrka när roboten närmar sig gränsen.

#### Backdrivning

I frikörningsläget kan robotlederna flyttas med relativt låg kraft eftersom bromsarna är lossade. Under robotarmens initiering kan mindre vibrationer observeras när robotbromsarna lossas. I vissa situationer, till exempel när roboten är nära kollision, är sådana vibrationer oönskade och **Backdrivning** kan då användas för att flytta specifika leder till önskade lägen utan att lossa alla bromsar i robotarmen.

Aktivera backdrivning

- 1. På skärmbilden Initiera trycker du PÅ för att påbörja startrutinen.
- 2. När robotens tillstånd är **Vila** trycker du och håller in knappen **Frikörning**. Robotens läge ändras tillbaka till **Backdrivning**.
- 3. Bromsarna lossas bara i de leder där betydande tryck appliceras. Så länge som knappen **Frikörning** är aktiverad/intryckt. Robotarmen känns tung att manövrera runt vid användning av **Backdrivning**.

# 13.2.7 Verktygets position

Skärmen Verktygets position möjliggör mer kontrollerad begränsning av verktyg och/eller tillbehör som är placerade i slutet av robotarmen.

I Robot kan du visualisera dina ändringar.

I Verktyg kan du definiera och konfigurera upp till två verktyg.

**Verktyg\_1** är det definierade standardverktyget med värdena x=0,0, y= 0,0, z=0,0 och radie=0.0. Dessa värden representerar robotens verktygsfläns. Obs:

- Under Kopiera TCP kan du också välja Verktygsfläns och återställa verktygets värden till 0.
- En standardsfär är definerad vid verktygsflänsen.

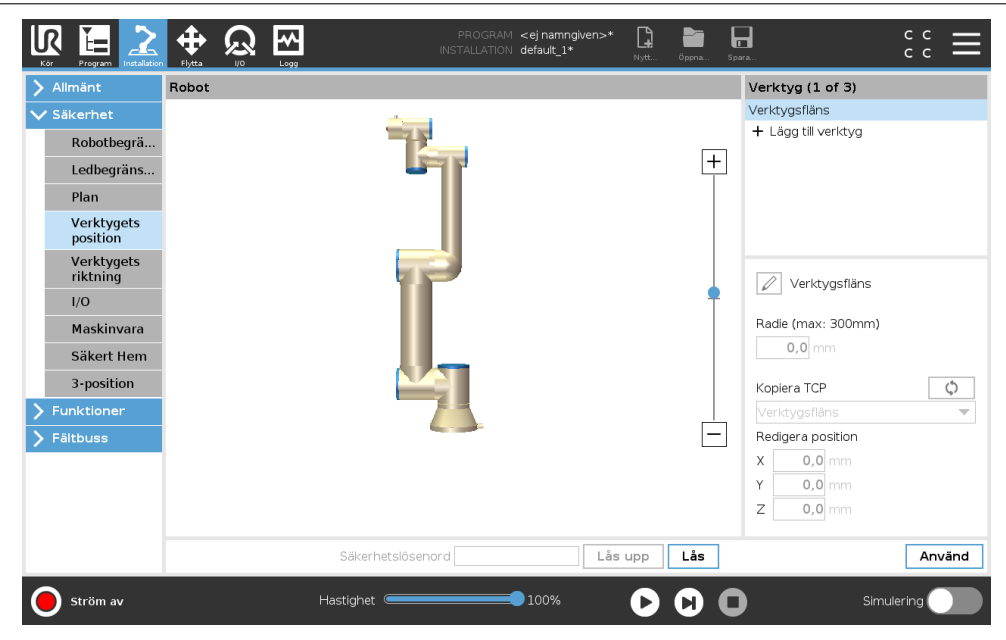

För användardefinierade verktyg kan användaren ändra:

- **Radie** för att ändra verktygssfärens radie. Det tas hänsyn till radien när du använder säkerhetsplan. När en punkt i sfären passerar genom ett utlösningsplan i reducerat läge, växlar roboten till *Reducerat* läge. Säkerhetssystemet förhindrar att någon punkt i sfären passerar genom ett säkerhetsplan (se 13.2.5).
- **Position** för att ändra verktygets position med hänsyn till robotens verktygsfläns. Det tas hänsyn till positionen för säkerhetsfunktioner för verktygets hastighet, verktygets kraft, stoppavstånd och säkerhetsplan.

Du kan använda en befintlig Tool Center Point, d.v.s. verktygets centrumpunkt, som en bas för att definiera nya verktygspositioner. En kopia av befintlig TCP, fördefinierad i menyn Allmänt, på skärmen TCP, kan visas i menyn Verktygets position, i listan Kopiera TCP.

När du redigerar eller justerar värden i textrutorna **Redigera position** ändras namnet på den TCP som är synlig i listan till **anpassat**, vilket anger att det finns en skillnad mellan kopierad TCP och den aktuella begränsningsingången. Den ursprungliga TCP:n finns fortfarande tillgänglig i listan och kan väljas igen för att ändra värdena tillbaka till originalpositionen. Valet i menyn Kopiera TCP påverkar inte verktygets namn.

När du verkställer ändringarna på skärmen, och sedan försöker ändra den kopierade TCP:n på TCP-konfigurationsskärmen, visas en varningsikon till höger om texten Kopiera TCP. Detta anger att TCP:n inte har synkroniserats, dvs. informationen i fältet Egenskaper är inte uppdaterad för att reflektera de ändringar som har utförts på TCP:n. TCP kan synkroniseras genom att trycka på ikonen Synkronisera (se 16.1.1).

Anmärkning: TCP behöver inte synkroniseras för att kunna definiera och använda verktyget. Du kan döpa om verktyget genom att trycka på knappen med en penna bredvid det verktygsnamn som visas. Du kan också bestämma radien inom ett tillåtet intervall på 0-300 mm. Gränsvärdet visas i den grafiska rutan som antingen en punkt eller en sfär, beroende på radiens storlek.

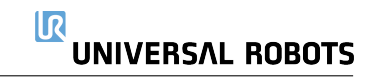

|                                                                                                    |       |             | PROGRAM < <b>ejn</b><br>INSTALLATION <b>defa</b> u | amngiven>* [<br>ilt_1* <sub>Ny</sub> | <b>1 1</b><br>/tt Öppna | Spara                                                                                                    | с с<br>с с |
|----------------------------------------------------------------------------------------------------|-------|-------------|----------------------------------------------------|--------------------------------------|-------------------------|----------------------------------------------------------------------------------------------------|------------|
| <ul> <li>Alimânt</li> <li>Sākerhet</li> <li>Robotbegrä</li> <li>Ledbegräns</li> <li>Plan</li> <li>Verktygets<br/>position</li> <li>Verktygets<br/>riktning</li> <li>U/O</li> <li>Maskinvara</li> <li>Säkert Hem</li> <li>3-position</li> <li>Funktioner</li> <li>Fâltbuss</li> </ul> | Robot | Ĩ           |                                                    |                                      | +                       | Verktyg (1 of 3)<br>Verktygsfläns<br>+ Lägg till verktyg<br>Verktygsfläns<br>Radie (max: 300mm)<br>0,0 mm<br>Kopiera TCP<br>Verktygsfläns<br>Redigera position<br>X 0,0 mm<br>Y 0,0 mm<br>Z 0,0 mm | ¢.<br>~    |
|                                                                                                    |       | Säkerhetslö | senord                                             | Lås upp                              | p Lås                   |                                                                                                    | Använd     |
| Ström av                                                                                                    |       | Hastighet 🥌 |                                                    | %                                    |                         | Simu                                                                                                    | lering     |

# 13.2.8 Verktygets riktning

Skärmen Verktygets riktning kan användas till att begränsa vinkeln i vilken verktyget pekar. Begränsningen definieras av en kon som har fast orientering med hänsyn till robotarmens bas. När verktyget rörs, begränsas verktygets riktning, så den stannar inom den definierade konen. Verktygets standardriktning sammanfaller med Z-axeln av verktygets utgångsfläns. Det kan anpassas genom att specificera lutnings- och panoreringsvinklar.

Innan du konfigurerar begränsningen måste du definiera en punkt eller ett plan i robotinstallationen (se 16.3). Funktionen kan sedan kopieras och dess Z-axel används som centrum av den kon som definierar begränsningen.

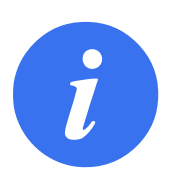

#### OBS:

Konfiguration av verktygets riktning baseras på funktioner. Vi rekommenderar att du skapar önskad funktion(er) innan du redigerar säkerhetskonfigurationen, eftersom när fliken Säkerhet har låts upp, stängs robotarmen av, och det är omöjligt att definiera nya funktioner.

|                                                                                                    |       |      |                | PROGRAM<br>INSTALLATION | <ej namngiver<br="">default_1*</ej> | 1>* 🔒   | öppna s | Spara                                                                                                    | c<br>c               | с <b>П</b> |
|----------------------------------------------------------------------------------------------------|-------|------|----------------|-------------------------|-------------------------------------|---------|---------|----------------------------------------------------------------------------------------------------|----------------------|------------|
| > Allmänt                                                                                                    | Robot |      |                |                         |                                     |         |         | Begränsningsege                                                                                                    | enskape              | •          |
| <ul> <li>Säkerhet</li> <li>Robotbegrä</li> <li>Ledbegräns</li> <li>Plan</li> <li>Verktygets<br/>position</li> <li>Verktygets<br/>riktning</li> <li>I/O</li> <li>Maskinvara</li> <li>Säkert Hem</li> <li>3-position</li> <li>Funktioner</li> <li>Fältbuss</li> </ul> |       |      |                |                         |                                     |         | +       | Kopiera funktion  toolBoundary Begränsningar Båda Avvikeise  35 5 - 18: Verktygets egen Kopiera TCP Verktygsfläns Redigera riktning Lutning Panorering | L , -3.0 °<br>skaper | ¢<br>      |
|                                                                                                    |       | S    | äkerhetslöseno | ord                     |                                     | Lås upp | Lås     |                                                                                                    |                      | Använd     |
| Ström av                                                                                                    | -     | Hast | ighet          |                         | 100%                                | O       |         | )                                                                                                    | Simulerin            | g 🔵        |

#### Begränsningsegenskaper

Begränsningen för Verktygets riktning har tre egenskaper som kan konfigureras:

- 1. **Koncentrrum**: Du kan välja en punkt- eller planfunktion på menyn för att definiera konens centrum. Z-axeln för den valda funktionen används som riktning runt vilken konen har sitt centrum.
- 2. Konvinkel: Du kan definiera hur många grader verktyget kan avvika från centrum.

Inaktiverad verktygsriktningsbegränsning är aldrig aktiv

- Normal verktygsriktningsbegränsning är endast aktiv om säkerhetssystemet är i Normalt läge.
- **Reducerad verktygsriktningsbegränsning** är endast aktiv om säkerhetssystemet är i **Re**ducerat läge.
- Normal och reducerad verktygsriktningsbegränsning är aktiv när säkerhetssystemet är i Normalt läge samt när det är i Reducerat läge.

Du kan återställa värdena till fabriksinställningar eller ångra konfigurationen av Verktygets riktning genom att återställa kopieringsfunktionen till Odefinierad.

#### Verktygets egenskaper

Som standard pekar verktyget i samma riktning som Z-axeln av verktygets utgångsfläns. Detta kan modifieras genom att specificera två vinklar:

Lutningsvinkel: Hur mycket utgångsflänsens Z-axel ska lutas mot utgångsflänsens X-axel

Panoreringsvinkel: Hur mycket den lutade Z-axeln ska rotera runt utgångsflänsens original Zaxel.

Alternativt kan Z-axeln för en befintlig TCP kopieras genom att välja motsvarande TCP på menyn.

# 13.2.9 I/O

I/O är uppdelade i in- och utgångar, och sätts ihop parvis så att varje funktion har en kategori 3 samt PLd I/O.

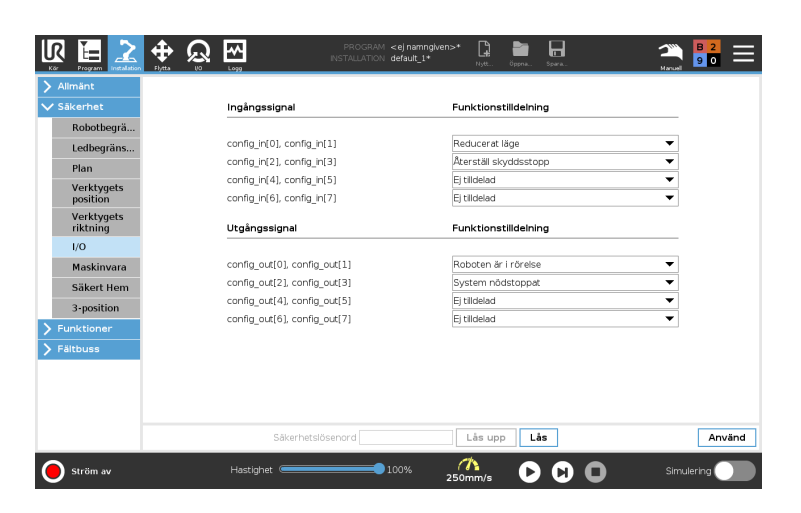

# Ingångssignaler

Följande säkerhetsfunktioner kan användas med ingångssignalerna:

- **Systemnödstopp** Detta är en nödstoppsknapp alternativ till den på Teach Pendant och har samma funktion om enheten överensstämmer med ISO 13850.
- **Reducerat läge** Alla säkerhetsbegränsningar kan tillämpas antingen i läget Normal eller Reducerat (se 13.2.2). Om detta konfigurerats skickas en låg signal till ingångarna vilket gör att säkerhetssystemet växlar till Reducerat läge. Robotarmen minskar farten så att den uppfyller gränsuppsättningen för läget Reducerat. Säkerhetssystemet garanterar att roboten är inom begränsningarna för läget Reducerat i mindre än 0,5 s efter att ingången utlöstes. Om robotarmen fortfarande bryter mot någon begränsning för läget Reducerat utförs ett kategori 0-stopp. Övergången till läget Normal sker på samma sätt. Obs: utlösarplan kan också orsaka övergång till Reducerat läge.
- **Aktiveringsenhet med tre lägen** I manuellt läge måste den treläges aktiveringsenheten hållas intryckt för att roboten ska röra sig.
- Driftläge När detta definierats kan denna ingång växla mellan Automatiskt läge och Manuellt läge (se 12.1).
- Återställ skyddsstopp Om ett skyddsstopp inträffar ser den här utgången till att skyddstoppets tillstånd hålls kvar tills en återställning görs.
- **Skyddsstopp i automatiskt läge** Efter konfigurering kommer ett **Skyddsstopp i automatiskt läge** att utföra skyddsstopp när ingångsstiften är låga och roboten är i automatiskt läge.
- Återställning av skydd i automatiskt läge När Återställning av skydd i automatiskt läge inträffar står robotskyddet kvar i automatiskt läge tills en kantsignal på ingångsstiften triggar en återställning.

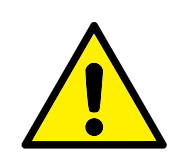

VARNING:

- Om du inaktiverar standardingången för återställning av skyddsanordningen kommer robotarmen inte längre att göra något skyddsstopp när ingången är hög. Ett program som endast pausas av skyddsstoppet fortsätter köras.
- På samma sätt som vid skyddsstoppsåterställning kommer robotarmen inte längre att göra något skyddsstopp om skyddsstoppsingången i automatikläget är hög, om parametern Skyddsstopp vid automatikläge är hög. Ett program som endast pausas av skyddsstoppet vid automatikläge fortsätter köras.

# Utgångssignaler

Du kan tillämpa följande säkerhetsfunktioner för utgångssignaler. Alla signaler återgår till låg när det tillstånd som utlöste den höga signalen har avslutats.

- **Systemnödstopp** Signalen är *Låg* när säkerhetssystemet har utlösts och växlat till tillståndet Nödstoppad via ingången Robot-nödstopp eller nödstoppsknappen. För att undvika låsningar om tillståndet Nödstoppad har utlösts av ingången Systemnödstopp kommer låg signal inte att ges.
- **Roboten är i rörelse** Signalen är *Låg* om roboten rör sig, annars hög.
- **Roboten stoppar inte** Signalen är *Hög* när roboten har stannat eller håller på att stanna efter nödstopp eller skyddsstopp. I annat fall är den logiskt låg.
- **Reducerat läge** Signalen är *Låg* när robotarmen placeras i läget Reducerat eller om säkerhetsingången konfigurerats med en ingång för Reducerat läge och signalen för närvarande är låg. Annars är signalen hög.
- Ej reducerat läge Detta är motsatsen till Reducerat läge enligt definitionen ovan.
- **Säker Hemma** Signalen är *hög* om robotarmen stoppas i den konfigurerade säkra Hemma-positionen. Annars är signalen *Låg*.

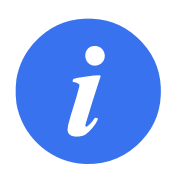

#### OBS:

Extern maskinutrustning som läser in tillståndet Nödstopp från roboten genom utgången Systemnödstopp måste uppfylla ISO 13850. Detta är särskilt viktigt i konfigurationer där ingången Robot-nödstopp är ansluten till en extern nödstoppsenhet. I dessa fall kommer utgången Systemnödstopp att växla till hög när den externa nödstoppsenheten frikopplas. Detta innebär att nödstoppstillståndet hos den externa maskinutrustningen återställs utan att någon manuell åtgärd krävs från robotoperatören. För att uppfylla säkerhetsstandarderna måste den externa maskinutrustningen kunna återställas manuellt för att driften ska kunna fortsätta.

# 13.2.10 Maskinvara

Du kan använda roboten utan att montera manöverenheten. Om du tar bort manöverenheten, måste du definiera en annan nödstoppskälla. Du måste ange om manöverenheten är monterad för att förhindra att ett säkerhetsbrott utlöses.

#### Välja tillgänglig maskinvara

Roboten kan användas utan PolyScope som programmeringsgränssnitt.

- 1. I rubriken trycker du på Installation.
- 2. I sidomenyn till vänster trycker du på Säkerhet och väljer Maskinvara.
- 3. Ange säkerhetslösenordet och Lås upp skärmen.
- 4. Avmarkera Manöverenhet för att använda roboten utan PolyScope-gränssnittet.
- 5. Tryck på Spara och starta om för att tillämpa ändringarna.

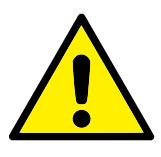

# FÖRSIKTIGT:

Om manöverenheten kopplats loss från roboten är nödstoppsknappen inte längre aktiv. Du måste ta bort manöverenheten från robotens omgivningar.

# 13.2.11 Säker Hemma-position

Säker Hemma-position är en returposition definierad via den användardefinierade Hemma-positionen. Säkra Hemma-I/O är aktiva när robotarmen är i det säkra Hemma-läget och en säker Hemma-I/O definieras. Robotarmen är i Säker Hemma-position om ledernas positioner står i specificerade ledvinklar eller en multipel av 360 grader därav.

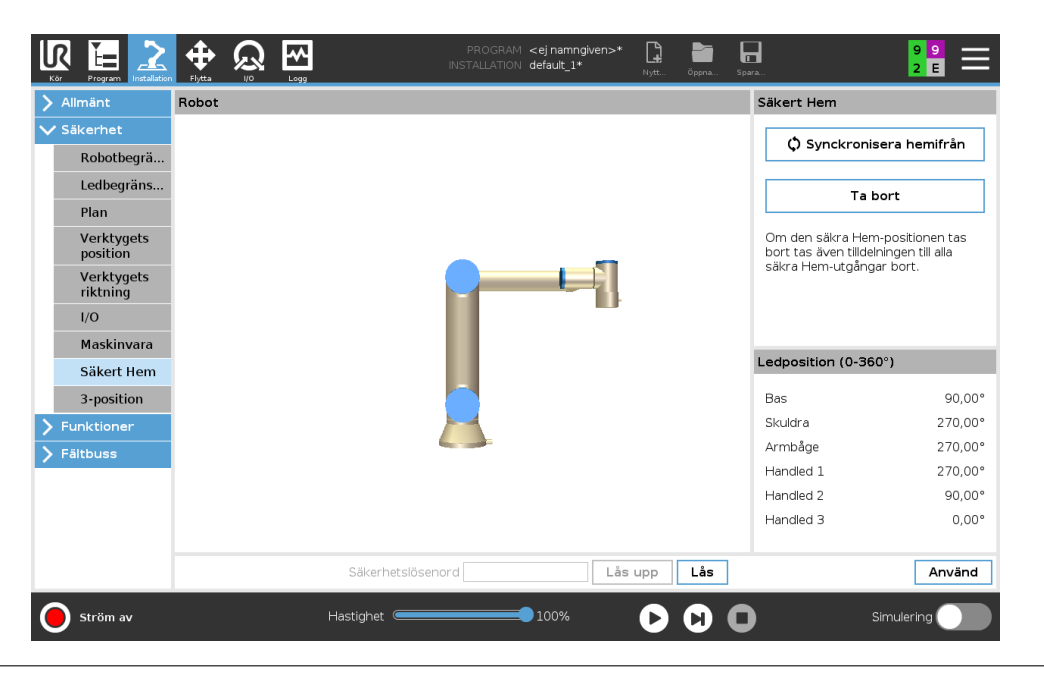

#### Synkronisering från Hemma

- 1. Gå till rubriken och tryck på Installation.
- 2. På sidomenyn till vänster på skärmen trycker du på Säkerhet och därefter Säker hemma.

- 3. Under Säker Hemma trycker du på Synka från Hemma.
- 4. Tryck på Använd och i dialogrutan som visas väljer du Använd och starta om.

# Utgången Säker Hemma

Säker Hemma-positionen måste definieras före Säker Hemma-utgången (se 13.2.9).

#### Definiera utgången Säker Hemma

- 1. Gå till rubriken och tryck på Installation.
- 2. På sidomenyn till vänster på skärmen, under **Säkerhet**, trycker du på **I/O**.
- 3. På I/O-skärmbilden under Utsignal, under Funktionstilldelning, på rullgardinsmenyn, väljer du **Säker Hemma**.
- 4. Tryck på Använd och i dialogrutan som visas väljer du Använd och starta om.

# **Redigera Säker Hemma**

Redigering av Hemma modifierar inte automatiskt en tidigare definierad Säker Hemma-position. Medan dessa värden är osynkroniserade är programnoden Hemma odefinierad.

#### Redigera Säker Hemma

- 1. Gå till rubriken och tryck på Installation.
- 2. På sidomenyn till vänster på skärmen, under Allmänt, väljer du Hem.
- 3. Tryck på Redigera position och ange robotarmens nya position och tryck på OK.
- 4. På sidomenyn, under **Säkerhet**, väljer du **Säker hemma**. Obs: ett säkerhetslösenord krävs för att **Låsa upp** säkerhetsinställningarna (Se 13.1.2).
- 5. Under Säker Hemma trycker du på Synka från Hemma

# 14 Fliken Kör

| Kar Program Installation Flycta VO Logg     | PROGRAM ABCDE DI DI DI CONTRALATION DEFAULT Nyz. Oppra. C C C |
|---------------------------------------------|---------------------------------------------------------------|
| Program                                     | Variabler                                                     |
| ABCDE                                       |                                                               |
| Ladda program                               |                                                               |
| status<br>Stoppad                           | lnga variabler                                                |
| Robotens ålder                              |                                                               |
| Dagar Timmar Minuter Sekunder<br>0 00 02 08 |                                                               |
|                                             | 🗋 Visa vägpunkter                                             |
| <b>O</b> Normal ⊢                           | astighet 💶 100% 🕟 🕅 🔲 Simulering 🔵                            |

På fliken **Kör** kan du enkelt manövrera robotarmen och manöverskåpet med så få knappar och alternativ som möjligt. Du kan kombinera enkel drift med lösenord som skyddar programmeringsdelen av PolyScope (se 21.3.2), för att göra roboten till ett verktyg som endast kan köra förkonfigurerade program.

På denna skärm kan du automatiskt öppna och starta ett standardprogram baserat på en kantövergång av en extern ingångssignal (se 16.1.5).

Obs: Kombinationen av automatisk laddning och start av ett standardprogram och automatisk initiering vid start kan t.ex. användas för att integrera roboten i andra maskiner.

# 14.1 Program

Fältet **Program** visar namnet på det program som lästs in i roboten och dess aktuella status. Du kan trycka på fliken **Öppna program** för att öppna ett annat program.

# 14.2 Variabler

Ett robotprogram kan använda variabler för att lagra och uppdatera olika värden under körning. Det finns två tillgängliga typer av variabler:

- **Installationsvariabler** Dessa kan användas av flera program, och deras namn och värden bibehålls tillsammans med robotinstallationen (se 16.1.4). Installationsvariablerna behåller sina värden efter att roboten och manöverskåpet har startats om.
- **Normala programvariabler** Dessa är endast tillgängliga för det program som körs, och deras värden går förlorade när programmet stoppas.

**Visa vägpunkter** Robotprogrammet använder skriptvariabler för att spara information om vägpunkter.

Markera kryssrutan **Visa vägpunkter** under **Variabler** om du vill visa skriptvariabler i listan över variabler.

# Variabeltyper

| En boolsk variabel som bara kan ha värdena Sant och Falskt.             |
|-------------------------------------------------------------------------|
| Ett heltal i intervallet från $-2147483648$ till $2147483647$ (32-bit). |
| Ett tal med flytande decimal (ett vanligt decimaltal) (32-bit).         |
| En sekvens med tecken.                                                  |
| En vektor som beskriver plats och orientering i kartesisk rymd. Det är  |
| en kombination av en positionsvektor $(x, y, z)$ och en rotationsvektor |
| (rx, ry, rz) som representerar orienteringen, och den skrivs p[x, y, z, |
| rx, ry, rz].                                                            |
| En sekvens med variabler.                                               |
|                                                                         |

# 14.3 Robotens ålder

Fältet visar hur lång tid som har gått sedan roboten tillkopplades för första gången. Siffrorna i detta fält har inget att göra med programmets körtid

# 14.4 Flytta robot till position

Skärmbilden **Flytta robot till position** visas när du trycker på **Spela** i **Sidfoten**. Gå till skärmbilden **Flytta robot till position** när robotarmen måste flyttas till en särskild startposition innan programmet körs, eller när robotarmen flyttas till en vägpunkt när ett program modifieras. Om skärmbilden **Flytta robot till position** inte kan flytta robotarmen till programmets startposition går den till första vägpunkt i programträdet. Robotarmen kan flyttas till fel läge om:

- TCP, funktionspose eller vägpunktspose för den första rörelsen ändras under programkörning innan den första rörelsen har exekverats.
- Den första vägpunkten är inom en If- eller Switch-nod i programträdet.

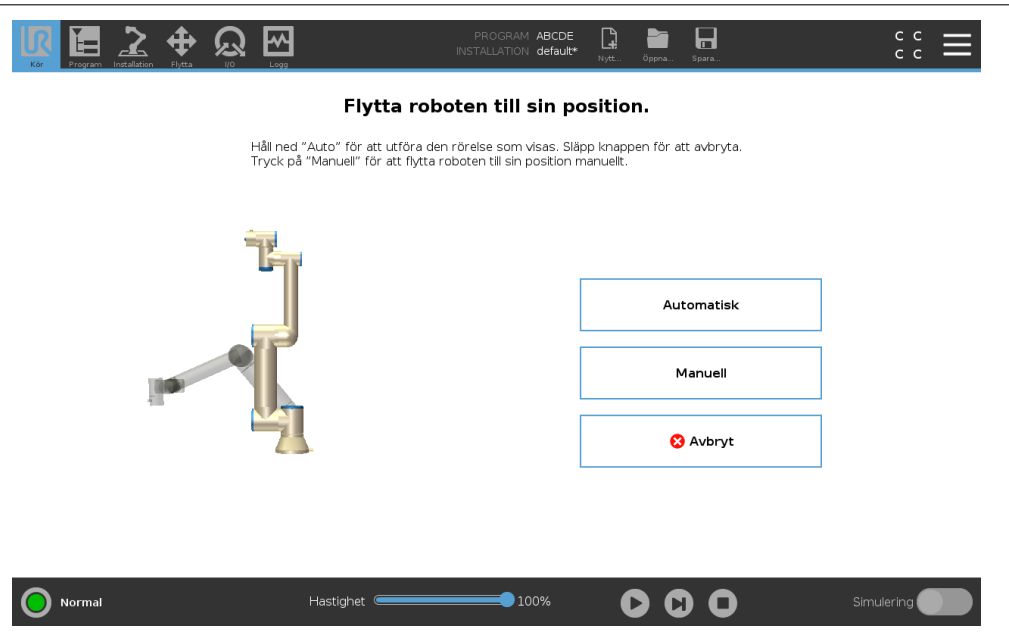

IR

**UNIVERSAL ROBOTS** 

#### Auto

Håll ned **Auto** för att flytta robotarmen till startpositionen. Obs: Du kan när som helst släppa knappen för att stoppa rörelsen.

# Animering

Animeringen visar att robotarmens rörelse är på väg att utföras när du trycker och håller ned knappen **Auto**.

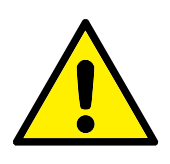

#### FÖRSIKTIGT:

- Jämför animeringen med den verkliga robotarmens position och kontrollera att roboten kan utföra rörelsen säkert utan att slå emot några hinder.
- 2. Funktionen Autoflytta flyttar roboten längs skuggbanan. Kollisioner kan skada roboten eller annan utrustning.

# Manuell

Tryck på knappen **Manuell** för att komma åt ikonskärmen **Rörelse** där robotarmen kan flyttas manuellt. Detta behövs endast om du inte vill utföra animeringens rörelse.

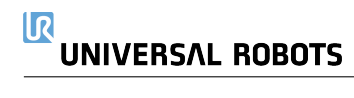

# 15 Fliken Program

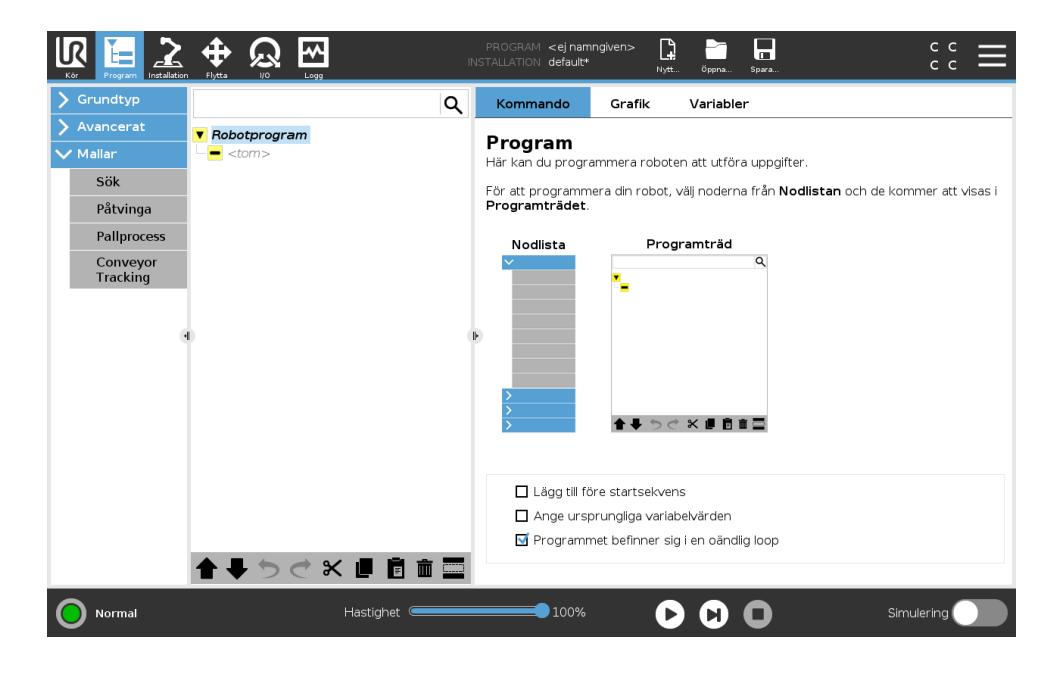

Programfliken visar det aktuella programmet som redigeras.

# 15.1 Programträd

När du trycker på **Kommando** lägger du till programnoder i programträdet. Konfigurera funktionerna i de tillagda programnoderna till höger på skärmbilden.

Ett tomt programträd kan inte köras. Program som innehåller felkonfigurerade programnoder kan inte heller köras. Ogiltiga programnoder markeras i gult och visar vad som måste åtgärdas innan programmet kan köras.

# 15.1.1 Markering av programkörning

| Kôr Program Installation                                                            |                                                                                                    |           | PROGRAM StartA<br>INSTALLATION defaul                                          | BCDE                                                 | Öppna Spara                                            |                                                        | Ξ |
|-------------------------------------------------------------------------------------|----------------------------------------------------------------------------------------------------|-----------|--------------------------------------------------------------------------------|------------------------------------------------------|--------------------------------------------------------|--------------------------------------------------------|---|
| 🗲 Grundtyp                                                                          |                                                                                                    | ۹         | Kommando                                                                       | Grafik                                               | Variabler                                              |                                                        |   |
| Avancerat     Mallar     Sök     Påtvinga     Pallprocess     Conveyor     Tracking | <ul> <li>▼ Robotprogram</li> <li>◆ FlyttaLed</li> <li>O Start</li> <li>O A</li> <li>O B</li> <li>O C</li> <li>O D</li> <li>E</li> </ul> |           | Program<br>Här kan du progra<br>För att programm<br>Programträdet.<br>Nodlista | Prog                                                 | en att utföra upp<br>välj noderna frå<br>gramträd<br>Q | bgifter.<br>n <b>Nodlistan</b> och de kommer att visas | i |
|                                                                                     | <b>★↓</b> 5 ぐ 8                                                                                                    |           | □ Lägg till fö<br>□ Ange ursp<br>☑ Programn                                    | re startsekver<br>orungliga varia<br>net befinner si | ns<br>belvärden<br>g i en oändlig loc                  | q                                                      |   |
| Normal                                                                              |                                                                                                    | Hastighet | 100%                                                                           | C                                                    |                                                        | Simulering                                             |   |

När programmet körs kommer den exekverade programnoden att visas med en liten <a> -ikon</a> bredvid noden. Exekveringsvägen är också markerad i blått.

Om du trycker på ikonen 😑 i hörnet kommer programmet att spåra det kommando som ska exekveras.

# 15.1.2 Sökknapp

Tryck på  $\mathfrak{Q}$  för att söka i programträdet. Tryck på ikonen  $\times$  för att avsluta sökningen.

# 15.1.3 Programträdets verktygsfält

Använd verktygsfältet nederst på programträdet för att ändra programträdet.

# Knapparna Ångra/Gör om

Knapparna 🤈 och 🧲 används för att ångra och återställa kommandoändringar.

#### Flytta upp & ner

Knapparna  $\blacksquare$  och  $\clubsuit$  ändrar en nods position.

# Klipp ut

Knappen lpha button kapar en nod så att den kan användas för andra åtgärder (tex. klistra in den någon annanstans på programträdet).

#### Kopiera

Knappen 📕 kopierar en nod så att den kan användas för andra åtgärder (tex. klistra in den någon annanstans på programträdet).

#### Klistra in

Med knappen 🖻 kan du klistra in en nod som tidigare kapats eller kopierats.

# 15.1 Programträd

# Ta bort

Klicka på knappen 🏛 för att ta bort en nod från programträdet.

# Undertryck

Klicka på knappen 📟 för att undertrycka en nod från programträdet.

Undertryckta programrader hoppas över när programmet körs. En undertryckt rad kan återgå till att vara ej undertryckt vid en senare tidpunkt. Detta är ett snabbt sätt att göra ändringar i ett program utan att förstöra ursprungsinnehållet.

# 15.1.4 Uttrycksredigeraren

| Kör Program Installation F  |                              | 2    |        | P<br>INST. | ROGRAM<br>ALLATION | <ej namn<br="">default*</ej> | given>*    | Nytt              | Öppna Sj | para |      |             | с с<br>с с | Ξ  |
|-----------------------------|------------------------------|------|--------|------------|--------------------|------------------------------|------------|-------------------|----------|------|------|-------------|------------|----|
| Grundtyp                    |                              |      |        | ۹          | Komma              | indo                         | Grafik     | c V               | ariabler |      |      |             |            |    |
| 🗸 Avancerat 🔽               | Robotprogram                 |      |        |            |                    |                              |            |                   |          |      | ĸ    | alla Littro | /ck        |    |
| Loop 💡 •                    | FlyttaLed                    |      |        |            | lillde             | Ining                        |            |                   |          |      |      | occi y      |            |    |
| SubProg                     | <ul> <li>Ställ in</li> </ul> |      |        | -          | Tilldelar m        | arkerad ı                    | /ariabel v | värdet <i>utt</i> | ryck.    |      |      |             |            |    |
| Tilldelning                 | 🛿 Vänta                      |      |        |            | Variabel           |                              |            |                   | Uttryck  | ¢    |      |             |            |    |
| Om                          | D Stopp                      |      |        | 10         |                    | arx 1                        |            | <b>▼</b> :=       |          |      | f(x) | )           |            |    |
| Skript                      | Kommentar                    |      |        | 1          |                    | _                            |            |                   |          |      |      |             |            |    |
| Händelse                    | ■ Mapp<br>- = <tom></tom>    |      |        |            |                    |                              |            |                   |          |      |      |             |            |    |
| Input<br><ingång></ingång>  | ·                            | True | e (HI) |            |                    | False                        | e (LO)     |                   |          | Esc  | ← В. | ackstegs    | tang       |    |
| Output<br><utgång></utgång> | ·]                           | and  | c      | or         | х                  | or                           | n          | ot                |          | 7    | 8    | 9           | -          |    |
| Variable                    | 1                            |      | ,      | ,          | _                  |                              | ,          | *                 | ]        |      | 5    | 6           |            | İ. |
| <variabel></variabel>       |                              | -    | ``     | ,          |                    |                              | _ '        |                   |          | -    |      | Ľ           |            |    |
| Pose                        |                              |      | r      | 1          | <                  | >                            |            | +                 |          | 1    | 2    | з           |            |    |
| <pose></pose>               | . –                          |      | Ľ      | , ·        |                    |                              | Ľ          |                   |          |      |      |             | Skicka     |    |
| Eunction                    |                              |      |        |            |                    |                              |            |                   |          |      | •    |             |            |    |

Även om själva uttrycket redigeras som text har redigeringsprogrammet för uttryck ett antal knappar och funktioner som kan infoga särskilda uttryckssymboler, till exempel \* för multiplikation och  $\leq$  för mindre än eller lika med. Knappen med tangentbordssymbolen i skärmens övre vänstra hörn växlar till textredigering av uttrycket. Alla definierade variabler kan sättas med väljaren Variabel medan namnen på ingångs- och utgångsportarna kan ställas in med väljarna Ingång och Utgång. Vissa specialfunktioner finns under Funktion.

Uttrycket kontrolleras avseende grammatikfel när du trycker på OK. Om du trycker på Avbryt stängs skärmbilden och alla ändringar ignoreras.

Ett uttryck kan se ut så här:

```
digital_in[1] \stackrel{?}{=} Sant och analog_in[0]<0.5
```

# 15.1.5 Tom nod

|              |                    | r<br>INST | PROGRAM <b><ejnamn< b=""><br/>FALLATION <b>default*</b></ejnamn<></b> | given>* | Öppna Spara       | د د<br>د د |
|--------------|--------------------|-----------|-----------------------------------------------------------------------|---------|-------------------|------------|
| 🗲 Grundtyp   |                    | ۹         | Kommando                                                              | Grafik  | Variabler         |            |
| ✔ Avancerat  | Robotprogram       |           |                                                                       |         |                   |            |
| Loop         | <tom></tom>        |           |                                                                       |         |                   |            |
| SubProg      |                    |           |                                                                       |         |                   |            |
| Tilldelning  |                    |           |                                                                       |         |                   |            |
| Om           |                    |           |                                                                       |         |                   |            |
| Skript       |                    |           |                                                                       |         |                   |            |
| Händelse     |                    |           |                                                                       |         |                   |            |
| Tråd         |                    |           |                                                                       |         |                   |            |
| Switch       | P                  | •         |                                                                       | Välj en | nod från nodlista | n          |
| Timer        |                    |           |                                                                       |         |                   |            |
| Skruvprocess |                    |           |                                                                       |         |                   |            |
| Hem          |                    |           |                                                                       |         |                   |            |
| 🔪 Mallar     |                    |           |                                                                       |         |                   |            |
|              |                    |           |                                                                       |         |                   |            |
|              |                    |           |                                                                       |         |                   |            |
|              |                    |           |                                                                       |         |                   |            |
|              | <b>↑ ↓ う ぐ × ∎</b> |           |                                                                       |         |                   |            |
| O Normal     | Hasti              | ghet      | 100%                                                                  | 0       | 00                | Simulering |

Programnoder kan inte vara *tomma*. Alla rader måste specificeras och anges i programträdet för att ett program ska kunna köras.

# 15.2 Kommandoflik

Den här instruktionsboken täcker inte alla detaljer om alla typer av Programnod. Robotprogramnoden innehåller tre kryssrutor som styr programmets allmänna funktioner.

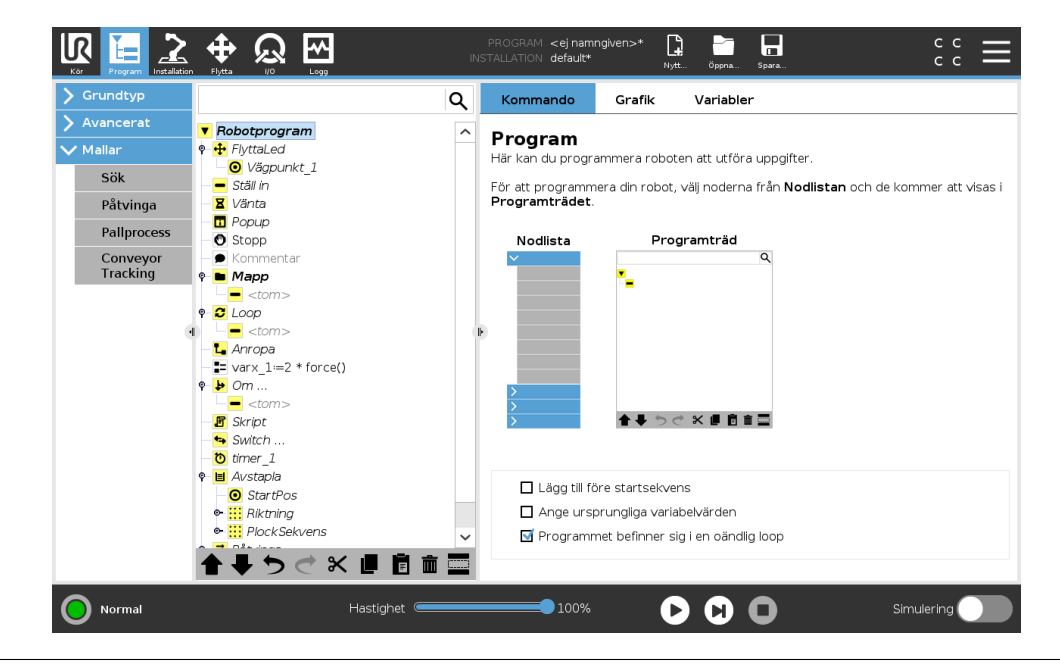

# Lägg till före startsekvens

Markera den här kryssrutan för att lägga till en specialsektion i programmet som körs en gång när programmet startas.

#### Ange ursprungliga variabelvärden

Välj detta för att ställa in programvariablernas ursprungsvärden.

- 1. Välj en variabel från listan över variabler eller genom att använda väljarrutan för variabler.
- 2. Ange ett uttryck för den variabeln. Detta uttryck används för att ställa in variabelvärdet vid programmets start.
- 3. Du kan välja **Spara värden från föregående körning** för att initiera värdet i fliken **Variabler** (se 15.4).

Detta innebär att variablerna kan behålla sina värden mellan programexekveringar. Variabeln får sitt värde från uttrycket om programmet körs för första gången eller om fliken med värdet har raderats.

En variabel kan tas bort från programmet genom att lämna fältet för dess namn tomt (endast blanksteg).

#### Programmet befinner sig i en oändlig loop

Välj detta för att göra programmet oavbrutet.

# 15.3 Grafik, flik

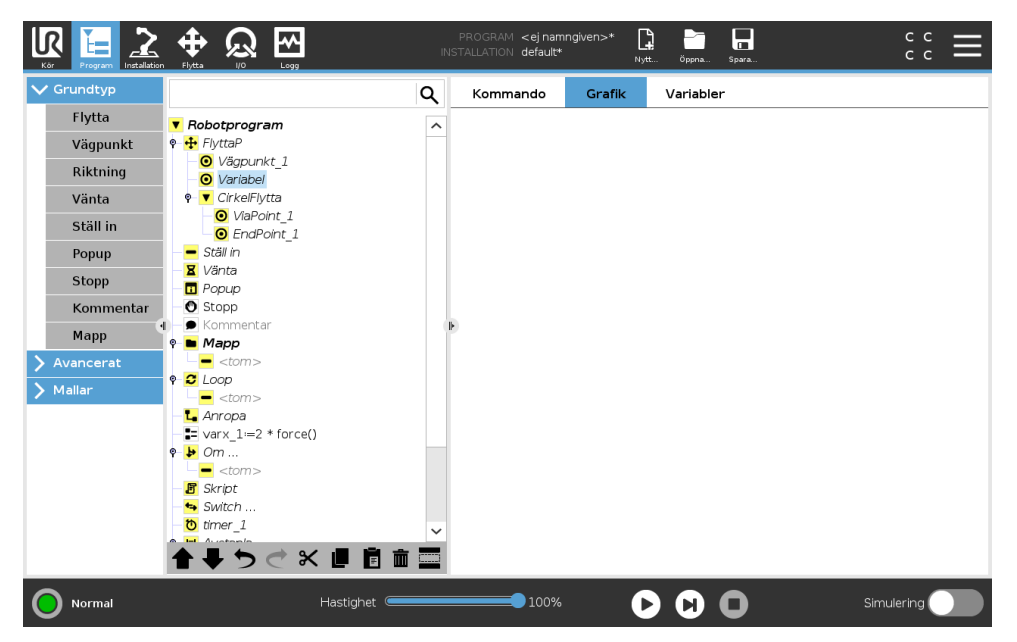

Grafisk representation av det aktuella robotprogrammet. Vägen för TCP visas i 3D-vy, med rörelsesegment i svart och förbigångssegment (övergångar mellan rörelsesegment) i grönt. De gröna punkterna anger positionerna för TCP vid var och en av vägpunkterna i programmet. 3Dritningen över robotarmen visar robotarmens aktuella position, och *skuggan* av robotarmen visar hur robotarmen avser att nå den vägpunkt som valts till vänster på skärmen.

Om den aktuella positionen för robotens TCP kommer nära ett säkerhets- eller utlösningsplan, eller om robotverktygets orientering är nära verktygets orienteringsbegränsning (se 13.2.5) visas en 3D-representation av närhetsgränsen.

Observera att när roboten kör ett program är visualiseringen av gränsvärden inaktiverad.

Säkerhetsplan visas i gult och svart med en liten pil som representerar normalen mot planet, vilket anger den sida på planet där robotens TCP får placeras. Utlösarplan visas i blått och grönt med en liten pil som pekar på planets sida, där gränserna **Normalt** läge (se 13.2.2) är aktiva. Verktygsorienteringens gränsvärde visas som en sfärisk kon tillsammans med en pil som anger robotverktygets nuvarande orientering. Konens insida representerar verktygsorienteringens tillåtna yta (vektor).

När målet för robotens TCP inte längre är i närheten av gränsvärdet försvinner 3D-representationen. Om TCP överträder eller är mycket nära att överträda ett gränsvärde visas gränsvärdets visualisering som röd.

Du kan zooma och rotera 3D-vyn för att få en bättre överblick över robotarmen. Knapparna på skärmens övre högra sida kan stänga av de olika grafiska komponenterna i 3D-vyn. Den nedre knappen växlar visningen av gränsvärdena för närhetsgränsen.

# 15.4 Variabler, flik

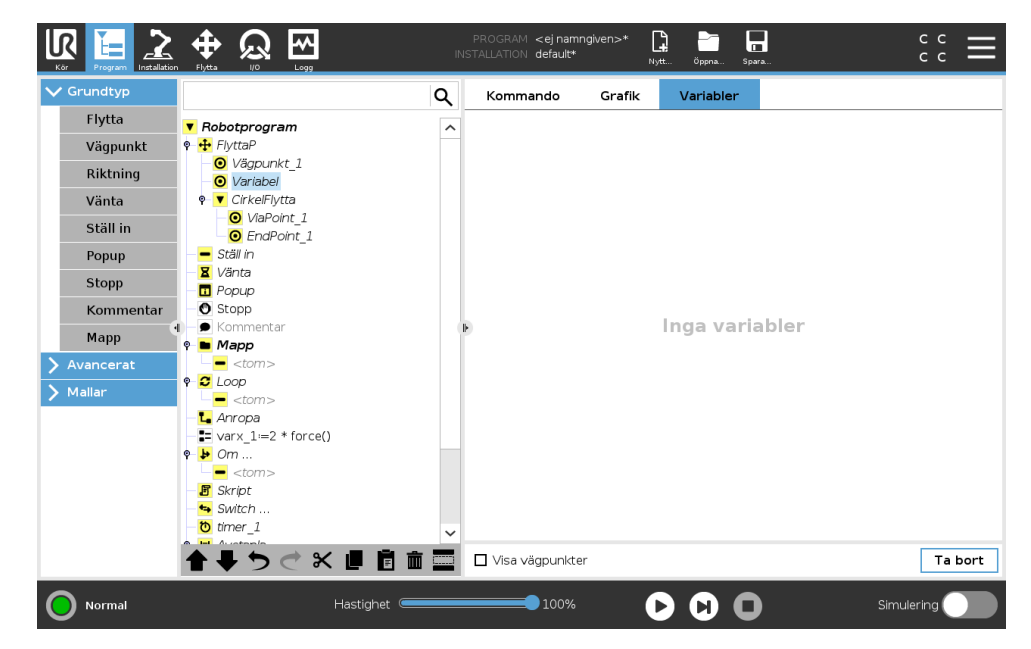

Fliken **Variabler** visar realtidsvärden för de variabler som körs i programmet, och sparar en lista över variabler och värden mellan programkörningar. Den visas bara när det finns information att visa. Vägpunktsvariabler visas i listan om Visa vägpunkter har aktiverats.

# 15.5 Grundläggande programnoder

# 15.5.1 Flytta

| Frundtyp                               |         |                                                                                                   | C | λ | Kommando Grafik Variabler                                                 |
|----------------------------------------|---------|---------------------------------------------------------------------------------------------------|---|---|---------------------------------------------------------------------------|
| Avancerat<br>Mallar<br>Sök<br>Påtvinga | Ŷ       | Robotprogram                                                                                      | - | ^ | Flytta FlyttaLed Värdena nedan gäller för alla underordnade vägpunkterna. |
| Pallprocess<br>Conveyor<br>Tracking    | ę       | Stopp Kommentar                                                                                   |   |   | Ange TCP-punkt Ledhastighet Använd aktiv TCP                              |
|                                        | 9<br>1) | <pre></pre>                                                                                       |   | 4 | Funktion Ledacceleration Bas                                              |
|                                        | ę       | <pre>varx_1:=2 * force()     Om     </pre> <i>Om skript</i>                                       |   |   | Använd ledvinklar                                                         |
|                                        | ę       | <ul> <li>Switch</li> <li>timer_1</li> <li>Avstapla</li> <li>StartPos</li> <li>StartPos</li> </ul> | - |   | Aterställ                                                                 |
|                                        | Î       |                                                                                                   | ŵ | ~ |                                                                           |

Kommandot **Flytta** styr robotrörelsen genom de underliggande vägpunkterna. Vägpunkter måste ligga under ett Flytta-kommando. Kommandot Flytta definierar den acceleration och den hastighet med vilken robotarmen rör sig mellan dessa vägpunkter.

# Rörelsetyper

Du kan välja mellan tre olika typer av rörelser: **MoveJ**, **MoveL** och **MoveP**. Varje rörelsetyp förklaras nedan.

- moveJ genererar rörelser som beräknas i robotarmens ledutrymme. Lederna styrs för att slutföra sina rörelser samtidigt. Denna rörelsetyp gör att verktyget rör sig i en böjd kurva. De delade parametrar som gäller för den här rörelsetypen är den högsta ledhastigheten och ledaccelerationen, angivna i grader/s respektive grader/s<sup>2</sup>. Om robotarmen ska röra sig snabbt mellan vägpunkterna, och verktygets bana mellan vägpunkterna är oviktig, är detta den föredragna rörelsetypen.
- flyttaL flyttar verktyget linjärt mellan vägpunkterna. Det betyder att varje led utför en mer komplicerad rörelse för att hålla verktyget i rörelse längs en rät linje. De delade parametrar som kan anges för den här rörelsetypen är den önskade verktygshastigheten och verktygsaccelerationen, angivet i mm/s och mm/s<sup>2</sup>, och även en funktion.
- flyttaP flyttar verktyget linjärt med konstant hastighet med cirkulära blandningar, och är avsett för vissa processoperationer, som limning och dispensering. Storleken på blandningsradien är som standard ett värde som delas av alla vägpunkter. Ett lägre värde gör att banan svänger skarpare, medan ett högre värde gör banan jämnare. När robotarmen rör sig mellan vägpunkterna med konstant hastighet kan robotens manöverskåp inte vänta på vare sig en I/O-operation eller en operatörsåtgärd. Detta skulle kunna stoppa robotarmens rörelse eller orsaka ett skyddsstopp.
- Cirkulär rörelse kan läggas till en flyttaP för att göra en cirkulär rörelse. Roboten startar rörelsen från dess nuvarande position eller startpunkt, går igenom en ViaPoint specificerad

på den cirkulära bågen, samt en **EndPoint** som slutför den cirkulära rörelsen. Ett läge används för att beräkna verktygsorienteringen genom den cirkulära bågen. Läget kan vara:

- Fast: endast startpunkten används för att definiera verktygsorienteringen
- Obegränsat: startpunkten övergår i EndPoint för att definiera verktygsorienteringen

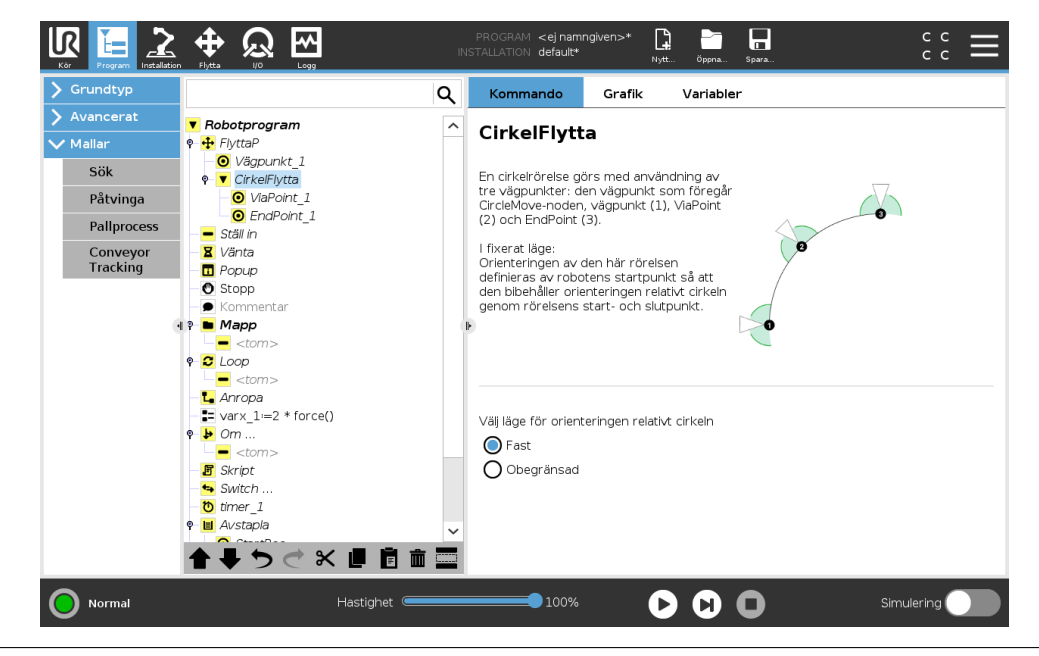

# Delade parametrar

De delade parametrarna längst ned i högra hörnet på skärmbilden Flytta gäller för rörelsen från robotens föregående position till dess första vägpunkt under kommandot, och därifrån till var och en av de efterföljande vägpunkterna. Inställningarna för kommandot Flytta gäller inte för rörelsesträckan som går *från* den sista vägpunkten under det aktuella Flytta-kommandot.

# TCP-val

Sättet som roboten förflyttar sig mellan vägpunkterna justeras beroende på om TCP-enheten är inställd med användarangiven TCP eller en aktiv TCP. **Ignorera aktiv TCP** tillåter att denna rörelse kan justeras i förhållande till verktygsflänsen.

# Inställning av TCP i en rörelse

- 1. Öppna skärmen Programflik för att ställa in TCP för vägpunkter.
- 2. Välj typ av rörelse under Kommando i drop down-menyn till höger.
- 3. Under Move, välj ett alternativ i drop down-menyn Ange TCP.
- Välj Använd aktiv TCP eller användardefinierad TCP. Du kan också välja Ignorera aktiv TCP.

#### Funktionsval

Funktionsrymderna som vägpunkterna under kommandot Flytta, som ska representeras när dessa vägpunkter anges (se avsnitt 16.3). Detta betyder att när en vägpunkt anges, kommer programmet att komma ihåg verktygets koordinater i den valda funktionens funktionsrymd. Vissa omständigheter kräver en detaljerad förklaring:

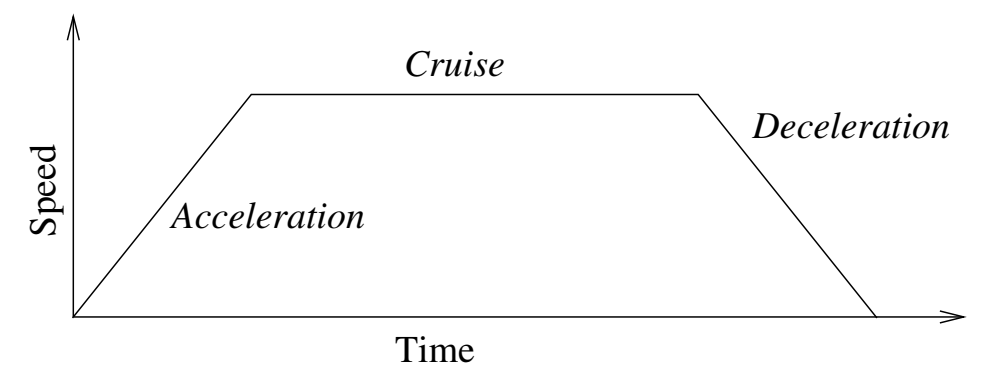

Figur 15.1: Hastighetsprofil för en rörelse. Kurvan är indelad i tre segment: *acceleration, farthållare* och *inbromsning*. Nivån för fasen *farthållare* styrs av rörelsens hastighetsinställning, medan stigningen för faserna *acceleration* och *inbromsning* definieras av accelerationsparametern.

- **Relativa vägpunkter** De valda funktionerna har ingen effekt på relativa vägpunkter. Den relativa rörelsen sker alltid relativt **Basens**orientering.
- Variabla vägpunkter När robotarmen flyttas till en variabel vägpunkt beräknas verktygets centrumpunkt (TCP) som koordinaterna för variabeln i den valda funktionens rymd. Därför kommer robotarmens rörelse för en variabel vägpunkt alltid att ändras om en annan funktion väljs.
- **Funktionsvariabel** Du kan ändra en funktions position medan programmet kör genom att tilldela en pose till dess motsvarande variabel.

# Använd ledvinklar

Som ett alternativ till en 3D-pose kan du markera kryssrutan **Använd ledvinklar** när du använder FlyttaJ för att definiera vägpunkter med robotens ledvinklar. Om **Använd ledvinklar** har aktiverats kommer TCP samt funktionsalternativ att vara otillgängliga. Vägpunkter definierade med **Använd ledvinklar** justeras inte när programmet flyttas mellan robotar.

# Fast vägpunkt

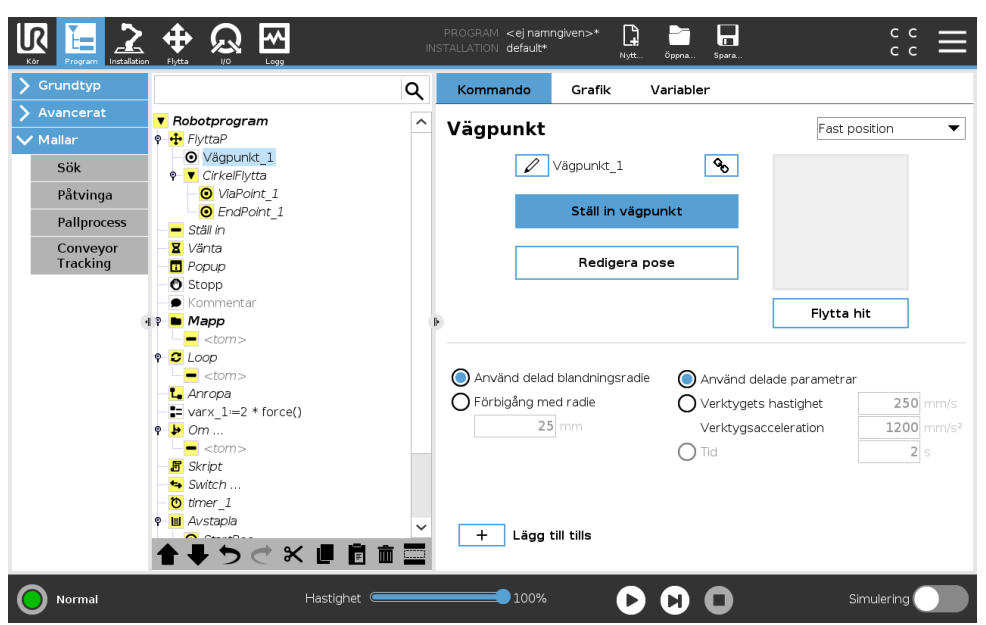

Copyright @ 2009-2019 av Universal Robots A/S Med ensamrätt.

En punkt längs robotens bana. Vägpunkter är den mest centrala delen i ett robotprogram, eftersom de informerar robotarmen om var den ska vara. En vägpunkt med fast position lärs in när robotarmen fysiskt flyttas till önskad position.

#### Inlärning av vägpunkter

Inlärning är en term som används för att visa roboten hur TCP ska placeras i relation till en funktion i en tillämpning. Följ anvisningarna nedan för att lära roboten en vägpunkt:

- 1. Gå till fliken Program och infoga en **Flytta-nod**.
- 2. På Flytta-noden använder du menyn Ange TCP för att ställa in TCP.
- 3. På Flytta-noden använder du menyn **Funktion** för att välja en funktion.
- 4. På vägpunktsnoden använder du **Inlärningsläge** eller **Jogg** för att placera roboten i önskat läge.

#### Använda vägpunkter

Användning av vägpunkt beyder att du applicerar den inlärda relationen mellan funktionen och TCP i den nuvarande situationen. Förhållandet mellan funktionen och TCP, applicerad på den valda funktionen, ger önskat TCP-läge (verktygets centrumpunkt). Roboten räknar sedan ut hur den ska positionera sig och låta aktiv TCP nå den önskade TCP-positionen. Följ anvisningarna nedan för att använda en vägpunkt:

- 1. Använd en befintlig vägpunkt i en Flytta-nod, eller infoga vägpunkten i en annan Flytta-nod (t.ex. genom att kopiera och klistra in eller använda knappen "Länk" på vägpunkten).
- 2. Ställ in önskad TCP.
- 3. Ställ in önskad funktion.

#### Ange vägpunkten Vägpunkternas namn

Vägpunkter ges automatiskt unika namn. Namnet kan ändras av användaren. Genom att välja länkikoner länkas vägpunkter och delar positionsinformation. Övrig vägpunktsinformation såsom förbigångsradien, verktyg-/ledhastighet och verktyg-/ledacceleration konfigureras för individuella vägpunkter även om de är länkade.

# Förbigång

Förbigång låter roboten smidigt övergå mellan två banor, utan att stanna vid vägpunktenmellan dem.

**Exempel** Tänk dig en plock- och placeringstillämpning som ett exempel (se figur 15.2), där roboten för närvarande är vid Vägpunkt 1 (WP\_1) och den måste plocka upp ett föremål vid Vägpunkt 3 (WP\_3). För att undvika kollisioner med föremål och andra hinder (0), måste roboten närma sig WP\_3 i riktningen när den kommer från vägpunkt 2 (WP\_2). Så tre vägpunkter införs för att skapa en väg som uppfyller kraven.

Utan att konfigurera andra inställningar, kommer roboten att göra ett stopp vid varje vägpunkt innan den fortsätter rörelsen. För denna uppgift är inte ett stopp vid WP\_2 optimalt eftersom en mjuk sväng skulle kräva mindre tid och energi och samtidigt uppfylla kraven. Det är till och med godtagbart att roboten inte når exakt WP\_2, så länge som övergången från den första banan till andra sker nära denna position.

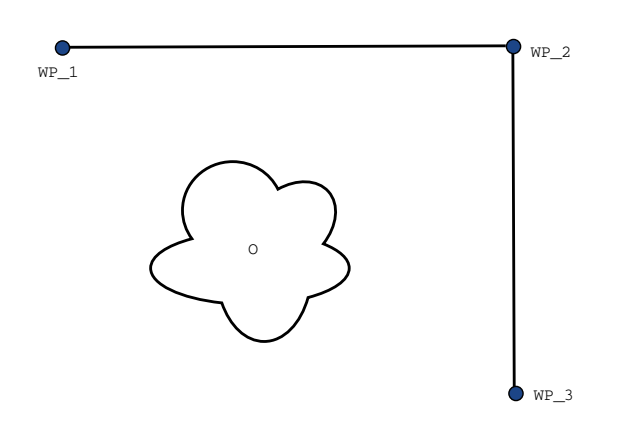

Figur 15.2: WP\_1: utgångsläge, WP\_2: via-punkt, WP\_3: plockningsposition, 0: hinder.

Stoppet vid WP\_2 kan undvikas genom att konfigurera en förbigång av den vägpunkten, vilket tillåter roboten att beräkna en mjuk övergång till nästa bana. Den primära parametern för en förbigång är en radie. När roboten befinner sig inom vägpunktens förbigångsradie kan den inleda förbigången och avvika från originalbanan. Detta möjliggör snabbare och mjukare rörelser, eftersom roboten inte behöver bromsa och accelerera igen.

**Förbigångsparametrar** Förutom vägpunkterna kommer flera olika parametrar att påverka förbigångsbanan (se figur 15.3):

- förbigångsradien (r)
- den ursprungliga och slutliga hastigheten för roboten (vid positionerna p1 respektive p2)
- rörelsetiden (t.ex. för att ställa in en specifik tid för en bana; detta kommer att påverka den ursprungliga och slutliga hastigheten för roboten)
- bantyperna att övergå från och till (FlyttaLinjär, FlyttaLed)

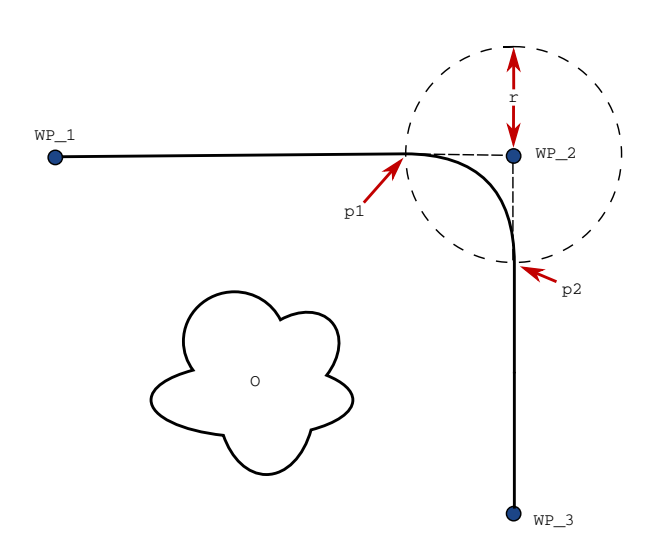

Figur 15.3: Förbigå WP\_2 med radie r, ursprunglig förbigångsposition vid p1 och slutlig förbigångsposition vid p2. 0 är ett hinder.

Om en förbigångsradie anges kommer robotarmens rörelsebana att gå runt vägpunkten så att robotarmen inte stannar vid den punkten.

Förbigångar kan inte överlappa varandra, så det går inte att ställa in en förbigångsradie som överlappar en förbigångsradie för en tidigare eller senare vägpunkt enligt vad som visas i figur 15.4.

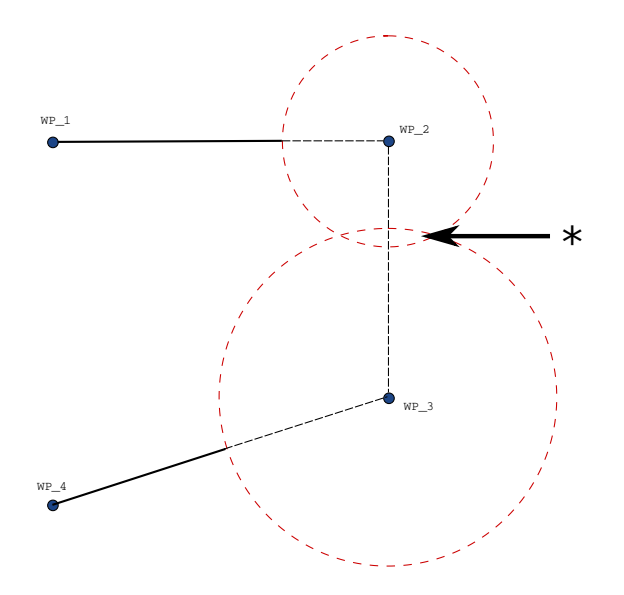

Figur 15.4: Överlappning av förbigångsradien är inte tillåten (\*).

**Villkorliga förbigångsbanor** Förbigångsbanan påverkas både av den vägpunkt där förbigångsradien ställs in och följande punkt i programträdet. Det vill säga, i programmet i figuren 15.5 påverkas förbigången runt WP\_1 av WP\_2. Konsekvensen av detta blir mer uppenbar vid en förbigång runt WP\_2 i detta exempel. Det finns två möjliga slutpositioner och för att avgöra vilken som är nästa vägpunkt att förbigå, måste roboten utvärdera nuvarande avläsning av digital\_ingång[1] redan vid inträdet i förbigångsradien. Det innebär att uttrycket **om...så** (eller andra nödvändiga uppgifter för att fastställa följande vägpunkt, t.ex. variabla vägpunkter) utvärderas innan den faktiskt når WP\_2 vilket är något krångligt när man tittar på programförloppet. Om en vägpunkt är en stoppunkt som följs av ett villkorligt uttryck för att avgöra nästa vägpunkt (t.ex. ett I/Okommando) utförs detta när robotarmen stannar vid vägpunkten.

**Blanda banor** Beroende på förflyttningstyp (FlyttaL, FlyttaJ eller FlyttaP) genereras olika banblandningar.

 Blandningar i FlyttaP Vid blandning i FlyttaP följer blandningens position en cirkelformad båge med konstant hastighet. Orienteringen blandas med en jämn interpolering mellan de två banorna. Du kan blanda FlyttaJ eller FlyttaL till en FlyttaP. I ett sådant fall använder roboten cirkelbågen från MoveP och interpolerar hastigheten hos de två rörelserna. Du kan inte blanda en FlyttaP till en FlyttaJ eller FlyttaL. Den sista vägpunkten hos FlyttaP ses i stället som en stoppunkt och blandas inte. Du kan inte utföra en blandning om de två banorna har en vinkel som närmar sig 180 grader (reverserad riktning) eftersom detta skapar en cirkelformig båge med mycket liten radie som roboten inte kan följa med konstant hastighet.

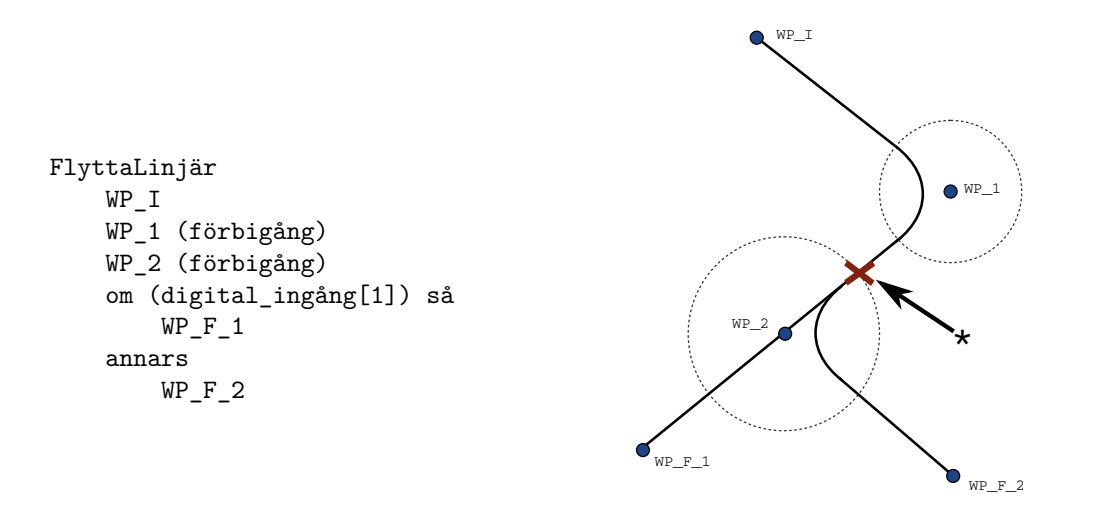

Figur 15.5: WP\_I är den ursprungliga vägpunkten och det finns två potentiella slutliga vägpunkter WP\_F\_1 och WP\_F\_2, beroende på ett villkorligt uttryck. Det villkorliga om-uttrycket utvärderas när robotarmen går in en andra förbigång (\*).

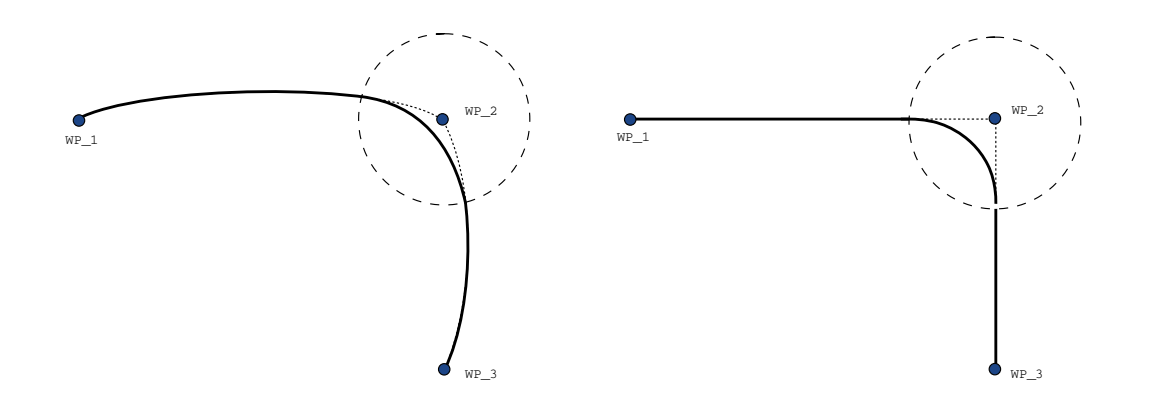

Figur 15.6: Förflyttning och förbigång i ledrummet (FlyttaLed) mot kartesisk rymd (FlyttaLinjär).

Detta orsakar ett körningsundantag i programmet som kan korrigeras genom att justera vägpunkterna så att vinkeln blir mindre skarp.

- Blandningarna innefattar FlyttaJ FlyttaJ blandningar orsakar en jämn kurva i ledens rymd. Detta gäller blandningar från FlyttaJ till FlyttaJ, FlyttaJ till FlyttaL och FlyttaL till FlyttaJ. Blandningen ger en jämnare och snabbare bana än rörelser utan blandning (se figur 15.6). Om hastighet och acceleration används för att specificera hastighetsprofilen stannar blandningen inom blandningsradien under blandningen. Om du använder *tid* i stället för *hastighet* och *acceleration* för att specificera hastighetsprofilen för båda rörelserna, så kommer förbigångsbanan att följa ursprunglig FlyttaJ. När båda rörelserna är tidsbegränsade kommer förbigångar inte att spara tid.
- **Blandningar i FlyttaL** Vid blandning i FlyttaL följer blandningens position en cirkelformad båge med konstant hastighet. Orienteringen blandas med en jämn interpolering mellan de två banorna. Roboten kan bromsa in banan innan den följer den cirkelformade bågen för

# 

att undvika mycket höga accelerationer (t.ex. om vinkeln mellan de två banorna är nära 180 grader).

# **Relativ vägpunkt**

|             |                                             | IN  | PROGRAM <ejnam<br>ISTALLATION default*</ejnam<br> | ngiven>*        | Nytt Ör   | opna Spara          | сс<br>сс <b>Ш</b>          |
|-------------|---------------------------------------------|-----|---------------------------------------------------|-----------------|-----------|---------------------|----------------------------|
| 🗲 Grundtyp  |                                             | Q   | Kommando                                          | Grafik          | Var       | iabler              |                            |
| > Avancerat | ▼ Robotprogram                              | ^   | Vägpunkt                                          |                 |           |                     | Polativ position           |
| 🗸 Mallar    | 🗣 🕂 FlyttaP                                 |     | vagpunkt                                          |                 |           |                     |                            |
| Sök         | <ul> <li>— O Vägpunkt_1</li> <li></li></ul> |     | Ø                                                 | Vägpunkt        | t_1       | Q                   |                            |
| Påtvinga    | O ViaPoint_1                                |     | Relativ rörelse sor                               | n des av skillr | naden mel | an frăn- och        | Distance.                  |
| Pallprocoss | <ul> <li>EndPoint_1</li> </ul>              |     | till-positionerna                                 |                 |           |                     | Distans                    |
| Panprocess  | — <mark>—</mark> Ställ in                   |     | Från punkt                                        |                 |           | till punkt          | 0.0 mm                     |
| Conveyor    | - Z Vänta                                   |     | Ange pur                                          | ıkt             |           | Ange punkt          |                            |
| таскінд     | - Popup                                     |     |                                                   |                 |           |                     | Vinkel                     |
|             | Stopp                                       |     | El atra la                                        |                 | l l       | Floren Lin          | 100.00                     |
|             |                                             |     | Fiyttan                                           | IC.             | l         | Flytta hit          | 180,0 °                    |
|             |                                             | -11 |                                                   |                 |           |                     |                            |
|             | 9- C Loop                                   |     |                                                   |                 |           |                     |                            |
|             | <pre></pre>                                 |     | Använd delad                                      | blandnings      | sradie    |                     | rametrar                   |
|             | - La Anropa                                 |     |                                                   |                 |           |                     | a to to                    |
|             |                                             |     |                                                   | ed radie        |           | O Verktygets hastig | net 250 mm/s               |
|             | ₽- 🕨 Om                                     |     | 25                                                | mm              |           | Verktygsaccelerat   | ion 1200 mm/s <sup>2</sup> |
|             | <tom></tom>                                 |     |                                                   |                 |           | O Tid               | <b>2</b> s                 |
|             | - 🖪 Skript                                  |     |                                                   |                 |           | -                   |                            |
|             | Switch                                      |     |                                                   |                 |           |                     |                            |
|             | timer_1                                     |     |                                                   |                 |           |                     |                            |
|             |                                             | ~   | + Lägg                                            | till tills      |           |                     |                            |
|             | ▲ ➡ つ ぐ 米 ■ 直 面                             |     |                                                   |                 |           |                     |                            |
| O Normal    | Hastighet 🥌                                 |     | 100%                                              | (               | DC        | 0                   | Simulering                 |

En vägpunkt där positionen ges i förhållande till robotarmens föregående position, till exempel "två centimeter åt vänster". Den relativa positionen definieras som skillnaden mellan de två givna positionerna (vänster till höger).

Observera att upprepade relativa positioner kan förflytta robotarmen ut ur dess arbetsområde.

Den här sträckan är den kartesiska sträckan mellan TCP-värdena i de två lägena. Vinkeln anger hur mycket TCP-orienteringen ändras mellan de två positionerna. Mer exakt, längden av den rotationsvektor som beskriver ändringen i orientering.

# Variabel vägpunkt

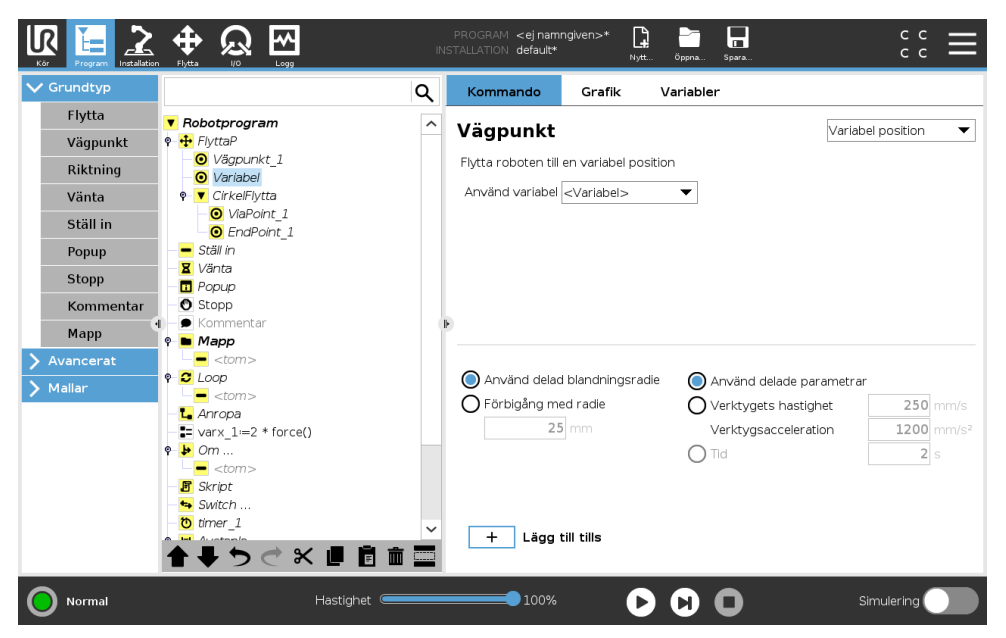

Detta är en vägpunkt där positionen ges av en variabel, i det här fallet beräknad\_position. Variabeln måste vara en *pose*, t.ex.

var=p[0.5,0.0,0.0,3.14,0.0,0.0]. De första tre är *x,y,z* och de sista tre är orienteringen som en *rotationsvektor* på formen *rx,ry,rz*. Axelns längd är den vinkel som ska roteras i radianer, och vektorn själv ger den axel runt vilken rotationen ska göras. Positionen anges alltid i relation till en referensram eller ett koordinatsystem som definierats av vald funktion. Om en förbigångsradie sätts till en fast vägpunkt och de föregående och efterföljande vägpunkterna är variabla eller om en förbigångsradie sätts till en variabel vägpunkt, så kommer inte förbigångsradien att kontrolleras för eventuella överlappningar (se 15.5.1). Om en förbigångsradie överlappar en punkt vid körning av programmet, kommer roboten att bortse från den och gå vidare till nästa.

Så här flyttar man t.ex. roboten  $20~\mathrm{mm}$  längs verktygets z-axel:

```
var_1=p[0,0,0.02,0,0,0]
FlyttaLinjär
Vägpunkt_1 (variabel position):
    Använd variabel=var_1, Funktion=Verktyg
```

# 15.5.2 Riktning

Programnoden **Riktning** anger en rörelse i förhållande till funktionsaxlar eller TCP. Roboten rör sig längs banan som anges av programnoden Riktning tills denna rörelse stoppas av ett **Until**-tillstånd.

| V Grundtyp                              | Q                                                                                                    | Kommando Grafik Variabler                                                                             |  |  |  |  |  |  |
|-----------------------------------------|----------------------------------------------------------------------------------------------------|----------------------------------------------------------------------------------------------------|--|--|--|--|--|--|
| Flytta v Ro<br>Vägpunkt • +<br>Riktning | Robotprogram     PijttaLinjär     PijttaLinjär     Piktning: Bas X+     Piktaling: Bas X+     Piktaling: |                                                                                                    |  |  |  |  |  |  |
| Vänta<br>Ställ in                       |                                                                                                    | Funktion  Använd delad funk  Riktning  X+  Riktning  Riktningsvektor                                  |  |  |  |  |  |  |
| Stopp<br>Kommentar                      |                                                                                                    | [1.0,0.0,0.0]                                                                                         |  |  |  |  |  |  |
| Mapp<br>Avancerat                       |                                                                                                    |                                                                                                    |  |  |  |  |  |  |
| > Mailar                                |                                                                                                    | Använd delade parametrar     Verktygets hastighet     Verktygsacceleration     1200 mm/s <sup>2</sup> |  |  |  |  |  |  |
|                                         |                                                                                                    | + Lägg till tills                                                                                     |  |  |  |  |  |  |

# Lägga till en riktningsrörelse

- Under Grundläggande klickar du på **Riktning** för att lägga till en linjär förflyttning i programträdet.
- 2. I riktningsfältet under Funktion anger du den linjära förflyttningen.

# Stoppa en riktningsrörelse

1. I riktningsfältet klickar du på knappen **Add Until** för att ange och lägga till stoppkriterier till programträdet.

Du kan lägga till inställningar för riktningsvektor för **verktygshastighet** och **verktygsacceleration** för att ange vektorriktningen för linjär förflyttning. Detta möjliggör avancerade användningar, till exempel:

- att ange linjär förflyttning i förhållande till flera funktionsaxlar
- att beräkna riktningen som ett matematiskt uttryck.

Riktningsvektorer anger ett anpassat koduttryck som är upplöst till en enhetsvektor. Till exempel har riktningsvektorer på [100,0,0] och [1,0,0] exakt samma effekt på roboten, använd hastighetsreglaget för att förflytta den längs x-axeln i önskad hastighet. Siffervärdena i riktningsvektorn är av betydelse endast i förhållande till varandra.

# Until

Programnoden **Until** anger ett stoppkriterium för en rörelse. Roboten rör sig längs en bana och stannar när kontakt detekteras. I programträdet kan du lägga till Until-noder under riktningsnoder och vägpunktsnoder. Flera stoppkriterier kan läggas till för en enda rörelse. Rörelsen stoppas när det första **Until**-tillståndet uppfylls.

|            |                        | I<br>INST | PROGRAM <b><ejnam< b="">r<br/>FALLATION <b>default_1</b></ejnam<></b>                                               | ngiven>*   |                 |                  |  |
|------------|------------------------|-----------|----------------------------------------------------------------------------------------------------|------------|-----------------|------------------|--|
| V Grundtyp |                        | ۹         | Kommando                                                                                                    | Grafik     | Variabler       |                  |  |
| Flytta     | ▼ Robotprogram         |           | Tills                                                                                                    |            |                 |                  |  |
| Vägpunkt   | 🕈 🕂 FlyttaLinjär       |           | Ange stoppvillkor                                                                                                   |            |                 |                  |  |
| Riktning   |                        |           | Roboten kommer att röra sig i vald riktning <b>tills</b> stoppvillkoret nås                                         |            |                 |                  |  |
| Vänta      |                        |           | Uttryck                                                                                                    |            | $f(\mathbf{x})$ |                  |  |
| Ställ in   |                        |           |                                                                                                    |            |                 |                  |  |
| Рорир      |                        |           |                                                                                                    |            |                 |                  |  |
| Stopp      |                        |           |                                                                                                    | Distans    |                 | <u> </u>         |  |
| Kommentar  |                        |           |                                                                                                    |            |                 |                  |  |
| Mapp       |                        |           | Verktygskontakt                                                                                                    |            |                 |                  |  |
| > Mallar   |                        |           | <ul> <li>Verktygets hastighet rekommenderas vara mindre än 100,0 mm/s för att<br/>identifiera en kontakt</li> </ul> |            |                 |                  |  |
|            |                        |           |                                                                                                    | l/O-ingång | 1               | $\bigcirc$       |  |
|            | <b>▲ ♥ ♡ ♂ ४ 世</b> 首 前 |           | + Lägg t                                                                                                    | till tills |                 | Lägg till Åtgärd |  |
| Ström av   | Hastighet 🥌            |           | 100%                                                                                                    | C          |                 | Simulering       |  |

I fältet Until kan du ange följande stoppkriterier:

- **Avstånd** (Until Distance) Den här noden kan användas för att stoppa en riktningsrörelse när roboten har körts en viss sträcka. Hastigheten sänks så att roboten stannar efter det exakta avståndet.
- **Verktygskontakt** (se 15.5.2) Du kan använda den här noden för att stoppa en rörelse när robotverktyget känner av en kontakt.
- **Uttryck** Denna nod kan användas för att stoppa rörelsen med ett programanpassat uttryck. Du kan ange stopptillståndet genom att använda in- och utgångar, variabler eller skriptfunktioner.
- **I/O ingång** Du kan använda den här noden för att stoppa en signalmanövrerad rörelse på en I/O-ingång.

# Tills verktygskontakt

Programnoden **Tills verktygskontakt** låter roboten stoppa sin rörelse när kontakt har upprättats med verktyget. Du kan definiera inbromsningen vid stoppet och verktygets tillbakadragning.

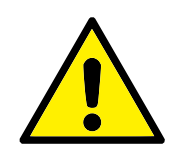

# FÖRSIKTIGT:

Rörelsens standardhastighet är för hög för kontaktavkänning. En snabbare rörelsehastighet triggar ett skyddsstopp innan villkoret Verktygskontakt kan ha effekt. Sänk hastigheten om du vill undvika risken för att trigga ett skyddsstopp. Exempel: 100 m/s.

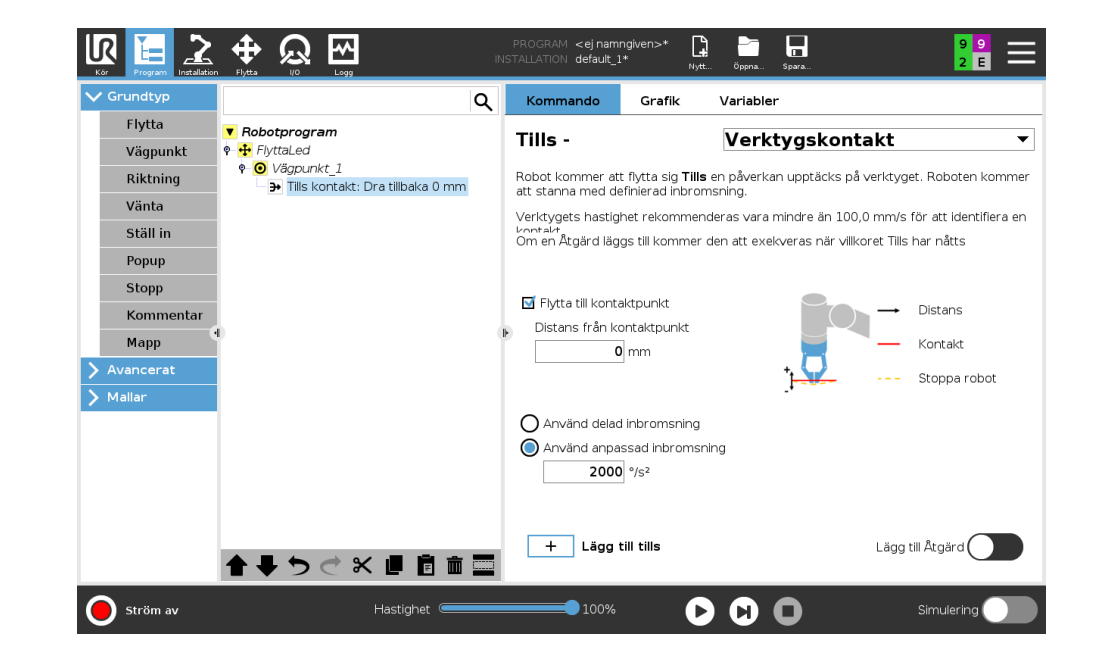

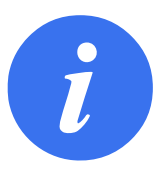

# OBS:

Parametern Tills verktygskontakt kanske inte fungerar om det monterade verktyget vibrerar. Exempel: ett vakuumgripdon med en inbäddad pump kan orsaka snabba vibrationer.

Du kan använda noden Tills verktygskontakt för uppgifter som stapling/avstapling där Tills verktygskontakt fastställer höjden på de staplade objekten.

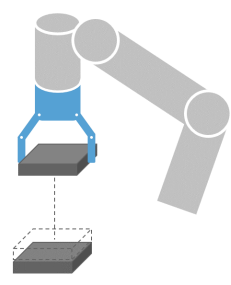
## Återgå till kontakt

Använd inställningen **Återgå till kontakt** för att få roboten att återvända till den ursprungliga kontaktpunkten. Du kan ange ytterligare reverserade rörelser för att få roboten att gå förbi, eller emot, kontaktpunkten. Detta är användbart om du har ett gripdon som behöver fritt utrymme för sin rörelse, eller om en fastlåsning krävs.

## Åtgärd

Lägg till en **Åtgärd** om du vill att en programnod skulle kunna läggas till om ett specifikt **Tills** -villkor uppfylls. Exempel: Tills verktygskontakt kan aktivera griprörelsen hos ett gripverktyg. Om ingen **Åtgärd** har definierats fortsätter programkörningen till nästa programnod i programträdet.

## 15.5.3 Vänta

| Grundtyp                | م         | Kommando           | Grafik                                                           | Variabler         |  |
|-------------------------|-----------|--------------------|------------------------------------------------------------------|-------------------|--|
| Flytta 🛛 🔻 Robotprogram | · · · · · | Vänta              |                                                                  |                   |  |
| Vägpunkt 🕈 🕂 FlyttaLed  | 1         | Välj vad som ska u | ıtlösa roboten:                                                  | s nästa åtgärd:   |  |
| Riktning Ställ in       | 1         |                    |                                                                  |                   |  |
| Vänta Vänta             |           | 🔿 Vänta inte       |                                                                  |                   |  |
| Ställ in                |           | <b>O</b> Vänta     | 0,01 seconds                                                     | 5                 |  |
| Рорир                   |           | 🔿 Vänta på digi    | tal ingång <d< td=""><td>i.Ingång&gt; 🔻 LÅG 🔻</td><td></td></d<> | i.Ingång> 🔻 LÅG 🔻 |  |
| Stopp                   |           | O Vänta på <⊀      | vn.lngång>                                                       | ▼ > ▼ 4,0 mA      |  |
| Kommentar               |           | Vänta på           |                                                                  | f(x)              |  |
| Марр                    |           |                    |                                                                  |                   |  |
| Avancerat               |           |                    |                                                                  |                   |  |
| Mallar                  |           |                    |                                                                  |                   |  |
|                         |           |                    |                                                                  |                   |  |
|                         |           |                    |                                                                  |                   |  |
|                         |           |                    |                                                                  |                   |  |
|                         |           |                    |                                                                  |                   |  |
|                         |           |                    |                                                                  |                   |  |
| •                       |           |                    |                                                                  |                   |  |

**Vänta** pausar en I/O-signal, eller uttryck under en viss tidspweriod. Om **Ingen väntetid** har valts utförs ingen åtgärd.

Obs: När Gränssnitt för verktygskommunikation TCI är aktiverat är verktygets analoga ingång inte tillgängligt för val och uttryck av typen **Vänta på**.

### 15.5.4 Ställ in

|             |                                                  | PROGRAM <ej namngiven="">* 🕞 📴 🖬 C C C = Spara.</ej>                                   |
|-------------|--------------------------------------------------|----------------------------------------------------------------------------------------|
| 🗸 Grundtyp  | Q                                                | Kommando Grafik Variabler                                                              |
| Flytta      | Robotprogram                                     | Ställ in                                                                               |
| Vägpunkt    |                                                  | Välj den åtgärd som du vill att roboten ska utföra vid det här steget i programmet. Du |
| Riktning    | <ul> <li>Vagpunkt_1</li> <li>Ställ in</li> </ul> | kan också ange ändringar i robotens nyttolast.                                         |
| Vänta       |                                                  | 🔘 Ingen åtgärd                                                                         |
| Ställ in    |                                                  | 🔿 Ange digital utgång < Ti.Utgång> 🔻 🗖                                                 |
| Рорир       |                                                  | O Ange analog utgång <an.utgång> ▼ 4,0 mA</an.utgång>                                  |
| Stopp       |                                                  | O Ställ in ⟨Utgång> 	 f(x)                                                             |
| Kommentar   |                                                  | O Ställ in enkel puls   <di.utgång> ▼ 0,5 s</di.utgång>                                |
| Марр        |                                                  | 🕑 Ôka installationsvariabel med ett: < Variabel>                                       |
| > Avancerat |                                                  |                                                                                        |
| > Mallar    |                                                  | Ställ in total nyttolast till Kg Använd aktiv TCP som masscentrum Ange TCP-punkt       |
|             | <b>▲ ➡ つ ♂ ₭ ₫ 菌 ॼ</b>                           | Testa                                                                                  |
| Normal      | Hastighet (                                      |                                                                                        |

Väljer digitala eller analoga utgångar för ett givet värde. Digitala utgångar kan även ställas in för att skicka en enda puls.

Använd kommandot Ställ in för att ange robotarmens nyttolast. Du kan behöva justera nyttolastens vikt för att förhindra att roboten utlöser ett skyddsstopp när verktygsvikten skiljer sig från den förväntade nyttolasten. Om den aktiva TCP:n inte bör användas som masscentrum måste kryssrutan avmarkeras.

Den aktiva TCP:n kan även modifieras med ett **Ställ in**-kommando genom att markera kryssrutan och välja en av TCP-förskjutningarna i menyn.

Om aktiv TCP för en viss rörelse är känd vid tidpunkten när programmet skrivs kan du använda TCP-valet genom att välja **Flytta** i sidomenyn till vänster (se 15.5.1). För ytterligare information om konfigurering av namngivna TCP:er, (se 16.1.1).

### 15.5.5 Popup

| Kör Program Installation |                         | PROGRAM <ejnami<br>INSTALLATION default*</ejnami<br> | ngiven>* 😭 📑            | a Spara               | د د<br>د د               |
|--------------------------|-------------------------|------------------------------------------------------|-------------------------|-----------------------|--------------------------|
| ✓ Grundtyp               |                         | Q Kommando                                           | Grafik Varial           | bler                  |                          |
| Flytta                   | ▼ Robotprogram          | Popup                                                |                         | Те                    | vt 🔻                     |
| Vägpunkt                 | e ↔ FlyttaLed           | ropup                                                |                         | 10                    |                          |
| Riktning                 | ■ Vagpunkt_1 ■ Ställ in | Visar meddelandel                                    | : nedan på skärmen, og  | ch ∨äntar på att an∨ä | indaren ska trycka på OK |
| Vänta                    | Vänta                   |                                                      |                         |                       |                          |
| Ställ in                 | П Рорир                 |                                                      |                         | Förhandsgransk        | a popupmeddelande        |
| Рорир                    |                         |                                                      |                         |                       |                          |
| Stopp                    |                         | Typ av popupmed                                      | delande:                |                       |                          |
| Kommentar                |                         | Meddelande                                           |                         |                       |                          |
| Марр                     | 0                       | Varning                                              |                         |                       |                          |
| > Avancerat              |                         | OFer                                                 |                         |                       |                          |
| > Mallar                 |                         |                                                      |                         |                       |                          |
|                          |                         |                                                      |                         |                       |                          |
|                          |                         |                                                      |                         |                       |                          |
|                          |                         |                                                      |                         |                       |                          |
|                          |                         |                                                      |                         |                       |                          |
|                          |                         |                                                      |                         |                       |                          |
|                          | <b>↑ ↓ う ぐ × ■ </b> Ē   | 💼 📰 🗖 Stoppa program                                 | körning vid det här pop | oupmeddelandet        |                          |
| <b>Normal</b>            | Hastighet               |                                                      | 00                      | 0                     | Simulering               |

Ett popupmeddelande är ett meddelande som visas på skärmen när programmet kommer till det här kommandot. Du kan välja utseende för meddelandet och själva texten med tangentbordet på skärmen. Roboten väntar på att användaren/operatören ska trycka på "OK"-knappen under popupmeddelandet innan programmet fortsätter. Om alternativet "Stoppa programkörning" väljs stannar robotprogrammet vid det här popupmeddelandet. Obs: Meddelanden är begränsade till 255 tecken.

### 15.5.6 Stopp

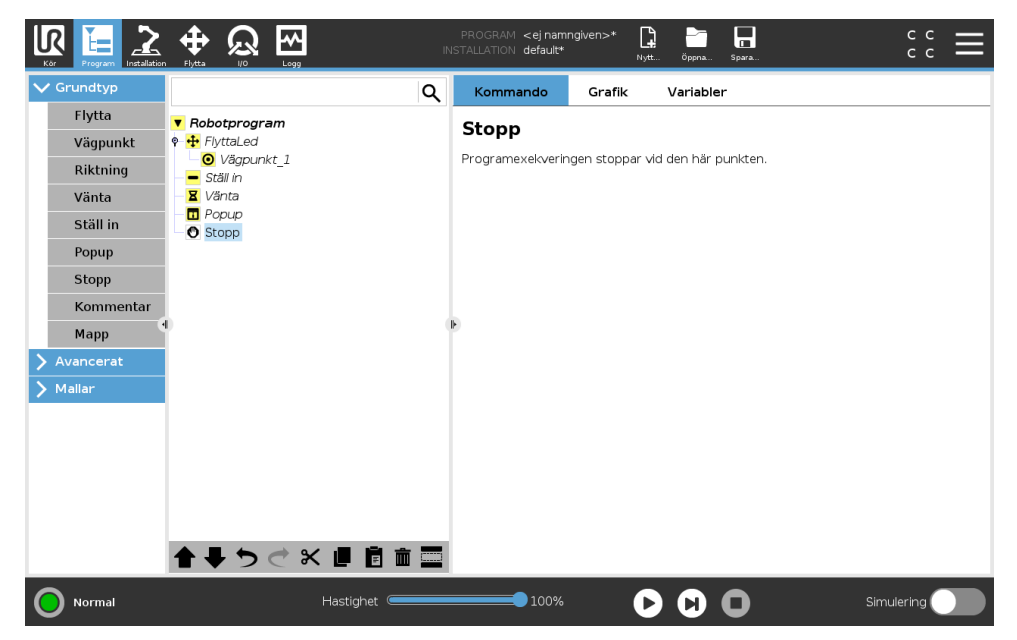

Programexekveringen stoppar vid den här punkten.

### 15.5.7 Kommentar

| Kor Erogram Installation |                   | PROGRAM <ejnamr<br>INSTALLATION default*</ejnamr<br> | ngiven>* 📑 📑<br>Nytt Öppna. | . Spara | ° ° ⊂ <b>≡</b> |
|--------------------------|-------------------|------------------------------------------------------|-----------------------------|---------|----------------|
| V Grundtyp               | Q                 | Kommando                                             | Grafik Variab               | ler     |                |
| Flytta                   | ▼ Robotprogram    | Kommenta                                             | r                           |         |                |
| Vägpunkt                 | •                 | Ronnenta                                             | •                           |         |                |
| Riktning                 | - Ställ in        | Ange en komment                                      | ar:                         |         |                |
| Vänta                    | Vänta             |                                                      |                             |         |                |
| Ställ in                 | • Stopp           |                                                      |                             |         |                |
| Рорир                    | Kommentar         |                                                      |                             |         |                |
| Stopp                    |                   |                                                      |                             |         |                |
| Kommentar                |                   |                                                      |                             |         |                |
| Марр                     |                   | IF.                                                  |                             |         |                |
| > Avancerat              |                   |                                                      |                             |         |                |
| > Mallar                 |                   |                                                      |                             |         |                |
|                          |                   |                                                      |                             |         |                |
|                          |                   |                                                      |                             |         |                |
|                          |                   |                                                      |                             |         |                |
|                          |                   |                                                      |                             |         |                |
|                          |                   |                                                      |                             |         |                |
|                          | 全 🗣 🏷 🦿 🗶 📕 🛅 🗰 🚍 |                                                      |                             |         |                |
| O Normal                 | Hastighet 🥌       | 100%                                                 |                             | 0       | Simulering     |

Ger programmeraren möjlighet att lägga till en textrad i programmet. Den här textraden utför ingenting under programexekveringen.

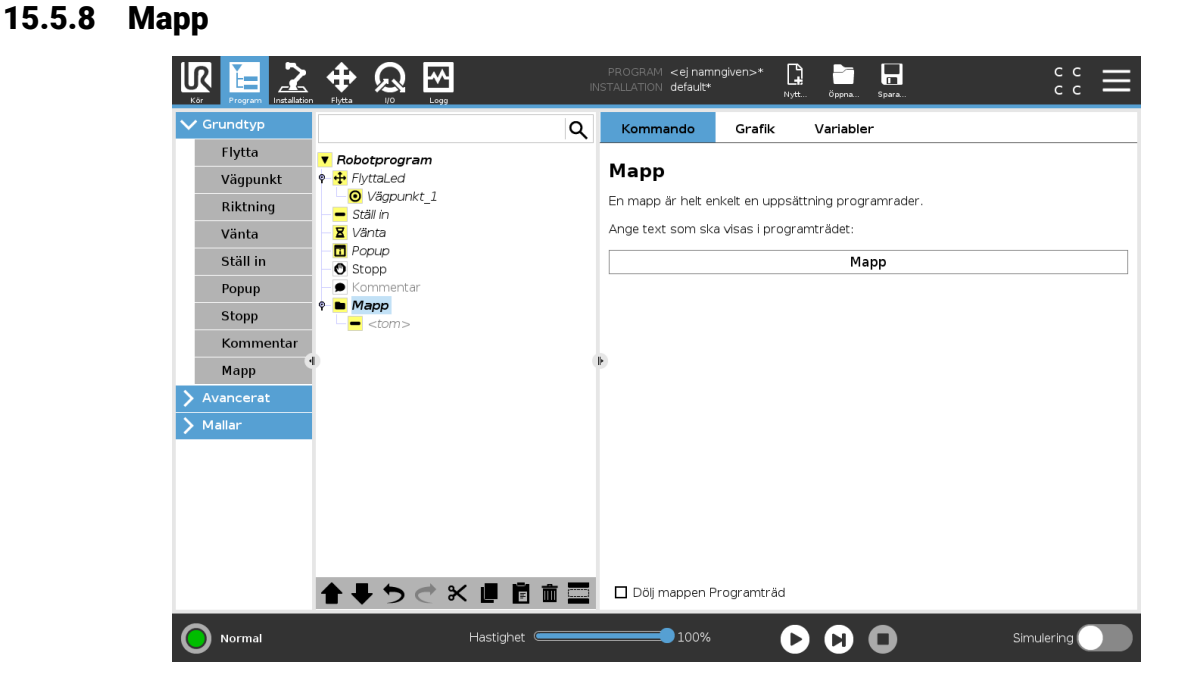

En **Mapp** används för att organisera och märka särskilda delar av ett program, för att rensa upp i programträdet och för att göra programmet lättare att avläsa och navigera i.

Mappar har ingen inverkan på programmet och dess exekvering.

## 15.6 Avancerade programnoder

## 15.6.1 Loop

|                                                                                                    |                                                                                                    | PROGRAM <ej namngiven="">* 📴 🎦 🗖 C C C</ej>                                                                                                    |
|----------------------------------------------------------------------------------------------------|----------------------------------------------------------------------------------------------------|----------------------------------------------------------------------------------------------------|
| > Grundtyp                                                                                                    |                                                                                                    | Q Kommando Grafik Variabler                                                                                                    |
| <ul> <li>Avancerat</li> <li>Loop</li> <li>SubProg</li> <li>Tilldelning</li> <li>Om</li> <li>Skript</li> <li>Händelse</li> <li>Tråd</li> <li>Switch</li> <li>Timer</li> <li>Skruvprocess</li> <li>Hem</li> <li>Mallar</li> </ul> | Robotprogram     Vägpunkt_1     Vägpunkt_1     Ställ in     Popup     Stopp     Kommentar     Mapp     Scom>     Com>     Com     Com     Com | Välj hur många gånger programmet i den här loopen ska exekveras.         O Loopa alltd         Slinga X gånger:         Antal slingor         Namn på varlabeln         O Slinga när uttryck är Sann         f(x)         Slinga när uttryck är Sann |
| Normal                                                                                                    | Hastighet 🤇                                                                                                    | Simulering                                                                                                    |

Loopar underliggande programkommandon. Beroende på vilka val som gjorts kan de underliggande programkommandona antingen loopas oändligt, ett visst antal gånger eller så länge som det givna tillståndet är sant. Vid loopning ett visst antal gånger skapas en dedicerad loopvariabel (benämnd loop\_1 i skärmbilden ovan), och denna kan användas i uttryck inom loopen. Loopvariabeln räknar från 0 till N - 1.

Vid loopning med användning av ett uttryck som sluttillstånd ger PolyScope möjlighet att utvärdera detta uttryck kontinuerligt, så att "loopen" kan avbrytas när som helst under exekveringen, och inte bara efter varje förekomst.

### 15.6.2 SubProgram

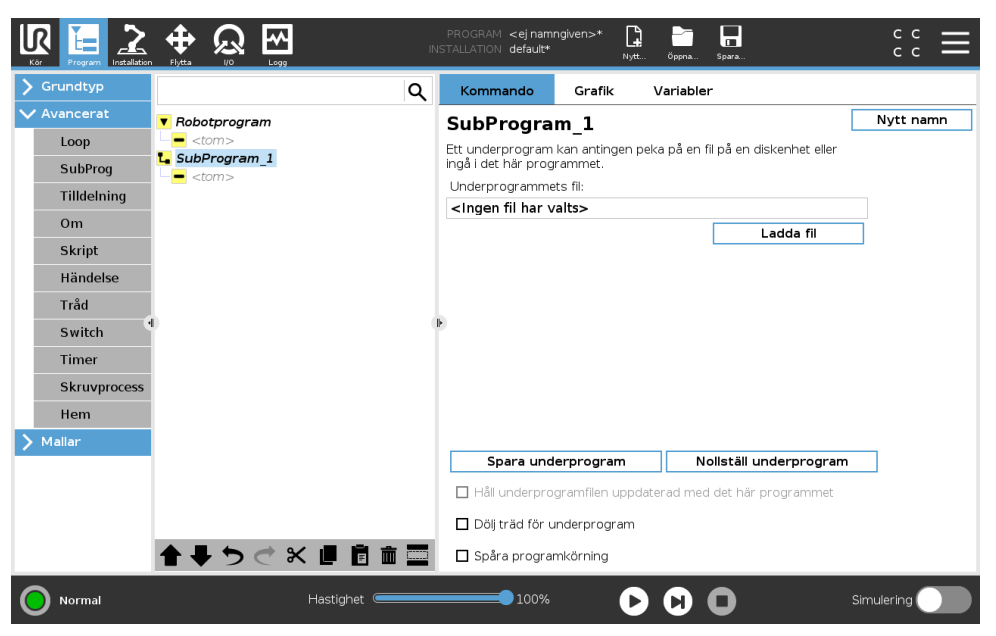

Ett underprogram kan innehålla programdelar som behövs på flera platser. Ett underprogram kan vara en separat fil på diskenheten och det kan också döljas som skydd mot oavsiktliga ändringar.

#### Anropa SubProgram

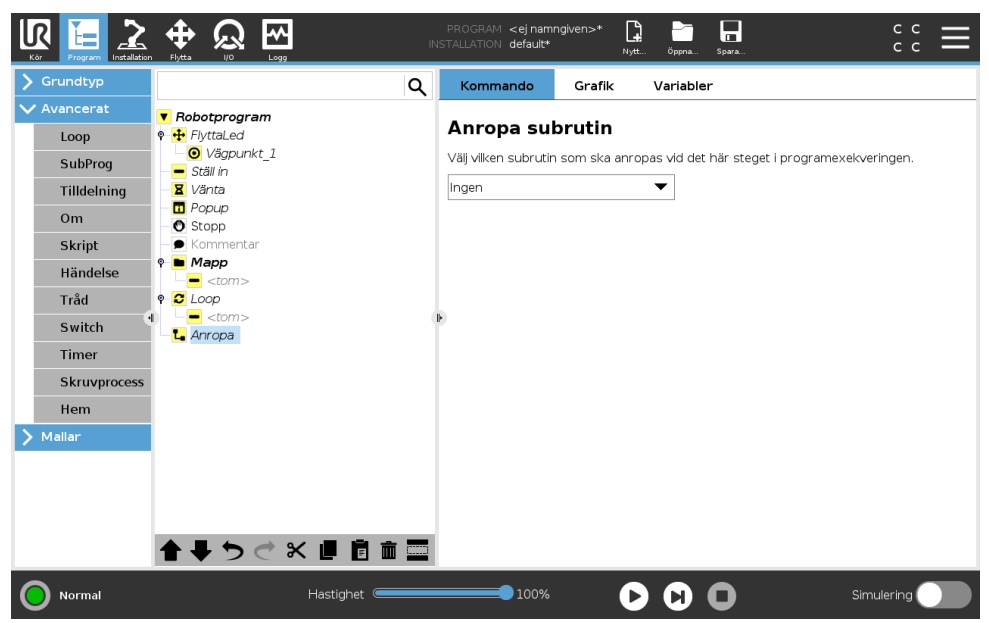

Vid ett anrop till ett underprogram körs programraderna i underprogrammet och sedan fortsätter programmet med nästa rad.

#### Tilldelning <ej nam default\* ~ [] IR Ð Q l t= Q Kommando Grafik Variabler ▼ Källa Uttryck Tilldelning Loop 🖸 Väapunkt 1 SubProg Tilldelar markerad variabel värdet uttryck \_ Ställ in 🛛 Vänta Tilldelning Variabel Uttryck Popup Stopp Om 🖉 varx\_1 ▼ := 2 \* force() Skript 🖿 Mapp Händelse C Loop Tråd <tom> Switch L Anropa ■ varx\_1≔2 \* force() Timer Skruvprocess Hem > Mallar - ♥ ♥ ♥ ♥ ■ 🖻 🖮 🚍 100% Normal $\mathbf{O}$ $\mathbf{O}$ $\mathbf{O}$ Simulering Hastighet 🤇

Tilldelar värden till variabler. Detta innebär att det beräknade värdet på höger sida tilldelas variabeln på vänster sida. Detta kan vara användbart vid komplicerade program.

15.6.3

### 15.6.4 Om

| Kör Frogram Listaliation | Image: Program <ej namngiven="">*         Image: Program <ej namngiven="">*         Image:</ej></ej></ej></ej></ej></ej></ej></ej></ej></ej></ej></ej></ej></ej></ej></ej></ej></ej></ej></ej></ej></ej></ej></ej></ej></ej></ej></ej></ej></ej></ej></ej></ej></ej></ej></ej></ej></ej></ej></ej></ej></ej> |
|--------------------------|----------------------------------------------------------------------------------------------------|
| 🗲 Grundtyp               | Q Kommando Grafik Variabler                                                                                                    |
| ✔ Avancerat              | ▼ Robotprogram                                                                                                    |
| Loop                     | P + FlyttaLed                                                                                                    |
| SubProg                  | Vägpunkt_1         Beroende på tillståndet hos en given sensorinsignal eller programvariabel kommer           - Ställ in         följande rader att exekveras.                                                                                                    |
| Tilldelning              | Vänta<br>Om f(x)                                                                                                    |
| Om                       | Image: Depuip     Image: Depuip       Image: Depuip     Image: Depuip       Image: Depuip     I                                                                                                    |
| Skript                   | - 🖸 Kommentar                                                                                                    |
| Händelse                 | ♥ <b>b</b> Mapp                                                                                                    |
| Tråd                     | 🕈 💋 Loop                                                                                                    |
| Switch                   | <pre></pre> <pre>F</pre>                                                                                                    |
| Timer                    | - ➡ varx_1:=2 * force()                                                                                                    |
| Skruvprocess             | ♥ <b>▶</b> Om<br>■ <tom></tom>                                                                                                    |
| Hem                      |                                                                                                    |
| > Mallar                 |                                                                                                    |
|                          |                                                                                                    |
|                          | Lagg till AnnareOm Ta hort AnnareOm                                                                                                    |
|                          |                                                                                                    |
|                          | ★ ♥ ♥ ♥ ♥ ■ ■ ■ ■ Lägg till Annars                                                                                                    |
| O Normal                 | Hastighet 💶 100% 🕞 🕒 Simulering 🔵                                                                                                    |

En konstruktion enligt formen **om... så** kan göra att roboten ändrar sitt beteende baserat på insignaler från sensorer eller värden på variabler. Använd redigeringsprogrammet för uttryck för att beskriva det tillstånd då roboten ska gå vidare till de underordnade kommandona i denna **Om**-sats. Om tillståndet utvärderas till Sant körs raderna inom denna **Om**-sats.

Ett **Om**-kommando kan ha flera AnnarsOm-satser som kan läggas till och tas bort med knapparna **Lägg till AnnarsOm Ta bort AnnarsOm**. Däremot kan ett **Om-**kommando bara ha en **Annars**sats.

Obs: Markera kryssrutan **Kontrollera uttrycket kontinuerligt** för att tillåta att villkoren i satserna **Om** och **AnnarsOm** utvärderas medan de inneslutna raderna exekveras. Om ett uttryck i kommandot **If** bedöms som Falskt följs satserna **AnnarsOm** eller **Annars**.

### 15.6.5 Skript

| Kör Frogram Installation                                                                                                    | Image: PROGRAM <e j="" namngiven="">*     Image: PROGRAM <e j="" namngiven="">*     Imag</e></e></e></e></e></e></e></e></e></e></e></e></e></e></e></e></e></e></e></e></e></e></e></e></e></e></e></e></e></e></e></e></e></e></e></e></e></e></e></e></e></e></e></e></e> |
|----------------------------------------------------------------------------------------------------|----------------------------------------------------------------------------------------------------|
| > Grundtyp                                                                                                    | Q         Kommando         Grafik         Variabler                                                                                                    |
| <ul> <li>Avancerat</li> <li>Loop</li> <li>SubProg</li> <li>Tilldelning</li> <li>Om</li> <li>Skript</li> <li>Händelse</li> <li>Tråd</li> <li>Switch</li> <li>Timer</li> <li>Skruvprocess</li> <li>Hem</li> <li>Mallar</li> </ul> | <ul> <li>Robotprogram</li> <li>Howard Construction</li> <li>Skriptkod</li> <li>Skriptkod</li> <li>Skriptkod</li> <li>Unje</li> <li>Här nedan kan du ange text som exekveras som skriptkod av UR-manöverenheten.</li> <li>Här nedan kan du ange text som exekveras som skriptkod av UR-manöverenheten.</li> <li>Kommentar</li> <li>Kommentar</li> <li>Kommentar</li> <li>Kommontar</li> <li>Kommontar</li></ul>                        |
| Normal                                                                                                    | Hastighet - 100%  Simulering                                                                                                    |

Följande alternativ finns tillgängliga i rullgardinslistan under Kommando:

- Linje kan användas för att skriva en enstaka rad av URscript-kod, med Expression Editor (15.1.4)
- Arkiv kan användas för att skriva, redigera eller ladda URscript-filer.

Du hittar anvisningar för att skriva URscript i Script Manual på supportwebbplatsen (http://www.universal-robots.com/support).

Funktioner och variabler som deklareras i en URscript-fil kan användas i hela programmet i PolyScope.

## 15.6.6 Händelse

| Kor Program Installation |                        | IN | PROGRAM <ejnamr<br>ISTALLATION default*</ejnamr<br> | ngiven>*                          |                                                       | сс<br>сс   |  |
|--------------------------|------------------------|----|-----------------------------------------------------|-----------------------------------|-------------------------------------------------------|------------|--|
| > Grundtyp               |                        | Q  | Kommando                                            | Grafik                            | Variabler                                             |            |  |
| ✓ Avancerat              | ▼ Robotprogram         |    |                                                     |                                   |                                                       |            |  |
| Loop                     | <tom></tom>            |    | Handelse                                            |                                   |                                                       |            |  |
| SubProg                  | Handelse - <tom></tom> |    | En händelse liknar<br>huvudprogrammet               | ett a√brott, m<br>t att fortsätta | en vid en händelse kommer<br>medan händelsekoden exek | veras.     |  |
| Tilldelning              |                        |    | Medan händelsen e<br>effekt.                        | exekveras kon                     | nmer nya händelser inte att                           | ha någon   |  |
| Om                       |                        |    | Beroende på tillstå                                 | ndet hos en a                     | iven sensorinsignal eller                             |            |  |
| Skript                   |                        |    | programvariabel ko                                  | ommer följand                     | le rader att exekveras.                               |            |  |
| Händelse                 |                        |    |                                                     |                                   | f(x)                                                  |            |  |
| Tråd                     |                        |    |                                                     |                                   |                                                       |            |  |
| Switch                   | 0                      |    | r -                                                 |                                   |                                                       |            |  |
| Timer                    |                        |    |                                                     |                                   |                                                       |            |  |
| Skruvprocess             |                        |    |                                                     |                                   |                                                       |            |  |
| Hem                      |                        |    |                                                     |                                   |                                                       |            |  |
| 🔪 Mallar                 |                        |    |                                                     |                                   |                                                       |            |  |
|                          |                        |    |                                                     |                                   |                                                       |            |  |
|                          |                        |    |                                                     |                                   |                                                       |            |  |
|                          |                        |    |                                                     |                                   |                                                       |            |  |
|                          | <b>↑ ↓ </b>            |    |                                                     |                                   |                                                       |            |  |
| Normal                   | Hastighet 🥌            |    | 100%                                                | C                                 |                                                       | Simulering |  |

En händelse kan användas för att övervaka en insignal, utföra en åtgärd eller ställa in en variabel när den aktuella insignalen ger ett högt värde. Exempel: om en utsignal ger ett högt värde kan händelseprogrammet vänta 200 ms och därefter återställa värdet till ett lågt värde igen. Detta kan förenkla huvudprogrammets kod betydligt om en extern maskin triggar på en stigande flank i stället för på en hög insignalnivå. Händelserna kontrolleras en gång per styr-/reglercykel (2 ms)

### 15.6.7 Tråd

|                                                                                                    |                                | IN | PROGRAM <b><ej b="" nam<="">r<br/>ISTALLATION <b>default*</b></ej></b>  | ngiven>*                                           |                                                                    | : د د <b>Ξ</b>                                         |
|----------------------------------------------------------------------------------------------------|--------------------------------|----|-------------------------------------------------------------------------|----------------------------------------------------|--------------------------------------------------------------------|--------------------------------------------------------|
| > Grundtyp                                                                                                    |                                | Q  | Kommando                                                                | Grafik                                             | Variabler                                                          |                                                        |
| <ul> <li>Avancerat</li> <li>Loop</li> <li>SubProg</li> <li>Tilldelning</li> <li>Om</li> <li>Skript</li> <li>Händelse</li> <li>Tråd</li> <li>Switch</li> <li>Timer</li> <li>Skruvprocess</li> <li>Hem</li> <li>Mallar</li> </ul> |                                | 1  | Tråd<br>En tråd är ett para<br>utföra I/O, vänta p<br>Den kan användas  | leiprogram so<br>å signaler eller<br>för att manöv | m körs samtidigt som i<br>ange variabler.<br>rera andra maskiner m | nuvudprogrammet. En tråd kan<br>edan roboten är igång. |
| Normal                                                                                                    | ▲ チ つ ぐ 米 道 首 面<br>Hastignet 🥌 |    | <ul> <li>Loopar oändlig</li> <li>Spåra program</li> <li>100%</li> </ul> | gt<br>nkörning                                     |                                                                    | Simulerina                                             |

En tråd är en parallellprocess till robotprogrammet. En tråd kan användas för att styra en extern maskin oberoende av robotarmen. En tråd kan kommunicera med robotprogrammet med variabler och utsignaler.

### 15.6.8 Skruvmejsel

Programnoden **Skruvmejsel** ger ett enkelt sätt att lägga till en skruvmejselrörelse till en monterad skruvmejsel. Konfigureringen av skruvmejseln och dess anslutningar definieras på installationsfliken (se 16.1).

|             | PROGRAM <ej namngiven="">*</ej>                                                                                                    | a Spara c c             |
|-------------|----------------------------------------------------------------------------------------------------|-------------------------|
| 🕻 Grundtyp  | Q Kommando Grafik Varia                                                                                                    | bler                    |
| ✓ Avancerat | ▼ Robotprogram                                                                                                    |                         |
| Loop        |                                                                                                    |                         |
| SubProg     | P 34 Tills I aga till åtgärder för hanteraren nec 1 A Start I/O and TCP must be definered för hanteraren nec 1 A Start I/O and TCP must be definered | ned in the installation |
| Tilldelning | lg Riktning                                                                                                    |                         |
| Om          | Skruva åt                                                                                                    |                         |
| Skript      | O Lossna                                                                                                    |                         |
| Händelse    | Programval                                                                                                    |                         |
| Tråd        | Välj program 🗸 🗸                                                                                                    |                         |
| Switch      | Aktivera startpunkt                                                                                                    |                         |
| Timer       |                                                                                                    |                         |
| Skruvproce  | rcess Process                                                                                                    |                         |
| Hem         | 🗖 Följ skruven med                                                                                                    | Påtvinga 🔻              |
| > Mallar    | Påtvinga                                                                                                    | N                       |
|             | Hastighetsgräns                                                                                                    | mm/s                    |
|             |                                                                                                    |                         |
|             |                                                                                                    |                         |
|             |                                                                                                    |                         |
| 🔵 Ström av  | Hastighet 💳 100% 🕨 🕨                                                                                                    | Simulering              |

#### Lägga till en nod i en skruvmejselrörelse

1. Gå till rubriken och tryck på Program.

- 2. Gå till Avancerat och tryck på **Skruvmejselrörelse**. I listan **Programval** kan du välja ett befintligt program i fönstret för skruvmejselmanövrering.
- 3. Välj **Dra åt** för att skruva i åtdragningsriktningen eller **Lossa** för att skruva i lossningsriktningen.
- 4. Välj **Aktivera startpunkt** och lägg till en MoveL till programträdet för att definiera en specifik startpunkt.

Välj Följ skruven, under Process, så kan du påverka skruvmejselrörelsen på följande sätt:

• **Kraft**: Välj **Kraft** (Force) för att definiera hur mycket kraft som ska belasta en skruv. Välj sedan **Hastighetsgräns**, för att begränsa hastigheten när robotarmen är i rörelse.

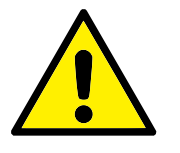

### FÖRSIKTIGT:

Sätt skruvmejselns bit över skruven innan du startar ett skruvmejselprogram. All kraft som belastar skruven kan påverka skruvmejselprogrammets prestanda.

- Hastighet: Välj Verktygshastighet för att få roboten att följa skruven med en definierad hastighet. Välj sedan Acceleration så följer roboten skruven upp till en definierad hastighet.
- **Uttryck**: Liknande kommandot Om (se 15.6.4), välj **Uttryck** för att beskriva det villkor som ska gälla för att roboten ska följa skruven.

## Skruvmejsel till

Programnoden Skruvmejsel innehåller en standardparameter tills lyckat resultat uppnåtts **Tills** – en nod som definierar stoppkriterier för skruvmejselrörelsen.

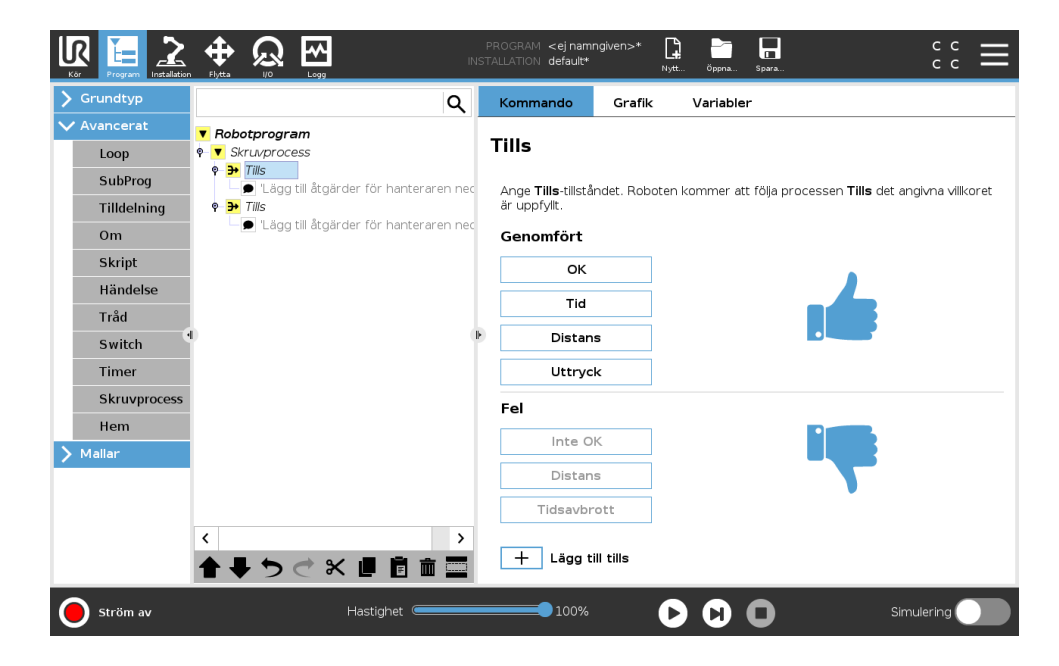

Du kan ange följande stoppkriterier:

• Lyckades: Skruvmejselrörelsen fortsätter tills slutförd status avkänns med ditt valda alternativ. Du kan bara lägga till ett villkor för lyckat utförande. • **Fel**: Skruvmejselrörelsen fortsätter tills att ett fel har avkänts enligt valda alternativ. Du kan lägga till mer än ett felvillkor.

| Lyckades                                                                                                    |
|----------------------------------------------------------------------------------------------------|
| OK: Skruvmejselrörelsen fortsät-<br>ter tills en OK-signal avkänns från<br>skruvmejseln.                                                                                        |
| ter fram till en definierad tidpunkt.                                                                                                    |
| <ul> <li>Distans: Skruvmejselrörelsen fort-<br/>sätter tills en definierad sträcka<br/>har uppnåtts.</li> </ul>                                                                 |
| <ul> <li>Uttryck: Skruvmejselrörelsen fort-<br/>sätter tills ett eget uttrycksvillkor<br/>uppfylls.</li> </ul>                                                                  |
| <br>Fel                                                                                                    |
| <ul> <li>• Ej OK: Skruvmejselrörelsen stop-<br/>par när signalen EJ OK avkänns<br/>från skruvmejseln.</li> </ul>                                                                |
| <ul> <li>Distans: Verifierar att en OK-signal<br/>har avkänts fram till en definierad<br/>sträcka efter att ett villkor för lyc-<br/>kat genomförande har uppfyllts.</li> </ul> |
| <ul> <li>Timeout: Skruvmejselrörelsen<br/>stoppar om en definierad tid inte<br/>uppnås.</li> </ul>                                                                              |

### 15.6.9 Switch

| Grundtyp                                                                        | Q Kommando Grafik Variabler                                                                                                    |
|---------------------------------------------------------------------------------|----------------------------------------------------------------------------------------------------|
| Avancerat<br>Loop<br>SubProg<br>Tilldelning<br>Om<br>Skript<br>Händelse<br>Tråd | ▼ Robotprogram         ♥ Robotprogram         ● Vägpunkt_1         ● Vägpunkt_1         ■ Ställ in         ■ Ställ in         ■ Vata         ■ Vata         ■ Vata         ■ Popup         ● Stopp         ● Kommentar         ● <com>         ● <com>         ● <com>         ● <com>         ● <com></com></com></com></com></com>                                                                                                    |
| Switch<br>Timer<br>Skruvprocess<br>Hem<br>Mallar                                | Image: Composition       Image: Composition         Image: Composition       Image: Composition         Image: Composi |
| Normal                                                                          |                                                                                                    |

En **Switch Case**-konstruktion kan göra att roboten ändrar beteende baserat på insignaler från sensorer eller variabelvärden. Använd **Uttrycksredigeraren** för att beskriva bastillståndet och definiera de fall då roboten ska gå vidare till underkommandona för denna Switch. Om tillståndet utvärderas och stämmer överens med något av fallet körs raderna inom case-satsen. Om en Default Case-sats har specificerats körs raderna bara om inga andra matchande case-tillstånd hittades.

Varje Switch kan ha flera Cases och ett Förvalt Case. Switch-satser kan bara ha en instans av något av de Case-värden som har definierats. Case-satser kan läggas till med hjälp av knapparna på skärmen. Ett case-kommando kan tas bort från skärmbilden för den aktuella switch-satsen.

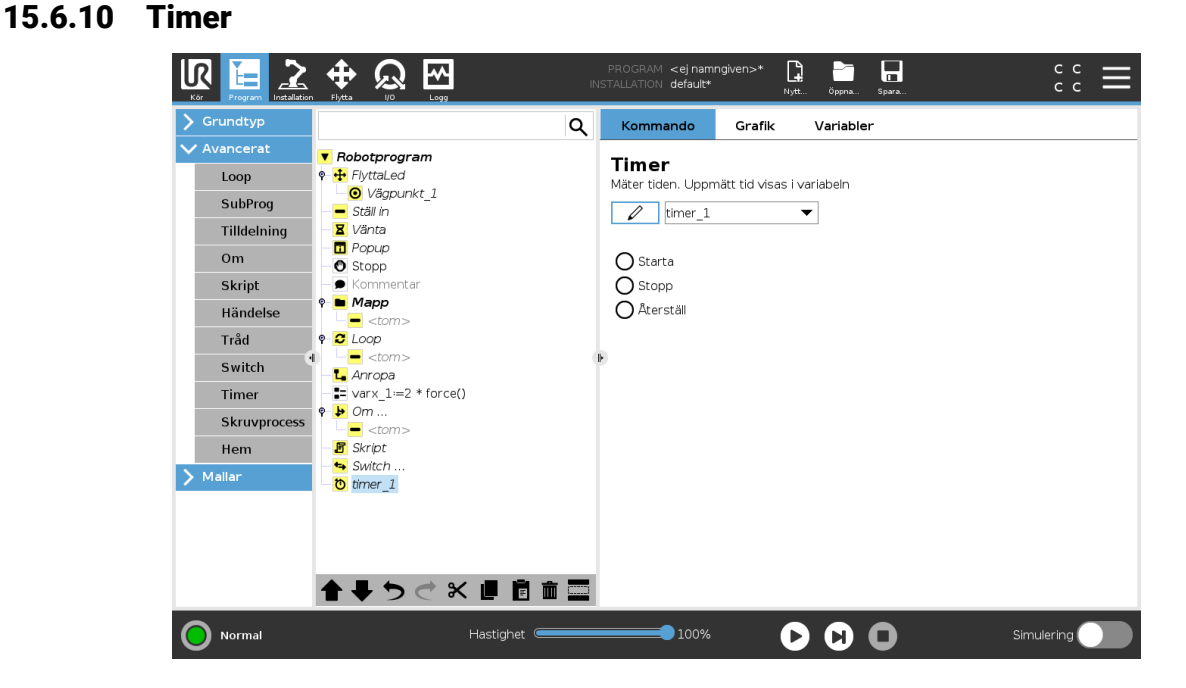

### En timer mäter den tid som det tar för programmets specifika delar att köras. En programvariabel

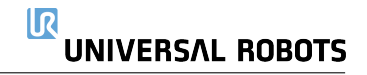

### 15.6.11 Hem

| rundtyp      |                                                    | Q Kommando Grafik Variabler                      |                     |
|--------------|----------------------------------------------------|--------------------------------------------------|---------------------|
| vancerat     | ▼ Robotprogram                                     | ^ Hem                                            |                     |
| Loop         | Hem                                                | Flytta till Hem-positionen som definierats i ins | tallationen         |
| SubProg      |                                                    |                                                  |                     |
| Tilldelning  | - O Variabel                                       | FlyttaLed                                        |                     |
| Om           | • CirkelFlytta                                     | C Ledhastighet                                   | <b>50</b> °/s       |
| Skript       | <ul> <li>ViaPoint_1</li> <li>EndPoint 1</li> </ul> |                                                  | 80 °/s²             |
| Händelse     | Ställ in                                           | O Tid                                            | <b>2</b> s          |
| Tråd         | - ■ Vänta<br>- ■ Popup                             |                                                  |                     |
| Switch (     | Stopp                                              | Använd lock inklar                               | Flytta hit          |
|              | - 🗩 Kommentar                                      |                                                  |                     |
| Timer        | <pre> • • • • • • • • • • • • • • • • • • •</pre>  |                                                  |                     |
| Skruvprocess | P C Loop                                           | Tilldela utgång till säker Hem-position i säker  | netskonfigurationen |
| Hem          | <tom></tom>                                        | Säkert Hem                                       | Utgångar            |
| allar        | L Anropa L Anropa L Anropa                         | Inte konfigurerad                                | Inte tilldelad      |
|              |                                                    |                                                  |                     |
|              | <tom></tom>                                        |                                                  |                     |
|              | - 🖪 Skript                                         |                                                  |                     |
|              | - Switch                                           | ~                                                |                     |
|              |                                                    |                                                  |                     |

Hemma-noden använder ledvinklar för att förflytta roboten till ett fördefinierat utgångsläge. Om Hemma-noden har definierats som en Säker Hemma-position visas Hemma-noden som Hemma(Säker) i programträdet. Om Hemma-positionen förlorar synkroniseringen med Säkerhet är noden odefinierad.

## 15.7 Mallar

### 15.7.1 Palletering

Palletering är en mall för enkel programmering av palletering och avpalletering, plockning och placering av delar (från tråg, fixturer osv.) och för att låta roboten utföra repeterbara uppgifter för olika artiklar i flera olika lager med olika mönster. Du kan skapa olika mönster och applicera dem på specifika lager. Du kan också placera en separator mellan varje lager (se 15.7.1). Du kan även använda funktioner från Pallegenskaper för att justera pallens placering. Om du vill läsa mer om funktioner, se 16.3. Följ avsnittet **Skapa ett palleteringsprogram** nedan om du vill använda palleteringsmallen.

#### Skapa ett palleteringsprogram

|                      |                                               | PROGRAM <ej namr<br="">INSTALLATION default*</ej> | ngiven>* 📮 📑<br>Nytt öppna                             | Spara                                    |                                             |
|----------------------|-----------------------------------------------|---------------------------------------------------|--------------------------------------------------------|------------------------------------------|---------------------------------------------|
| > Grundtyp           | ۹                                             | Kommando                                          | Grafik Variable                                        | r                                        |                                             |
| > Avancerat          | ▼ Robotprogram                                | Pallproces                                        | -                                                      |                                          |                                             |
| Ƴ Mallar             | <ul> <li></li></ul>                           | Paliproces                                        | 5                                                      |                                          |                                             |
| Sök                  |                                               | Palletering tillåter i<br>plocka upp och pl       | roboten att utföra pallpro<br>acera delar från områden | cess/avpalleteringsu<br>och utföra samma | uppgifter såsom att<br>handlingar för olika |
| Påtvinga             | • Mönster                                     | objekt i flera lager                              |                                                        | oen actora samma                         |                                             |
| Pallprocess          | - Eager                                       |                                                   |                                                        |                                          |                                             |
| Conveyor<br>Tracking | • 11 På varje objekt                          |                                                   | a                                                      |                                          |                                             |
|                      | 🕈 🔻 Åtgärd efter pallprocess                  |                                                   | 9                                                      |                                          |                                             |
|                      | <tom></tom>                                   | Egenskaper för                                    | pall                                                   |                                          |                                             |
|                      |                                               | Namn                                              | Pallet_1                                               | $\square$                                |                                             |
|                      |                                               | Funktion                                          | Bas                                                    | -                                        |                                             |
|                      |                                               | Objektets höjd                                    |                                                        | mm                                       |                                             |
|                      |                                               | Objekträknare                                     | Pallet_1_cnt                                           |                                          | 1                                           |
|                      |                                               | 🔲 Kom ihåg pla                                    | ats för senaste objekt                                 |                                          |                                             |
|                      |                                               | Åtgärder                                          |                                                        |                                          |                                             |
|                      |                                               | 🗹 Lägg till åtgär                                 | d innan pallprocess                                    |                                          |                                             |
|                      | <b>↑ ↓                                   </b> | 🗹 Lägg till åtgär                                 | d efter pallprocess                                    |                                          |                                             |
| Ström av             | Hastighet                                     | 100%                                              | 00                                                     | 0                                        | Simulering                                  |

- 1. Bestäm om du vill lära roboten en funktion (se 16.3) eller använda en bas som ett referensplan.
- 2. Under fliken Program, under Mallar, klickar du på Palletering.
- 3. På palleteringsskärmen väljer du någon av de följande åtgärderna, beroende på vilken åtgärd som önskas.
  - (a) Välj Palletering för att lasta på artiklar på en pall.
  - (b) Välj Avpalletering för att lasta av artiklar från en pall.
- 4. Under Pallegenskaper anger du programmets namn, funktion (se steg 1), artikelhöjd och artikelräknarens namn. Välj rutan Kom ihåg senaste artikelns plats om du vill att roboten ska starta om på den artikel som den hanterade när den stoppades.
- 5. Under **Åtgärder** på palleteringsskärmen lägger du till ytterligare åtgärder som ska utföras före eller efter palleteringssekvensen genom att välja följande:
  - (a) Lägg till åtgärd före palletering: Dessa åtgärder utförs innan palleteringen startas.
  - (b) Lägg till åtgärd efter palletering: Dessa åtgärder utförs när palleteringen har avslutats.
- 6. På programträdet klickar du på noden Mönster för att ange mönster för dina lager. Du kan skapa följande mönstertyper: Linje, matris eller oregelbundet (se bild nedan). På denna skärm kan du välja om du vill inkludera en separator mellan lagren (se 15.7.1).
- 7. Klicka på mönsternoden/-noderna på programträdet för att lära roboten lagerspecifika positioner (t.ex. Start-/slutpunkt, matrishörn och/eller antal artiklar). Se 15.5.1 för anvisningar om inlärning. Alla positioner måste läras in nederst på pallen. För att kopiera ett mönster klickar du på knappen Kopiera mönster på den mönsternodskärm som du avser att kopiera.

|      | Linje                                                                                         |  |  |
|------|-----------------------------------------------------------------------------------------------|--|--|
|      | För att lära in positionerna väljer du var-                                                   |  |  |
|      | je artikel i programträdet:                                                                   |  |  |
|      | Start_Item_1                                                                                  |  |  |
|      | • End_Item_1                                                                                  |  |  |
|      | Ange det antal artiklar som finns i din                                                       |  |  |
|      | sekvens genom att använda textrutan                                                           |  |  |
|      | Artiklar längst ner på skärmen.                                                               |  |  |
|      | Matris                                                                                        |  |  |
|      | För att lära in positionerna väljer du var-<br>je artikel i programträdet:<br>• Corner_Item_1 |  |  |
| 1255 |                                                                                               |  |  |
|      |                                                                                               |  |  |
|      | Corner_Item_2                                                                                 |  |  |
|      | Corner_Item_3                                                                                 |  |  |
|      | Corner_Item_4                                                                                 |  |  |
|      | Ange antal rader och kolumner i de                                                            |  |  |
|      | relevanta textrutorna för att ställa in                                                       |  |  |
|      | mönstrets dimensioner.                                                                        |  |  |
|      | Oregelbundet                                                                                  |  |  |
|      | För att lära in positionerna väljer du var-                                                   |  |  |
|      | je artikel i programträdet:                                                                   |  |  |
|      | • Item_1                                                                                      |  |  |
|      | • Item_2                                                                                      |  |  |
|      | • Item_3                                                                                      |  |  |
|      | Klicka på <b>Lägg till artikel</b> för att lägga                                              |  |  |
|      | till och identifiera en ny artikel i sekven-                                                  |  |  |
|      | sen.                                                                                          |  |  |

- 8. I programträdet klickar du på noden Lager för att konfigurera lagren i palleteringssekvensen. Använd rullgardinsmenyn Välj mönster för att välja mönster för varje lager. Klicka på knappen Lägg till lager för att lägga till fler lager till programmet. Lagren måste läggas till i rätt ordning eftersom de inte kan sorteras om senare.
- 9. I programträdet klickar du på noden **Vid varje artikel**. Välj mellan att använda standardalternativet (A) Vid varje artikel-guide, eller (B) Konfigurera manuellt vid varje artikel. Instruktioner för vardera alternativet finns nedan.

**(A) Vid varje artikel-guide** Vid varje artikel-guiden hjälper dig att definiera de åtgärder som ska utföras för varje artikel på en pall, till exempel referenspunkt, verktygsåtgärdspunkt samt vägpunkter för inkörning och utkörning (beskrivs i tabellen nedan). Vägpunkter för in- och utkörning för varje objekt står kvar i samma orientering och riktning oavsett de olika objektens orientering.

- 1. Klicka på noden Vid varje artikel i programträdet.
- 2. På Vid varje artikel-skärmen klickar du på Nästa.

- Klicka på knappen Flytta hit. Håll sedan knappen Auto nedtryckt eller använd knappen Manuell för att förflytta roboten till referenspunkten. Klicka på knappen Fortsätt. Klicka på Nästa.
- 4. Tryck på **Ställ in vägpunkt** för att lära in inkörningsvägpunkten (se 15.5.1). Klicka på **Nästa**.
- 5. Upprepa steg 3.
- 6. Klicka på **Ställ in vägpunkt** för att lära in utkörningsvägpunkten (se 15.5.1). Klicka på **Nästa**.
- 7. Klicka på Slutför.
- 8. Du kan nu lägga till lämpliga noder för gripdonsåtgärder i mappen Verktygsåtgärd i programträdet.

|                      | Vägpunkt för Verktygsåtgärdspunkt: Önskad plats                                                                                                    |
|----------------------|----------------------------------------------------------------------------------------------------|
|                      | och position för roboten när den ska utföra en åt-<br>gärd för varje objekt i ett lager. Vägpunkten för Verk-<br>tygsåtgärdspunkt är den förinställda referenspunk-                                                      |
|                      | att klicka på noden Vägpunkt för Verktygsåtgärds-<br>punkt.<br>När du använder guiden är referenspunkten den                                                                                                    |
| Verktygsåtgärdspunkt | första positionen i det första definierade lagret på<br>pallen. Referenspunkten används för att lära robo-<br>ten vägpunkterna för inkörning och utkörning samt<br>verktygsåtgärdspunkten för varje artikel i ett lager. |
|                      | Vägpunkt för inkörning: Den kollisionsfria positio-                                                                                                    |
|                      | nen och riktningen som du vill att roboten ska följa<br>när den närmar sig en artikel i ett lager.                                                                                                    |
|                      |                                                                                                    |
| Inkörning            |                                                                                                    |
|                      | <b>Verktygsåtgärd:</b> Åtgärden som du vill att robotut-<br>rustningen ska utföra för varje artikel.                                                                                                    |
|                      |                                                                                                    |
| Verktygsåtgärd       |                                                                                                    |
|                      | <b>Avsluta vägpunkt:</b> Positionen och riktningen som du<br>vill att roboten ska följa när den avlägsnar sig från en<br>artikel i ett lager.                                                                            |
| Avsluta              |                                                                                                    |

## (B) Manuell konfigurering

- 1. Klicka på noden Vid varje artikel i programträdet.
- 2. På startskärmen Vid varje artikel klickar du på Manuell konfigurering.
- 3. Använd rullgardinsmenyerna för att välja ett mönster en referenspunktsartikel. Klicka på knappen **Använd denna referenspunkt** för att ställa in referenspunkten.
- 4. Flytta roboten till Referenspunkten genom att klicka på Flytta hit.
- Klicka på noden Inkörning i programträdet för att lära roboten vägpunkten för inkörning (se 15.5.1). Vägpunkten för inkörning står kvar i samma orientering och riktning oavsett de olika objektens orientering.
- 6. Klicka på noden Vid varje artikel i programträdet. Upprepa steg 4.
- 7. Tryck på noden **Utkörning** i programträdet för att lära roboten vägpunkten för utkörning (se 15.5.1).
- 8. Du kan nu lägga till lämpliga noder för gripdonsåtgärder i mappen Verktygsåtgärd i programträdet.

#### Lägga till en separator mellan lager i en palleteringssekvens

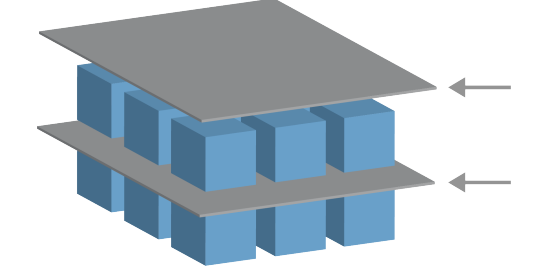

Separatorer, till exempel papper eller frigolit, kan placeras mellan lagren i en palleteringssekvens. Om du vill lägga till separatorer mellan lager följer du instruktionerna nedan::

- 1. I programträdet väljer du noden Mönster.
- 2. På skärmen **Mönster** väljer du **Separator** och anger höjden i textrutan **Separatorhöjd**. Om inte höjden anges kommer programmet inte att köras.
- 3. Välj **Lager** i programträdet. På skärmen Lager väljer du vilka lager som separatorerna ska placeras mellan (separatorer placeras automatiskt mellan varje lager).
- 4. Kicka på noden **Separator** i programträdet. Klicka på **Ställ in separator** för att lära in separatorpositionen.
- 5. Välj mellan att använda standardalternativet (A) Separator-guiden, eller (B) Konfigurera separatorsekvensen manuellt. Instruktioner för vardera alternativet finns nedan.

När guiden är slutförd, eller om du avbryter den, visar sig en mall i programträdet under **Separatoråtgärd**. Förutom mappen Verktygsåtgärd under noden Separatoråtgärd kan du välja en av följande mappar:

- Plockningsseparator används för att programmera roboten att plocka separatorer för palletering
- · Placeringsseparator används för att placera separatorer för avpalletering

#### (A) Separatorguide

- 1. Klicka på noden Separatoråtgärd i programträdet.
- 2. På skärmen Separatoråtgärd klickar du på Nästa.
- 3. Klicka på knappen **Flytta hit** och håll knappen **Auto** nedtryckt, eller använd knappen **Manuell** för att förflytta roboten till separatorpunkten. Klicka på knappen **Fortsätt**. Klicka på **Nästa**.
- 4. Tryck på **Ställ in vägpunkt** för att lära in inkörningsvägpunkten (se 15.5.1). Klicka på **Nästa**.
- 5. Upprepa steg 3.
- 6. Klicka på **Ställ in vägpunkt** för att lära in utkörningsvägpunkten (se 15.5.1). Klicka på **Nästa**.
- 7. Klicka på Slutför.
- 8. Du kan nu lägga till lämpliga åtgärdsnoder i mapparna Plockningsseparator, Placeringsseparator och Verktygsåtgärd i programträdet.

#### (B) Manuell konfigurering

- 1. Klicka på noden Separatoråtgärd i programträdet.
- 2. På startskärmen Separatoråtgärd klickar du på Manuell konfiguering.
- 3. Flytta roboten till separatorpunkten genom att klicka på Flytta till separatorpunkt.
- 4. Klicka på noden Inkörning i programträdet för att lära roboten vägpunkten för inkörning (se 15.5.1).
- 5. I programträdet klickar du på noden Separatoråtgärd. Upprepa steg 3.
- 6. Tryck på noden Utkörning i programträdet för att lära roboten vägpunkten för utkörning (se 15.5.1).
- 7. Du kan nu lägga till lämpliga åtgärdsnoder i mapparna Plockningsseparator, Placeringsseparator och Verktygsåtgärd i programträdet.

#### Alternativ till Anpassa ett palleteringsprogram

Du kan specialanpassa ditt palleteringsprogram på följande sätt:

- Om pallen behöver justeras eller omplaceras efter att du har skapat ett palleteringsprogram behöver du bara lära pallen funktionen (se 16.3) eftersom palleteringssekvensen är fast i förhållande till funktionen. Alla övriga programkompionenter justerar sig automatiskt till den senast inlärda positionen.
- Du kan redigera egenskaperna för flytta-kommandona (se 15.5.1).
- Du kan ändra radier för hastigheter och förbigångar (se 15.5.1).
- Du kan lägga till andra programnoder till Vid varje artikel-sekvensen eller Separatoråtgärdsekvensen.

### 15.7.2 Sök

En sökfunktion använder en sensor för att fastställa när rätt position nåtts för att gripa eller släppa en artikel. Sensorn kan vara en tryckknappsomkopplare, en trycksensor eller en kapacitiv sensor. Funktionen är avsedd för arbete på artikelstaplar med varierande artikeltjocklek, eller där artiklarnas exakta positioner inte är kända eller svåra att programmera.

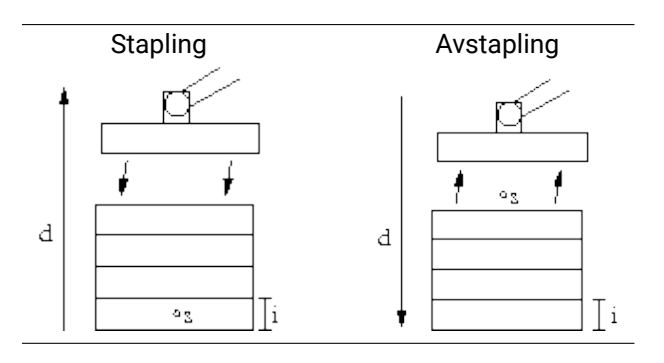

Vid programmering av en sökåtgärd för arbete på en stapel måste operatören definiera s – startpunkten, d – stapelns riktning och i – tjockleken på artiklarna i stapeln.

Dessutom måste operatören definiera villkoren för när nästa stapelposition uppnåtts, och en särskild programsekvens som ska utföras vid var och en av stapelpositionerna. Hastighet och accelerationer måste också anges för rörelsen som avser staplingen.

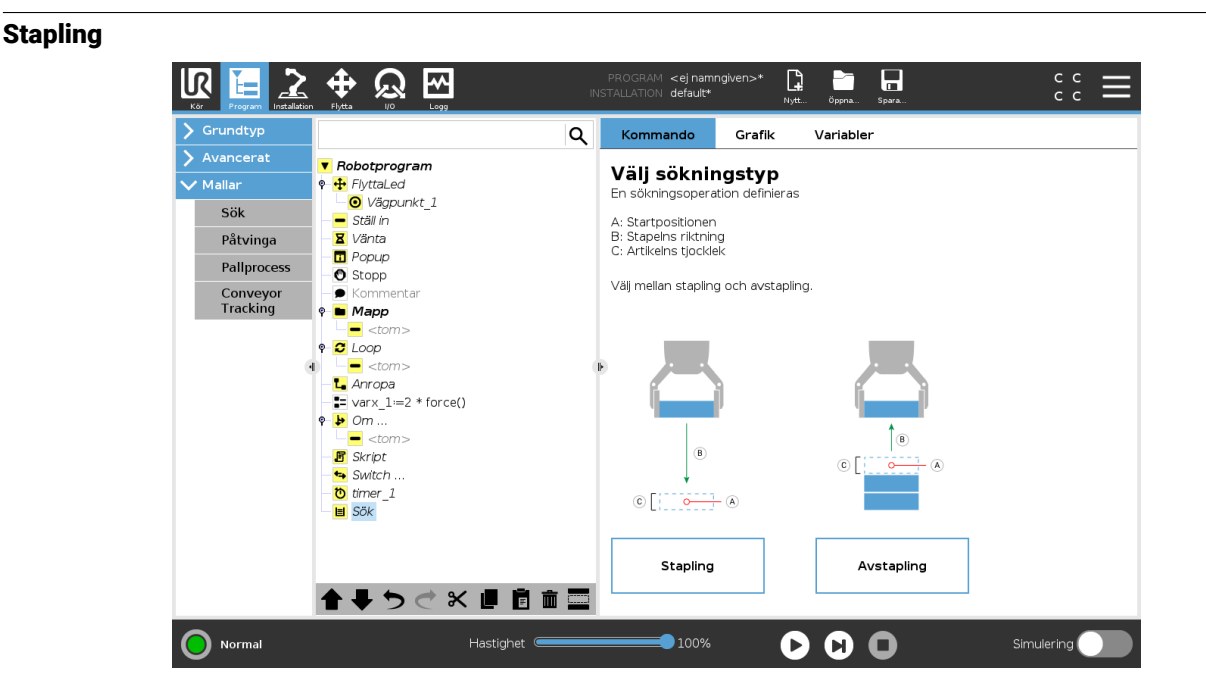

Vid stapling rör sig robotarmen till startpositionen, och därefter går den vidare i *motsatt* riktning för att söka efter nästa stapelposition. När positionen hittas kommer roboten ihåg positionen och utför den särskilda sekvensen. Nästa gång startar roboten sökningen från den memorerade positionen, plus den artikeltjocklek som programmerats längs riktningen. Staplingen slutförs när stapelns höjd överstiger ett definierat värde eller när en sensor ger en signal.

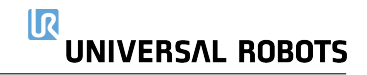

#### Avstapling

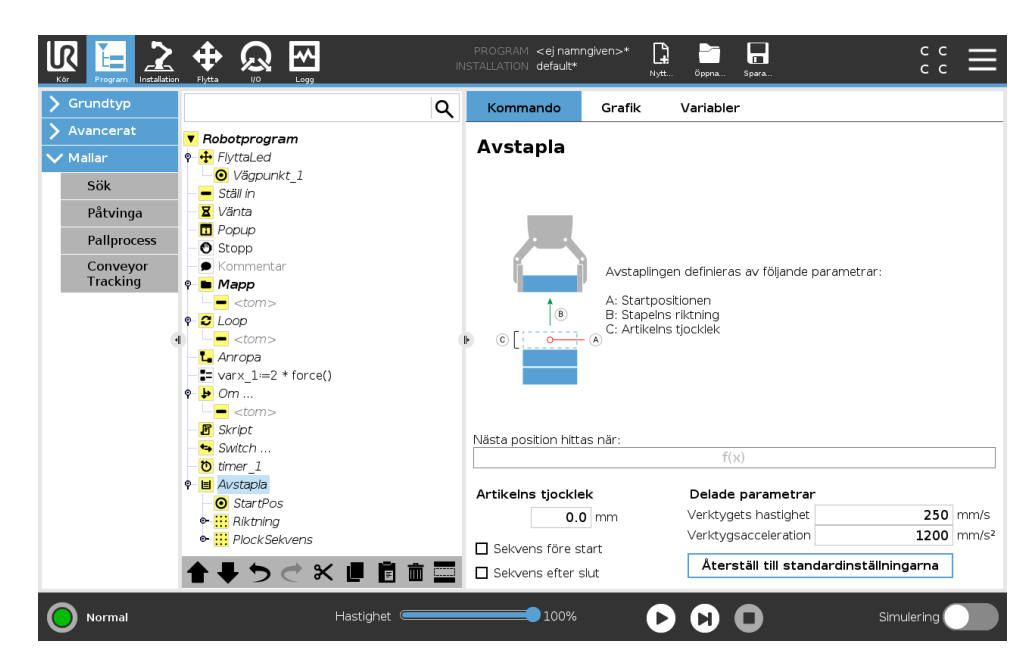

Vid avstapling går robotarmen från startpositionen i den angivna riktningen och söker efter nästa artikel. Villkoret på skärmen avgör när nästa artikel nås. När villkoret uppfylls kommer roboten ihåg positionen och utför den särskilda sekvensen. Nästa gång startar roboten sökningen från den memorerade positionen, plus den artikeltjocklek som programmerats längs riktningen.

#### Startposition

Startpositionen är där staplingen startar. Om startpositionen utelämnas startar staplingen vid robotarmens befintliga position.

#### Riktning

| Kör Program Installation |                                                          | PROGRAM <ej namngiven="">* 📮 🚔 🗖 C C =<br/>NSTALLATION default* Nytt. Öppna. Spara. C C =</ej> |
|--------------------------|----------------------------------------------------------|------------------------------------------------------------------------------------------------|
| 📏 Grundtyp               | ٩                                                        | Kommando Grafik Variabler                                                                      |
| > Avancerat              | ▼ Robotprogram                                           |                                                                                                |
| 🗸 Mallar                 | 🕈 🕂 FlyttaLed                                            | Riktning                                                                                       |
| Sök                      | - <mark>●</mark> Vägpunkt_1<br>- <mark>-</mark> Ställ in | En riktning ges av linjen mellan TCP-positionen för de två vägpunkterna.                       |
| Påtvinga                 | – 🛛 Vänta                                                | Stoppa efter 500.0 mm                                                                          |
| Pallprocess              | - 🖬 <i>Popup</i><br>- 🕑 Stopp                            | □ Stoppa när     f(x)                                                                          |
| Conveyor<br>Tracking     | <ul> <li>Kommentar</li> <li>Mapp</li> </ul>              |                                                                                                |
|                          | <tom></tom>                                              |                                                                                                |
|                          | e- C Loop                                                |                                                                                                |
| •                        | ) <tom> ( </tom>                                         | •                                                                                              |
|                          | L Anropa                                                 |                                                                                                |
|                          | Varx_1=2 * force()                                       |                                                                                                |
|                          | Y → O(1)                                                 |                                                                                                |
|                          | - R Skrint                                               |                                                                                                |
|                          | - + Switch                                               |                                                                                                |
|                          | timer 1                                                  |                                                                                                |
|                          | P                                                        | Delada asymptotic                                                                              |
|                          | <ul> <li>StartPos</li> </ul>                             |                                                                                                |
|                          | 🗢 🔛 Riktning                                             |                                                                                                |
|                          | Image: PlockSekvens                                      | verktygsacceleration 1200 mm/s                                                                 |
|                          | <b>▲ ♥ ♡ ♂ X 単 箇 前 🔤</b>                                 | Återställ till standardinställningarna                                                         |
| Normal                   | Hastighet                                                |                                                                                                |

Riktningen anges av två positioner, och beräknas som positionsskillnaden mellan den första positionens TCP till den andra positionens TCP.

Obs: En riktning tar inte hänsyn till punkternas orientering.

#### Uttryck för nästa staplingsposition

Robotarmen rör sig längs riktningsvektorn och utvärderar kontinuerligt om nästa stapelposition har nåtts. När uttrycket är Sant exekveras specialsekvensen.

#### "FöreStart"

Den valfria sekvensen FöreStart körs precis innan processen startas. Denna kan användas för att vänta på klarsignaler.

#### "EfterSlut"

Den valfria sekvensen EfterSlut körs när processen är klar. Denna kan användas för att signalera att ett transportband ska starta, och förbereda för nästa stapel.

#### Sekvens för plockning/placering

Sekvensen för plockning/placering är en särskild programsekvens som utförs vid varje stapelposition, liknande palleteringsfunktionen . .

### 15.7.3 Påtvinga

Inom robotens arbetsområde möjliggör **Kraftläge** eftergivelse och kraft i valda axlar. Alla robotarmsrörelser under kommandot **Kraft** är i **Kraftläge**. När robotarmen rör sig i **Kraftläge** går det att välja en eller flera axlar där robotarmen ska vara eftergivlig. Robotarmen är eftergivlig i förhållande till omgivningen i enlighet med en eftergivlighetsaxel. Det här innebär att robotarmen justerar sin position automatiskt för att åstadkomma vald kraft. Det går även att göra så att robotarmen själv applicerar en kraft på sin omgivning, t.ex. ett arbetsstycke.

**Kraftläge** är lämpligt för tillämpningar där den faktiska TCP-positionen längs en fördefinierad axel inte är viktig, men där istället en viss kraft ska användas längs aktuell axel. Om robotens TCP t.ex. ska rulla mot en böjd yta eller trycka eller dra tillbaka ett arbetsstycke. **Kraftläge** har också stöd för att applicera vissa vridmoment runt fördefinierade axlar.

Observera att om robotarmen inte möter något motstånd längs en axel där en kraft som inte är noll är inställs, försöker robotarmen accelerera längs axeln.

Även om en axel har angetts vara eftergivlig försöker robotprogrammet ändå flytta roboten längs aktuell axel. Kraftkontrollen säkerställer dock att robotarmen ändå närmar sig den angivna kraften.

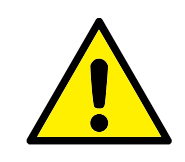

### VARNING:

- 1. Undvik kraftig acceleration precis innan kraftläget aktiveras.
- 2. Undvik kraftig acceleration i kraftläge, eftersom detta minskar noggrannheten i kraftkontrollen.
- Undvik rörelser parallellt med eftergivliga axlar innan kraftläget aktiveras.

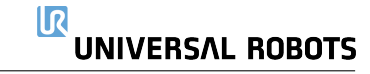

| Grundtyp                       |                                                                                                    | ۹ | Kommando                                  | Grafik                              | Variabler                                  |         |
|--------------------------------|----------------------------------------------------------------------------------------------------|---|-------------------------------------------|-------------------------------------|--------------------------------------------|---------|
| Avancerat<br>Mallar            | <ul> <li>♥ ₱ FlyttaLed</li> <li>● ♥ 8gpunkt_1</li> </ul>                                                                                                    |   | Påtvinga<br>Programdelen und              | er detta krafti                     | commando körs i kraftlä                    | Enkel - |
| Sök<br>Påtvinga<br>Pallprocess | Stall in<br>- X Vänta<br>- □ Popup<br>- O Stopp                                                                                                    |   | Funktion                                  | la kraiteri i de                    |                                            | in ig.  |
| Conveyor<br>Tracking           | Image         Kommentar           Image         Atoms           Image         ctoms           Image         ctoms           Image         ctoms           Image         ctoms           Image         ctoms           Image         ctoms           Image         ctoms           Image         ctoms           Image         ctoms           Image         ctoms           Image         ctoms           Image         stoms           Image         stoms           Image         tots           Image         tots                                                                                                    | ŀ |                                           | F Påtving                           | a<br>0.0 N                                 |         |
|                                | Stat Pros     Stat Pros     Stat Pros     Plock Sekvens     Plock Sekvens | ~ | Använd testknapper<br>Frikörning på manöv | n nedan i kombii<br>erenheten för a | nation med knappen<br>It testa kraftläget. | Testa   |

#### Funktionsval

**Funktionsmenyn** används för att välja vilket koordinatsystem (axlar) roboten ska använda när den arbetar i kraftläge. Funktionerna i menyn är de som definierats i installationen (se 16.3).

#### Kraftlägestyp

Det finns fyra olika typer av kraftläge, som avgör hur den valda funktionen ska tolkas.

- **Enkelt**: Endast en axel är fjädringsmjuk i kraftläge. Kraften längs denna axel går att justera. Den önskade kraften appliceras alltid längs z-axeln för den valda funktionen. För Linjefunktioner appliceras den dock längs y-axeln.
- **Ram**: Ram-typen tillåter mer avancerad användning. Här går det att välja fjädringsmjukhet och krafter oberoende i alla sex frihetsgraderna.
- Punkt: När Punkt är vald pekar y-axeln i uppgiftens koordinatsystem från robotens TCP mot den valda funktionens origo. Avståndet mellan robotens TCP och den valda funktionens origo måste vara minst 10 mm. Observera att uppgiftens koordinatsystem ändras vid körning allteftersom robotens TCP ändras. Uppgiftskoordinatsystemets x- och z-axlar beror på den valda funktionens ursprungliga orientering.
- Rörelse: Rörelse betyder att uppgiftens koordinatsystem ändras med TCP-rörelseriktningen. Uppgiftskoordinatsystemets x-axel blir projektionen av TCP-rörelseriktningen på det plan som spänns upp av den valda funktionens x- och y-axel. Y-axeln är vinkelrät mot robotarmens rörelse, och i den valda funktionens x-y-plan. Det här kan vara användbart vid avgradning längs en komplex bana där det krävs en kraft vinkelrätt mot TCP-rörelsen.

Observera att när robotarmen inte rör sig gäller följande: Om kraftläget startas när robotarmen står still finns det inga fjädringsmjuka axlar förrän TCP-hastigheten är större än noll. Om robotarmen senare står stilla, medan den fortfarande är i kraftläge, har koordinatsystemet för uppgiften samma orientering som senast TCP-hastigheten var större än noll.

För de sista tre typerna kan det faktiska koordinatsystemet för uppgiften visas vid körning under fliken Grafik (se 15.3) när roboten arbetar i kraftläge.

### Val av kraftvärde

- Kraft- och momentvärden kan ställas in för eftergivliga axlar. Robotarmen justerar då sitt läge för att åstadkomma vald kraft.
- För axlar som inte är eftergivliga följer robotarmen banan som angetts av programmet.

För translationsparametrar anges kraften i Newton [N] och för rotation anges vridmomentet i Newtonmeter [Nm].

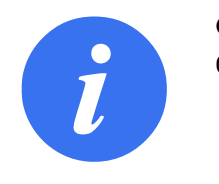

OBS:

Gör följande:

- Använd skriptet get\_tcp\_force() i en separat tråd för att minska den faktiska kraften och vridmomentet.
- Korrigera nyckelvektorn om den faktiska kraften och/eller vridmomentet är mindre än begärt.

### Hastighetsgränser

Maximal kartesisk hastighet kan ställas in för överensstämmande axlar. Roboten förflyttar sig vid denna hastighet under kraftkontroll så länge som den inte kommer i kontakt med ett föremål.

### Testa kraftinställningarna

På/av-knappen märkt **Test** växlar funktionen för knappen **Frikörning** på baksidan av manöverenheten från normalt frikörningsläge till testning av kraftkommandot.

När **testknappen** är aktiverad och knappen **Frikörning** på baksidan av manöverenheten trycks in kommer roboten att uppföra sig som om programmet hade nått det här kraftkommandot. På så sätt kan inställningarna verifieras innan hela programmet körs. Detta är speciellt användbart för att verifiera att fjädringsmjuka axlar och krafter har valts på rätt sätt. Håll bara i robotens TCP med en hand och tryck på knappen **Frikörning** med den andra, och notera i vilka riktningar robotarmen kan/inte kan förflyttas. När du lämnar den här skärmbilden avaktiveras knappen Test automatiskt, vilket betyder att knappen **Frikörning** på baksidan av manöverenheten används för normalt **frikörningsläge** igen.

Obs: Knappen Frikörning är bara aktiv när en giltig funktion har valts för kommandot Kraft.

### 15.7.4 Spåra transportband

Transportbandsspårning låter robotarmen spåra rörelsen hos upp till två transportörer. Transportbandsspårning definieras på fliken Installation (se avsnitt 16.1.9).

|                | Program Installation |                          | PROGRAM <b><ej namngiven="">*</ej></b><br>INSTALLATION <b>default*</b> | Nytt | Öppna | Spara | с с<br>с с |
|----------------|----------------------|--------------------------|------------------------------------------------------------------------|------|-------|-------|------------|
| V AI           | lmänt                | Conveyor Tracking Setup  |                                                                        |      |       |       |            |
|                | ТСР                  | Conveyor 1 (disabled)    |                                                                        |      |       |       |            |
|                | Montering            | Enable conveyor tracking |                                                                        |      |       |       |            |
|                | I/O-inställning      | Convevor Parameters      |                                                                        |      |       |       |            |
|                | Variabler            | Encoder Type             |                                                                        |      | Ŧ     |       |            |
|                | Start                |                          |                                                                        |      |       |       |            |
|                | Jämn<br>övergång     |                          |                                                                        |      |       |       |            |
|                | Verktygets I/O       |                          |                                                                        |      |       |       |            |
|                | Hem                  |                          |                                                                        |      |       |       |            |
|                | Spår                 | Tracking Parameters      |                                                                        |      |       |       |            |
|                | Ekruptococc          | Select conveyor type     |                                                                        |      | *     |       |            |
| <b>N</b> 64    | Skruvprocess         |                          |                                                                        |      |       |       |            |
|                |                      |                          |                                                                        |      |       |       |            |
| 2 FL           |                      |                          |                                                                        |      |       |       |            |
| <b>&gt;</b> Fa | aitbuss              |                          |                                                                        |      |       |       |            |
|                |                      |                          |                                                                        |      |       |       |            |
|                |                      |                          |                                                                        |      |       |       |            |
|                |                      |                          |                                                                        |      |       |       |            |
| 0              | Normal               | Hastighet 🥌              | 100%                                                                   | 0    |       | D Si  | mulering   |

Programnoden Transportbandspårning finns tillgänglig i fliken Program under Mallar. Alla rörelser under denna nod är tillåtna under transportbandsspårning, men de är relativa till transportbandets rörelse. Förbigångar tillåts inte vid avslut av Transportbandsspårning, så roboten stannar helt innan nästa rörelse.

#### Spåra ett transportband

- 1. Gå till rubriken och tryck på Program.
- 2. Tryck på **Mallar** och välj **Transportbandsspårning** för att lägga till en spårningsnod i programträdet. Alla rörelser under spårningsnoden spårar transportbandets rörelse.
- 3. Under Transportbandsspårning, i rullgardinslistan Välj transportband markerar du **Transportband 1** eller **Transportband 2**.

### 15.8 URCaps

### 15.8.1 Remote TCP URCap

Remote TCP URCap kräver att din robot är registrerad före användning. För att registrera din robot, (se 11.3).

# UNIVERSAL ROBOTS

| Allmänt      | Remote TCP                             |
|--------------|----------------------------------------|
| Säkerhet     | Fiärrverktvoets centrumpunkt           |
| Funktioner   |                                        |
| Fältbuss     |                                        |
| URCaps       | Position                               |
| Screwdriving | x 381,00 mm                            |
| installation | Y mm                                   |
| Remote TCP   | Z -300,00 mm                           |
|              | Orientering Remote TCP                 |
|              | RX 0,0000 rad                          |
|              | RY 0,0000 rad                          |
|              | RZ 0,0000 rad Origin Frame             |
|              | Kopiera värden från en punktfunktion:  |
|              | Manöverenhet-daemon för fjärrstyrd ICP |
|              | Starta Stopp                           |
|              | Status pa manoverennet: STUPPAD        |

En **Remote Tool Center Point** (RTCP) är en verktygscentrumpunkt fixerad i rummet i förhållande till robotens bas. En RTCP används vanligtvis när programmet kräver att roboten greppar en detalj och flyttar den i förhållande till ett verktyg som är fixerat i arbetscellen. RTCP används tillsammans med kommandona RTCP\_MoveP för att flytta en greppad detalj med konstant hastighet i förhållande till det fixerade verktyget. Arbetsflödet för definition och benämning av en RTCP är som en vanlig TCP (se 16.1.1) och kan göras på installationsskärmen TCP-inställning för skärmbilden **Remote Tool Center Point**. Eftersom en RTCP liknar en vanlig TCP kan du se underavdelningarna i (16.1.1) och utföra följande:

- Lägga till, byta namn, ändra och ta bort RTCP
- · Förstå standard-RTCP och aktiv RTCP
- Lär ut RTCP-position
- · Lär ut RTCP-orientering

Skillnaden mellan att lära ut en RTCP-orientering från en vanlig TCP-orientering är att du inte behöver välja någon Funktion (Feature).

### 15.8.2 Ställa in RTCP från en funktion

Definiera en RTCP med en funktion så att roboten kan joggas i förhållande till RTCP och samtidigt skapa RTCP-vägpunkter och cirkelrörelser.

- 1. Skapa en ny **RTCP** genom att trycka på plus-ikonen eller välja en befintlig RTCP från rullgardinsmenyn.
- 2. Välj funktionen under menyn **Copy values from a point feature** (Kopiera värden från punktfunktion).
- 3. Verifiera RTCP-positionen och uppdatera orienteringsvärdena så att de stämmer med den valda funktionen.

### 15.8.3 Flytta-kommandot för Remote TCP

Kommandot **RTCP\_MoveP** styr robotrörelsen genom underliggande vägpunkter och cirkelrörelser i förhållande till Remote TCP. RTCP-vägpunkter och cirkelrörelser måste ligga under kommandot RTCP\_MoveP och genereras genom tryckning på **+Waypoint** eller **+CircleMove** på sidan RTCP\_MoveP.

IR

UNIVERSAL ROBOTS

Kommandot **RTCP\_MoveP** definierar verktygets spridning och accelerationen hos robotrörelsen i förhållande till Remote TCP. Flytta-kommandot definierar blandningsradien då roboten rör sig i förhållande till RTCP.

### **15.8.4 RTCP-rörelsetyper**

### **RTCP Waypoint**

flyttar verktyget linjärt med konstant hastighet och cirkelblandningar. Storleken på blandningsradien är som standard ett värde som delas av alla vägpunkter. Ett lägre värde ger banan skarpare svängar, medan ett högre värde gör banan jämnare. När robotarmen rör sig mellan vägpunkterna med konstant hastighet i förhållanden till RCTP kan manöverboxen inte vänta på vare sig en I/Ooperation eller en operatörsåtgärd. Detta skulle kunna stoppa robotarmens rörelse eller orsaka ett skyddsstopp.

### **RTCP-cirkelrörelse**

kan läggas till en **RTCP\_MoveP** för att skapa en cirkelrörelse. Roboten startar rörelsen från dess nuvarande position eller startpunkt, går igenom en ViaPoint specificerad på den cirkulära bågen, samt en **EndPoint** som slutför den cirkulära rörelsen. Använd antingen ett fast eller obegränat läge för att beräkna verktygsorienteringen genom den cirkulära bågen.

- · Fast läge: endast startpunkten används för att definiera verktygsorienteringen.
- Obegränsat läge: startpunkten övergår i EndPoint för att definiera verktygsorienteringen.

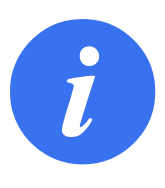

#### OBS:

Maximal hastighet för en cirkelrörelse kan vara lägre än specificerat värde. Cirkelradien är *r*, max acceleration är A, och maxhastighet får inte överstiga *Ar* på grund av centripetal acceleration.

### 15.8.5 RTCP-vägpunkt

RTCP-vägpunkter fungerar som vanliga vägpunkter och lärs in genom en fysisk förflyttning av robotarmen till önskad position.

| Kör Frogram Listalation                       |                                                                                                    | PROGRAM <b><ej b="" namngiven<=""><br/>INSTALLATION <b>default</b></ej></b> | >* 😭 🛅 🗖<br>Nytt öppna Spara | د د<br>د د                    |
|-----------------------------------------------|----------------------------------------------------------------------------------------------------|-----------------------------------------------------------------------------|------------------------------|-------------------------------|
| > Grundtyp                                    |                                                                                                    | Q Kommando Gi                                                               | rafik Variabler              |                               |
| <ul> <li>Avancerat</li> <li>Mallar</li> </ul> | <ul> <li>▼ Robotprogram</li> <li>▼ RTCP_RörelseP</li> <li>■ RTCP\/äcnunkt 1</li> </ul>                                                                  | Fjärrstyrd TC                                                               | P-vägpunkt                   |                               |
| VURCaps<br>Fjärrstyrd<br>TCP Rörelse          | <ul> <li>              RTCP_CirkelRörelse      </li> <li>             RTCPVlapunkt_1         </li> <li>             RTCPSlutpunkt_1         </li> </ul> | RTCPVägpu                                                                   | inkt_1                       |                               |
|                                               |                                                                                                    | Ställ in vägp                                                               | punkt Flytta                 | ı hit                         |
|                                               |                                                                                                    | Använd delad<br>blandningsradie                                             | O Använd delade parametrar   |                               |
|                                               | 0                                                                                                    | Förbigång med rad                                                           | die Overktygets hastighet    | <b>250</b> mm/s               |
|                                               |                                                                                                    | <b>25</b> mm                                                                | Verktygsacceleration         | <b>1200</b> mm/s <sup>2</sup> |
|                                               |                                                                                                    | + Vägpunkt<br>+ CirkelRörelse                                               |                              |                               |
|                                               | 全手りぐ米眞直直                                                                                                    |                                                                             |                              |                               |
| <b>Normal</b>                                 | 100%                                                                                                    |                                                                             |                              | Simulation                    |

#### Lära roboten RTCP-vägpunkter

- 1. Gå till fliken Program och infoga en nod av typ **RTCP\_MoveP**.
- 2. På noden RTCP\_MoveP använder du knappen **Ställ in** för att ta fram Flytta-skärmbilden.
- 3. På skärmbilden Flytta använder du **Inlärningsläge** eller **Jogg** för att placera roboten i önskat läge.
- 4. Tryck på den gröna markeringen.

#### Konfigurera en RTCP-vägpunkt

Vägpunkter får automatiskt ett unikt namn. Du kan ändra detta genom att trycka på penn-ikonen. Förbigångar låter roboten smidigt växla mellan två banor, utan att stanna vid vägpunkten mellan dem. Förbigångsradien för en vägpunkt kan tas från noden RTCP\_MoveP genom en tryckning på **Använd delad förbigångsradie** eller genom att trycka på **Förbigång med radie** och ange ett värde.

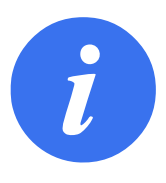

#### OBS:

Noder som tar fysisk tid (t.ex. Flytta, Vänta) kan inte användas som underordnade till en RTCP\_MoveP-nod. Om en nod som saknar stöd läggs till som underordnad till en RTCP\_MoveP-nod kommer programmet inte att kunna valideras.

## 15.9 Det första programmet

Ett program är en lista av kommandon som talar om för roboten vad den ska göra. PolyScope tillåter att även personer med begränsade programmeringskunskaper kan programmera roboten. För de flesta uppgifter görs programmeringen helt från pekskärmen utan att några kryptiska kommandon behöver skrivas in.

Verktygsrörelsen är den del av robotprogrammet som lär robotarmen hur den ska röra sig. I PolyScope anges verktygsrörelserna med en serie**vägpunkter**. De kombinerade vägpunkterna skapar en väg som robotarmen följer. Vägpunkter anges med fliken Flytta, genom att flytta (lära in) roboten till en viss position. Den kan även beräknas av programvaran. Använd fliken Flytta (se 17) för att flytta robotarmen till önskad position eller lära in positionen genom att dra in robotarmen på plats samtidigt som knappen Frikörning hålls in ovansidan på Teach Pendant.

Förutom förflyttning via vägpunkter kan programmet skicka I/O-signaler till andra maskiner vid vissa punkter längs robotens rörelsebana, och utföra kommandon som **om...så** och **loop**, baserat på variabler och I/O-signaler.

Följande är ett enkelt program som tillåter att den startade robotarmen kan flytta sig mellan två vägpunkter.

- 1. I PolyScope-rubrikens Filväg, klicka på Ny... och välj Program.
- 2. Under Grundläggande, klickar du på **Vägpunkt** för att lägga till en vägpunkt i programträdet. Standardinställningen MoveJ läggs också till programträdet.
- 3. Välj en ny vägpunkt och klicka på Vägpunkti fliken Kommando.
- I skärmen Flytta verktyg flyttar du på robotarmen genom att trycka på flyttpilarna. Du kan även flytta robotarmen genom att hålla in knappen Frikörning och flytta robotarmen till önskad position.
- 5. När robotarmen är i rätt position trycker du på **Ok** och den nya vägpunkten visas som Vägpunkt\_1.
- 6. Upprepa steg 2 till 5 för att skapa vägpunkt\_2.
- 7. Välj Vägpunkt\_2 och tryck på filen Flytta upp tills den befinner sig över Vägpunkt\_1 för att ändra rörelsernas sekvens.
- 8. Stå på säkert avstånd, håll i nödstoppsknappen och i sidfoten till PolyScope, tryck in knappen Spela button för att robotarmen ska flytta sig mellan Vägpunkt\_1 Vägpunkt\_2. Grattis! Du har nu skapat ditt första robotprogram som flyttar roboten mellan de två givna vägpunkterna.

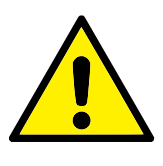

### VARNING:

- 1. Kör inte in roboten i sig själv eller något föremål, eftersom detta kan skada roboten.
- 2. Håll ditt huvud och din torso utanför robotens räckvidd (arbetsområde). Placera inte fingrar där de kan fastna.
- 3. Detta är bara en snabbstartsguide, som visar hur enkelt det är att använda en UR-robot. Den förutsätter en ofarlig miljö och en mycket noggrann användare. Öka inte hastigheten eller accelerationen över standardvärdena. Utför alltid en riskutvärdering innan roboten tas i drift.

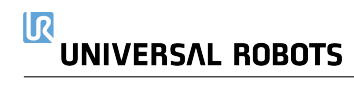

## 16.1 Allmänt

Med fliken Installation kan du göra inställningar som påverkar robotens överskridande prestanda och PolyScope.

## 16.1.1 TCP-konfiguration

| Kör Program Installation | ⊕                                   |
|--------------------------|-------------------------------------|
| ✔ Allmänt                | Verktygets centrumpunkt             |
| ТСР                      |                                     |
| Montering                |                                     |
| I/O-inställning          | Position                            |
| Variabler                | X 0.0 mm                            |
| Start                    | Y 0.0 mm                            |
| Jämn<br>övergång         |                                     |
| Verktygets I/O           |                                     |
| Hem                      | RY 0.0000 rad                       |
| Spår<br>transportband    | RZ 0.0000 rad                       |
| Skruvprocess             | Nyttolast och tyngdpunkt            |
| 💙 Säkerhet               |                                     |
| > Funktioner             |                                     |
| 🔪 Fältbuss               | Masscentrum:                        |
|                          | CX 0.0 mm X                         |
|                          | CY 0.0 mm Z                         |
|                          | CZ 0.0 mm                           |
|                          |                                     |
| Normal                   | Hastighet 💶 100% 🕞 闵 🚺 Simulering 🛄 |

**Verktygets centrumpunkt** (TCP) är en punkt på robotens verktyg. TCP anges och namnges i Installationsskärmen **TCP-inställning** (se ovan). Varje TCP innehåller en förflyttning och en rotation i förhållande till verktygets utgångsfläns.

När en robot har programmerats för att återvända till en förlagrad vägpunkt flyttar roboten TCP till en position och orientering som sparas inom vägpunkten. När TCP programmerats för linjär rörelse rör den sig linjärt.

Positionskoordinaterna, X, Y och Z, anger positionen för TCP, medan koordinaternaRX, RY och RZ anger dess orientering. När alla angivna värden är noll, sammanfaller TCP med mittpunkten på verktygets utgångsfläns, varvid det koordinatsystem som avbildas till höger på skärmen används.

### Lägga till, byta namn, ändra och ta bort TCP

Ange ny TCP genom att trycka på knappen **Ny**. Den TCP som skapas får automatiskt ett unikt namn och markeras i kombinationsrutan. Om du vill byta namn på en TCP trycker du på knappen med en **Penna** bredvid rullgardinsmenyn **TCP**. Om du vill ta bort markerad TCP trycker du på knappen **Ta bort**. Sista TCP kan inte tas bort.

Förflyttning och rotation för markerad TCP kan ändras genom att trycka på respektive vita textfält och ange nya värden.

### Standard-TCP och aktiv TCP

Standard-TCP markeras med en grön ikon till vänster om namnet i drop down-menyn**Tillgängliga TCP** . För att ange en TCP som standard, välj TCP och klicka på **Ange som standard**.

En TCP-förskjutning betecknas som *aktiv* för att bestämma alla linjära rörelser i det kartesiska koordinatsystemutrymmet. Det är också den aktiva TCP-punktens rörelse som visas på grafikfliken (se 15.3). Innan programmet körs ställs standard-TCP in som aktiv TCP. Inom ett program kan vilken som helst av de TCP som anges definieras som *aktiv*TCP för en speciell robotrörelse (se 15.5.1 och 15.5.4).

#### Lära ut TCP-position

| Allmänt               | Verktygets centrumpunkt  | Lär ut TCP-position                               |
|-----------------------|--------------------------|---------------------------------------------------|
| тср                   |                          |                                                   |
| Montering             |                          | Fler punkter behövs                               |
| I/O-inställning       | Position                 | Flytta TCP till samma position från olika vinklar |
| Variabler             | X 0.0 mm                 | Ange punkt 1                                      |
| Start                 | Y 0.0 mm                 |                                                   |
| Jämn                  | Z 0.0 mm                 | Ange punkt 2                                      |
| övergång              | Orientering              | <b>*</b>                                          |
| Verktygets I/O        | RX 0.0000 rad            | Ange punkt 3                                      |
| Hem                   | RY 0.0000 rad            |                                                   |
| Spår<br>transportband | RZ 0.0000 rad            | Ange punkt 4                                      |
| Skruvprocess          | Nyttolast och tyngdpunkt |                                                   |
| Säkerhet              |                          | ***                                               |
| unktioner             | Nyttolast: 0.00 kg       |                                                   |
| ältbuss               | Masscentrum:             | Ställ in 🛛 😒 Avbryt                               |
|                       | CX 0.0 mm                |                                                   |
|                       | CY 0.0 mm                |                                                   |
|                       | CZ 0.0 mm                |                                                   |

TCP-positionskoordinater kan beräknas automatiskt enligt följande:

- 1. Tryck på **TCP-positionsguide**.
- 2. Välj en fast punkt i robotens arbetsutrymme.
- 3. Använd pilknapparna till höger på skärmen för att flytta TCP till valt punkt från minst tre olika vinklar och för att spara motsvarande positioner för verktygets utgångsflänsen.
- 4. Använd knappen **Ställa in** för att använda verifierade koordinater för gällande TCP. Observera att positionerna måste vara tillräckligt olika för att beräkningen ska bli korrekt. I annat fall slår LED-statuslampan ovanför knapparna om till rött.

Även om tre positioner vanligtvis räcker för att avgöra korrekt TCP kan en fjärde position användas för att ytterligare verifiera att beräkningen är korrekt. Kvaliteten för varje sparad punkt jämfört med beräknad TCP anges med grön, gul eller röd LED på respektive knapp.

#### Lära ut TCP-orientering

| Alimant               | Verktyget  | s centrumpunkt  |          | Lär ut TCP-orientering                                              |
|-----------------------|------------|-----------------|----------|---------------------------------------------------------------------|
| ТСР                   | 0          |                 |          |                                                                     |
| Montering             |            |                 |          | Inga funktioner har valts                                           |
| I/O-inställning       | Position   |                 | <b>*</b> | Välj en funktion och ange en punkt med verktyget pekande i Z-axelns |
| Variabler             | Х          | <b>0.0</b> mm   |          |                                                                     |
| Start                 | Y          | <b>0.0</b> mm   |          | <odefinierat></odefinierat>                                         |
| lämn                  | Z          | 0.0 mm          |          | Ange punkt                                                          |
| övergång              | Orienterin | a               | 2        |                                                                     |
| Verktygets I/O        | RX         | 9<br>0.0000 rad |          |                                                                     |
| Hem                   | RY         | 0.0000 rad      |          |                                                                     |
| Spår<br>transportband | RZ         | 0.0000 rad      |          |                                                                     |
| Skruvprocess          | Nyttolast  | och tyngdpunkt  |          | (                                                                   |
| • Säkerhet            |            |                 |          | Ställ in Ställ in                                                   |
| Funktioner            | Nyttolast: | 0.00 kg         | <i>.</i> |                                                                     |
| Fältbuss              | 🗖 Masso    | centrum:        |          |                                                                     |
|                       | СХ         | 0.0 mm          |          |                                                                     |
|                       | CY         | 0.0 mm          |          |                                                                     |
|                       | 67         | 0.0 mm          |          |                                                                     |

#### 1. Tryck på TCP-orienteringsguide.

- 2. Välj en funktion i kombinationsrutan. (Se 16.3) för mer information om hur nya funktioner bestäms
- Tryck på Välj punkt och använd pilarna för att flytta verktyget till en position där verktygets orientering och motsvarande TCP sammanfaller med den valda funktionens koordinatsystem.
- 4. Verifiera den beräknade TCP-orienteringen och ange den för vald TCP med knappen Spara.

#### Nyttolast

Robotens verktygvikt anges i skärmens nedre del. För att ändra denna inställning, tryck på det vita textfältet och ange en ny vikt. Inställningen gäller för alla definierade TCP. Information om den högsta tillåtna nyttolasten finns i installationshandboken för maskinvaran.

#### Uppskattning av nyttolast

Funktionen hjälper roboten att ställa in korrekt nyttolast och tyngdpunkt.

#### Använda guiden för uppskattning av nyttolast

- 1. I installationsfliken under Allmänt, välj TCP
- På TCP-skärmen, under Nyttolast och Tyngdpunkt, tryck på Guiden Nyttolast och Tyngdpunkt.
- 3. I verktyget för uppskattning av nyttolast, tryck på Nästa
- 4. Följ instruktionerna för att ställa in de fyra positionerna. För att ställa in de fyra positionerna måste robotarmen flyttas till fyra olika positioner. Varje position mäts. Enskilda mätningar kan ändras genom att trycka på gravitetsfälten mittpunkt och ange värden.
- 5. När alla mätningar är slutförda, tryck på Sluta

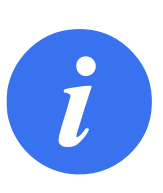

### OBS:

Följ dessa riktlinjer för bästa resultatberäkning av nyttolast:

- Se till att de fyra TCP-positionerna är så olika varandra som möjligt
- Utför mätningarna inom en kort tidsperiod

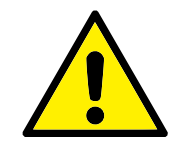

### VARNING:

- Undvik att dra i verktyget och/eller ansluten nyttolast före och under uppskattningen
- Robotmontering och vinkel måste definieras korrekt i installationen

#### Masscentrum

Verktygets tyngdpunkt anges i fälten CX, CY och CZ. Inställningen gäller för alla definierade TCP. Installationer som skapats före version 5.2 stöder inställning av tyngdpunkten till TCP om detta har ställts in tidigare. Om tyngdpunkten ställs in manuellt i 5.2 eller högre försvinner möjligheten att ställa in tyngdpunkten till TCP permanent.

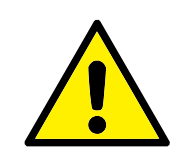

### VARNING:

laktta korrekta installationsförhållanden. Spara och ladda installationsfilerna tillsammans med programmet.

## 16.1.2 Montering

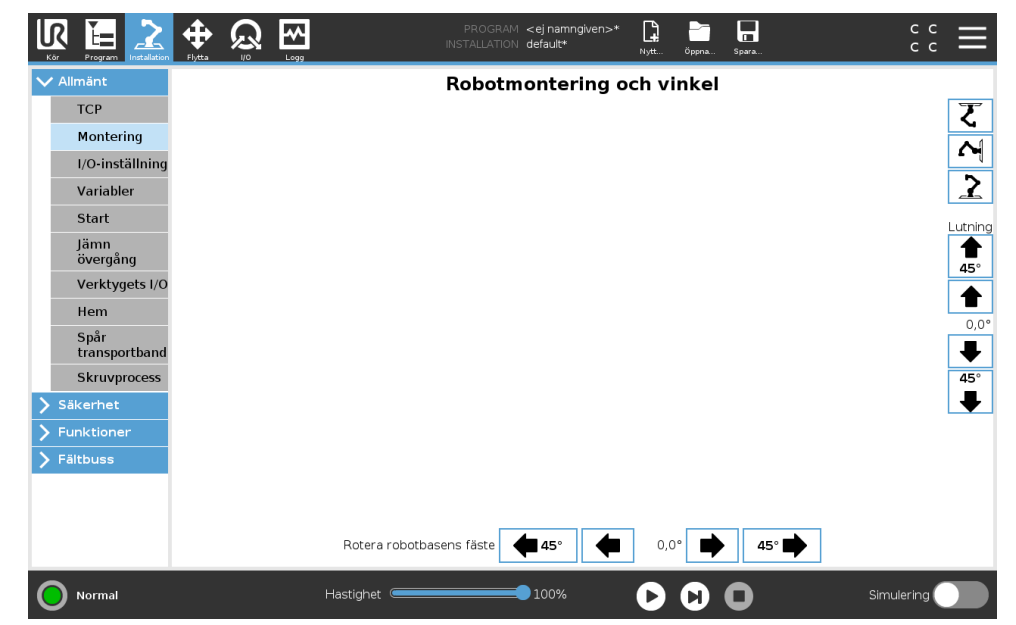

Monteringsspecifikationer på robotarmen har två syften:

- 1. Att få robotarmen att se rätt ut på skärmen.
- 2. Att informera manöverenheten om gravitationsriktningen.

En avancerad dynamisk modell ger robotarmen mjuka och exakta rörelser samt tillåter robotarmen att hålla sig själv i läget **Frikörning**. Därför är det viktigt att robotens montering gjorts korrekt.

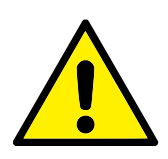

#### VARNING:

Om robotarmens montering inte görs på rätt sätt kan detta orsaka ofta återkommande skyddsstopp och risken att robotarmen rör sig när knappen **Frikörning** trycks ned.

Om robotarmen ska monteras på ett plant bord eller golv behöver inga ändringar göras på den här skärmbilden. Om robotarmen däremot **takmonteras**, **väggmonteras**eller **monteras i vinkel**måste detta justeras med tryckknapparna.

Knapparna till höger på skärmen används för att ställa in vinkeln på robotarmens montering. De tre knapparna på övre högra sidan ställer in vinkeln mot **taket** ( $180^\circ$ ), **väggen** ( $90^\circ$ ) och **golvet** ( $0^\circ$ ). **Luta**-knapparna kan användas för att ställa in en godtycklig vinkel.

Knapparna på nedre delen av skärmen används för att rotera robotarmens fäste så att det stämmer överens med den faktiska monteringen.

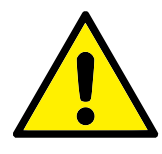

### VARNING:

laktta korrekta installationsförhållanden. Spara och ladda installationsfilerna tillsammans med programmet.

### 16.1.3 I/O-inställning

| Kör Program Installation | THE LOGIC CONTRACTOR CONTRACTOR C |   |
|--------------------------|----------------------------------------------------------------------------------------------------|---|
|                          | Visa                                                                                                    |   |
| Montoring                | Digital                                                                                                    |   |
| 1/O inställning          | Ingång Utgång                                                                                                    |   |
| I/O-Installning          | digital in[0] : <standard></standard>                                                                                                    |   |
| Variabler                | digital_in[1] : <standard> digital_out[1] : Prog-Running</standard>                                                                                                    | - |
| Start                    | digital_in[2] : Starta program digital_out[2] : <standard></standard>                                                                                                    |   |
| Jämn                     | digital_in[3] : Stoppa program digital_out[3] : <standard></standard>                                                                                                    |   |
| övergång                 | digital_in[4] : <standard> digital_out[4] : <standard><br/>digital_in[5] : <standard> digital_out[5] : <standard></standard></standard></standard></standard>                                                                                                    |   |
| Verktygets I/O           | digital in[6] : <5tandard> digital out[6] : <5tandard> digital out[6] : <5tandard>                                                                                                    |   |
| Hem                      | digital_in[7] : <standard> digital_out[7] : <standard></standard></standard>                                                                                                    |   |
| Spår<br>transportband    | tool_in[0] : <standard>         tool_out[0] : <standard>           tool   11] : <standard>         v</standard></standard></standard>                                                                                                    |   |
| Skruvprocess             |                                                                                                    |   |
| > Säkerhet               | Nytt namn Flikkontrollen I/O                                                                                                    |   |
| > Funktioner             | Ta bort Inaktiverad                                                                                                    |   |
| > Fältbuss               |                                                                                                    |   |
|                          | Staird i programmat                                                                                                    |   |
|                          |                                                                                                    |   |
|                          | rog nar det kors – lag nar det stoppas 🔹 🔻                                                                                                    |   |
|                          |                                                                                                    | _ |
|                          | Hastighet 💳 100% 🕟 🕥 🦳 Simulering 🗍                                                                                                    |   |

På I/O-inställningsskärmen kan användarna ange I/O-signaler och konfigurera åtgärder med flikkontrollen I/O .

Obs: När kommunikationsgränssnittet (TCI) är aktiverat blir verktygets analoga ingång otillgänglig.

Avsnitten Ingång och Utgång listar olika typer av I/O-signaler som:

- Digital standard för allmänna ändamål, konfigurerbar och verktyg
- Analog standard för allmänna ändamål och verktyg
- MODBUS
- Register för allmänna ändamål (boolsk, hel- och flyttal) De allmänna registren kan nås ex. via en fältbuss (som Profinet och Ethernet/IP).

### I/O-signaltyp

För att begränsa antalet signaler som listas i avsnitten **Ingång** och **Utgång**, använd kombinationsrutan **Visa** högst upp på skärmen för att ändra det visade innehållet baserat på signaltyp.

### Använda användadefinierade namn

För att lätt komma ihåg signalernas funktioner vid arbete med roboten kan användaren namnge ingångs- och utgångssignaler.

- 1. Välj önskad signal
- 2. Klicka på textfältet i den nedre delen av skärmen för att ange namnet.
- 3. För att återställa standardnamnet, klicka på Rensa.

Ett allmänt ändamålsregister måste ges ett användardefinierat namn för att göra det tillgängligt i programmet (dvs för ett **Vänta**-kommando eller ett villkorligt uttryck av ett **Om**-kommando) Kommandona **Vänta** och **Om** beskrivs i (15.5.3) och (15.6.4). De namngivna allmänna registren finns i väljaren **Ingång** och **Utgång** på skärmbilden **Uttrycksredigerare**.

### I/O-åtgärder och I/O-flikkontroll

**Ingångs- och utgångsåtgärder** Fysiska och digitala fältbuss-I/O kan användas för att utlösa åtgärder eller reagera på status för ett program.

Tillgängliga ingångsåtgärder:

- Start: startar eller återupptar det aktuella programmet på en stigande kant. Denna funktion aktiveras endast i fjärrläge (se 21.4.4).
- Stopp: Stoppar det aktuella programmet på en stigande kant.
- Paus: Pausar det aktuella programmet på en stigande kant.
- Frikörning: Vid hög ingång är roboten i frikörningsläge (liknande användning med knappen Frikörning). Ingången ignoreras om ett program körs eller om andra villkor förbjuder frikörning.

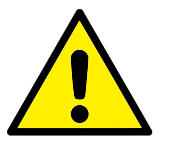

### VARNING:

Om roboten stoppas medan ingångsåtgärden Start används förflyttar sig roboten långsamt till programmets första vägpunkt innan programmet utförs. Om roboten pausas medan ingångsåtgärden Start används rör sig roboten långsamt till den punkt där den pausades innan programmet återupptas.
Tillgängliga utgångsåtgärder:

- Låg när det inte körs: Utgången är låg när programstatusen är "stoppad" eller "pausad".
- · Hög när det inte körs: Utgången är hög när programstatus är "stoppad" eller "pausad".
- Hög under körning, låg vid stopp: Utgången är låg när programstatusen är "stoppad" eller "pausad" och hög när programmet körs.
- Kontinuerlig puls: Utgången växlar mellan hög och låg under ett specificerat antal sekunder medan programmet körs. Pausa eller stoppa programmet för att behålla pulsstatusen.
- **I/O flikkontroll** Specificera om en utgång styrs via I/O-fliken (av programmerare eller av både operatörer och programmerare) eller om den styrs av robotprogrammen.

# 16.1.4 Variabler

| Kör Fregram           |   | Logg        | PROGRAM <b><ej namngiven="">*</ej></b><br>INSTALLATION <b>default*</b> | Nytt Öppna | Spara | د د<br>د د |
|-----------------------|---|-------------|------------------------------------------------------------------------|------------|-------|------------|
| ✓ Alimänt             |   |             | Installationsva                                                        | riabler    |       |            |
| TCP                   |   | Variabel 🔺  |                                                                        |            | Värde |            |
| Montering             |   |             |                                                                        |            |       |            |
| I/O-inställning       | 3 |             |                                                                        |            |       |            |
| Variabler             |   |             |                                                                        |            |       |            |
| Start                 |   |             |                                                                        |            |       |            |
| Jämn<br>övergång      |   |             |                                                                        |            |       |            |
| Verktygets I/0        | D |             |                                                                        |            |       |            |
| Hem                   |   |             |                                                                        |            |       |            |
| Spår<br>transportband | 1 |             |                                                                        |            |       |            |
| Skruvprocess          |   |             |                                                                        |            |       |            |
| 💙 Säkerhet            |   |             |                                                                        |            |       |            |
| > Funktioner          |   |             |                                                                        |            |       |            |
| <b>&gt;</b> Fältbuss  |   |             |                                                                        |            |       |            |
|                       |   |             |                                                                        |            |       |            |
|                       |   |             |                                                                        |            |       |            |
|                       |   |             | Skapa ny Redigera värd                                                 | le Ta bort |       |            |
| Normal                |   | Hastighet 🥌 | 100%                                                                   |            | 0     | Simulering |

Variabler som skapas här kallas installationsvariableroch används precis som normala programvariabler. Installationsvariabler är speciella, eftersom de behåller sina värden även om programmet stoppas och sedan startas om, och även om robotarmen och/eller manöverskåpet stängs av och sedan slås på igen. Deras namn och värden lagras med installationen, så det går att använda samma variabel i flera program.

| Skapa ny insta | llationsvariabel |           |
|----------------|------------------|-----------|
| Namn           | Värde            |           |
| i_varx_1       | =                |           |
|                |                  | OK Avbryt |

Om du trycker på **Skapa ny** öppnas ett fönster med ett namnförslag för den nya variabeln. Namnet går att ändra och dess värde kan anges genom att röra vid något textfält. Det går bara att klicka på knappen **OK**om det nya namnet inte redan används i installationen.

Det går att ändra värdet på en installationsvariabel genom att markera den i listan och klicka på **Redigera värde**.

Radera en variabel genom att markera den i listan och klicka på **Radera**.

När installationsvariablerna har konfigurerats måste själva installationen sparas för att konfigurationen ska behållas.

Installationsvariablerna och deras värden sparas också automatiskt var tionde minut.

Om ett program eller en installation laddats och en eller flera av programvariablerna har samma namn som installationsvariablerna får användaren två möjligheter att lösa problemet: antingen används installationsvariabeln istället för programvariabeln, eller också får de variabler som krockar nya namn automatiskt.

# 16.1.5 Start

| llmänt                |                                                                | Åndringar börjar inte gälla förrän installationen sparas                                       |   |  |  |  |
|-----------------------|----------------------------------------------------------------|------------------------------------------------------------------------------------------------|---|--|--|--|
| ТСР                   | Standardprogram                                                | nfil                                                                                           |   |  |  |  |
| Montering             | Ladda ett standa                                               | dprogram automatiskt när roboten sätts igång                                                   |   |  |  |  |
| I/O-inställning       | 🗖 Ladda standa                                                 | rdprogram                                                                                      |   |  |  |  |
| Variabler             | <välj standa<="" td=""><td>ardprogram&gt;</td><td></td></välj> | ardprogram>                                                                                    |   |  |  |  |
| Start<br>Iämn         | Autostarta sta                                                 | ndardprogrammet på filken Kör                                                                  |   |  |  |  |
| övergång              | På                                                             | <di.lngång> 💌 kant till LÅG</di.lngång>                                                        | ~ |  |  |  |
| Verktygets I/O        |                                                                |                                                                                                |   |  |  |  |
| Hem                   | 🔥 Om även alter                                                | nativet Initiera automatiskt nedan är aktiverat kan roboten börja röra sig när den strömsätts. |   |  |  |  |
| Spår<br>transportband | Detta gäller endast i Fjärrkontrollläget.                      |                                                                                                |   |  |  |  |
| Skruvprocess          | Initiera automat                                               | skt                                                                                            |   |  |  |  |
| äkerhet               | Initiera roboten a                                             | utomatiskt när strömmen slås på                                                                |   |  |  |  |
| unktioner             |                                                                |                                                                                                |   |  |  |  |
| ältbuss               | Lossa robotens b                                               | roms automatiskt                                                                               |   |  |  |  |
|                       | På                                                             | <di.ingång> ▼ kant till LÅG</di.ingång>                                                        | • |  |  |  |
|                       | 🔥 Roboten kan i                                                | öra sig på grund av att bromsen lossats.                                                       |   |  |  |  |
|                       | Detta gäller endast i Fiärrkontrollläget                       |                                                                                                |   |  |  |  |

Startskärmen innehåller inställningar för att automatiskt ladda och starta ett standardprogram samt för att initiera robotarmen automatiskt vid start.

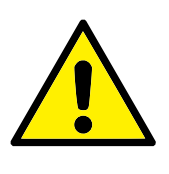

## VARNING:

- När autoload, auto start och auto-initiering aktiveras kör roboten programmet så snart kontrollskåpet slås på och så länge som insignalen överensstämmer med den valda signalnivån. Till exempel krävs inte kantövergång till den valda signalnivån i sådana fall.
- Var försiktig när signalnivån är inställd till LÅG. Ingångssignaler är av standard låga, vilket leder till att programmet körs automatiskt utan att utlösas av en extern signal.
- 3. Läget **Fjärrkontroll** måste vara aktiverat före körning av ett program med aktiverad autostart och autoinitiering.

## Ladda startprogram

Ett standardprogram laddas när manöverskåpet startas. Dessutom laddas standardprogrammet automatiskt när skärmbilden **Kör Program** visas (se 14) och inget program har laddats.

#### Starta startprogram

Standardprogrammet kan startas automatiskt på skärmen **Kör program**. När standardprogrammet laddats och kantövergången för den angivna externa insignalen upptäcks startas programmet automatiskt.

Vid start är den aktuella insignalnivån odefinierad. När en övergång som överensstämmer med signalnivån vid start, startas programmet automatiskt. Dessutom inaktiveras funktionen för automatisk start om du lämnar skärmen **Kör program**, eller trycker på stoppknappen på instrumentbrädan tills körningsknappen har tryckts in igen.

## 16.1.6 I/O för verktyget

| mant                  | I/O-granssnittskontroll                    |                                                              |         |                                  |                                                                |
|-----------------------|--------------------------------------------|--------------------------------------------------------------|---------|----------------------------------|----------------------------------------------------------------|
| ТСР                   | Välj hur Verktyget I/O-grå                 | inssnitt kontrolleras. Om en U                               | IRCap l | kontrollerar gränssnittet kommer | användardefinierade alternativ att                             |
| Montering             | asidosallas.                               |                                                              |         |                                  |                                                                |
| I/O-inställning       | Manövrerad av                              | Användare                                                    | •       |                                  |                                                                |
| Variabler             | Verktyg analoga ingång                     | ar                                                           |         | l ãge för digital utgång         |                                                                |
| Start                 | verktyg analoga ingang                     | jai                                                          |         | Lage for digital digalig         |                                                                |
| Jämn                  | 🔘 Analoga ingångar                         |                                                              |         | Läget för digital utgång defin   | ieras utifrån det anslutna verktyget                           |
| övergång              | analog_in[2]                               |                                                              | ~       | Maria and a star for the star    | 0                                                              |
| Verktygets I/O        | analog_in[3]                               |                                                              | -       | verktygets utspanning            | 0                                                              |
| Hem                   | 🔵 Gränssnitt för komm                      | unikation                                                    |         | Att ställa in verktygsspän       | ningen till 24V kan skada ansluten<br>t konfigurerats till 12V |
| Spår<br>transportband |                                            |                                                              |         |                                  | e konngaren des ein 12 v                                       |
| Skruwprocoss          | Gränssnittet för verk<br>kommunikation med | dygskommunikation möjliggör<br>verktyget utan externt kablad | 10      | 0                                |                                                                |
| Skruvprocess          | -                                          | for the point of the trading                                 | ,.      | O Dubbla strömstift              |                                                                |
| kernet                | Baudhastighet                              | 115200                                                       | •       | Standardutgång                   |                                                                |
| nktioner              | Paritet                                    | Inget                                                        | •       | Digital utgång 0                 | Siunkande (NPN)                                                |
| ltbuss                | Stoppbitar                                 | Ett                                                          | •       | Digital utgång 1                 | Siunkande (NPN)                                                |
|                       | RX Idle-tecken                             | 1,5                                                          |         |                                  | ejerneen ee (ninny                                             |
|                       | TX Idle-tecken                             | 3,5                                                          |         |                                  |                                                                |
|                       |                                            |                                                              |         |                                  |                                                                |

## I/O gränssnittskontroll

Med I/O gränssnittskontroll kan du växla mellan användarstyrning och URcap-styrning.

- 1. Tryck på fliken Installation och under Allmänt trycker du på Tool I/O
- Under I/O gränssnittskontroll väljer du Användare för att komma till verktygets analoga ingångar och/eller inställningarna för digitalt utgångsläge. Om du väljer en URCap tar du bort åtkomst till verktygets analoga ingångar och/eller inställningarna för digitalt utgångsläge.

#### Verktygets analoga ingångar

#### Gränssnitt för verktygskommunikation

Gränssnittet för verktygskommunikation TCI möjliggör kommunikation med ett anslutet verktyg via robotverktygets analoga ingång. Detta eliminerar behovet av extern kabeldragning. När Gränssnitt för verktygskommunikation är aktiverat är inga analoga ingångar tillgängliga.

#### Konfigurera gränssnittet för verktygskommunikation (TCI)

- 1. Tryck på fliken Installation och under Allmänt trycker du på Verktyg I/O.
- Välj Kommunikationsgränssnitt för att redigera TCI-inställningar. När TCI är aktiverat är verktygets analoga ingång inte tillgängligt för I/O-inställningen för

Installationen och visas inte i ingångslistan. Verktygets analoga ingång är inte heller tillgänglig för program som Vänta på val och uttryck.

3. I rullgardinsmenyerna under Kommunikationsgränssnitt väljer du önskade värden. Eventuella värdeändringar skickas direkt till verktyget. Om ett installationsvärde skiljer sig från det som verktyget visas en varning.

## Digitalt utgångsläge

Verktygets kommunikationsgränssnitt tillåter två digitala utgångar att konfigureras oberoende. I PolyScope har varje stift en rullgardinsmeny där utgångsläget kan ställas in. Följande alternativ finns tillgängliga:

- Sinking: Här kan stiftet konfigureras i NPN- eller Sink-konfiguration. När utgången är av släpper stiftet igenom en ström till jord. Detta kan användas tillsammans med PWR-stiftet för att skapa en komplett krets (se 5.7.2).
- Sourcing: Här kan stiftet konfigureras i PNP- eller Source-konfiguration. När utgången är på ger stiftet en plusspänningskälla (konfigurerbar på IO-fliken). Denna kan användas tillsammans med GND-stiftet för att skapa en komplett krets (se 5.7.2).
- Push/Pull: Här kan stiftet konfigureras i en Push/Pull-konfiguration. När utgången är på ger stiftet en plusspänningskälla (konfigureras på IO-fliken). Denna kan användas tillsammans med GND-stiftet för att skapa en komplett krets (se 5.7.2). När utgången är av släpper stiftet igenom en ström till jord.

När du har valt en ny utgångskonfiguration verkställs ändringarna. Den inlästa installationen modifieras för att återspegla den nya konfigurationen. Efter verifiering att verktygets utgångar fungerar på avsett sätt måste du spara installationen för att förhindra att ändringarna förloras.

#### Dubbel stiftsströmförsörjning

Dubbel stiftsströmförsörjning används som strömkälla för verktyget. Aktivering av dubbel stiftsströmförsörjning inaktiverar verktygets digitala utgångar som standard.

# 16.1.7 Jämn övergång mellan säkerhetslägen

Vid växling mellan säkerhetslägen under händelser (dvs. insignal reducerat läge, utlösarplan reducerat läge, säkerhetsstopp och treläges aktiveringsenhet) försöker robotarmen att använda 0,4 s för att göra en "mjuk" övergång. Befintliga applikationer har oförändrat beteende som motsvarar den "hårda" inställningen. Nya installationsfiler ställs in på "mjuk" inställning.

#### Justering av inställningar för acceleration/inbromsning

- 1. Gå till rubriken och tryck på Installation.
- 2. På sidomenyn till vänster, under Allmänt, välj Jämn övergång.
- 3. Välj **Hård** för att få högre acceleration/inbromsning eller välj **Mjuk** för en jämnare standardövergång.

## 16.1.8 Hem

|                       |                   |         | PROGRAM <ej namngiven="">*<br/>INSTALLATION default_1*</ej> | Nytt | Öppna | Spara | 9 9<br>2 E |
|-----------------------|-------------------|---------|-------------------------------------------------------------|------|-------|-------|------------|
| ✓ Allmänt             | Hem               |         | Robot                                                       |      |       |       |            |
| ТСР                   | Pedigera position |         |                                                             |      |       |       |            |
| Montering             | Redigera position |         |                                                             |      |       |       |            |
| I/O-inställning       | Ta bort           |         |                                                             |      |       |       |            |
| Variabler             |                   |         |                                                             |      |       |       |            |
| Start                 | Flytta hit        |         |                                                             |      |       |       |            |
| Jämn<br>övergång      |                   |         |                                                             |      |       |       |            |
| Verktygets I/O        |                   |         |                                                             |      |       |       |            |
| Hem                   |                   |         |                                                             |      |       |       |            |
| Spår<br>transportband |                   |         |                                                             |      |       |       |            |
| Skruvprocess          | Ledposition       |         | l                                                           |      |       |       |            |
| 💙 Säkerhet            | Bas               | 90,00°  |                                                             |      |       |       |            |
| > Funktioner          | Skuldra           | -90,00° |                                                             |      |       |       |            |
| > Fältbuss            | Armbåge           | -90,00° |                                                             |      |       |       |            |
|                       | Handled 1         | -90,00° |                                                             |      |       |       |            |
|                       | Handled 2         | 90,00°  |                                                             |      |       |       |            |
|                       | Handled 3         | 0,00°   |                                                             |      |       |       |            |
|                       |                   |         |                                                             |      |       |       |            |
| Reducerat             | Hastighet         |         | 100%                                                        | D    |       | D     | Simulering |

Hemma är ett användardefinierat utgångsläge eller returposition för robotarmen. När Hemma har definierats är det sedan alltid tillgängligt när ett robotprogram skapas. Du kan använda utgångsläget för att definiera en säker Hemma-position. (Se 13.2.11)

#### **Definiera Hemma**

- 1. Gå till rubriken och tryck på Installation.
- 2. Gå till Allmänt, och välj Hemma.
- 3. Klicka på Ange position.
- 4. Lär roboten med knapparna Frikörning eller Övergång.

#### 16.1.9 Inställning av transportbandsspårning

Inställning av transportbandsspårning tillåter konfigurering av rörelsen hos upp till två separata transportband. Inställning av transportbandsspårning innehåller alternativ för att konfigurera roboten för arbete med absoluta eller inkrementerande kodenheter plus linjära eller cirkulära transportband.

#### Definiera ett transportband

- 1. Gå till rubriken och tryck på Installation.
- 2. Under Allmänt väljer du Transportbandsspårning.
- I listrutan under Transportbandsspårning väljer du Transportband 1 eller Transportband 2. Du kan bara definiera ett transportband åt gången.
- 4. Välj Aktivera Transportbandsspårning
- 5. Konfigurera Transportbandsparametrar (avsnitt 16.1.9) och Spårningsparametrar (avsnitt 16.1.9).

#### Transportbandsparametrar

**Inkrementella** kodenheter kan anslutas till Digitala ingångar 8 till 11. Avkodningen av digitala signaler sker vid 40 kHz. Användning av en **Quadrature**-kodenhet (kräver två ingångar) kan

roboten fastställa hastigheten och transportbandets riktning. Om transportbandets riktning är konstant kan en enda ingång användas. Denna avkänner *stigande*, *fallande* eller *stigande och fallande* i syfte att fastställa transportbandets hastighet.

**Absolut** kodenheter anslutas genom en MODBUS-signal. Detta kräver förkonfigurering av ett digitalt MODBUS utgångsregister i (avsnitt 16.4.1).

#### Spårningsparametrar

**Linjära transportband** Om du väljer ett linjärt transportband måste en linjefunktion konfigureras i **funktionsdelen** av installationen för att fastställa transportbandets riktning. Kontrollera noggrannheten genom att sätta linjefunktionen parallell med transportbandets riktning, med stort avstånd mellan de två punkter som definierar linjefunktionen. Konfigurera linjefunktionen genom att placera verktyget fast mot transportbandets sida vid inlärning av två punkter. Om linjefunktionen har motsatt riktning än transportbandets rörelse, tryck på knappen **Omvänd riktning**.

Fältet **Klick per meter** visar antal klick som kodenheten genererar när transportbandet flyttas en meter.

- **Cirkelformade transportband** Under spårning av cirkelformade transportband måste transportbandets mittpunkt fastställas.
  - 1. Fastställ mittpunkten i installationsavsnittet **Funktioner**. Värdet för **Klick per meter** måste vara det antal klick som kodenheten genererar när transportbandet roteras ett helt varv.
  - 2. Markera kryssrutan **Rotera verktyget med transportband** om verktygets riktning ska följa transportbandets rotation.

# 16.1.10 Inställning av skruvmejselrörelse

Använd Skruvmejselinställning för att konfigurera skruvmejselrörelser.

| Allmänt          | Skruvprocess                                             |                            |                            |                  |         |
|------------------|----------------------------------------------------------|----------------------------|----------------------------|------------------|---------|
| ТСР              | Inställning för skruvpr                                  | ocess                      |                            |                  |         |
| Montering        | Använd TCP-sidan för att kon                             | figurera TCP på skruvdra   | garens/skruvhuvudets       |                  |         |
| I/O-inställning  | spets samt önskad riktning. A<br>ställa in orienteringen | Använd grafiken till höger | for att korrekt förstå och |                  |         |
| Variabler        | Väli 🗸                                                   |                            |                            |                  |         |
| Start            |                                                          |                            |                            |                  |         |
| Jämn<br>övergång |                                                          |                            |                            | v∕ z             |         |
| Verktygets I/O   | I/O-signaler                                             | Ingång                     | Utgång                     |                  |         |
| Hem              | Geineneitt                                               |                            | Disgung                    | Charte           |         |
| Spår             |                                                          | OK .                       |                            |                  | -       |
| transportband    | Alia                                                     | vaj                        | • vaij                     | Vaij             | •       |
| Skruvprocess     |                                                          | Inte OK                    | Programval 2               | Programval fördi | röjning |
| Säkerhet         |                                                          | ∨älj                       | ▼ Väij                     | 1.0              | s       |
| Funktioner       |                                                          | Klar                       | Programval 3               |                  |         |
| Fältbuss         |                                                          | Väli                       | ▼ Väli                     | -                |         |
|                  |                                                          |                            |                            |                  |         |
|                  |                                                          |                            | Programval 4               |                  |         |
|                  |                                                          |                            | Välj                       | -                |         |
|                  |                                                          |                            |                            |                  |         |

## Konfigurera en skruvmejsel

1. Gå till rubriken och tryck på Installation.

- 2. Under Allmänt väljer du **Skruvmejselrörelse**, eller så kan du skapa en egen TCP för skruvmejselrörelser genom att trycka på **TCP** under Allmänt.
- 3. Under **Ingång** och **Utgång** konfigurerar du I/O för skruvmejseln. Du kan använda listan **Gränssnitt** för att filtrera typ av I/O som visas under Ingång och Utgång.
- 4. Under Start väljer du den I/O som startar skruvmejselrörelsen.

Obs: Du kan välja en heltalsutgång i valfritt utgående programval i listan under Utgång och växla programval (se 15.6.8) till ett nummerfält.

# 16.2 Säkerhet

Se kapitel 13.

# 16.3 Funktioner

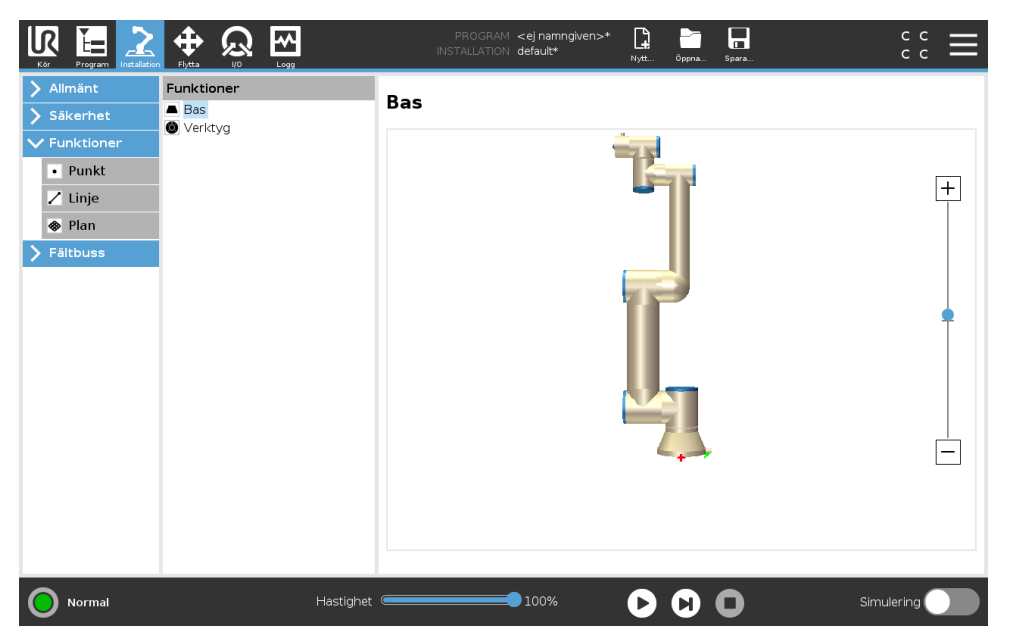

En **Funktion**är en representation av ett föremål som har definierats med ett namn för framtida referens och en sexdimensionell pose (position och orientering) i förhållande till robotens fundament.

Det är vanligt att delar av ett robotprogram består av rörelser som måste utföras i förhållande till specifika föremål annat än robotarmens bas. Föremålen kan vara bord, andra maskiner, arbetsstycken, transportband, lastpallar, system för visuell avkänning, tomrum eller gränser som vanligen finns i robotarmens omgivning. Det finns alltid två fördefinierade funktioner för roboten. Varje funktion får sin pose definierad av robotarmens inställningar:

- Funktionen bas är placerad med utgångspunkt i robotbasens centrum (se figur 16.1)
- Verktygsfunktionen är placerad med utgångspunkt i centrum av aktuell TCP (se figur 16.2)

Användardefinierade funktioner placeras med en metod som använder aktuell TCP-pose i arbetsytan. Det betyder att användaren kan lära in platser för funktioner med hjälp av läget Frikörning

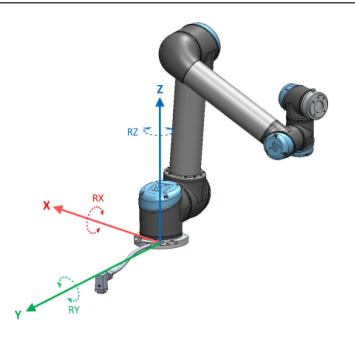

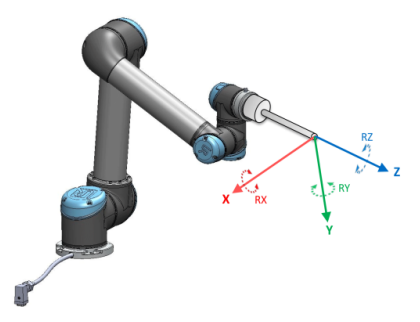

Figur 16.1: Basfunktion

Figur 16.2: Verktyg (TCP-funktion)

eller knuffa (manuell styrning) till önskad pose.

Det finns tre olika strategier (**Punkt**, **Linje** och **Plan**) för att definiera funktionens pose. Den bästa strategin för varje enskilt program beror på den typ av objekt som används och dess precisionskrav. Allmänt sett är en funktion som bygger på fler ingångspunkter (**Linje** och **Plan**) att föredra om den är tillämplig på ett det specifika objektet.

Bättre noggrannhet uppnås med en definition av två punkter med funktionen Linje med så stor fysisk separation som möjligt. Punktfunktionen kan även användas för att ange ett linjärt transportband men då måste användaren rikta TCP:n i transportbandsrörelsens riktning.

Användning av fler punkter för att definiera t.ex. ett bords pose innebär att orienteringen grundar sig i positionerna snarare än orienteringen hos en enda TCP. En enda TCP-orientering är svårare att konfigurera med hög precision.

För fler sätt att definiera en funktion, se (avsnitt: 16.3.2), (16.3.3) och (16.3.4).

# 16.3.1 Använda en funktion

När en funktion är definierad i installationen kan du hänvisa till den från robotprogrammet för relaterade robotrörelser (t.ex. **FlyttaJ**, **FlyttaL** och **FlyttaP** -kommandon) till funktionen (se avsnitt 15.5.1). Detta medger en enkel anpassning av robotprogrammet (t.ex. vid flera olika robotstationer, när ett föremål flyttas under programmets körning eller då det flyttas permanent runt scenen). Genom en enkel justering av den refererade funktionen för ett visst föremål sker alla programmets rörelser i förhållande till föremålet. För fler exempel, se (avsnitt 16.3.5) and (16.3.6).

Funktioner som konfigureras som knuffbara är också användbara när roboten flyttas manuellt under fliken Flytta (avsnitt 17) eller skärmbilden **Pose-redigering** (se 17.3.1). När en funktion väljs som en referensram, kommer knapparna Flytta verktyg för förflyttningar och rotationer att fungera i den valda funktionsrymden (se 17.3) och (17.1), avläsning av TCPkoordinatvärden. Om exempelvis en tabell definieras som en funktion och är vald som en referens i fliken Flytta, flyttar pilarna (upp/ner, vänster/höger, framåt/bakåt) roboten i dessa riktningar relativt till bordet. Dessutom kommer TCP-koordinaterna att följa bordets ram.

- I trädet Funktioner kan du byta namn på en punkt, linje eller plan genom att trycka på knappen Penna.
- I funktionsträdet kan du radera en punkt, linje eller plan genom att trycka på Knappen Ta bort.

## Kan knuffas

Välj om det ska gå att knuffa den valda funktionen. Detta bestämmer om funktionen ska visas i funktionsmenyn på skärmen Flytta.

## Använda funktionen Flytta roboten hit

När knappen **Flytta robot hit** trycks ned flyttas robotarmen mot vald funktion. I slutet av förflyttningen kommer koordinatsystemen för funktion och TCP att sammanfalla.

## 16.3.2 Lägg till ny punkt

Tryck på knappen **Punkt**för att lägga till en punktfunktion i installationen. Punktfunktionen anger en säkerhetsgräns eller en global hemkonfiguration för robotarmen. Punktfunktionens pose definieras som position och orientering för TCP.

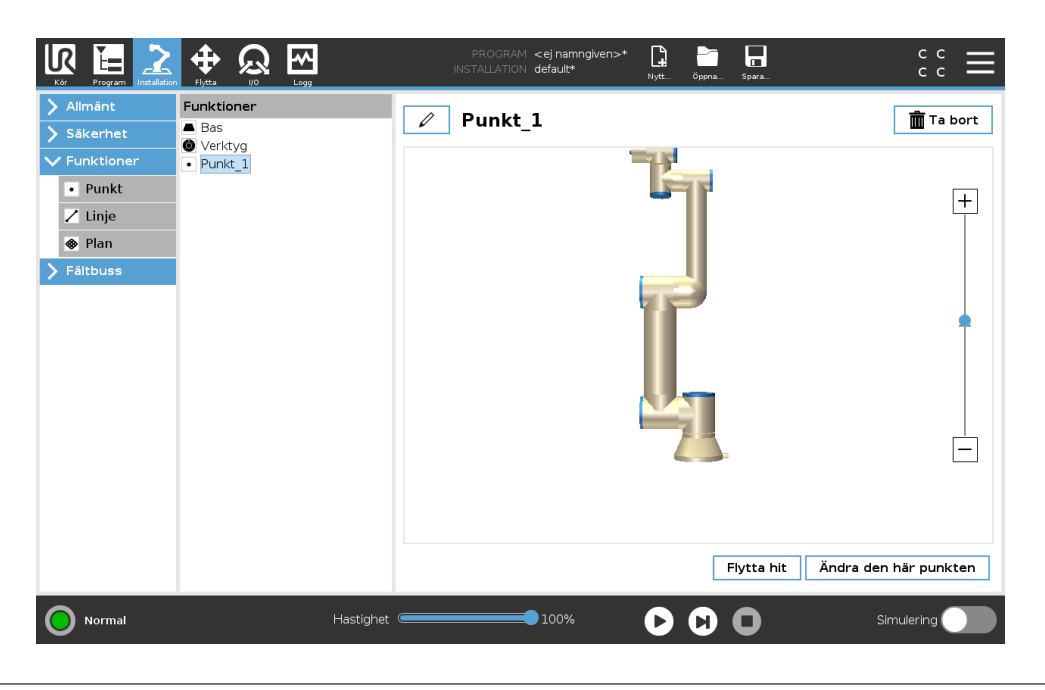

## 16.3.3 Lägga till en linje

Tryck på knappen **Linje** för att lägga till en punktfunktion till installationen. Linjefunktionen definierar linjer som roboten måste följa. (tex vid spårning av transportband). En linje *l* definieras som en axel mellan två punktfunktioner *p1* och *p2* enligt figuren 16.3.

I bild 16.3 utgör y-axeln i linjens koordinatsystem den axel som är riktad från den första punkten till den andra. Z-axeln definieras som projektionen av z-axeln för *p1* på det plan som är vinkelrätt mot linjen. Positionen för linjens koordinatsystem är samma som positionen för *p1*.

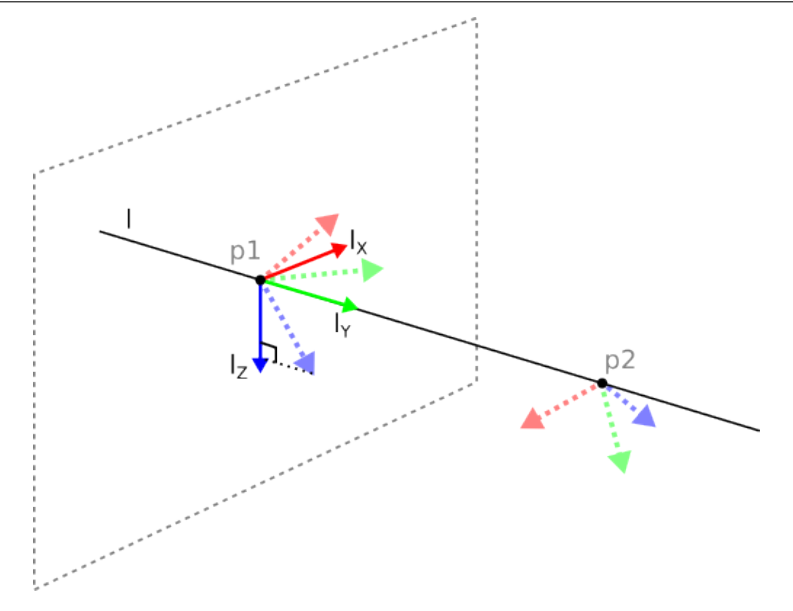

Figur 16.3: Definiera en linjefunktion

| Kor Program Installa |                                            | PROGRAM < <b>ej namngiven&gt;* Là Èrà an an an an an an an an an an an an an </b> |                  |
|----------------------|--------------------------------------------|-----------------------------------------------------------------------------------|------------------|
| > Allmänt            | Funktioner                                 | 🖉 Linje                                                                           | <u>m</u> Ta bort |
| > Säkerhet           | Verktyg                                    |                                                                                   |                  |
| V Funktioner         | <ul> <li>Linje</li> <li>Punkt 1</li> </ul> |                                                                                   |                  |
| Punkt                | Punkt_2                                    | <b>-</b> 1,                                                                       | +                |
| Z Linje              |                                            |                                                                                   |                  |
| Fältbuss             |                                            |                                                                                   |                  |
|                      |                                            |                                                                                   |                  |
|                      |                                            |                                                                                   | •                |
|                      |                                            |                                                                                   |                  |
|                      |                                            |                                                                                   |                  |
|                      |                                            |                                                                                   |                  |
|                      |                                            |                                                                                   |                  |
|                      |                                            |                                                                                   |                  |
|                      |                                            |                                                                                   |                  |
|                      |                                            |                                                                                   |                  |
|                      |                                            |                                                                                   | Elutta bit       |
|                      |                                            |                                                                                   | Flytta Int       |
| Normal               | Hastight                                   |                                                                                   | Simulering       |

# 16.3.4 Planfunktionen

Planfunktionen används vanligen när det finns behov för en ram med hög precision, t.ex. vid arbete med ett system för visuell avkänning eller vid rörelser i förhållande till ett bord.

#### Lägg till plan

- 1. Under Installation, välj Funktioner.
- 2. Under funktioner, välj Plan.

#### Inlärning av plan

Tryck på knappen Plan för att få hjälp av skärmguiden att skapa ett nytt plan.

- 1. Välj origo
- 2. Flytta roboten för att ange riktningen för planets positiva x-axel

Copyright © 2009-2019 av Universal Robots A/S Med ensamrätt.

3. Flytta roboten för att ange riktningen för planets positiva y-axel

Planet definieras med högerregeln så att z-axeln är korsprodukten av x-axeln och y-axeln (se bild nedan).

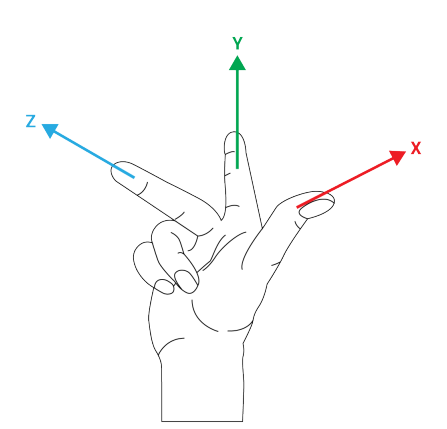

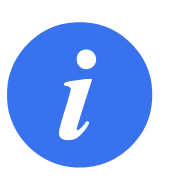

OBS:

Du kan lära in planet i motsatt riktning av x-axeln om du vill att det ska vara normalt i motsatt riktning.

Ändra ett befintligt plan genom att välja Plan och trycka på Ändra plan. Du kommer då att använda samma guide som för inlärning av ett nytt plan.

# 16.3.5 Exempel: Manuell uppdatering av en funktion för att justera ett program

Tänk dig en tillämpning där flera delar av ett robotprogram förhåller sig till ett bord. I figuren 16.4 visas detta som rörelsen från vägpunkterna wp1 till wp4.

```
Robotprogram

FlyttaLed

S1

FlyttaLinjär # Funktion: P1_var

wp1

wp2

wp3

wp4
```

Figur 16.4: Enkelt program med fyra vägpunkter relativt ett funktionsplan som uppdateras manuellt genom att ändra funktionen

Det är ett krav för tillämpningen att programmet bör återanvändas för flera robotinstallationer, där endast bordets position kan variera något. Rörelsen i förhållande till bordet är identiskt. Genom att definiera bordets position som en funktion *P1* i installationen kan programmet genom att konfigureras i förhållande till planet med kommandot *FlyttaLinjär* enkelt användas av ytterligare robotar bara genom att uppdatera installationen med bordets aktuella position.

Konceptet gäller ett antal funktioner i en tillämpning för att få ett flexibelt program som kan lösa samma uppgift på många robotar trots att platskritiska uppgifter i arbetsområdet kan variera mellan olika anläggningar.

# 16.3.6 Exempel: Dynamisk uppdatering av en funktions pose

Tänk dig en liknande tillämpning där roboten även måste röra sig i ett specifikt mönster ovanpå ett bord för att kunna lösa en särskild uppgift (se 16.5).

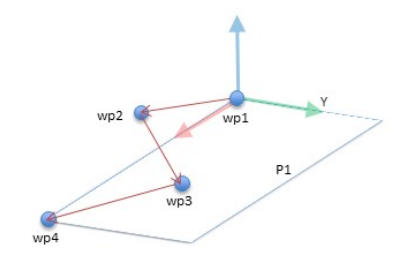

Figur 16.5: Ett FlyttaV-kommando med fyra vägpunkter jämfört med planfunktionen

```
Robotprogram
    FlyttaLed
        wp1
    y = 0,01
    o = p[0, y, 0, 0, 0, 0]
    P1_var = pose_flytta(P1_var, o)
    FlyttaLinjär # Funktion: P1_var
        wp1
        wp2
        wpЗ
        wp4
                      Figur 16.6: Använda en förskjutning till planfunktionen
Robotprogram
    FlyttaLed
        S1
    om (digital_ingång[0]) så
        P1_var = P1
    annars
        P1_var = P2
    FlyttaLinjär # Funktion: P1_var
        wp1
```

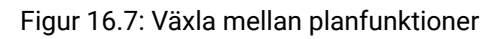

Den rörelse som är relativ till *P1* upprepas ett antal gånger, varje gång med en förskjutning på o. I exemplet är förskjutningen inställd till 10 cm i Y-riktningen (se bilden 16.6, förskjutningar *O1* och *O2*). Detta kan åstadkommas med t.ex. skriptfunktionerna *pose\_lägg till()* eller *pose\_flytta()* för att manipulera den variabla funktionen. Det går även att växla till en helt annan funktion medan programmet körs istället för att bara lägga till en förskjutning. Detta kan ses i exemplet nedan (se figur 16.7) där referensfunktionen för kommandot *FlyttaLinjär P1\_var* kan växla mellan de två planen *P1* och *P2*.

wp2 wp3 wp4

# 16.4 Fältbuss

Här kan du konfigurera den klass av nätverksprotokoll för industridatorer som används för distribuerad kontroll i realtid som accepteras av PolyScope: MODBUS, Ethernet/IP och PROFINET.

# 16.4.1 I/O-inställning för MODBUS-klient

| Kôr Program Installation | PROGRAM <ej namngiven="">*</ej>                                                                                                    | د د<br>د د      |
|--------------------------|----------------------------------------------------------------------------------------------------|-----------------|
| > Allmänt                | I/O-inställningar för MODBUS-klient                                                                                                    |                 |
| > Säkerhet               |                                                                                                    | ·····           |
| > Funktioner             | Lägg till MODBUS-enhet                                                                                                    |                 |
| ✓ Fältbuss               |                                                                                                    |                 |
| MODBUS<br>EtherNet/IP    | IP-adress 10.0.0.2 Sekvensläge                                                                                                    | Ta bort enhet   |
| PROFINET                 | Typ     Adress     Namn     Värde       Registerutgång     18     MODBUS_1     0       Frekvens [Hz]     10     MODBUS-slavadress     255       Svarstid [ms]:, Tidsgränser:     0, Begäranden misslyckades:     0, Avg. resp. f:       Digital ingång     260     MODBUS_2       Frekvens [Hz]     10     MODBUS-slavadress     255       Svarstid [ms]:, Tidsgränser:     0, Begäranden misslyckades:     0, Avg. resp. f: | Ta bort         |
|                          | ☑ Visa avancerade alternativ                                                                                                    | Vppdatera lista |
| Normal                   | Hastighet 📕 🚺 🔲                                                                                                    | Simulering      |

Här ställs MODBUS-klientens (huvudenhetens) signaler in. Anslutningar till MODBUS-servrar (eller slavenheter) på angivna IP-adresser kan skapas med in- och utgångssignaler (register eller digitalt). Varje signal har ett unikt namn så att den kan användas i program.

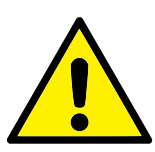

VARNING:

Försök att ansluta till frånkopplade signaler stoppar ditt program.

#### Uppdatera

Tryck på den här knappen för att uppdatera alla MODBUS-anslutningar. Uppdatering kopplar ifrån och återansluter alla modbus-enheter. All statistik rensas.

#### Lägg till enhet

Tryck på den här knappen för att lägga till en ny MODBUS-enhet.

#### Ta bort enhet

Tryck på den här knappen för att ta bort MODBUS-enheten och alla signaler på den.

#### Ange enhetens IP-adress

Här visas MODBUS-enhetens IP-adress. Tryck på knappen för att ändra den.

#### Sekvensläge

*Endast tillgängligt när Visa avancerade alternativ (se 16.4.1) är valt.* Om den här kryssrutan markeras tvingas modbus-klienten vänta på ett svar innan nästa begäran skickas. Vissa fältbusenheter kräver det här läget. Det kan hjälpa att aktivera det här alternativet om det finns flera signaler och ett större antal begäranden resulterar i signalförluster. Observera att den faktiska signalfrekvensen kan vara lägre än den begärda om flera signaler definieras i sekvensläge. Den faktiska signalfrekvensen kan observeras i signalstatistiken (se avsnitt 16.4.1). Signalindikatorn växlar till gult om den faktiska signalfrekvensen understiger halva det värde som valts i listan Frekvens.

#### Lägg till signal

Tryck på den här knappen för att lägga till en MODBUS-signal på motsvarande MODBUS-enhet.

#### Ta bort signal

Tryck på den här knappen för att ta bort en MODBUS-signal från motsvarande MODBUS-enhet.

#### Ange signaltyp

Använd den här kombinationsrutan för att ange signaltypen. Tillgängliga typer är:

- **Digital ingång** En digital ingång (spole) är en kvantitet på en bit som läses från MODBUS-enheten på den spole som anges i signalens adressfält. Funktionskod 0x02 (Läs diskreta ingångar) används.
- **Digital utgång** En digital utgång (spole) är en kvantitet på en bit som kan anges till antingen hög eller låg. Innan värdet på den här utgången har angetts av användaren läses värdet från MODBUS-fjärrenheten. Detta betyder att funktionskod 0x01 (Läs spolar) används. När utgången har angetts med ett robotprogram eller genom att trycka på knappen **ange signalvärde** används funktionskoden 0x05 (Skriv enstaka spole) framgent.
- **Registeringång** En registeringång är en kvantitet på 16 bitar som läses från den adress som anges i adressfältet. Funktionskod 0x04 (Läs ingångsregister) används.
- **Registerutgång** En registerutgång är en kvantitet på 16 bitar som kan anges av användaren. Innan värdet på den här utgången har angetts, läses värdet från MODBUS-fjärrenheten. Detta betyder att funktionskod 0x03 (Läs hållregister) används. När utgången har angetts med ett robotprogram eller genom att ett signalvärde angetts i fältet **ange signalvärde**, används funktionskoden 0x06 (Skriv enstaka register) för att ange värdet på MODBUS-fjärrenheten.

#### Ange signaladress

Detta fält visar adresserna på MODBUS-fjärrservern. Använd knappsatsen på skärmen för att välja en annan adress. Giltiga adresser beror på MODBUS-fjärrenhetens tillverkare och konfiguration.

#### Ange signalnamn

Användaren kan ge signalen ett namn med tangentbordet på skärmen. Det här namnet används när signalen används i program.

#### Signalvärde

Här visas signalens aktuella värde. För registersignaler uttrycks värdet som ett heltal utan tecken. För utgångssignaler kan önskat signalvärde anges med knappen. Även för registerutgångar uttrycks det värde som ska skrivas till enheten som ett heltal utan tecken.

#### Signalanslutningsstatus

Denna ikon visar om signalen kan läsas och skrivas korrekt (grön), eller om enheten ger oväntade svar eller inte går att nå (grå). Om ett MODBUS-undantag tas emot visas svarskoden. Svar på MODBUS-TCP-fel är:

- E1 OGILTIG FUNKTION (0x01) Den funktionskod som togs emot i frågan är inte en tillåten åtgärd för servern (eller slavenheten).
- E2 OGILTIG DATAADRESS (0x02) Den funktionskod som togs emot i frågan är inte en tillåten åtgärd för servern (eller slavenheten). Kontrollera att den signaladress som angavs svarar mot inställningen på MODBUS-fjärrservern.
- E3 OGILTIGT DATAVÄRDE (0x03) Ett värde som finns i frågans datafält är inte ett tillåtet värde för servern (eller slavenheten). Kontrollera att det signalvärde som angavs är giltigt för den angivna adressen på MODBUS-fjärrservern.
- E4 SLAVENHETSFEL (0x04) Ett oåterkalleligt fel inträffade medan servern (eller slavenheten) försökte utföra den begärda åtgärden.
- E5 KVITTERA (0x05) Speciell användning i samband med programmeringskommandon som skickas till MODBUS-fjärrenheten.
- E6 SLAVENHET UPPTAGEN (0x06) Speciell användning i samband med programmeringskommandon som skickas till MODBUS-fjärrenheten. Slavenheten (servern) kan inte svara för tillfället.

#### Visa avancerade alternativ

Den här kryssrutan visar eller döljer de avancerade alternativen för varje signal.

#### **Avancerade alternativ**

- Copyright © 2009–2019 av Universal Robots A/S Med ensamrätt. 않 Uppdateringsfrekvens Den här menyn kan användas för att ändra signalens uppdateringsfrekvens. Detta är den frekvens med vilken förfrågningar skickas till MODBUS-fjärrenheten för att läsa eller skriva signalvärdet. Om frekvensen är inställd på 0, initieras modbus-begäranden på begäran med användning av skriptfunktionerna modbus\_get\_signal\_status, modbus\_set\_output\_r och modbus\_set\_output\_signal.
- Slavadress Detta textfält kan användas för att ange en speciell slavadress för de förfrågningar som motsvarar en specifik signal. Värdet måste vara i det öppna intervallet 0-255, och standardvärdet är 255. Om du ändrar detta värde rekommenderar vi att du kontrollerar funktionen vid ändring av slavadress i dokumentationen till MODBUS-fjärrenheten.

Återanslut räkning Antalet gånger TCP-anslutningen stängdes och återanslöts.

#### Anslutningsstatus TCP-anslutningsstatus.

- Svarstid [ms ]] Tiden mellan att modbus-begäran skickas och svaret tas emot uppdateras endast när kommunikation är aktiv.
- Fel på modbuspaket Anatal mottagna paket som innehöll fel (d.v.s. ogiltig längd, felaktig data, TCP-uttagsfel).

Timeouts Antal modbus-begäranden som inte besvarats.

Begäranden misslyckades Antal paket som inte kunde skickas p.g.a. ogiltig uttagsstatus.

Faktisk frekv. Genomsnittlig frekvens av klientens (huvudenhetens) signalstatusuppdateringar. Det här värdet beräknas om varje gång signalen tar emot ett svar från servern (eller en slav).

Alla räknare upp till 65535 och sedan omsluta tillbaka till 0.

# 16.4.2 EtherNet/IP

I EtherNet/IP kan du aktivera och avaktivera robotens anslutning till ett EtherNet/IP. Om du väljer Aktivera, kan du välja vilken åtgärd som ska utföras i programmet om skanneranslutningen till EtherNet/IP förloras. Åtgärderna är:

**Ingen:** PolyScope kommer att ignorera förlust av EtherNet/IP-anslutning och fortsätta med programmet som vanligt.

**Paus:** PolyScope pausar det aktuella programmet. Programmet återupptas där det stoppades.

**Stopp:** PolyScope stoppar det aktuella programmet.

På den här skärmen kan du alltid flytta (knuffa) robotarmen direkt, antingen genom att flytta/rotera robotverktyget eller genom att flytta robotlederna var för sig.

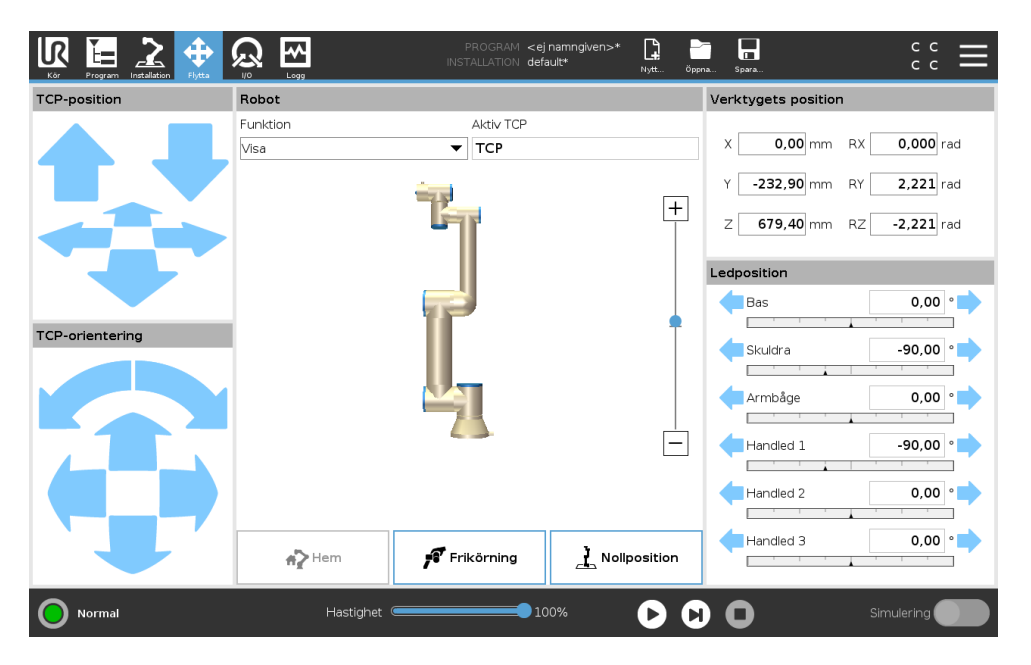

# 17.1 Verktyget Flytta

Håll ned någon av knapparna Flytta verktyg för att flytta robotarmen i en viss riktning.

- · Översättningspilar (överst) flytta robotverktyget i riktning som anges.
- **Rotationspilen** (nederst) ändrar robotverktygets orientering i den riktning som visas. Rotationspunkten är verktygets centrumpunkt eller Tool Center Point (TCP), d.v.s. den punkt i änden av robotarmen som ger en karakteristisk punkt på robotens verktyg. TCP-punkten visas som ett litet blått klot.

# 17.2 Robot

Om den aktuella positionen för robotens TCP kommer nära ett säkerhets- eller utlösningsplan, eller om robotverktygets orientering är nära verktygets orienteringsbegränsning (se 13.2.5), visas en 3D-representation av närhetsgränsen.

Anmärkning: när roboten kör ett program är visualiseringen av gränsvärden inaktiverad.

Säkerhetsplan visas i gult och svart med en liten pil som representerar normalen mot planet, vilket anger den sida på planet där robotens TCP får placeras. Utlösarplan visas i blått och grönt med en liten pil som pekar på planets sida, där begränsningarna i läget **Normal** (se 13.2.2) är aktiva. Verktygsorienteringens gränsvärde visas som en sfärisk kon tillsammans med en pil som anger robotverktygets nuvarande orientering. Konens insida representerar verktygsorienteringens tillåtna yta (vektor).

#### 

När robotens TCP inte längre är i närheten av gränsvärdet försvinner 3D-representationen. Om TCP överträder eller är mycket nära att överträda ett gränsvärde visas gränsvärdets visualisering som röd.

## Funktion

I det övre vänstra hörnet i fältet **Robot**, under **Funktion**, kan du definiera hur du ska styra robotarmen jämfört med funktionerna **Visa**, **Bas** eller **Verktyg**.

Obs: Du får den bästa känslan för att styra robotarmen om du väljer funktionen **Visa** och använder sedan **Rotationspilarna** till att ändra visningsvinkeln av 3D-teckningen så att den matchar hur du ser den verkliga robotarmen.

### **Aktiv TCP**

I det högra hörnet i fältet **Robot**, under **Aktiv TCP**, visas namnet av den nu aktiva Tool Center Point (TCP), d.v.s. verktygets centrumpunkt.

#### Hem

Knappen **Hem** ger dig tillgång till skärmbilden **Flytta roboten till sin position**, där du kan hålla knappen **Auto** nedtryckt (se 14.4) för att flytta roboten till den föregående positionen som angavs vid installationen (se 16.1.8).

## Frikörning

Skärmknappen **Frikörning** gör det möjligt att dra robotarmen till önskade positioner/lägen.

## **Nollställ position**

Med knappen Nollställ position kan robotarmen återgå till upprätt läge.

# 17.3 Verktygets position

Textrutorna visar fullständiga koordinatvärden för denna TCP jämfört med vald funktion. Obs: Du kan konfigurera flera benämnda TCPs (se 16.1.1). Du kan också klicka på **Redigera framställning** för att komma till skärmen **Framställningsredigerare**.

## 17.3.1 Skärmbilden Poseredigering

På den här skärmbilden kan du ange målpositioner för lederna eller en målpose (position och orientering) för robotverktyget. Den här skärmbilden är "offline" och styr inte robotarmen direkt.

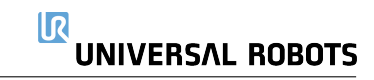

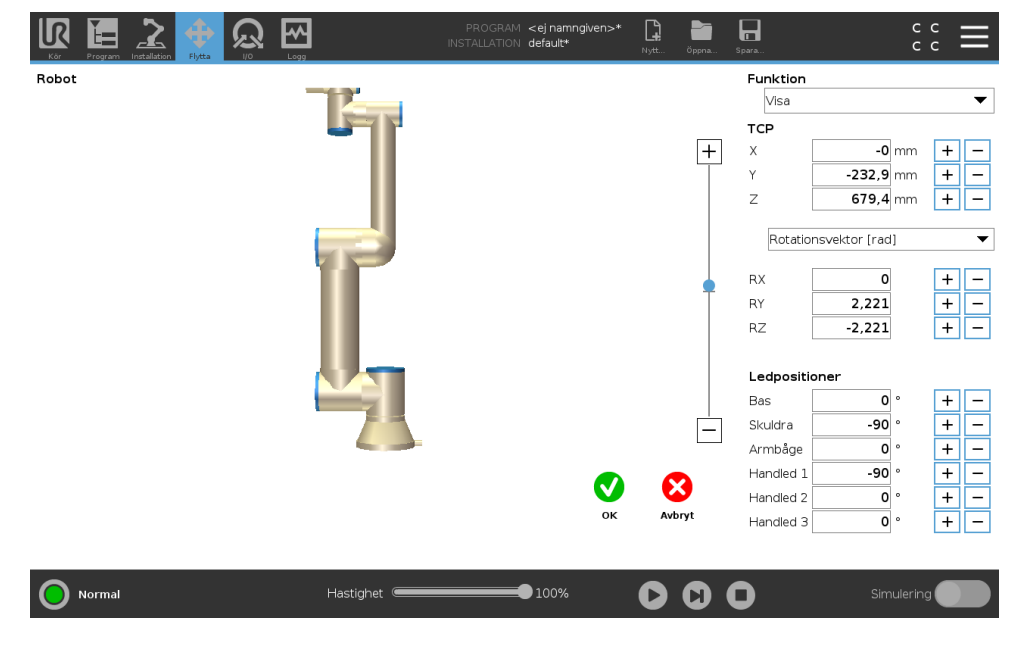

#### Robot

Robotarmens nuvarande position och angiven ny målposition visas i 3D-grafik. 3D-ritningen över robotarmen visar robotarmens aktuella position, och "skuggan" av robotarmen visar målpositionen för robotarmen, som styrs av angivna värden till höger på skärmen. Tryck på förstoringsglaset för att zooma in/ut eller dra med ett finger över skärmen för att ändra vy.

Om den angivna målpositionen för robotens TCP ligger nära ett säkerhets- eller utlösningsplan, eller om robotverktygets orientering är nära verktygets orienteringsbegränsning (se 13.2.5), visas en 3D-representation av närhetsgränsen.

Säkerhetsplan visas i gult och svart med en liten pil som representerar normalen mot planet, vilket anger den sida på planet där robotens TCP får placeras. Utlösarplan visas i blått och grönt med en liten pil som pekar på planets sida, där begränsningarna i läget *Normal* (se 13.2.2) är aktiva. Verktygsorienteringens gränsvärde visas som en sfärisk kon tillsammans med en pil som anger robotverktygets nuvarande orientering. Konens insida representerar verktygsorienteringens tillåtna yta (vektor).

När målet för robotens TCP inte längre är i närheten av gränsvärdet försvinner 3D-representationen. Om mål-TCP överträder eller är mycket nära att överträda ett gränsvärde visas gränsvärdets visualisering som röd.

## Funktioner och verktygsposition

Längst upp till höger på skärmen visas funktionsväljaren. Där definierar funktionsväljaren vilken funktion som ska styra robotarmen.

Under funktionsväljaren visas namnet på aktiv TCP. Med information om att konfigurera flera namngivna TCP finns i 16.1.1. Textrutorna visar fullständiga koordinatvärden för denna TCP jämfört med vald funktion. X, Y och Z styr verktygets position, medan RX, RY och RZ styr verktygets orientering.

Använd kombinationsrutan ovanför textrutorna RX, RY och RZ för att välja hur orienteringen representeras. Tillgängliga typer är:

- **Rotationsvektor** [**rad**] Orienteringen anges som en *rotationsvektor*. Axelns längd är den vinkel som ska roteras i radianer, och vektorn själv ger den axel runt vilken rotationen ska göras. Detta är standardinställningen.
- **Rotationsvektor** [°] Orienteringen anges som en *rotationsvektor*, där vektorns längd är den vinkel som den ska roteras, angiven i grader.
- **RPY** [**rad**] Vinklar för *roll, tipp* och *gir* (*RPY, Roll, Pitch, Yaw*), där vinklarna angetts i radianer. RPY-rotationsmatrisen (X, Y', Z"-rotation) ges av:

 $R_{rpy}(\gamma, \beta, \alpha) = R_Z(\alpha) \cdot R_Y(\beta) \cdot R_X(\gamma)$ 

• **RPY-vinklar** [°] *Roll, tipp* och *gir* (*RPY*) där vinklarna anges i grader.

Du kan redigera värdena genom att klicka på koordinaten. Om du klickar på knapparna + och – precis till höger om en ruta kan du lägga till eller dra bort ett belopp till eller från aktuellt värde. Om du trycker på en knapp och håller den nedtryckt ökas eller minskas värdet direkt. Ju längre knappen är nedtryckt, desto större blir ökningen eller minskningen.

## Ledpositioner

Gör det möjligt att ange positionen för de enskilda lederna direkt. Varje ledposition kan ha ett värde i intervallet  $-360^{\circ}$  till  $+360^{\circ}$ , vilket är *ledbegränsningarna*. Du kan redigera värdena genom att klicka på ledens position. Om du klickar på knapparna + och – precis till höger om en ruta kan du lägga till eller dra bort ett belopp till eller från aktuellt värde. Om du trycker på en knapp och håller den nedtryckt ökas eller minskas värdet direkt. Ju längre knappen är nedtryckt, desto större blir ökningen eller minskningen.

# Knappen OK

Om den här skärmbilden aktiverades från fliken Flytta (se 17), kommer en klickning på knappen OK att ta dig tillbaka till fliken Flytta där robotarmen förflyttas till angivet mål. Om det senast angivna värdet var en verktygskoordinat, kommer robotarmen att förflytta sig till målpositionen med rörelsetypen *FlyttaL*, medan robotarmen flyttar sig till målpositionen med rörelsetypen *FlyttaLed* om det var en ledposition som senast angavs. De olika rörelsetyperna beskrivs i 15.5.1.

# Knappen Avbryt

Om du trycker på Avbryt stängs skärmbilden och alla ändringar ignoreras.

# 17.4 Ledposition

Fältet **Ledposition** tillåter dig att direkt styra med individuella leder. Varje led flyttas längs ett gränsintervall för standardleder från  $-360^{\circ}$  till  $+360^{\circ}$ , definierat av horisontell axel. När gränsen har uppnåtts kan du inte längre flytta leden.

Obs: Du kan konfigurera leder med ett positionsintervall som skiljer sig från standardintervallet (se 13.2.4), detta nya intervall anges med röd zon inuti den horisontella axeln.

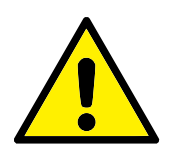

VARNING:

- Under fliken Konfiguration, om gravitationsinställningen (se 16.1.2) är fel, eller om robotarmen lyfter tungt, kan robotarmen börja flyttas (falla) när du trycker på fliken Frikörning. Släpp i så fall Frikörning igen.
- 2. Använd rätt installationsinställningar (t.ex. robotens monteringsvinkel, nyttolastmassa och förskjutning av nyttolastens tyngdpunkt). Spara och ladda installationsfilerna tillsammans med programmet.
- Inställningarna för nyttolast och robotmontering måste vara korrekt gjorda innan du använder knappen Frikörning. Om inställningarna inte är korrekta kommer robotarmen att röra sig när knappen Frikörning aktiveras.
- Funktionen Frikörning ska bara användas i installationer där riskutvärderingen medger detta. Verktyg och hinder får inte ha vassa kanter eller klämpunkter. Se till att all personal är utom räckhåll för robotarmen.

# 18.1 Robot

| Kör Program Installatio |                      | PROGRAM <ej namn<br="">INSTALLATION default*</ej> | given>* 📮 🛅 冒<br>Nytt öppna Spara | د د<br>د د              |
|-------------------------|----------------------|---------------------------------------------------|-----------------------------------|-------------------------|
| ✓ Intern                | Konfigurerbar ingång | Konfigurerbar utgång                              | Digital ingång                    | Digital utgång          |
| Robot                   | S-Guard Reset 4      | 0 🗌 🗍 4                                           | 0 _ 4                             | 0 🗌 🗌 4                 |
| > Extern                | S-Guard Reset 5      | 1 🗌 🗖 5                                           | 1 5                               | Prog-Running 🔄 🔲 5      |
|                         | 2 6                  | 2 🗌 🗌 6                                           | Start-Prog 6                      | 2 🗌 🗍 6                 |
|                         | 3 7                  | 3 🗌 🗖 7                                           | Stop-Prog 7                       | 3 🗌 🗍 7                 |
|                         | Analog ingång        |                                                   | Verktyg digital ingång            | Verktyg digital utgång  |
|                         | analog_in[0]         | ov Spänning ▼<br>10V                              | 0 🗌 🗌 1                           | 0 🗌 🗌 1                 |
|                         | analog_in[1]oo<br>OV | ov Spänning ▼<br>10V                              |                                   | Ström                   |
|                         | Analog utgång        |                                                   | Verktyg analog ingång             |                         |
|                         | analog_out[0]        | Ström ▼                                           | analog_in[2]<br>0V                | 0.00 V Spänning<br>10 V |
|                         | analog_out[1]        | Ström 🔻                                           | analog_in[3]<br>0V                | 0,00V Spänning<br>10V   |
|                         | 4,0                  | 0 mA                                              |                                   |                         |
| Normal                  | Hastigh              | et ( 100%                                         |                                   | Simulering              |

På den här skärmen kan du alltid övervaka och ställa in I/O-signaler från/till robotens manöverskåp i realtid. Skärmen visar aktuellt I/O-tillstånd, även under programexekvering. Om något ändras under programexekveringen kommer programmet att stoppas. Vid programstopp kommer alla utsignaler att bibehålla sina tillstånd. Skärmen uppdateras bara vid 10 Hz, och en mycket snabb signal kanske inte visas korrekt.

Konfigurerbara in- och utgångar kan reserveras för speciella säkerhetsinställningar, som definieras i avsnittet för konfiguration av säkerhets-I/O för installationen (se 13.2.9); De som är reserverade kommer att ha säkerhetsfunktionens namn istället för standardnamnet eller det användardefinierade namnet. Konfigurerbara utgångar som är reserverade för säkerhetsinställningar kan inte växlas och visas endast som LED-lampor.

Signalernas elektriska egenskaper beskrivs i användarhandboken 5.4.

**Spänning** Under Verktygsutgång kan Spänning endast konfigureras när Verktygsutgång styrs av Användare. Om du väljer en URCap tar du bort åtkomst till Spänning.

**Inställningar för analog domän** De analoga utgångarna kan ställas in på antingen ström [4–20 mA] eller spänning [0–10 V]. Systemet kommer ihåg inställningarna om de skulle behövas vid omstart av robotstyrenheten när ett program sparas. Om du väljer en URCap, under Verktygsutgång, tar du bort åtkomst till domäninställningarna för analoga verktygsingångar. **Gränssnitt för verktygskommunikation** När **kommunikationsgränssnittet TCI** är aktiverat blir verktygets analoga ingång otillgängligt. På **I/O**-skärmen ändras fältet **Verktygsingång** så som visas nedan.

| Tool Analog Input |        |
|-------------------|--------|
| Baud Rate         | 115200 |
| Parity            | None   |
| Stop Bits         | One    |
| RX Idle Chars     | 1.50   |
| TX Idle Chars     | 3.50   |

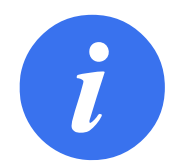

#### OBS:

När **Strömsatt dubbelt stift** har aktiverats måste verktygets digitala utgångar måste benämnas på följande sätt:

- tool\_out[0] (Power)
- tool\_out[1] (GND)

Fältet Verktygsutgång (tool output) illustreras nedan.

| Tool Digital Output |
|---------------------|
| Power 🔳 🔳 GND       |
| Current             |
| 000 mA              |
|                     |

# 18.2 MODBUS

Skärmbilden nedan visar MODBUS -klientens I/O-signaler så som de har ställts in i installationen. Använd rullgardinsmenyerna överst på skärmbilden för att ändra innehållet som visas baserat på signaltyp och MODBUS-enhet om mer än en har konfigurerats. Varje signal i listan innehåller anslutningsstatus, värde, namn, och signaladress. Utsignalerna kan växlas om anslutningsstatus och val för I/O-flikkontroll tillåter detta (se 16.1.3).

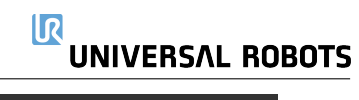

#### 18.2 MODBUS

| Kir Program Installation | PROGRAM <ej< th=""><th>namngiven&gt;* 📮 🚰 🖬 c c c 💳</th></ej<> | namngiven>* 📮 🚰 🖬 c c c 💳 |
|--------------------------|----------------------------------------------------------------|---------------------------|
| > Intern ✓ Extern        | MODBUS typ: Alla                                               | a 🗸                       |
| MODBUS                   | Ingångar                                                       | Utgångar                  |
|                          | MODBUS_4 [260]                                                 | O MODBUS_3 (18)           |
|                          | MODBUS enhet: 127.0.0.1                                        | MODBUS enhet: 127.0.0.1   |
|                          | O MODBUS_1 [0]                                                 | MODBUS_2 [16]             |
|                          |                                                                | MODBUS_5 [17]             |
|                          |                                                                | MODBUS_6 [18]             |
|                          |                                                                | MODBUS_7 [19]             |
|                          |                                                                | MODBUS_8 [20]             |
|                          |                                                                | MODBUS_9 [21]             |
|                          |                                                                |                           |
|                          |                                                                |                           |
|                          |                                                                |                           |
|                          |                                                                |                           |
| O Normal                 | Hastighet 🥌 10                                                 | 10% 🕨 🚺 Simulering        |

# **19 Fliken Logg**

| Kor Fogram Installation Flytta VO                                                                                         |                                                                         | PROGRAM <b><ejnamngiven>*</ejnamngiven></b><br>INSTALLATION <b>default*</b> | Nytt Öppna                                                                        | a Spara                                                                                                    |                                |
|----------------------------------------------------------------------------------------------------|-------------------------------------------------------------------------|-----------------------------------------------------------------------------|-----------------------------------------------------------------------------------|----------------------------------------------------------------------------------------------------|--------------------------------|
| Avläsningar                                                                                                    | Ladda led                                                               |                                                                             |                                                                                   |                                                                                                    |                                |
| Manöverenhetens temp. 24.0 °C<br>Huvudspänning 48,0 V<br>Genomsnittig roboteffekt 0 W<br>Nuvarande 0,0 A<br>I/O-ström 0 A | Bas OK     Skuldra OK     Armbåge OK     Handled 1 OK     Arndaded 2 OK |                                                                             | 0,0A<br>25.5*<br>0,0A<br>25.0*<br>0,0A<br>24.5*<br>0,0A<br>24.0*<br>0,0A<br>24.0* | c     0,0 V       c     0,0 V       c     0,0 V       c     0,0 V       c     0,0 V       c     0,0 V       c     0,0 V       c     0,0 V | 4                              |
| Verktygets ström 0 mA                                                                                                    | S Handled 3 OK                                                          |                                                                             | 0.0A<br>23.5 *                                                                    | 0,0 V                                                                                                    |                                |
| Datumlogg  2019-05-20 07:44:24                                                                                            |                                                                         |                                                                             | Visa: 🚺                                                                           | <u>A</u> O                                                                                                    | Ta bort                        |
| 2019-05-20 07:44:21.467 PolySco                                                                                           | pe COAO                                                                 |                                                                             | ~                                                                                 | Väij en händelse från I<br>inform                                                                                                    | Datumloggen för mer<br>Jation. |
| Normal                                                                                                    | Hastighet                                                               | 100%                                                                        | 00                                                                                | 0                                                                                                    | Simulering                     |

# **19.1 Avläsningar och leder**

Skärmens övre halva visar robotarmens och manöverskåpets tillstånd.

Den vänstra sidan visar information relaterad till robotens manöverskåp, och högra sidan visar information om varje robotled. Varje robotled visar information om temperaturen i motorn och elektroniken, belastningen på leden och spänningen.

# 19.2 Datumlogg

Den första spalten visar hur allvarlig loggposten är. Den andra spalten visar när meddelandet togs emot. Nästa spalt visar meddelandets avsändare. Den sista kolumnen visar själva meddelandet. Det går att filtrera meddelanden genom att välja de växlingsknappar som motsvarar deras allvarlighetsgrad. Figuren ovan visar att fel kommer att visas, medan informations- och varningsmeddelanden filtreras. Vissa loggmeddelanden har utformats för att ge ytterligare information, som visas på höger sida efter att du markerat loggposten.

# **19.3 Spara felrapporter**

En detaljerad statusrapport är tillgänglig om en gemikon visas på loggens rad.

- Markera loggraden och tryck på knappen Spara rapport, så sparas rapporten på en USBenhet.
- Rapporten kan sparas medan programmet körs.

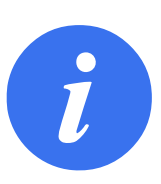

#### OBS:

Den äldsta rapporten tas bort när en ny rapport skapas. Bara de senaste fem rapporterna lagras.

Följande lista med fel kan spåras och exporteras:

- Fel
- Interna PolyScope-fel
- Skyddsstopp
- Ohanterat undantag i URCap
- Brott

Den exporterade rapporten innehåller: ett användarprogram, en historiklogg, en installation och en lista med tjänster som körs.

# 20 Program- och installationshanteraren

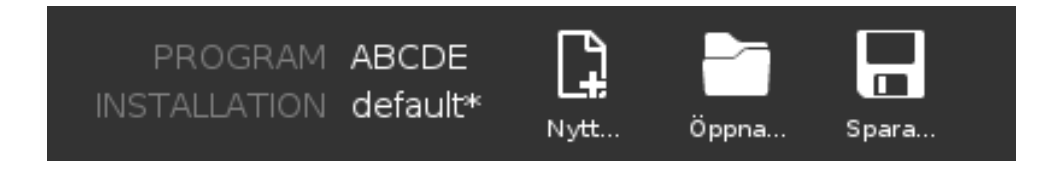

Program- och installationshanteraren refererar till tre ikoner som låter dig skapa, öppna och konfigurera program och installationer: **Nytt...**, **Öppna...** och **Spara...**. Filvägen visar namnet på det öppna programmet och typen av installation. Filvägen ändras när du skapar eller öppnar ett nytt program eller en ny installation. Du kan ha flera installationsfiler för en robot. Skapade program öppnar och använder den aktiva installationen automatiskt.

# 20.1 Öppna...

Tillåter dig att öppna ett program och/eller en installation.

|                                             | PROGRAM ABCDE LA CC CC |
|---------------------------------------------|------------------------|
| Program                                     | Variabler 🔚 Program    |
| ABCDE                                       | 2 Installation         |
| Ladda program                               |                        |
| status<br>Stoppad                           | Inga variabler         |
| Robotens ålder                              |                        |
| Dagar Timmar Minuter Sekunder<br>0 00 02 12 |                        |
|                                             | □ Visa vägpunkter      |
| O Normal                                    | Hastighet 100%         |

Öppna ett program

- 1. I Program- och installationshanteraren trycker du på Öppna... och väljer Program.
- 2. På skärmen Öppna program väljer du ett befintligt program och trycker på Öppna.
- 3. Under Filväg verifierar du att namnet på det önskade programmet visas.

Öppna en installation.

- 1. I Program- och installationshanteraren trycker du på Öppna... och väljer Installation.
- 2. På skärmen Öppna robotinstallation väljer du en befintlig installation och trycker på Öppna.

- 3. I dialogrutan Säkerhetskonfiguration väljer du Verkställ och starta om för att roboten ska starta om.
- 4. Välj Konfigurera installation för att konfigurera installation för det aktuella programmet.
- 5. Under Filväg verifierar du att namnet på den önskade installationen visas.

# 20.2 Nytt...

Tillåter dig att skapa ett nytt program och/eller en ny installation.

|                                             | II              | PROGRAM ABCDE  | Iştt Öppna Spara | с с <b>Ш</b> |
|---------------------------------------------|-----------------|----------------|------------------|--------------|
| Program                                     | Variabler       | E Program      |                  |              |
| ABCDE                                       |                 | 2 Installation |                  |              |
| Ladda program                               |                 |                |                  |              |
| Status<br>Stoppad                           |                 | Ing            | ga variabler     |              |
| Robotens ålder                              |                 |                |                  |              |
| Dagar Timmar Minuter Sekunder<br>0 00 02 11 |                 |                |                  |              |
|                                             | Visa vägpunkter |                |                  |              |
| Normal                                      | Hastighet       | 100%           |                  | Simulering   |

Skapa ett nytt program

- 1. I Program- och installationshanteraren trycker du på Nytt... och väljer Program.
- 2. På skärmen Program konfigurerar du ett nytt program efter önskemål.
- 3. I Program- och installationshanteraren trycker du på **Spara...** och väljer Spara alla eller Spara program som...
- 4. På skärmen Spara program som anger du ett filnamn och trycker på Spara.
- 5. Under Filväg verifierar du att det nya programnamnet visas.

#### Skapa en ny installation

Obs: Du måste spara en installation för användning efter att roboten har stängts av.

- 1. I Program- och installationshanteraren trycker du på Nytt... och väljer Installation.
- 2. Tryck på Bekräfta säkerhetskonfiguration.
- 3. På skärmen Installation konfigurerar du en ny installation efter önskemål.
- 4. I Program- och installationshanteraren trycker du på **Spara...** och väljer Spara installation som...
- 5. På skärmen Spara robotinstallation anger du ett filnamn och trycker på Spara.
- 6. Välj Konfigurera installation för att konfigurera installation för det aktuella programmet.
- 7. I Filväg verifierar du att namnet på den nya installationen visas.

# 20.3 Spara...

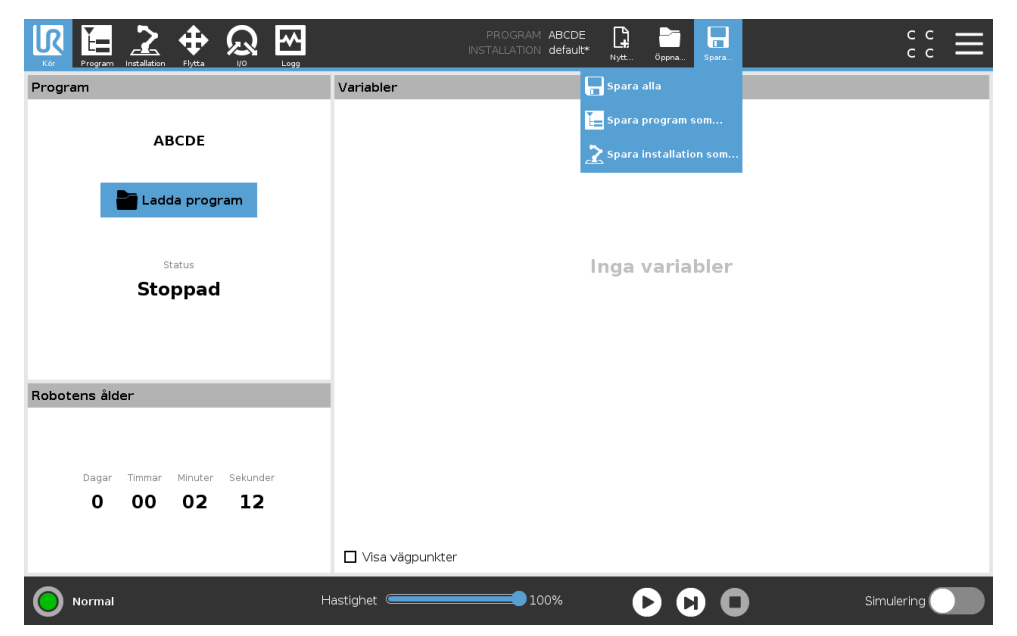

**Spara...** föreslår tre alternativ. Beroende av vilket program eller vilken installation du öppnat eller skapad kan du:

**Spara alla** för att spara det aktuella programmet och installationen omedelbart utan att systemet uppmanar dig att spara på en annan plats eller med ett annat namn. Obs: Om inga ändringar utförs på programmet eller installationen, visas knappen Spara alla... som avaktiverad.

**Spara program som...** för att ändra namnet och platsen på det nya programmet. Anmärkning: den aktuella installationen sparas också, med befintligt namn och på befintlig plats.

**Spara installation som...** för att ändra namnet och platsen på den nya installationen. Anmärkning: det aktuella programmet sparas också, med befintligt namn och på befintlig plats.

# 20.4 Filhanterare

|                                               | Ladda program                 |                         |
|-----------------------------------------------|-------------------------------|-------------------------|
|                                               |                               | _                       |
| Not King t Kenjara Klistra in Talkort Nythamp |                               | Säkarhatskonjara        |
|                                               |                               | a contra tractara por a |
|                                               |                               |                         |
|                                               |                               |                         |
| E StartAbebe.urp                              |                               |                         |
|                                               |                               |                         |
|                                               |                               |                         |
|                                               |                               |                         |
|                                               |                               |                         |
|                                               |                               |                         |
|                                               |                               |                         |
|                                               |                               |                         |
| Filnamn:                                      | Filter:                       |                         |
| StartABCDE.urp                                | Universal Robots programfiler | •                       |
|                                               |                               | Öppna Avbryt            |
|                                               |                               | Oppila Avbi yc          |

Den här bilden visar laddningsskärmbilden som består av följande knappar:

**Katalogsökväg** Katalogsökvägen visar en lista över kataloger som leder fram till den aktuella platsen. När du väljer ett katalognamn i listan växlar dialogrutan till den valda katalogen, och visar den i området för filval.

**Område för filval** Tryck på ett filnamn för att öppna filen. Välj kataloger genom att trycka på deras namn under en halv sekund.

Filfilter Du kan ange vilka filtyper som ska visas.

**Filnamn** Den markerade filen visas här. Använd textfältet och ange filnamnet manuellt när du vill spara en fil.

**Åtgärdsknappar** Åtgärdsfältet består av en rad knappar som du kan använda för att hantera filer.

# 21 Meny Hamburger

# 21.1 Hjälp

Du hittar definitioner för alla element som utför PolyScope-funktioner.

- 1. I det högra hörnet i Rubrik trycker du på menyn Hamburger och väljer Hjälp.
- 2. Tryck på ett av de röda frågetecken som visas för att definiera det valda elementet.
- 3. I det övre högra hörnet i skärmen för definition av element, trycker du på det röda X:et för att avsluta Hjälp.

# 21.2 Om

Du kan visa Version och Juridisk information.

- 1. Tryck på menyn Hamburger och välj Om.
- 2. Tryck antingen på Version eller Juridisk information för att visa data.
- 3. Tryck på Stäng för att komma tillbaka till din skärm.

# 21.3 Inställningar

#### Personliga PolyScope-inställningar

- 1. I rubriken, tryck på menyn Hamburgeroch välj.
- 2. På sidomenyn till vänster väljer du ett objekt som ska personanpassas. Obs: Om ett driftlösenord har konfigurerats är sidomenyns alternativ **System** endast tillgängligt för programmeraren.
- 3. Nere till höger, tryck på Verkställ och Starta om för att tillämpa ändringarna.
- 4. Nere till vänster, tryck på Avsluta för att stänga skärmen Inställningar utan ändringar.

#### 21.3.1 Inställningar

#### Språk

Du kan ändra språket i PolyScope och måttenheter (metriska eller imperial).

#### Tid

Du kan nå och/eller justera innevarande tid och datum som visas på PolyScope.

- 1. I rubriken, tryck på menyn Hamburger och välj Inställningar.
- 2. Under Inställningar väljer du Tid.
- 3. Verifiera och/eller justera Tid och/eller Datum enligt önskemål.
- 4. Tryck på Verkställ och starta om för att verkställa dina ändringar.

Datum och tid visas på Logg-fliken (se 19.3) under **Datumlogg**.

#### Gömma hastighetsreglaget

Med hjälp av hastighetsreglaget nederst på skärmfliken Kör kan användaren ändra hastigheten på ett program som körs.

- 1. I rubriken, tryck på menyn Hamburger och välj Inställningar.
- 2. Under Inställningar, klicka på skärmen Kör.
- 3. Markera kryssrutan för att visa eller gömma Hastighetsreglaget.

### 21.3.2 Lösenord

#### Läge

Driftlösenordet förhindrar obehöriga ändringar på robotkonfigurationen genom att skapa två olika användarroller i PolyScope: Automatisk och Manuell. När du konfigurerar ett driftlösenord, kan program och installationer endast skapas eller öppnas i manuellt läge. Varje gång du går till manuellt läge uppmanar dig PolyScope att ange det lösenord som tidigare konfigurerades på denna skärm.

#### Säkerhet

Säkerhetslösenordet skyddar mot obehöriga ändringar i Säkerhetsinställningar.

# 21.4 System

# 21.4.1 Uppdatera

Installera uppdateringar från en USB-enhet för att kontrollera att robotens programvara är aktuell.

#### Uppdatera programvaran

- 1. I rubriken, tryck på menyn Hamburger och välj Inställningar.
- 2. Gå till system och tryck på Uppdatera.
- 3. Sätt i en USB-enhet och klicka på Sök för att lista giltiga uppdateringsfiler.
- I listan över giltiga uppdateringsfiler väljer du önskad version och trycker på Uppdatera för att installera.

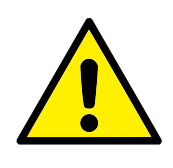

#### VARNING:

Kontrollera alltid programmet/programmen när programvaran har uppdaterats. Uppgraderingen kan ändra rörelsebanorna i ditt program.

# 21.4.2 Nätverk

Du kan konfigurera en robotanslutning till ett nätverk genom att välja en av de tre tillgängliga nätverksmetoderna:

- DHCP
- Statisk adress
- · Avaktivera nätverk (om du inte önskar ansluta din robot till ett nätverk)

Beroende på nätverksmetoden du väljer, konfigurera nätverksinställningar:

- IP-adress
- Subnätmask
- Standard gateway
- Föredragen DNS-server
- Alternativ DNS-server

Obs: Tryck på Verkställ för att verkställa ändringar.

## 21.4.3 URCaps

Du han hantera dina befintliga **URCaps** eller installera nya i din robot.

- 1. I rubriken, tryck på menyn Hamburger och välj Inställningar.
- 2. Under System, välj URCaps.
- 3. Tryck på knappen + och välj **.urcap** -filen och tryck på **Öppna** Obs: Visa mer information om nya URCap genom att markera dem i fältet **Aktiva URCap**. Mer information visas nedan i fältet **URCap-information**.
- 4. Om du önskar fortsätta med installation av den URCap, tryck på **Starta om**. Efter det steget är URCaps installerad och klar att användas.
- 5. För att ta bort en installerad URCaps, välj den från aktiva URCaps, tryck på knappen och sedan på **Starta om** för att aktivera ändringarna.

## 21.4.4 Fjärrkontroll

En robot kan vara i antingen Lokal kontroll (styrs från manöverenheten) eller Fjärrkontroll (styrs externt).

| Lokal kontroll tillåter inte         | Fjärrkontroll tillåter inte             |
|--------------------------------------|-----------------------------------------|
| Strömsättning och lossning av        | Flyttning av roboten från fliken Flytta |
| bromsar skickas till roboten över    |                                         |
| nätverket                            |                                         |
| Mottagning och exekvering av ro-     | Start från Teach Pendant                |
| botprogram och installation som      |                                         |
| skickas till roboten över nätverket  |                                         |
| Autostart av program vid uppstart    | Inläsning av program och installationer |
| som kontrolleras från digitala in-   | från Teach Pendant                      |
| gångar                               |                                         |
| Automatisk bromslossning vid upp-    | Frikörning                              |
| start som kontrolleras från digitala |                                         |
| ingångar                             |                                         |
| Start av program som kontrolleras    |                                         |
| från digitala ingångar               |                                         |

Kontroll av roboten via nätverk eller digital ingång är som standard begränsad. Genom att aktivera och välja funktionen Fjärrkontroll tas denna begränsning bort. Aktivera Fjärrkontroll genom att ändra till profilen Lokal kontroll (PolyScope-kontroll) av roboten och tillåta att all kontroll av

program som kör och skript som utförs görs externt.

Obs: Du måste aktivera funktionen Fjärrkontroll i Inställningar för att komma åt Fjärrläget och Lokalläget i profilen.

## Aktivera Fjärrkontroll

- 1. I rubriken, tryck på menyn Hamburger och välj Inställningar.
- 2. Under System, välj Fjärrkontroll.
- Tryck på Aktivera för att aktivera funktionen Fjärrkontroll. PolyScope förblir aktivt. Obs: När du aktiverar Fjärrkontroll, startar funktionen inte omedelbart. Detta tillåter dig att växla från Lokal kontroll till Fjärrkontroll.
- 4. I menyn Profil, tryck på **Fjärrkontroll** för att avaktivera PolyScope. Obs: Du kan gå tillbaka till Lokal kontroll genom att växla tillbaka i menyn Profil, eller genom att välja Användare eller Programmerare om ett lösenord har angetts.

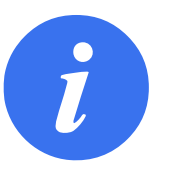

#### OBS:

- Trots att Fjärrkontroll begränsar dina åtgärder i, kan du fortfarande kontrollera robotens status.
- När ett robotsystem är avstängt i Fjärrkontroll startas det i Fjärrkontroll.

# 21.5 Stäng ned robot

Knappen Stäng ned robot tillåter roboten att bli avstängd eller startad om.

#### Stänga av roboten

- 1. Gå till rubriken och tryck på Hamburger-menyn och välj Stäng ned robot.
- 2. När dialogrutan Stäng ned robot visas trycker du på Stäng av.
- **Stoppkategori 0** Robotens rörelse stoppas genom att strömmen till roboten bryts omedelbart. Det är ett okontrollerat stopp, där roboten kan avvika från den programmerade rörelsebanan eftersom varje led bromsas så snabbt som möjligt. Detta skyddsstopp används om en säkerhetsrelaterad gräns överskrids eller vid fel i de säkerhetsrelaterade delarna av kontrollsystemet. Mer information finns i se ISO 13850 eller IEC 60204-1.
- **Stoppkategori 1** Robotens rörelse stoppas, men roboten har fortfarande ström för att stoppa rörelsen, Strömmen stängs av när roboten stannat. Det är ett kontrollerat stopp, där roboten fortsätter längs den programmerade rörelsebanan. Strömmen bryts så snart roboten stannat. Mer information finns i se ISO 13850 eller IEC 60204–1.
- **Stoppkategori 2** Ett kontrollerat stopp där roboten fortfarande har ström. Det säkerhetsrelaterade kontrollsystemet övervakar att roboten står kvar i stoppositionen. Mer information finns i se IEC 60204-1.
- **Kategori 3** Termen *Kategori* ska inte blandas ihop med *Stoppkategori*. *Kategori* avser den typ av arkitektur som utgör basen för en viss *Prestandanivå*. En viktig egenskap hos en *Kategori 3*-arkitektur är att ett enda fel inte kan leda till att säkerhetsfunktionen går förlorad. Mer information finns i ISO 13849–1.
- **Prestandanivå (Performance Level, PL)** Prestandanivå (Performance Level, PL) är en nivå som används för att specificera pålitligheten när säkerhetsrelaterade delar av kontrollsystems ska utföra säkerhetsfunktioner under förutsägbara omständigheter. PLd är den näst högsta klassificeringen för tillförlitlighet, vilket innebär att funktionen är extremt pålitlig. Mer information finns i ISO 13849–1.
- **Diagnostiktäckning (Diagnostic Coverage, DC)** är ett mått på hur effektiv den diagnostik är som implementerats för att nå prestandaklassningen. Mer information finns i ISO 13849–1.
- **MTTFd** Medeltid till farligt fel (Mean time to dangerous failure, MTTFd) är ett värde som baseras på de beräkningar och tester som använts för att komma fram till prestandaklassningen. Mer information finns i ISO 13849-1.
- **Integratör** Integratören är den som designar den slutliga robotinstallationen. Integratören är ansvarig för att göra den slutgiltiga riskutvärderingen och måste se till att den slutgiltiga installationen uppfyller lokala lagar och förordningar.
- **Riskutvärdering** En riskutvärdering är den övergripande processen att identifiera alla risker och minska dem till en lämplig nivå. En riskutvärdering måste dokumenteras. Med information finns i ISO 12100.
- **Samverkande robottillämpning** Termen *samverkande* avser samverkan mellan operatör och robot i en robottillämpning. Exakta definitioner och beskrivningar finns i ISO 10218-1 OCH ISO 10218-2.
- Säkerhetskonfiguration Säkerhetsrelaterade funktioner och gränssnitt kan konfigureras genom säkerhetskonfigurationens parametrar. Dessa definieras genom programvarans gränssnitt, se avsnitt II.

## Register

#### Α

| Allmän I/O          | I-30          |
|---------------------|---------------|
| Anpassat            | II-20         |
| Armbåge             | I-55, II-7    |
| Armbågens hastighet | II-20         |
| Armbågens kraft     | II-20         |
| Auto                | II-35, II-108 |
| AutoFlytta          | II-35         |
| Automatiskt läge    | II-13         |
| Avaktiverat         | II-24         |
| Avstånd till        | II-53         |
|                     |               |

## B

| Bas              | <br>I-55, II-7, II-45 |
|------------------|-----------------------|
| Begränsa armbåge | <br>II-24             |

## Ε

| Effekt            | II-20               |
|-------------------|---------------------|
| Ej reducerat läge | II-30               |
| Enkelt            | II-77               |
| Ethernet          | I-27, II-103        |
| EtherNet/IP       | I-27, II-90, II-106 |

## F

| Fabriksinställningar                | II-19                         |
|-------------------------------------|-------------------------------|
| Fel                                 | II-65                         |
| Filvägen                            | II-119                        |
| Fjärrkontroll                       | II-92, II-125                 |
| Fjärrläge: Fjärr                    | II-4                          |
| Flytta                              | 44, II-56, II-98              |
| Flytta verktyg                      | II-107                        |
| FlyttaJ                             | II-98                         |
| FlyttaL                             | II-98                         |
| FlyttaP                             | II-98                         |
| Framställningsredigerare            | II-108                        |
| Frikörning I-17, II-13, II-25, II-7 | <sup>7</sup> 8, II-89, II-98, |
| II-108, II-111                      |                               |
| Funktion II-90                      | 6, II-97, II-108              |
| Funktionen Bas                      | II-97                         |
| Funktionen Verktyg                  | II-97                         |
| Funktionsmeny                       | II-77                         |
| Fästbeslag                          | ix, I-27                      |
| Förbigång                           | II-46                         |
| Förbigångsparametrar                | II-47                         |

## G

| GarantiI-                                | 53 |
|------------------------------------------|----|
| Gränssnitt för verktygskommunikation II- | 93 |

## Н

| Hamburger-meny     | II-4   |
|--------------------|--------|
| Handled            | . 11-7 |
| Hastighetsreglage  | . II-5 |
| hastighetsreglaget | II-13  |
| HemII              | -108   |

## L

| /0I-27, I-31, II-4, II-29, II-90, II-91, II- | 113          |
|----------------------------------------------|--------------|
| naktiveradII                                 | -23          |
| naktiverad verktygsriktningsbegränsning II   | -28          |
| ngångssignalerII                             | -29          |
| nitiera II-4,                                | II-8         |
| nstallation                                  | 120          |
| nstallationsvariablerII                      | -91          |
| nställning av transportbandsspårning II      | -95          |
| nställningar II-1                            | 123          |
| ntegratör                                    | . <b>I-8</b> |
|                                              |              |

## Κ

| Koncentrum                    | II-28       |
|-------------------------------|-------------|
| Konfiguration                 | II-111      |
| Konfigurera robotinstallation | II-5        |
| Konfigurerbar I/O             | I-30        |
| Konvinkel                     | II-28       |
| Kraftläge                     | II-76       |
| Kör                           | II-3, II-33 |
| Köra ett program              | II-5        |

## L

| Ledbegränsning    | II-22       |
|-------------------|-------------|
| Ledbelastning     | II-117      |
| ledutrymme        | II-43       |
| Logg              | II-4        |
| Lutningsvinkel    | II-28       |
| Lyckades          | II-64       |
| läge: Automatiskt | II-4        |
| läge: Lokal       | II-4        |
| läge: Manuellt    | II-4        |
| Lägen             | I-16, II-23 |
|                   |             |

#### Μ

| Mallar II-79                                      |
|---------------------------------------------------|
| Manuell hög hastighet II-5, II-15                 |
| Manuellt läge II-13                               |
| Manöverenhet ix, I-23, I-24, I-38, II-31, II-78   |
| manöverenhetII-8                                  |
| Manöverenheten II-125                             |
| Manöverskåp ix, I-23, I-27, I-30, I-38–I-40, I-69 |
| manöverskåp II-8, II-91, II-113                   |
| Mapp II-58                                        |
| Mini DisplayportI-27                              |
| MODBUS                                            |
| MoveJ II-43                                       |
| MoveL II-43                                       |
| MoveP II-43                                       |

#### Ν

| NormalII-23                               |
|-------------------------------------------|
| Normal och reducerad                      |
| verktygsriktningsbegränsning II-28        |
| Normal och Reducerat II-23                |
| Normal verktygsriktningsbegränsning II-28 |
| Normalplan II-25                          |
| Normalt läge II-21, II-28, II-42          |
| Nytt namnII-23                            |
| Nytt                                      |
|                                           |

#### 0

Om ..... II-123

#### Ρ

| Panoreringsvinkel II-28                                      |
|--------------------------------------------------------------|
| PolyScope . ix, I-17, II-3, II-7, II-9, II-31, II-33, II-59, |
| II-82, II-85, II-103, II-106, II-123, II-126                 |
| popup-meddelande II-57                                       |
| Pose-redigering II-98                                        |
| PositionII-26                                                |
| PositionsintervallII-22                                      |
| Program II-3, II-33, II-79, II-119, II-120                   |
| Program- och Installationshanteraren II-4                    |
| Program- och installationshanteraren II-119                  |
| Programmera roboten II-5                                     |
| Programnod II-37, II-40                                      |
| Programträd II-37                                            |
| Punkt II-77                                                  |

#### R

| Radie                                  | II-26 |
|----------------------------------------|-------|
| Ram                                    | II-77 |
| Redigera position                      | II-26 |
| Reducerad verktygsriktningsbegränsning | II-28 |

| Reducerat II-23, II-26                                                                                                    | , |
|----------------------------------------------------------------------------------------------------|---|
| Reducerat lägeI-16, II-21, II-28-II-30                                                                                                    |   |
| Relativ vägpunkt II-45                                                                                                    | , |
| riktningsvektor II-52                                                                                                    | - |
| riskbedömningx, I-3, I-13                                                                                                    | 5 |
| riskutvärderingI-8, I-10                                                                                                    |   |
| RobotII-25, II-107, II-108                                                                                                    | 5 |
| Robotarm I-27, I-69, II-7, II-8, II-74–II-77, II-91,                                                                                                 | , |
|                                                                                                    |   |
| II-107                                                                                                    |   |
| II-107<br>Robotbegränsningar II-19                                                                                                    | 1 |
| II-107<br>Robotbegränsningar II-19<br>Roboten stoppar inte II-30                                                                                     | 1 |
| II-107<br>Robotbegränsningar II-19<br>Roboten stoppar inte II-30<br>Roboten är i rörelse II-30                                                       | ) |
| II-107<br>Robotbegränsningar II-19<br>Roboten stoppar inte II-30<br>Roboten är i rörelse II-30<br>Robotprogram-noden II-40                           | 1 |
| II-107<br>Robotbegränsningar II-19<br>Roboten stoppar inte II-30<br>Roboten är i rörelse II-30<br>Robotprogram-noden II-40<br>Rubrik II-3            |   |
| II-107   Robotbegränsningar II-19   Roboten stoppar inte II-30   Roboten är i rörelse II-30   Robotprogram-noden II-40   Rubrik II-3   Rörelse II-77 |   |

#### S

# 

| Variabel vägpunkt       | II-45               |
|-------------------------|---------------------|
| Variabler               | II-33, II-42        |
| Varningssymboler        | I-4                 |
| Verktyg                 | II-25               |
| Verktygets centrumpunkt | II-26, II-85        |
| Verktygets hastighet    | II-20               |
| Verktygets kraft        | II-20               |
| Verktygets position     | II-25, II-26        |
| Verktygets riktning     | II-27, II-28        |
| Verktygs-I/0            | I-41                |
| Visa                    | II-23               |
| Vägpunkt                | II-44, II-46, II-51 |
| Vägpunkter              | II-43, II-82        |
| Vänta                   | II-55               |
|                         |                     |

#### Ø

| Återställ skyddsstopp                   | II-29          |
|-----------------------------------------|----------------|
| Återställning av skydd i automatiskt lå | ige II-29      |
| Återställningsläge                      | . I-17, II-21  |
| Öppna                                   | . II-4, II-119 |

#### Т

| Ta bort                | II-23                |
|------------------------|----------------------|
| TCI                    | II-55                |
| Teach Pendant          | II-3                 |
| Testknapp              | II-78                |
| Tills verktygskontakt  | II-53, II-54         |
| Tool Center Point      | II-21, II-45, II-108 |
| Transportbandsspårning | II-78                |
| transportspårning      | I-30                 |
|                        |                      |

## U

| Until II-5                | 2  |
|---------------------------|----|
| Until ExpressionII-5      | 3  |
| UR+                       | xi |
| URCapsII-12               | 5  |
| utgångssignalerIl-3       | 0  |
| Utlösa Reducerat lägeIl-2 | 3  |
| Utlösarplan II-2          | 5  |
| Uttrycksredigerare II-6   | 6  |
|                           |    |

#### V

| Variabel funktion |  | II-45 |
|-------------------|--|-------|
|-------------------|--|-------|